# Oracle® Communications Diameter Signaling Router (DSR)

SDS Software Upgrade Procedure

Release 5.0 909-2307-001, Revision E

April 2014

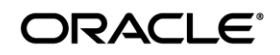

Copyright ©2011, 2014 Oracle and/or its affiliates. All rights reserved.

This software and related documentation are provided under a license agreement containing restrictions on use and disclosure and are protected by intellectual property laws. Except as expressly permitted in your license agreement or allowed by law, you may not use, copy, reproduce, translate, broadcast, modify, license, transmit, distribute, exhibit, perform, publish, or display any part, in any form, or by any means. Reverse engineering, disassembly, or decompilation of this software, unless required by law for interoperability, is prohibited.

The information contained herein is subject to change without notice and is not warranted to be error-free. If you find any errors, please report them to us in writing.

If this is software or related documentation that is delivered to the U.S. Government or anyone licensing it on behalf of the U.S. Government, the following notice is applicable:

U.S. GOVERNMENT RIGHTS Programs, software, databases, and related documentation and technical data delivered to U.S. Government customers are "commercial computer software" or "commercial technical data" pursuant to the applicable Federal Acquisition Regulation and agency-specific supplemental regulations. As such, the use, duplication, disclosure, modification, and adaptation shall be subject to the restrictions and license terms set forth in the applicable Government contract, and, to the extent applicable by the terms of the Government contract, the additional rights set forth in FAR 52.227-19, Commercial Computer Software License (December 2007). Oracle America, Inc., 500 Oracle Parkway, Redwood City, CA 94065.

This software or hardware is developed for general use in a variety of information management applications. It is not developed or intended for use in any inherently dangerous applications, including applications that may create a risk of personal injury. If you use this software or hardware in dangerous applications, then you shall be responsible to take all appropriate fail-safe, backup, redundancy, and other measures to ensure its safe use. Oracle Corporation and its affiliates disclaim any liability for any damages caused by use of this software or hardware in dangerous applications.

Oracle and Java are registered trademarks of Oracle and/or its affiliates. Other names may be trademarks of their respective owners.

Intel and Intel Xeon are trademarks or registered trademarks of Intel Corporation. All SPARC trademarks are used under license and are trademarks or registered trademarks of SPARC International, Inc. AMD, Opteron, the AMD logo, and the AMD Opteron logo are trademarks or registered trademarks of Advanced Micro Devices. UNIX is a registered trademark of The Open Group.

This software or hardware and documentation may provide access to or information on content, products, and services from third parties. Oracle Corporation and its affiliates are not responsible for and expressly disclaim all warranties of any kind with respect to third-party content, products, and services. Oracle Corporation and its affiliates will not be responsible for any loss, costs, or damages incurred due to your access to or use of third-party content, products, or services.

CAUTION: Use only the Upgrade procedure included in the Upgrade Kit. Before upgrading any system, please access Oracle's Tekelec Customer Support site and review any Technical Service Bulletins (TSBs) that relate to this upgrade. Refer to Appendix J for instructions on accessing this site.

Contact Oracle's Tekelec Customer Care Center and inform them of your upgrade plans prior to beginning this or any upgrade procedure.

Phone: 1-888-367-8552 or 919-460-2150 (international) FAX: 919-460-2126

# TABLE OF CONTENTS

| 1<br>1<br>1<br>1<br>1<br>1<br>1<br>1<br>1<br>1<br>1<br>1<br>1<br>1<br>1<br>1<br>1<br>1<br>1                                                                                                    | .1 Purpose and Scope                                                                                                    | 6<br>7<br>7<br>9<br>9<br>9<br>9<br>9<br>9<br>9<br>9<br>9<br>9<br>9<br>9<br>9<br>9<br>9<br>9<br>9<br>9<br>9<br>9<br>9<br>9<br>9<br>9<br>9<br>9<br>9<br>10<br>11<br>11<br>11<br>12<br>13<br>15                                                                |
|----------------------------------------------------------------------------------------------------|----------------------------------------------------------------------------------------------------|----------------------------------------------------------------------------------------------------|
| 1<br>1<br>1<br>1<br>2. G<br>2.<br>3.<br>3.<br>3.<br>3.<br>3.<br>3.<br>3.<br>3.<br>3.<br>3.<br>3.<br>3.<br>3.                                                                                                    | .2 References<br>.3 Acronyms.<br>.4 Terminology<br>.5 How to use this Document<br>1.5.1 Executing Procedures<br>.6 Activity Logging<br>.7 Recommendations<br>1.7.1 Use of Health Checks<br>1.7.2 Large Installation Support<br>.1.7.2 Large Installation Support<br><b>SENERAL DESCRIPTION</b><br>.1.7 Supported Upgrade Paths.<br><b>JPGRADE OVERVIEW</b><br>.3.1 Upgrade Requirements<br>.3.1.1 ISO Image File<br>.3.1.2 Logins, Passwords and Site Information<br>.3.2 Upgrade Maintenance Windows<br>.3.3 Upgrade Preparation Overview | 6<br>7<br>7<br>9<br>9<br>9<br>9<br>9<br>9<br>9<br>9<br>9<br>9<br>9<br>9<br>9<br>9<br>9<br>9<br>9<br>9<br>9<br>9<br>10<br>11<br>11<br>12<br>13<br>15                                                                                                    |
| 1<br>1<br>1<br>2. G<br>2.<br>3.<br>3.<br>3.<br>3.<br>3.<br>3.<br>3.<br>3.<br>3.<br>3.<br>3.<br>3.<br>3.                                                                                                    | .3 Acronyms                                                                                                    | 6<br>7<br>7<br>9<br>9<br>9<br>9<br>9<br>9<br>9<br>9<br>9<br>9<br>9<br>9<br>9<br>9<br>9<br>9<br>9<br>9<br>9<br>9<br>9<br>9<br>9<br>9<br>9<br>9<br>9<br>9<br>9<br>9<br>9<br>9<br>9<br>9<br>9<br>9<br>9<br>9<br>9<br>9<br>9<br>9<br>9<br>9<br>9<br>9<br>9      |
| 1<br>1<br>1<br>2. G<br>2.<br>3. U<br>3.<br>3.<br>3.<br>3.<br>3.<br>3.<br>3.<br>3.<br>3.<br>3.<br>3.<br>3.<br>3.                                                                                                    | .4 Terminology<br>.5 How to use this Document<br>1.5.1 Executing Procedures<br>.6 Activity Logging<br>.7 Recommendations<br>1.7.1 Use of Health Checks<br>1.7.2 Large Installation Support<br><b>SENERAL DESCRIPTION</b><br>.1 Supported Upgrade Paths<br>.1 Upgrade Requirements<br>3.1.1 ISO Image File<br>3.1.2 Logins, Passwords and Site Information<br>.3.2 Upgrade Maintenance Windows<br>.3 Upgrade Preparation Overview                                                                                                    | 7<br>7<br>9<br>9<br>9<br>9<br>9<br>9<br>9<br>9<br>9<br>9<br>9<br>9<br>9<br>9<br>9<br>9<br>9<br>9<br>9<br>9<br>9<br>9<br>9<br>9<br>9<br>9<br>9<br>9<br>9<br>9<br>9<br>9<br>9<br>9<br>9<br>9<br>9<br>9<br>9<br>9<br>9<br>9<br>9                               |
| 1<br>1<br>2. G<br>2<br>3. U<br>3.<br>3.<br>3.<br>3.<br>3.<br>3.<br>3.<br>3.<br>3.<br>3.<br>3.<br>3.<br>3.                                                                                                    | .5 How to use this Document                                                                                                    | 7<br>9<br>9<br>9<br>9<br>9<br>9<br>9<br>9<br>9<br>9<br>9<br>9<br>9<br>9<br>9<br>9<br>9<br>9<br>9<br>9<br>9<br>9<br>9<br>9<br>9<br>9<br>9<br>9<br>9<br>9<br>9<br>9<br>9<br>9<br>9<br>9<br>9<br>9<br>9<br>9<br>9<br>9<br>9<br>9<br>9<br>9<br>9<br>9<br>9<br>9 |
| 1<br>1<br>2. G<br>2<br>3. U<br>3.<br>3.<br>3.<br>3.<br>3.<br>3.<br>3.<br>3.                                                                                                    | <ul> <li>1.5.1 Executing Procedures</li></ul>                                                                                                    | 8<br>9<br>9<br>9<br>9<br>9<br>10<br>10<br>11<br>11<br>12<br>13<br>15                                                                                                    |
| 1<br>1<br>2. G<br>2<br>3. U<br>3.<br>3.<br>3.<br>3.<br>3.<br>3.<br>3.<br>3.<br>3.<br>3.<br>3.<br>3.<br>3.                                                                                                    | .6 Activity Logging                                                                                                    | 9<br>9<br>9<br>9<br>9<br>10<br>11<br>11<br>11<br>12<br>13<br>15                                                                                                    |
| 1<br><b>2. G</b><br><b>3. U</b><br>3.<br>3.<br>3.<br>3.<br>3.<br>3.<br>3.<br>3.<br>3.<br>3.                                                                                                    | .7 Recommendations<br>1.7.1 Use of Health Checks<br>1.7.2 Large Installation Support<br><b>SENERAL DESCRIPTION</b><br>2.1 Supported Upgrade Paths<br><b>JPGRADE OVERVIEW</b><br>3.1 Upgrade Requirements<br>3.1.1 ISO Image File<br>3.1.2 Logins, Passwords and Site Information<br>3.2 Upgrade Maintenance Windows<br>3.3 Upgrade Preparation Overview                                                                                                    | 9<br>9<br>9<br>10<br>11<br>11<br>11<br>12<br>13<br>15                                                                                                    |
| <ul> <li>2. G</li> <li>3. U</li> <li>3. 3.</li> <li>3. 3.</li> <li>3. 4.</li> <li>3. 4.</li> <li>3. 4.</li> <li>3. 4.</li> <li>3. 4.</li> <li>3. 4.</li> <li>3. 4.</li> <li>3. 4.</li> <li>3. 4.</li> <li>3. 4.</li> <li>3. 4.</li> <li>3. 4.</li> <li>3. 4.</li> <li>4.</li> <li>4.</li></ul>                                                                                                    | <ul> <li>1.7.1 Use of Health Checks</li></ul>                                                                                                    | 9<br>10<br>10<br>11<br>11<br>11<br>12<br>13<br>15                                                                                                    |
| <ol> <li>2</li> <li>2</li> <li>3</li> <li>3</li> <li>3</li> <li>3</li> <li>3</li> <li>3</li> </ol>                                                                                                    | 1.7.2 Large Installation Support     1.7.2 Large Installation Support     SENERAL DESCRIPTION.     1.1 Supported Upgrade Paths.     JPGRADE OVERVIEW      3.1 Upgrade Requirements.     3.1.1 ISO Image File.     3.1.2 Logins, Passwords and Site Information.     3.2 Upgrade Maintenance Windows.     3.3 Upgrade Preparation Overview     4 Primary Provisioning (DR Provisioning Execution Overview                                                                                                    | 9<br>10<br>11<br>11<br>11<br>12<br>13<br>15                                                                                                    |
| <ul> <li>2. G</li> <li>3. U</li> <li>3. 3.</li> <li>3. 3.</li> <li>3. 4.</li> <li>3. 4.</li> <li>3. 5.</li> <li>3. 5.</li> <li>3. 5.</li> <li>3. 5.</li> <li>3. 5.</li> <li>3. 5.</li> <li>3. 5.</li> <li>3. 5.</li> <li>3. 5.</li> <li>3. 5.</li> <li>3. 5.</li> <li>3. 5.</li> <li>3. 5.</li> <li>3. 5.</li> <li>3. 5.</li> <li>4. 5.</li> <li>5. 5.</li> <li>5. 5.</li> <li< td=""><td>SENERAL DESCRIPTION</td><td> 10<br/> 10<br/> 11<br/> 11<br/> 12<br/> 13<br/> 15</td></li<></ul> | SENERAL DESCRIPTION                                                                                                    | 10<br>10<br>11<br>11<br>12<br>13<br>15                                                                                                    |
| 2. C<br>2<br>3. U<br>3.<br>3.<br>3.<br>3.<br>3.<br>3.<br>3.<br>3.                                                                                                    | 2.1 Supported Upgrade Paths <b>JPGRADE OVERVIEW</b> 3.1 Upgrade Requirements  3.1.1 ISO Image File  3.1.2 Logins, Passwords and Site Information  3.2 Upgrade Maintenance Windows  3.3 Upgrade Preparation Overview  4.4 Primary Provisioning (DR Provisioning Execution Overview)                                                                                                    | 10<br>10<br>11<br>11<br>12<br>13<br>15                                                                                                    |
| <b>3.</b> U<br>3.<br>3.<br>3.<br>3.<br>3.<br>3.                                                                                                    | JPGRADE OVERVIEW<br>3.1 Upgrade Requirements                                                                                                    | 10<br>11<br>11<br>12<br>13<br>15                                                                                                    |
| 3. U<br>3.<br>3.<br>3.<br>3.<br>3.<br>3.                                                                                                    | JPGRADE OVERVIEW<br>3.1 Upgrade Requirements<br>3.1.1 ISO Image File<br>3.1.2 Logins, Passwords and Site Information<br>3.2 Upgrade Maintenance Windows<br>3.3 Upgrade Preparation Overview<br>3.4 Primary Provisioning Execution Overview                                                                                                    | <b> 11</b><br>11<br>12<br>13<br>13                                                                                                    |
| 3<br>3<br>3<br>3<br>3                                                                                                    | <ul> <li>3.1 Upgrade Requirements</li></ul>                                                                                                    | 11<br>11<br>12<br>13<br>15                                                                                                    |
| 3<br>3<br>3<br>3                                                                                                    | 3.1.1 ISO Image File<br>3.1.2 Logins, Passwords and Site Information<br>3.2 Upgrade Maintenance Windows<br>3.3 Upgrade Preparation Overview                                                                                                    | 11<br>12<br>13<br>15                                                                                                    |
| 3<br>3<br>3<br>3                                                                                                    | 3.1.2 Logins, Passwords and Site Information<br>3.2 Upgrade Maintenance Windows<br>3.3 Upgrade Preparation Overview                                                                                                    | 12<br>13<br>15                                                                                                    |
| 3<br>3<br>3<br>3                                                                                                    | <ul> <li>B.2 Upgrade Maintenance Windows.</li> <li>B.3 Upgrade Preparation Overview</li> <li>A Brimony Provisioning / DB Brovisioning Execution Overview</li> </ul>                                                                                                    | 13<br>15                                                                                                    |
| 3<br>3<br>3                                                                                                    | 3.3 Upgrade Preparation Overview                                                                                                    | 15                                                                                                    |
| 3.                                                                                                    | A Primary Provisioning / DP Provisioning Execution Overview                                                                                                    |                                                                                                    |
| 3                                                                                                    | 5.4 Fillinary Flovisioning / DR Flovisioning Execution Overview                                                                                                    | 15                                                                                                    |
| ~ ~                                                                                                    | 3.5 SOAM Upgrade Execution Overview                                                                                                    | 16                                                                                                    |
| <u>ර</u>                                                                                                    | 3.6 Post Upgrade Execution Overview                                                                                                    | 16                                                                                                    |
| 3.                                                                                                    | 3.7 Recovery Procedures Overview                                                                                                    | 16                                                                                                    |
| 4. S                                                                                                    | SDS UPGRADE MATRIX                                                                                                    | 17                                                                                                    |
| 5. U                                                                                                    | JPGRADE PREPARATION                                                                                                    | 18                                                                                                    |
| 5                                                                                                    | 5.1 Required Materials Check                                                                                                    | 18                                                                                                    |
| 5                                                                                                    | 5.2 Release Notes                                                                                                    | 18                                                                                                    |
|                                                                                                    | 5.2.1 Discrepancies in Primary / DR Provisioning Sites Release Levels                                                                                                    | 18                                                                                                    |
| 5                                                                                                    | 5.3 Perform Health Check (Upgrade Preparation)                                                                                                    | 19                                                                                                    |
| 5                                                                                                    | 5.4 Perform Firmware Verification (Upgrade Preparation)                                                                                                    | 19                                                                                                    |
| 5                                                                                                    | 5.5 ISO Administration & Pre-Upgrade Checks                                                                                                    | 19                                                                                                    |
| 5                                                                                                    | 5.6 Perform Health Check (Post ISO Administration)                                                                                                    | 29                                                                                                    |
| 6. P                                                                                                    | PRIMARY PROVISIONING SITE / DR PROVISIONING SITE UPGRADE EXECUTION.                                                                                                    | 30                                                                                                    |
| 6                                                                                                    | 3 1 Perform Health Check (Pre Upgrade)                                                                                                    | 31                                                                                                    |
| 6                                                                                                    | 2 Primary Provisioning Site / DR Provisioning Site Upgrade                                                                                                    | 31                                                                                                    |
| •                                                                                                    | 6.2.1 Disable AppProcControl Table Replication                                                                                                    |                                                                                                    |
|                                                                                                    | 6.2.2 Terminate User Sessions.                                                                                                    | 33                                                                                                    |
|                                                                                                    | 6.2.3 Disable Global Provisioning and Remote Import                                                                                                    | 36                                                                                                    |
|                                                                                                    | 6.2.4 Inhibit DR Provisioning Site Servers                                                                                                    |                                                                                                    |
|                                                                                                    | 6.2.5 Inhibit Primary Provisioning Site Servers                                                                                                    | 41                                                                                                    |
|                                                                                                    | 6.2.6 Database Backup (Provisioning)                                                                                                    |                                                                                                    |
|                                                                                                    | 6.2.7 Upgrade DR Provisioning Site NF                                                                                                    |                                                                                                    |
|                                                                                                    | 6.2.8 Upgrade Primary Provisioning Site NF                                                                                                    |                                                                                                    |
|                                                                                                    | 6.2.9 Allow Primary Provisioning Site Servers                                                                                                    | 65                                                                                                    |
|                                                                                                    | 6.2.10 Allow DR Provisioning Site Servers                                                                                                    | 69                                                                                                    |
|                                                                                                    |                                                                                                    | 73                                                                                                    |
|                                                                                                    | 6.2.11 Enable Global Provisioning and Remote Import                                                                                                    |                                                                                                    |
|                                                                                                    | 6.2.9 Allow Primary Provisioning Site Servers<br>6.2.10 Allow DR Provisioning Site Servers                                                                                                    | 65<br>69<br>73                                                                                                    |

|    | 6.4 SOAM Upgrade Execution                                  |     |
|----|-------------------------------------------------------------|-----|
|    | 6.5 Perform Health Check (Pre Upgrade)                      |     |
|    | 6.6.1 Inhibit SOAM Servers and Perform Server Backup        | 70  |
|    | 6.6.2 Upgrade SOAM NE (SOAM Servers)                        |     |
|    | 6.6.3 Upgrade SOAM NE (DP Servers)                          | 93  |
|    | 6.7 Perform Health Check (Post SOAM Upgrade)                | 100 |
| -  |                                                             | 404 |
| 1. |                                                             | 101 |
|    | 7.1 Dackout DP SOAWINE                                      | 100 |
|    | 7.2 Backout Dr SDS NE                                       | 113 |
|    | 7.5 Dackout Fillinary SDS NE                                |     |
| AF | PPENDIX A. ACCESSING THE OAM SERVER GUI (NOAM / SOAM SITES) | 126 |
| AF | PPENDIX B. HEALTH CHECK PROCEDURES                          | 128 |
| AF | PPENDIX C. UPGRADE OF A SINGLE SERVER                       | 139 |
| AF | PPENDIX D. BACKING OUT A SINGLE SERVER                      | 153 |
| AF | PPENDIX E. LIFTING STANDBY RESTRICTION                      | 162 |
| AF | PPENDIX F. DISABLE HYPERTHREADING                           | 166 |
| AF | PPENDIX G. FINALIZING UPGRADE                               | 172 |
| AF | PPENDIX H. CREATE NEW LOGICAL VOLUME FOR NETBACKUP CLIENT   | 177 |
| AF | PPENDIX I. RESIZE SHARED SEGMENTS AND LOGICAL VOLUMES       | 179 |
| ΔF | PPENDIX J. ACCESSING ORACLE'S TEKELEC CUSTOMER SUPPORT SITE | 180 |

# List of Figures

| Figure 1: Supported Upgrade Paths | 10 |
|-----------------------------------|----|
| Figure 2: Supported Upgrade Paths | 10 |

# List of Tables

| Table 1 - Acronyms                                                  | 7  |
|---------------------------------------------------------------------|----|
| Table 2 - Terminology                                               | 7  |
| Table 3 - Sample Procedure                                          | 9  |
| Table 4 – Logins, Passwords and Site Information                    | 12 |
| Table 5 - Upgrade Maintenance Windows                               | 13 |
| Table 6 - Upgrade Preparation Procedures                            | 15 |
| Table 7 - Primary Provisioning / DR Provisioning Upgrade Procedures | 15 |
| Table 8 - SOAM Upgrade Procedures                                   | 16 |
| Table 9 - Post Upgrade Procedures                                   | 16 |
| Table 10 - Backout Procedures                                       | 16 |
| Table 11 - SDS Upgrade Matrix                                       | 17 |
| Table 12 - SDS Upgrade: List of Procedures                          | 17 |

# **List of Procedures**

| Procedure 1: Required Materials Check                      | 18  |
|------------------------------------------------------------|-----|
| Procedure 2: ISO Administration & Pre-Upgrade Checks       | 19  |
| Procedure 3: Disable AppProcControl Table Replication      | 31  |
| Procedure 4: Terminate User Sessions                       |     |
| Procedure 5: Disable Global Provisioning and Remote Import |     |
| Procedure 6: Inhibit DR Provisioning Site Servers          |     |
| Procedure 7: Inhibit Primary Provisioning Site Servers     | 41  |
| Procedure 8: Database Backup                               | 45  |
| Procedure 9: Upgrade DR Provisioning Site NE               | 52  |
| Procedure 10: Upgrade Primary Provisioning Site NE         | 56  |
| Procedure 11: Allow Primary Provisioning Site Servers      | 65  |
| Procedure 12: Allow DR Provisioning Site Servers           | 69  |
| Procedure 13: Enable Global Provisioning and Remote Import | 73  |
| Procedure 14: Inhibit SOAM Servers                         | 78  |
| Procedure 15: Upgrade SOAM NE (SOAM Servers)               |     |
| Procedure 16: Upgrade SOAM NE (DP Servers)                 | 93  |
| Procedure 17: Backout DP SOAM NE                           | 101 |
| Procedure 18: Backout DR SDS NE                            | 108 |
| Procedure 19: Backout Primary SDS NE                       | 113 |

### 1. INTRODUCTION

#### 1.1 Purpose and Scope

This document describes methods utilized and procedures executed to perform an application's software upgrade on in-service SDS servers and SDS DP blades in an SDS network. Supported paths are major upgrades from SDS 4.0 to SDS 5.0 and minor upgrades from SDS Software Release 4.0.0-40.x to a later 4.0.y-40.z release. The audience for this document includes Tekelec customers as well as the SDS group: Global Software Delivery. This document provides step-by-step instructions to execute any Release 4.0.x software upgrade.

The SDS software includes all Tekelec Platform Distribution (TPD) software. Any TPD upgrade necessary is included automatically as part of the SDS software upgrade. The execution of this procedure assumes that the SDS software load (ISO file, CD-ROM or other form of media) has already been delivered to the customer's premises. This includes delivery of the software load to the local workstation being used to perform this upgrade. *The distribution of the SDS software load is outside the scope of this procedure*.

#### 1.2 References

- [1] SDS SW Installation and Configuration Guide, UG006385, Tekelec
- [2] Database Management: Backup and System Restoration, UG005196, Tekelec, Current revision.
- [3] SDS 4.0 Disaster Recovery Guide, UG006387, Tekelec, Current revision
- [4] HP Solutions Firmware Upgrade Pack Release Notes, 795-000-2xx, v2.1.5 (or latest 2.1 version)
- [5] Platform 6.x Configuration Procedure Reference, 909-2209-001, v. A or greater, 2012
- [6] TPD 6.X PXE Installation Procedure, 909-2244-001, Tekelec, Current revision.

#### 1.3 Acronyms

| Acronym    | Meaning                                                          |
|------------|------------------------------------------------------------------|
| CSV        | Comma-separated Values                                           |
| DB         | Database                                                         |
| DP         | Database Processor                                               |
| DR         | Disaster Recovery                                                |
| GA         | General Availability                                             |
| GUI        | Graphical User Interface                                         |
| HA         | High Availability                                                |
| IMI        | Internal Management Interface                                    |
| IPM        | Initial Product Manufacture                                      |
| ISO        | ISO 9660 file system (when used in the context of this document) |
| LA         | Limited Availability                                             |
| МОР        | Method of Procedure                                              |
| MP         | Message Processing or Message Processor                          |
| NE         | Network Element                                                  |
| NO or NOAM | Network OAM&P                                                    |
| OAM        | Operations, Administration and Maintenance                       |
| OAM&P      | Operations, Administration, Maintenance and Provisioning         |
| SDS        | Subscriber Database Server                                       |
| SO or SOAM | System OAM                                                       |
| TPD        | Tekelec Platform Distribution                                    |
| UI         | User Interface                                                   |
| VIP        | Virtual IP                                                       |
| VPN        | Virtual Private Network                                          |
| XMI        | External Management Interface                                    |
| XSI        | External Signaling Interface                                     |

#### 1.4 Terminology

This section describes terminology as it is used within this document.

| Term                  | Meaning                                                                                                    |  |
|-----------------------|----------------------------------------------------------------------------------------------------|--|
| Upgrade               | The process of converting an application from its current release on a System to a newer release.                                                                                                    |  |
| Major Upgrade         | An upgrade from a current major release to a newer major release. An example of a major upgrade is: SOME_APPLICATION 1.0.0_10.1.0 to 2.0.0_20.1.0.                                                                                                    |  |
| Incremental Upgrade   | An upgrade from a current build to a newer build within the same major release. An example of an incremental upgrade is: SOME_APPLICATION 2.0.0_20.1.0 to 2.0.0_20.2.0.                                                                                                    |  |
| Software Only Upgrade | An upgrade that does not require a Database Schema change, only the software is changed.                                                                                                    |  |
| DB Conversion Upgrade | An upgrade that requires a Database Schema change performed during upgrade that is necessitated by new feature content or bug fixes. For release 1.0, this is a manual procedure not performed automatically by software.                                                                                                    |  |
| Single Server Upgrade | The process of converting an SDS server from its current release on a single server to a newer release.                                                                                                    |  |
| Backout               | The process of converting a single SDS server to a prior version. This could be performed due to failure in Single Server Upgrade.                                                                                                    |  |
| Downgrade             | The process of converting an SDS server from its current release to a prior release. This could be performed due to a misbehaving system.                                                                                                    |  |
| Rollback              | Automatic recovery procedure that puts a server into its pre-upgrade status. This procedure occurs automatically during upgrade if there is a failure.                                                                                                    |  |
| Source Release        | Software release to upgrade from.                                                                                                    |  |
| Target Release        | Software release to upgrade to.                                                                                                    |  |
| Health Check          | Procedure used to determine the health and status of the network. This includes statuses displayed from the GUI. This can be observed Pre-Server Upgrade, In-Progress Server Upgrade, and Post-Server Upgrade.                                                                                                    |  |
| Upgrade Ready         | <ul> <li>State that allows for graceful upgrade of a server without degradation of service. It is a state that a server is required to be in before it can be upgraded. The state is defined by the following attributes:</li> <li>Server is Forced Standby</li> <li>Server is Application Disabled (Signaling servers will not process any traffic)</li> </ul> |  |
| UI                    | User interface. "Platcfg UI" refers specifically to the Platform Configuration Utility User<br>Interface, which is a text-based user interface.                                                                                                    |  |

Table 2 - Terminology

### **1.5 How to use this Document**

When executing this document, there are a few key points which help to ensure that the user understands the author's intent. These points are as follows;

- 1) Before beginning a procedure, completely read the instructional text (it will appear immediately after the Section heading for each procedure) and all associated procedural WARNINGS or NOTES.
- 2) Before execution of a STEP within a procedure, completely read the left and right columns including any STEP specific WARNINGS or NOTES.
- If a procedural STEP fails to execute successfully or fails to receive the desired output, STOP and contact Oracle's Tekelec Customer Care Center (US: 1-888-367-8552, Intl: +1-919-460-2150) for assistance before attempting to continue.

### 1.5.1 Executing Procedures

The user should be familiar with the structure and conventions used within these procedures before attempting execution. **Table 3** and the details below provide an example of how procedural steps might be displayed within this document.

#### Column 1: Step

- Table 3, Column 1, contains the Step number and also a checkbox if the step requires action by the user.
- Sub-steps within a given Step X are referred to as Step X.Y. (See example: Step 1 has sub-steps Steps 1.1 to 1.2).
- Each checkbox should be checked-off in order to keep track of the progress during execution of the procedure.

#### Column 2: Procedure

• **Table 3**, column 2, contains a heading which indicates the server/IP being accessed as well as text instructions and/or notes to the user. This column may also describe the operations to be performed or observed during the step.

#### Column 3: Result

- Table 3, column 3, generally displays the results of executing the instructions (shown in column 2) to the user.
  - The Result column may also display any of the following:
    - Inputs (commands or responses) required by the user.
      - Outputs which should be displayed on the terminal.
      - Illustrations or graphic figures related to the step instruction.
      - Screen captures from the product GUI related to the step instruction.

Procedure x: Verifying the Time in GMT

| Step                              | Procedure                                                                                                    | Result                                                                                                    |  |
|-----------------------------------|----------------------------------------------------------------------------------------------------|----------------------------------------------------------------------------------------------------|--|
| 1.                                | Active<br>Provisioning Site<br>VIP:                                                                             | CentOS release 5.7 (Final)<br>Kernel 2.6.18-274.7.1.e15prerel5.0.0_72.32.0 on an x86_64                                                                           |  |
|                                   | 1) Access the command prompt.                                                                                   | Password: <root_password></root_password>                                                                                                    |  |
|                                   | <b>2)</b> Log into the server as the " <b>root</b> " user.                                                      |                                                                                                    |  |
|                                   | <b>NOTE:</b> The<br>password will not<br>appear on the<br>screen as the<br>characters are<br>typed.             |                                                                                                    |  |
| 2.                                | Active<br>Provisioning Site<br>VIP:                                                                             | <b>*** TRUNCATED OUTPUT ***</b><br>VPATH=/opt/TKLCcomcol/runcm5.13:/opt/TKLCcomcol/cm5.13<br>PELEASE=5_16                                                         |  |
|                                   | Output similar to<br>that shown on the<br>right will appear as<br>the server returns<br>to a command<br>prompt. | RUNID=00<br>VPATH=/var/TKLC/rundb:/usr/TKLC/appworks:/usr/TKLC/awpss7:/usr/TKLC/sds<br>PRODPATH=/opt/TKLCcomcol/cm5.13/prod<br>RUNID=00<br>[root@sds-mrsvnc-a ~]# |  |
| 3.                                | Active<br>Provisioning Site<br>VIP:                                                                             | [root@sds-mrsvnc-a ~]# <b>date -u</b><br>Thu Jan 26 16:37:10 UTC 2012<br>[root@sds-mrsvnc-a ~]#                                                                   |  |
|                                   | Verify that the<br>correct Date &<br>Time are displayed<br>in <b>GMT</b> (+/- 4 min.).                          |                                                                                                    |  |
| THIS PROCEDURE HAS BEEN COMPLETED |                                                                                                    |                                                                                                    |  |

### 1.6 Activity Logging

All activity while connected to the system should be logged using a convention which notates the **Customer Name**, **Site/Node** location, **Server hostname** and the **Date**. All logs should be provided to Oracle's Tekelec Customer Care Center for archiving post upgrade.

#### 1.7 Recommendations

No specific recommendations have been identified for the current version of this procedure.

#### 1.7.1 Use of Health Checks

The user may execute the **Perform Health Check** or **View Logs** steps freely or repeat as many times as desired in between procedures during the upgrade process. It is not recommended to do this in between steps within a procedure, unless there is a failure to troubleshoot.

#### 1.7.2 Large Installation Support

For large systems containing multiple Signaling Network Elements, it may not be feasible to apply the software upgrade to every Network Element within a single maintenance window. However, whenever possible, Primary and DR Provisioning Site Network Elements should be upgraded within the same maintenance window. When multiple maintenance windows are required, replication may be allowed and provisioning re-enabled between scheduled maintenance windows.

### 2. GENERAL DESCRIPTION

This document defines the step-by-step actions performed to execute a software upgrade of an in-service SDS from the source release to the target release.

#### 2.1 Supported Upgrade Paths

The supported SDS upgrade path is shown in Figure 1 and Figure 2.

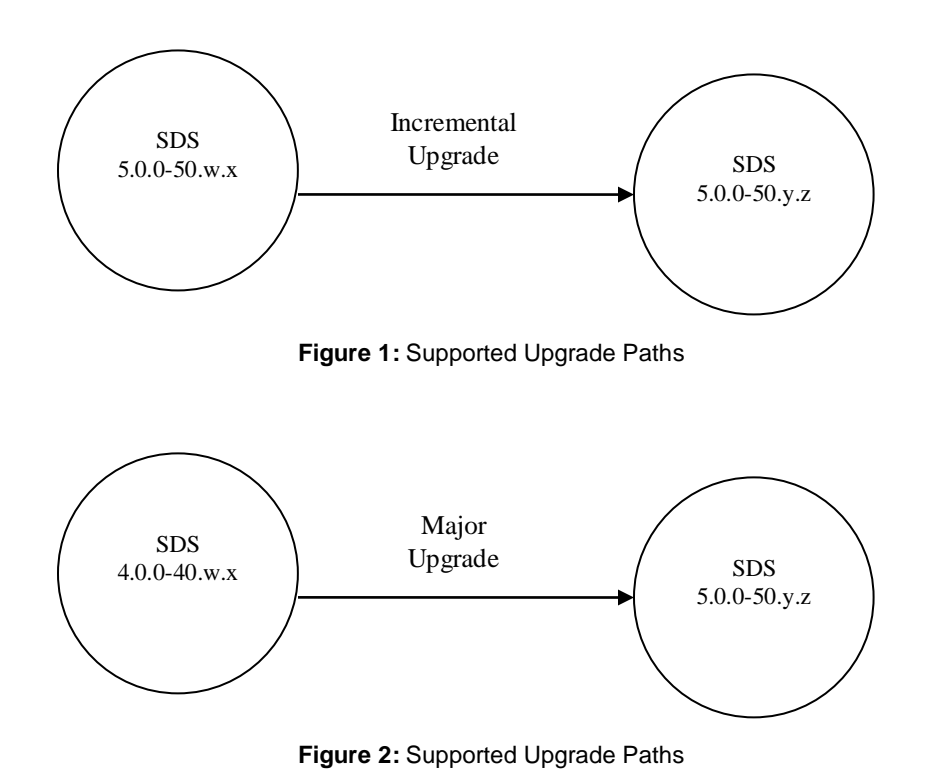

NOTE: Initial installation is not within the scope of this upgrade document. See [1] for initial installation requirements.

#### 3. UPGRADE OVERVIEW

This section lists the required materials and information needed to execute an upgrade. It also provides a brief timing overview of the activities needed to upgrade the source release software that is installed and running on an SDS server to the Target Release software. The approximate time required is outlined in **Sections 3.3- 3.7**. These tables are used to plan and estimate the time necessary to complete your upgrade.

Timing values are estimates only. They estimate the completion time of a step or group of steps for an experienced user. These tables are not to be used to execute procedures. Detailed steps for each procedure begin with **Procedure 1** in **Section 5**.

#### 3.1 Upgrade Requirements

The following levels of access, materials and information are needed to execute an upgrade:

- Target-release ISO image file (*Example:* 872-2079-02-5.0.0-50.x.y-x86\_64.iso)
- VPN access to the customer's network.
- GUI access to the SDS Network OAM&P VIP with Administrator privileges.
- SSH/SFTP access to the SDS Network OAM&P XMI VIP as the "root" user.

**NOTE:** All logins into the SDS Active and DR site servers are made via the External Management (XMI) VIP unless otherwise stated.

- User logins, passwords, IP addresses and other administration information. See Section 3.1.2.
- Direct access to server IMI IP addresses from the user's local workstation is preferable in the case of a Backout.

**NOTE:** If direct access to the IMI IP addresses cannot be made available, then target server access can be made via a tandem connection through the Active Primary SDS (i.e. An SSH connection is made to the Active Primary SDS XMI first, then from the Active Primary SDS, an 2<sup>nd</sup> SSH connection can be made to the target server's IMI IP address).

#### 3.1.1 ISO Image File

You must obtain a copy of the target release ISO image file. This file is necessary to perform the upgrade. The SDS ISO image file will be in the following format:

#### Example: 872-2079-05-5.0.0-50.8.0-x86 64.iso

NOTE: Actual number values may vary between releases.

Prior to the execution of this upgrade procedure it is assumed that the SDS ISO image file has already been delivered to the customer's system. The delivery of the ISO image requires that the file be placed on the disk of a PC workstation with GUI access to the Active Primary SDS XMI VIP. If the user performing the upgrade is at a remote location, it is assumed the ISO file is has already been transferred to the Active Primary SDS server prior to starting the upgrade procedure.

#### 3.1.2 Logins, Passwords and Site Information

Obtain all the information requested in the following table. This ensures that the necessary administration information is available prior to an upgrade. Consider the confidential nature of the information recorded in this table. While all of the information in the table is required to complete the upgrade, there may be security policies in place that require secure disposal once the upgrade has been completed.

| NE Туре                                           | NE Name <sup>†</sup> |
|---------------------------------------------------|----------------------|
| Primary Site                                      |                      |
| DR Site                                           |                      |
| Software                                          | Values               |
| Source Release Level:                             |                      |
| Target Release Level:                             |                      |
| Target Release ISO file name:                     |                      |
| Access Information                                | Values               |
| <sup>‡</sup> Primary Site XMI VIP ( <b>GUI</b> ): |                      |
| <sup>‡</sup> DR Site XMI VIP:                     |                      |
| GUI Administrator Username:                       |                      |
| GUI Administrator Password:                       |                      |
| "root" user Password:                             |                      |
| iLO user "root" user Password:                    |                      |
| Customer VPN Instructions:                        |                      |
|                                                   |                      |
|                                                   |                      |
|                                                   |                      |
|                                                   |                      |
|                                                   |                      |
|                                                   |                      |
|                                                   |                      |

Table 4 – Logins, Passwords and Site Information

<sup>†</sup> NOTE: The NE Name may be viewed from the Primary Site GUI under [Main Menu  $\rightarrow$  Configuration  $\rightarrow$  Network Elements].

<sup>+</sup> NOTE: The XMI VIP may be viewed from the Primary Provisioning Site GUI under [Main Menu  $\rightarrow$  Configuration  $\rightarrow$  Server Groups].

### 3.2 Upgrade Maintenance Windows

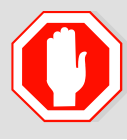

!! WARNING !!

IT IS RECOMENDED THAT SOAM SITES CONTAINING MATED MESSAGE PROCESSORS BE UPGRADED IN SEPARATE MAINTENANCE WINDOWS IF AT ALL POSSIBLE.

#### Table 5 - Upgrade Maintenance Windows

| Maintenance Window 1<br>Date:<br>NOTE: The NE Name may<br>be viewed from the Primary<br>Provisioning Site GUI under<br>[Main Menu →<br>Configuration → Network<br>Elements]  | <ul> <li>Record the Site NE Name of the Primary Provisioning Site and the DR Provisioning Site to be upgraded during Maintenance Window 1 in the space provided below:</li> <li>"Check off" the associated Check Box as Upgrade is completed for each site.</li> <li>Primary Provisioning SDS Site:</li></ul> |  |  |
|----------------------------------------------------------------------------------------------------|----------------------------------------------------------------------------------------------------|--|--|
| Maintenance Window 2<br>Date:<br>NOTE: The NE Name may<br>be viewed from the Primary<br>Provisioning Site GUI under<br>[Main Menu →<br>Configuration → Network<br>Elements]. | Record the Site NE Name of each SOAM to be upgraded during Maintenance Window 2 in the space provided below:     "Check off" the associated Check Box as Upgrade is completed for each SOAM.     SOAM1:                                                                                                    |  |  |
| Maintenance Window 3<br>Date:<br>NOTE: The NE Name may<br>be viewed from the Primary<br>Provisioning Site GUI under<br>[Main Menu →<br>Configuration → Network<br>Elements]. | <ul> <li>Record the Site NE Name of each SOAM to be upgraded during Maintenance Window 3 in the space provided below:</li> <li>"Check off" the associated Check Box as Upgrade is completed for each SOAM.</li> <li>SOAM1:</li></ul>                                                                          |  |  |

| Maintenance Window 4<br>Date:<br>NOTE: The NE Name may<br>be viewed from the Primary<br>Provisioning Site GUI under<br>[Main Menu →<br>Configuration → Network<br>Elements]. | Record the Site NE Name of each SOAM to be upgraded during Maintenance Window 4 in the space provided below:     "Check off" the associated Check Box as Upgrade is completed for each SOAM.     SOAM1:               |  |  |
|----------------------------------------------------------------------------------------------------|----------------------------------------------------------------------------------------------------|--|--|
|                                                                                                    | SOAM5: SOAM10:                                                                                                    |  |  |
| Maintenance Window 5                                                                                                    | <ul> <li>Record the Site NE Name of each SOAM to be upgraded during Maintenance Window 5 in the space provided below:</li> <li>"Check off" the associated Check Box as Upgrade is completed for each SOAM.</li> </ul> |  |  |
|                                                                                                    | SOAM1: SOAM6:                                                                                                    |  |  |
| <b>NOTE:</b> The <b>NE Name</b> may be viewed from the Primary                                                                                                    | SOAM2: SOAM7:                                                                                                    |  |  |
| Provisioning Site GUI under<br>[Main Menu →                                                                                                    | SOAM3: SOAM8:                                                                                                    |  |  |
| Configuration → Network Elements].                                                                                                    | SOAM4: SOAM9:                                                                                                    |  |  |
|                                                                                                    | SOAM5: SOAM10:                                                                                                    |  |  |
| Maintenance Window 6                                                                                                    | <ul> <li>Record the Site NE Name of each SOAM to be upgraded during Maintenance Window 6 in the space provided below:</li> <li>"Check off" the associated Check Box as Upgrade is completed for each SOAM.</li> </ul> |  |  |
|                                                                                                    | SOAM1: SOAM6:                                                                                                    |  |  |
| <b>NOTE:</b> The <b>NE Name</b> may<br>be viewed from the Primary                                                                                                    | SOAM2: SOAM7:                                                                                                    |  |  |
| Provisioning Site GUI under<br>[Main Menu →                                                                                                    | SOAM3: SOAM8:                                                                                                    |  |  |
| Configuration → Network<br>Elements].                                                                                                    | SOAM4: SOAM9:                                                                                                    |  |  |
|                                                                                                    | SOAM5: SOAM10:                                                                                                    |  |  |

#### 3.3 Upgrade Preparation Overview

The pre-upgrade procedures shown in the following table should be executed prior to the upgrade maintenance window and may be executed outside a maintenance window if desired.

| Procedure | re Procedure Title       | Elapse<br>(Hours: | <b>ed Time</b><br>Minutes) |
|-----------|--------------------------|-------------------|----------------------------|
| Number    |                          | This Step         | Cumulative                 |
| 1         | Required Materials Check | 00:15             | 00:15                      |
| 2         | ISO Administration       | *                 | *                          |

 Table 6 - Upgrade Preparation Procedures

**\*NOTE:** ISO transfers to the target systems cannot be estimated since times will vary significantly depending on the number of systems and the speed of the network.

These factors significantly affect the total time needed to complete upgrade and therefore require the scheduling of multiple maintenance windows to complete all activities.

The ISO transfers to the target systems should be performed prior to, outside of, the scheduled maintenance window. The user should schedule the required maintenance windows accordingly.

#### 3.4 Primary Provisioning / DR Provisioning Execution Overview

The procedures shown in the following table are executed inside a maintenance window.

| Procedure | Procedure Title                           | Elapsed Time<br>(Hours:Minutes) |            |  |
|-----------|-------------------------------------------|---------------------------------|------------|--|
| Number    |                                           | This Step                       | Cumulative |  |
| 3         | Disable AppProcControl Table Replication  | 00:05                           | 00:05      |  |
| 4         | Terminate User Sessions                   | 00:05                           | 00:10      |  |
| 5         | Disable Global Provisioning               | 00:05                           | 00:15      |  |
| 6         | Inhibit DR Provisioning Site Servers      | 00:05                           | 00:20      |  |
| 7         | Inhibit Primary Provisioning Site Servers | 00:05                           | 00:25      |  |
| 8         | Database Backup                           | 01:00                           | 01:25      |  |
| 9         | Upgrade DR Provisioning Site NE           | 01:00                           | 02:25      |  |
| 10        | Upgrade Primary Provisioning Site NE      | 01:00                           | 03:25      |  |
| 11        | Allow Primary Provisioning Site Servers   | 00:05                           | 03:30      |  |
| 12        | Allow DR Provisioning Site Servers        | 00:05                           | 03:35      |  |
| 13        | Enable Global Provisioning                | 00:05                           | 03:40      |  |

Table 7 - Primary Provisioning / DR Provisioning Upgrade Procedures

### 3.5 SOAM Upgrade Execution Overview

The procedures shown in the following table should be executed inside a maintenance window.

| Procedure  | Procedure Title                | Elapsed Time<br>(Hours:Minutes) |            |
|------------|--------------------------------|---------------------------------|------------|
|            |                                | This Step                       | Cumulative |
| 14         | Inhibit SOAM Servers           | 00:05                           | 00:05      |
| 15         | Upgrade SOAM NE (SOAM Servers) | 01:30                           | 01:35      |
| 16         | Upgrade SOAM NE (DP Servers)   | 00:05                           | 01:40      |
| Appendix F | Disable Hyperthreading         | 00:05                           | 01:45      |

Table 8 - SOAM Upgrade Procedures

### 3.6 Post Upgrade Execution Overview

These procedures are performed only after all sites on network have been upgraded.

| Procedure    | Procedure Title                   | Elapsed Time<br>(Hours:Minutes) |            | Elapsed TiTitle(Hours:Minu |  |
|--------------|-----------------------------------|---------------------------------|------------|----------------------------|--|
| Number       |                                   | This Step                       | Cumulative |                            |  |
| Appendix G.1 | Enable AppProcControl Replication | 00:05                           | 00:05      |                            |  |
| Appendix G.2 | Accept Upgrade                    | *                               | *          |                            |  |

 Table 9 - Post Upgrade Procedures

#### 3.7 Recovery Procedures Overview

These procedures are customized to the specific situation encountered and therefore do not have well established timeframes.

| Procedure | Procedure Title        | Elapsed Time<br>(Hours:Minutes) |            |
|-----------|------------------------|---------------------------------|------------|
| Numper    |                        | This Step                       | Cumulative |
| 17        | Backout DP SOAM NE     | *                               | *          |
| 18        | Backout DR SDS NE      | *                               | *          |
| 19        | Backout Primary SDS NE | *                               | *          |

Table 10 - Backout Procedures

#### 4. SDS UPGRADE MATRIX

Upgrading the SDS product in the customer network is a task which requires multiple procedures of varying types. The matrix shown below provides a guide to the user as to which procedures are to be performed on which site types. As always, the user should contact Oracle's Tekelec Customer Care Center for assistance if experiencing difficulties with the interpretation or execution of any of the procedures listed.

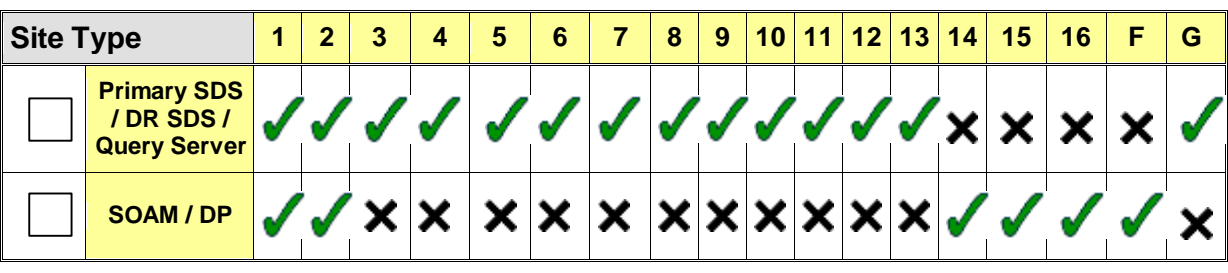

**NOTE:** Primary Provisioning and DR Provisioning sites must be upgraded in the same maintenance window.

Table 11 - SDS Upgrade Matrix

#### **SDS Upgrade: List of Procedures**

| Procedure No : | Title :                                   | Page No : |
|----------------|-------------------------------------------|-----------|
| 1              | Required Materials Check                  | 18        |
| 2              | ISO Administration & Pre-Upgrade Checks   | 19        |
| 3              | Disable AppProcControl Table Replication  | 31        |
| 4              | Terminate User Sessions                   | 33        |
| 5              | Disable Global Provisioning               | 36        |
| 6              | Inhibit DR Provisioning Site Servers      | 38        |
| 7              | Inhibit Primary Provisioning Site Servers | 41        |
| 8              | Database Backup                           | 45        |
| 9              | Upgrade DR Provisioning Site NE           | 52        |
| 10             | Upgrade Primary Provisioning Site NE      | 56        |
| 11             | Allow Primary Provisioning Site Servers   | 69        |
| 12             | Allow DR Provisioning Site Servers        | 65        |
| 13             | Enable Global Provisioning                | 73        |
| 14             | Inhibit SOAM Servers                      | 78        |
| 15             | Upgrade SOAM NE (SOAM Servers)            | 88        |
| 16             | Upgrade SOAM NE (DP Servers)              | 93        |
| Appendix F     | Disable Hyperthreading                    | 166       |
| Appendix G     | Finalizing Upgrade                        | 166       |

Table 12 - SDS Upgrade: List of Procedures

### 5. UPGRADE PREPARATION

This section provides detailed procedures to prepare a system for upgrade execution. These procedures may be executed outside of a maintenance window.

#### 5.1 Required Materials Check

This procedure verifies that all required materials needed to perform an upgrade have been collected and recorded.

| Proce | Procedure 1: Required Materials Check                                                                            |                                                                                                    |  |  |  |
|-------|----------------------------------------------------------------------------------------------------|----------------------------------------------------------------------------------------------------|--|--|--|
| Step  | This procedure verifies that all required materials are present.                                                 |                                                                                                    |  |  |  |
|       | Check off ( $$ ) each step as it is completed. Boxes have been provided for this purpose under each step number. |                                                                                                    |  |  |  |
|       | SHOULD THIS PROC                                                                                                 | EDURE FAIL, CONTACT ORACLE'S TEKELEC CUSTOMER CARE CENTER AND ASK FOR                                                       |  |  |  |
|       | UPGRADE ASSISTA                                                                                                  | NCE.                                                                                                    |  |  |  |
| 1.    | Verify all required<br>materials are<br>present.                                                                 | <ul> <li>Materials are listed in Section 3.1: Required Materials. Verify all required materials are<br/>present.</li> </ul> |  |  |  |
| 2.    | Verify all<br>administration data<br>needed during<br>upgrade.                                                   | • Double-check that all information in Section 3.1.2 is filled-in and accurate.                                             |  |  |  |
|       | • •                                                                                                    |                                                                                                    |  |  |  |

#### 5.2 Release Notes

This section contains any release-specific information that might be helpful to complete the software upgrade procedure.

#### 5.2.1 Discrepancies in Primary / DR Provisioning Sites Release Levels

When upgrading SDS to the target release, the following alarms *may be reported* on the GUI during the period of time period when the Primary Provisioning Site NE is at the new software level and the DR Provisioning Network Element is at the old software level:

- 31124: A DB replication audit command detected errors
- 31105: The DB merge process (inetmerge) is impaired by a s/w fault

These alarms, if present, will exist for the Active and Standby DR Provisioning Site servers. They should clear themselves automatically within 5 minutes, and will cease to be raised once the DR Provisioning Site NE is upgraded to the same software level as the Primary Provisioning Site. To avoid seeing these alarms altogether, the upgrade of the Primary Provisioning Site and DR Provisioning Site NEs should be performed within the same maintenance window.

#### 5.3 Perform Health Check (Upgrade Preparation)

This procedure is part of Software Upgrade Preparation and is used to determine the health and status of the SDS network and servers. This may be executed multiple times but must also be executed at least once within the time frame of 24-36 hours prior to the start of a maintenance window.

• Execute SDS Health Check procedures as specified in Appendix B.

#### 5.4 Perform Firmware Verification (Upgrade Preparation)

This procedure is part of Software Upgrade Preparation and is used to determine the whether a firmware update is required. If [4] has been provided with the upgrade kit, follow its instructions to verify the firmware on SDS rack mount servers and SOAM/DP blades. Execute firmware upgrade procedures if required by [4]:

- Execute Section entitled "Upgrade DL360 or DL380 Server Firmware" of [5] for SDS rack mount servers.
- Execute Section entitled "Upgrade Blade Server Firmware" of [5] for SDS blades.

#### 5.5 ISO Administration & Pre-Upgrade Checks

ISO transfers to the target servers may require a significant amount of time depending on the number of systems and the speed of the network. These factors may significantly affect total time needed and require the scheduling of multiple maintenance windows to complete the entire upgrade procedure. The ISO transfers to the target servers should be performed prior to the first scheduled maintenance window. Schedule the required maintenance windows accordingly before proceeding.

Check off ( $\sqrt{}$ ) each step as it is completed. Boxes have been provided for this purpose under each step number.

SHOULD ANY STEP IN THIS PROCEDURE FAIL, STOP AND CONTACT ORACLE'S TEKELEC CUSTOMER CARE CENTER FOR ASSISTANCE BEFORE CONTINUING!

| Step | Procedure                                                                     | Result                                                                           |  |  |  |  |
|------|-------------------------------------------------------------------------------|----------------------------------------------------------------------------------|--|--|--|--|
| 1.   | Using the <b>VIP</b> address,<br>access the Primary<br>Provisioning Site GUI. | • Access the Primary Provisioning Site GUI as specified in <b>Appendix A</b> .   |  |  |  |  |
| 2.   | Active Provisioning Site VIP:                                                 | Connected using VIP to sds-mrsvnc-a (ACTIVE NETWORK OAM&P)                       |  |  |  |  |
|      | Select                                                                        | Administration     Main Menu: Status & Manage -> Files                           |  |  |  |  |
|      | <u>Main Menu</u>                                                              | Configuration Filter                                                             |  |  |  |  |
|      | → Status & Manage → Eilos                                                     | Aumis & Events                                                                   |  |  |  |  |
|      | 7 1 1103                                                                      | Status & Manage     File Name                                                    |  |  |  |  |
|      | as shown on the right.                                                        | Network Elements     Server     872-2459-001-4.0.0_40.1.1-SDS-x86_64.iso         |  |  |  |  |
|      |                                                                               | auditRemoteAudit MSISDN 17857849999-17857850009.20120803013830.report            |  |  |  |  |
|      |                                                                               | auditRemoteAudit MSISCN 17857849999-17857850009.20120803014308.report            |  |  |  |  |
|      |                                                                               | Processes Backup.sds.sds-mrsvic-a.Configuration.NETWORK_OAMP.20120801_021501.AUT |  |  |  |  |
|      |                                                                               | Backup sds.sds-mrsvic-a.Configuration.NETWORK_OAMP.20120802_021501.AUT           |  |  |  |  |
|      |                                                                               | Backup sds.sds-mrsvnc-a.Configuration.NETWORK_OAMP.20120803_021502.AU            |  |  |  |  |
|      |                                                                               | Backup sds sds-mrsvic-a.Configuration.NETWORK_OAMP.20120804_021501.AUT           |  |  |  |  |

#### Procedure 2: ISO Administration & Pre-Upgrade Checks

Procedure 2: ISO Administration & Pre-Upgrade Checks

| Step | Procedure                                             | Result                                                                                                    |                 |                           |
|------|-------------------------------------------------------|----------------------------------------------------------------------------------------------------|-----------------|---------------------------|
| 3.   | Active Provisioning Site<br>VIP:                      | Main Menu: Status & Manage -> Files                                                                                                    |                 | Tue Aug 07 20:41          |
|      | 1) Verify the hostname of the server currently using  | sds-mrsvnc-a sds-mrsvnc-b qs-mrsvnc-1 drsds-dallastr-a so-carync-a                                                                                 | so-carync-b     | dp-carync-1               |
|      | the Active Provisioning                               | File Name                                                                                                    | Size Type       | Timestamp                 |
|      | Site VIP.                                             | 872-2469-001-4.0.0_40.1.1-SDS-x86_64.iso                                                                                                    | 810.5<br>MB iso | 2012-08-06 20:33:28 UTC   |
|      | 2) Using the cursor, select                           | audit/RemoteAudit MSISDN 17857849999-17857850009.20120803013830.report                                                                             | 411 B report    | 2012-08-03 01:38:37 UTC   |
|      | the <b>hostname</b> of the                            | audit/RemoteAudit.MSISDN.17857849999-17857850009.20120803014308.report                                                                             | 670 B report    | 1 2012-08-03 01:43:15 UTC |
|      | server from the list tabs.                            | Backup.sds.sds-mrsvnc-a.Configuration.NETWORK_OAMP.20120801_021501.AUTO.tar                                                                        | 6.6<br>MB tar   | 2012-08-01 02:15:03 UTC   |
|      | <ol> <li>Click on the "Upload"<br/>button.</li> </ol> | Backup.sds.sds-mrsvnc-a.Configuration.NETWORK_OAMP.20120802_021501.AUTO.tar                                                                        | 6.6<br>MB tar   | 2012-08-02 02:15:03 UTC   |
|      |                                                       | provexport/export_RongImsiOnly.imsi.201109221600.csv<br>Delete View Upload Download<br>58.3 GB used (25.10%) of 232.3 GB available   System utiliz |                 |                           |

Procedure 2: ISO Administration & Pre-Upgrade Checks

| Step       | Procedure                                                                                                    | Result                                                                                                    |
|------------|----------------------------------------------------------------------------------------------------|----------------------------------------------------------------------------------------------------|
| Step<br>4. | ProcedureActive Provisioning Site<br>VIP:1) Click on the<br>"Browse" dialogue<br>button located in the<br>                                                                                                    | Result         Station       685.418       2017         Station       685.418       2017         File:       Browse       Cancel         Upload       Cancel       Cancel         Choose File to Upload       ? X         Look in:       SDS_Upgrade_Files       ? X         Wy Recent<br>Documents       % ? X       * * * * *         Documents       * * * * *       * * * * * |
|            | File" dialogue button.<br>NOTE 1: It is<br>recommended to access<br>the ISO file for the target<br>release from a local hard<br>drive partition as opposed<br>to a network or flash drive<br>location.<br>NOTE 2: Depending on<br>network conditions, this<br>upload may take an<br>extended period of time<br>( > 60 min.).<br>Alternatively, the ISO file<br>can be manually<br>transferred to the | Desktop   Desktop   My Documents   My Computer   My Network   File name:   872-2358-103-3.0.0_10.8.1-SDS-x86_64.iso   Den   Cancel                                                                                                    |
|            | "/var/TKLC/db/<br>filemgmt" directory of the<br>Active Provisioning Site<br>server using SFTP.                                                                                                    | File:<br>F:\872-2358-102-3.0.0_10 Browse<br>Upload                                                                                                    |

Procedure 2: ISO Administration & Pre-Upgrade Checks

| Step | Procedure                                                                                                    | Result                                                                                                    |                                                                              |                                          |                                      |                                                                                  |              |
|------|----------------------------------------------------------------------------------------------------|----------------------------------------------------------------------------------------------------|------------------------------------------------------------------------------|------------------------------------------|--------------------------------------|----------------------------------------------------------------------------------|--------------|
| 5.   | Active Provisioning Site                                                                                                    | Provisioning Site                                                                                                    |                                                                              | do conne d                               | conne D                              |                                                                                  |              |
|      | •                                                                                                    | qs-mrsvno-1 drsds-dailasti-a                                                                                                    | so-carync-a                                                                  | so-car                                   | rync-o                               | dp-carync-1 dp-                                                                  | -carync-2    |
|      | Click the <u>TimeStamp</u> link                                                                                                    |                                                                                                    | S                                                                            | ize                                      | Type T                               | mestamp                                                                          | •            |
|      | the right panel.                                                                                                    | .150                                                                                                    | 0                                                                            | 50.4 MB                                  | 150 2                                | 012-01-26 16:07:03 0                                                             | TC           |
|      |                                                                                                    |                                                                                                    | 1:                                                                           | 55 B                                     | log 2                                | 012-01-24 22:45:34 U                                                             | TC           |
|      |                                                                                                    |                                                                                                    | 1:                                                                           | 55 B                                     | log 2                                | 012-01-24 22 45 27 0                                                             | TC           |
|      |                                                                                                    |                                                                                                    | 1:                                                                           | 55 B                                     | 10g 2                                | 012-01-24 22:45:17 U                                                             | TC           |
|      |                                                                                                    |                                                                                                    | 3.                                                                           | 5 MB                                     | xml 2                                | 012-01-24 22:45:09 0                                                             | TC           |
|      |                                                                                                    |                                                                                                    | 3.                                                                           | 1 MB                                     | xml 2                                | 012-01-24 22:45:09 U                                                             | TC           |
|      |                                                                                                    |                                                                                                    | 3.                                                                           | 6 MB                                     | xml 2                                | 012-01-24 22:45:09 U                                                             | TC           |
|      |                                                                                                    |                                                                                                    | 1                                                                            | 55 B                                     | log 2                                | 012-01-24 22:40:31 U                                                             | TC           |
|      | The user should be<br>presented with a reverse-<br>sorted list of files showing<br>the newest files at the top.<br>The ISO file uploaded in<br><b>Step 4</b> of this procedure<br>should now appear at the<br>top most position in the<br><b>"Filename</b> " column. | Filter       sds-mrsvnc-a       sds-mrsvnc-a         Sds-mrsvnc-a       sds-mrsvnc-a         File Name       872-2469-001-4.0.0_40.1.1-S         audit/RemoteAudit.MSISDN.17         audit/RemoteAudit.MSISDN.17         Backup.sds.sds-mrsvnc-a.Co | vnc-b qs-r<br>DS-x86_64.is<br>7857849999-1<br>7857849999-1<br>nfiguration.NE | mrsvnc-1<br>7857850<br>7857850<br>TWORK_ | l dr<br>0009.20<br>0009.20<br>_OAMP. | <mark>sds-dallastx-a</mark><br>120803013830.r<br>120803014308.r<br>20120801_0215 |              |
| 7.   | Active Provisioning Site VIP:                                                                                                    | Connected using VIP to sds-mrsvr                                                                                                    | IC-a (ACTIVE NE                                                              | TWORK O                                  | AM&P)                                |                                                                                  |              |
|      | Select                                                                                                    | Main Menu                                                                                                    | Main M                                                                       | enu: St                                  | tatus 8                              | & Manage -> HA                                                                   |              |
|      | Main Menu                                                                                                    | Configuration                                                                                                    | Cilles .                                                                     |                                          |                                      | -                                                                                |              |
|      | $\rightarrow$ Status & Manage<br>$\rightarrow$ HA                                                                                                    | Alarms & Events                                                                                                    | riter                                                                        |                                          |                                      |                                                                                  |              |
|      |                                                                                                    | Security Log Status & Manage                                                                                                    | Hostname                                                                     | 1)<br>                                   | HA Role                              | Max Allowed HA Ro                                                                | le Mate Host |
|      | as snown on the right.                                                                                                    | - Network Elements                                                                                                    | sds-mrsvn                                                                    | ic-a                                     | Standb                               | Adive<br>Standby                                                                 | sds-mrsvi    |
|      |                                                                                                    | - Server                                                                                                    | 2021020                                                                      |                                          | Chairao                              | ( Charlos )                                                                      | sds-mrsvi    |
|      |                                                                                                    | - Database                                                                                                    | da-mravino                                                                   | e1                                       | Ubserv                               | er Observer                                                                      | sds-mrsvi    |
|      |                                                                                                    | - 📑 KPIs                                                                                                    | drsds-dall.                                                                  | astr-a                                   | Active                               | Active                                                                           |              |
|      |                                                                                                    | Processes                                                                                                    | so-caryne-                                                                   | a                                        | Active                               | Active                                                                           | so-caryno    |
|      |                                                                                                    | Files                                                                                                    | dp-caryne-                                                                   | 1                                        | Active                               | Active                                                                           | a carjino    |
|      |                                                                                                    |                                                                                                    | of earlier                                                                   |                                          |                                      |                                                                                  |              |

Procedure 2: ISO Administration & Pre-Upgrade Checks

| Step | Procedure                                                                                                    | Result                                                                                                    |  |  |
|------|----------------------------------------------------------------------------------------------------|----------------------------------------------------------------------------------------------------|--|--|
| 8.   | Active Provisioning Site<br>VIP (SSH):                                                                                                    | Main Menu: Status & Manage -> HA                                                                                                    |  |  |
|      | Find the Hostname of the<br>Standby server by<br>locating the server<br>currently using the Active<br><b>Provisioning Site VIP</b><br>and finding the server with<br><b>HA Role "Standby"</b> in<br>the same <b>Network</b><br><b>Element.</b> | Filter       Image: Filter       Ha Role       Max Allowed HA Role       Mate Hostname List       Network Element       Server Role         sds-mrsvnc-a       Active       Active       sds-mrsvnc-b       sds_mrsvnc       Network OAM&/         sds-mrsvnc-b       Standby       Standby       standby       sds-mrsvnc-a       sds_mrsvnc       Network OAM&/         qs-mrsvnc-1       Observer       Observer       sds-mrsvnc-b       sds_mrsvnc       Query Server         drsds-dallastx-a       Active       Active       dr_dallastx       Network OAM&/         so-carync-a       Standby       Active       so-carync-b       so_carync       System OAM         so-carync-1       Active       Active       so_carync       MP         e       Record the name of the Active Provisioning Site Standby Server       Mate Standby Server       Mate Standby Server       Mate So_carync                                                                                                    |  |  |
| 9.   | VIP (SSH):<br>Record the Standby<br>server's name.                                                                                                    | Active Provisioning Site Standby Server:                                                                                                    |  |  |
| 10.  | Active Provisioning Site<br>VIP:<br>Select<br>Main Menu<br>→ Status & Manage<br>→ Files<br>as shown on the right.                                                                                                    | Connected using VIP to sds-mrsvnc-a (ACTIVE NETWORK OAM&P)         Main Menu         Administration         Configuration         Alarms & Events         Security Log         Status & Manage         Network Elements         Server         HA         Database         KPIs         Processes         Tasks         Recurrents         Recurrents         Recurrents         Security Log         Security Log         Network Elements         Security Log         Security Log         Main Menu         Main Menu: Status & Manage         Network Elements         Security Log         Security Log         Security L                                                                                                    |  |  |
| 11.  | <ul> <li>Active Provisioning Site VIP:</li> <li>1) Using the cursor, the Standby server's hostname (from step 9) in the top tab bar.</li> <li>2) Click on the "Upload" button.</li> </ul>                                                      | Main Menu: Status & Manage -> Files       Wed Aug         Filter       1         sds-mrsvnc-a       sds-mrsvnc-l         gs-mrsvnc-a       sds-mrsvnc-l         gs-mrsvnc-a       sds-mrsvnc-l         gs-mrsvnc-a       sds-mrsvnc-l         gs-mrsvnc-a       so-carync-b         gs-mrsvnc-a       so-carync-b         gs-mrsvnc-a       so-carync-b         gs-mrsvnc-a       so-carync-b         gs-mrsvnc-a       so-carync-b         gs-mrsvnc-a       so-carync-b         gs-mrsvnc-a       so-carync-b         gs-carync-b       dp-carync-b         gs-carync-b       dp-carync-b         gs-carync-b       so-carync-b         gs-carync-b       so-carync-b         gs-carync-b       so-carync-b         gs-carync-b       so-carync-b         gs-carync-b       so-carync-b         gs-carync-b       so-carync-b         gs-carync-b       so-carync-b         gs-carync-b       so-carync-b         gs-carync-b       so-carync-b         gs-carync-b       so-carync-b         gs-carync-b       so-carync-b         gs-carync-b       so-carync-b         gs-carync-b       so-cary |  |  |

Procedure 2: ISO Administration & Pre-Upgrade Checks

| 12.       Active Provisioning Site VIP:         1) Click on the "Browse" dialogue button located in the bottom left quadrant of the screen.                                                                                                    | Browse                                                                                                    |
|----------------------------------------------------------------------------------------------------|----------------------------------------------------------------------------------------------------|
| <ul> <li>2) Select the Drive and directory location of the ISO file for the target release. Select the ISO file and click on the "Open" dialogue button.</li> <li>3) Click on the "Upload a File" dialogue button.</li> <li>3) Click on the "Upload a File" dialogue button.</li> <li>NOTE 1: It is recommended to access the ISO file for the target release from a local hard drive partition as opposed to a network or flash drive location.</li> <li>NOTE 2: Depending on network conditions, this upload may take an extended period of time (&gt; 60 min.).</li> <li>Alternatively, the ISO file can be manually transferred to the "/'var/TKLC/db/ filemgmt" directory of the Standby Provisioning Site server using SFTP.</li> <li>Choose File to Upload I Look in: Desktop I Look in: Desktop I Look I Look in: Desktop I Look I Look in: Desktop I Look I Look I</li></ul> | Provide_Files       Provide_Files         100-2005_100_10.8.1-5D5-x86_64.iso       Open         R722358-103-3.0.0_10.8.1-5D5-x86_64.iso       Open         All Files (".")       Cancel |

Procedure 2: ISO Administration & Pre-Upgrade Checks

| Step | Procedure                                                                                                    | Result                                                                                                    |                                                                            |
|------|----------------------------------------------------------------------------------------------------|----------------------------------------------------------------------------------------------------|----------------------------------------------------------------------------|
| 13.  | Active Provisioning Site<br>VIP:                                                                                                    | qs-mrsvnc-1 drsds-dallastx-a so-carync-a so-carync-b dp-caryn                                                                                                    | c-1 dp-caryno-2                                                            |
|      | link located on the top right of                                                                                                    | Size Type Timestamp                                                                                                    | > ·                                                                        |
|      | the right panel.                                                                                                    | liso 686.4 MB iso 2012-01-26                                                                                                    | 16:07:03 UTC                                                               |
|      |                                                                                                    | 155 B log 2012-01-24                                                                                                    | 22:45:34 UTC                                                               |
|      |                                                                                                    | 155 B log 2012-01-24                                                                                                    | 22:45:27 UTC                                                               |
|      |                                                                                                    | 155 B log 2012-01-24                                                                                                    | 22:45:17 UTC                                                               |
|      |                                                                                                    | 3.5 MB xml 2012-01-24                                                                                                    | 22:45:09 UTC                                                               |
|      |                                                                                                    | 3.1 MB xml 2012-01-24                                                                                                    | 22:45:09 UTC                                                               |
|      |                                                                                                    | 3.6 MB xml 2012-01-24                                                                                                    | 22:45:09 UTC                                                               |
|      |                                                                                                    | 155 B log 2012-01-24                                                                                                    | 22:40:31 UTC                                                               |
| 14.  | Active Provisioning Site<br>VIP:<br>The user should be<br>presented with a reverse-<br>sorted list of files showing<br>the newest files at the top.<br>The ISO file uploaded in<br>Step 4 of this procedure<br>should now appear at the<br>top most position in the<br>"Filename" column. | Main Menu: Status & Manage -> Files          Filter         Image: sds-mrsvnc-a         sds-mrsvnc-a         sds-mrsvnc-b         so-carync-a         sds-mrsvnc-b         so-carync-a         sds-mrsvnc-b         sds-mrsvnc-b         so-carync-a         sds-mrsvnc-b         sds-mrsvnc-b         so-carync-a         so-carync-a         sds-mrsvnc-b         so-carync-a         so-carync-a | b dp-carync-1<br>Size Typ<br>805.8 iso<br>MB iso<br>1.6 KB log<br>32.8 iso |
|      |                                                                                                    | upgrade.log                                                                                                    | 32.8 log                                                                   |

| Procedure 2: | ISO | Administration | & | Pre-Upgrade | Checks |
|--------------|-----|----------------|---|-------------|--------|
|--------------|-----|----------------|---|-------------|--------|

| Step | Procedure                                                                                                    |                                                                                                    | Result                                                                                           |                                                                                            |                                   |  |  |  |
|------|----------------------------------------------------------------------------------------------------|----------------------------------------------------------------------------------------------------|--------------------------------------------------------------------------------------------------|--------------------------------------------------------------------------------------------|-----------------------------------|--|--|--|
| 15   | Active Provisioning Site                                                                                                    |                                                                                                    |                                                                                                  |                                                                                            |                                   |  |  |  |
|      | VIP (GUI):                                                                                                    | Connected using VIP to roma-sds                                                                                                    | a (ACTIVE NETWORK O                                                                              | M&P)                                                                                       |                                   |  |  |  |
|      | Main Menu<br>→ Administration<br>→ Software Managment<br>→ ISO Deployment<br>as shown on the right.                                       | <ul> <li>Main Menu</li> <li>Administration</li> <li>General Options</li> <li>Access Control</li> <li>Software Management</li> <li>Licenses</li> <li>Versions</li> </ul> | Main Menu: Adm Display Filter: - None - No ISO Va                                                | inistration -> I                                                                           | SO<br>= ▼<br>ogress.              |  |  |  |
|      |                                                                                                    | <ul> <li>ISO Deployment</li> <li>Upgrade</li> <li>Remote Servers</li> <li>Configuration</li> <li>Alarms &amp; Events</li> <li>Security Log</li> </ul>                   | Table description: List of S<br>Displaying Records 1-6 of<br>System Name / Hostname<br>roma-dp-1 | ystems for ISO transfer<br>6 total   First   Prev   Nex<br>9 ISO<br>No transfer in progres | kt   Last  <br>Transfer<br>ss N/A |  |  |  |
|      |                                                                                                    | 🛨 🧧 Status & Manage                                                                                                    | roma-dr-a                                                                                        | No transfer in progres                                                                     | s N/A                             |  |  |  |
|      |                                                                                                    | Measurements                                                                                                    | roma-sds-a                                                                                       | No transfer in progres                                                                     | S N/A                             |  |  |  |
|      | NOTE: On 4.0 systems,                                                                                                    |                                                                                                    | roma-so-a                                                                                        | No transfer in progres                                                                     |                                   |  |  |  |
|      | select<br>Main Menu                                                                                                    | Help                                                                                                    | roma-so-b                                                                                        | No transfer in progres                                                                     | s N/A                             |  |  |  |
|      | → Administration                                                                                                    |                                                                                                    | Displaying Records 1-6 of                                                                        | 6 total   First   Prev   Ne                                                                | xt Last                           |  |  |  |
|      | → ISO                                                                                                    |                                                                                                    | [Transfer ISO]                                                                                   |                                                                                            |                                   |  |  |  |
| 16.  | Active Provisioning Site<br>VIP:<br>Click on the<br>[ <u>Transfer ISO</u> ] link<br>located in the bottom left<br>quadrant of the screen. | so-carync-a No transfer<br>so-carync-b No transfer<br>Displaying Records 1-8 of 8 total   First<br>[Transfer ISO]                                                       | in progress N/A<br>in progress N/A<br>Prev Next Last                                             |                                                                                            |                                   |  |  |  |

Procedure 2: ISO Administration & Pre-Upgrade Checks

| Step | Procedure                                                                                                    | Result                                                                                                    |  |  |  |
|------|----------------------------------------------------------------------------------------------------|----------------------------------------------------------------------------------------------------|--|--|--|
| 17.  | Active Provisioning Site VIP:                                                                                                    | Main Menu: Administration -> ISO [Transfer ISO]                                                                                                    |  |  |  |
|      | The user should be<br>presented with the<br><b>ISO [Transfer ISO]</b><br>Administration screen.                                                                                                    | Note: ISOs are located in the connected server's File Management Area. Target Systems are configured via Systems Configuration. If GUI connection is to Standalone Server, ISO must be transferred to self before Upgrade. |  |  |  |
|      |                                                                                                    | Select ISO to Transfer. Select Target System(s):                                                                                                    |  |  |  |
|      |                                                                                                    | 872-2469-001-4.0.0_40.1.1-SDS-x86_64.iso  Select All Deselect All dp-carync-1 drsds-dallastx-a qs-mrsvnc-1 sds-mrsvnc-1 sds-mrsvnc-b so-carync-a so-carync-b                                                               |  |  |  |
|      |                                                                                                    | Perform Media Validation before Transfer                                                                                                    |  |  |  |
|      |                                                                                                    | Ok Cancel                                                                                                    |  |  |  |
| 18.  | <ul> <li>Active Provisioning Site VIP:</li> <li>1) Using the pull-down menu, select the ISO file for the target release.</li> <li>2) Select all servers to be upgraded.</li> <li>NOTE: This may be done one of two ways:</li> <li>a) Select All: If all servers are to be upgraded, they may be selected by clicking on the "Select All" option.</li> <li>b) Multi-Select: If only a group of servers are to be upgraded, they may be selected by clicking the cursor to click on the designated servers.</li> <li>3) Click on the "Perform Media Validation before transfer" check box.</li> <li>4) Click on the "Ok" dialogue button.</li> </ul> | Select ISO to Transfer:<br>872-2469-001-4.0.0_40.1.1-SDS-x86_64.iso 1 Select All Deselect All Decarync-2 drsds-dallastx-a gs-mrsvnc-b so-carync-a so-carync-a so-carync-b                                                  |  |  |  |

Procedure 2: ISO Administration & Pre-Upgrade Checks

| Step | Procedure                                                                                                    | Result                                                   |                                                                                                    |                           |  |  |  |
|------|----------------------------------------------------------------------------------------------------|----------------------------------------------------------|----------------------------------------------------------------------------------------------------|---------------------------|--|--|--|
| 19.  | Active Provisioning Site VIP:                                                                                                    | Main Menu: Admin                                         | istration -> ISO                                                                                                    | Wed Aug 08 20:05:31 2012  |  |  |  |
|      | The user should be presented with the <b>ISO</b> Administration screen.                                                                                                    | Display Filter: - None -                                 | ▼ [= *]                                                                                                    | Go (LIKE wildcard:        |  |  |  |
|      |                                                                                                    | Transfer ISC<br>ISO: 872-24 2 of 7 Trans<br>0 of 7 Trans | ) in Progress[Click to Refresh]<br>169-001-4.0.0_40.1.1-SDS-x86_64.iso<br>fers Successful.<br>fers Failed.                |                           |  |  |  |
|      |                                                                                                    | Table description: List of Syst                          | tems for ISO transfer.                                                                                                    |                           |  |  |  |
|      |                                                                                                    | Displaying Records 1-7 of 7 t                            | otal   First   Prev   Next   Last                                                                                         |                           |  |  |  |
|      |                                                                                                    | System Name / Hostname                                   | ISO                                                                                                    | Transfer Status           |  |  |  |
|      |                                                                                                    | dp-carync-1 8                                            | 72-2459-001-4.0.0_40.1.1-SDS-x86_64.is                                                                                    | o Complete                |  |  |  |
|      |                                                                                                    | orsus-uanasu-a o                                         | 72-2469-001-4.0.0_40.1.1-SDS-X86_64.is                                                                                    | o In Progress             |  |  |  |
|      |                                                                                                    | sds-mrsvnc-a 8                                           | 72-2469-001-4.0.0 40.1.1-SDS-x86 64.is                                                                                    | o Complete                |  |  |  |
|      |                                                                                                    | sds-mrsvnc-b 8                                           | 72-2469-001-4.0.0_40.1.1-SDS-x86_64.is                                                                                    | o In Progress             |  |  |  |
|      |                                                                                                    | so-carync-a 8                                            | 72-2469-001-4.0.0_40.1.1-SDS-x86_64.is                                                                                    | o In Progress             |  |  |  |
|      |                                                                                                    | so-carync-b 8                                            | 72-2469-001-4.0.0_40.1.1-SDS-x86_64.is                                                                                    | o In Progress             |  |  |  |
|      |                                                                                                    | Displaying Records 1-7 of 7 t                            | otal   First   Prev   Next   Last                                                                                         |                           |  |  |  |
|      |                                                                                                    | [Transfer ISO]                                           |                                                                                                    |                           |  |  |  |
| 20.  | Active Provisioning Site<br>VIP:<br>The progress of the<br>individual file transfers<br>may be monitored by<br>periodically clicking on the<br>[ Click to <u>Refresh</u> ] link. | • Transfi<br>ISO: 8<br>2 of 7 1<br>0 of 7 1              | er ISO In Progress. Click to <u>Refre</u><br>72-2469-001-4.0.0 40.1.1-SDS-x<br>Fransfers Successful.<br>Fransfers Failed. | esh]<br>86_64.is          |  |  |  |
| 21.  | Active Provisioning Site                                                                                                    | Table description: List of S                             | Systems for ISO transfer.                                                                                                 |                           |  |  |  |
|      | VIP.                                                                                                    | Displaying Decode 4 7 of                                 |                                                                                                    |                           |  |  |  |
|      | Continue to monitor the                                                                                                    | Displaying Records 1-7 of                                | Total   Prist   Prev   Next   Last                                                                                        | Transfer Status           |  |  |  |
|      | file transfer progress until                                                                                                    | dp.compc.1                                               | 972 2460 001 4 0 0 40 1 1 505 v9                                                                                          | 6 64 ico Complete         |  |  |  |
|      | a "Transfer Status" of<br>"Complete" is received                                                                                                    | drede-dallaety-a                                         | 872-2469-001-4.0.0_40.1.1-505-x86                                                                                         | 6 64 iso Complete         |  |  |  |
|      | for all selected servers.                                                                                                    | as meune 1                                               | 972 2469 001 4 0 0 40 1 1 SDS x80                                                                                         | 6 64 iso Complete         |  |  |  |
|      |                                                                                                    | ede mreune a                                             | 972-2469-001-4.0.0_40.1.1-5D5-x86                                                                                         | 6 64 iso Complete         |  |  |  |
|      |                                                                                                    | ede prevne h                                             | 972-2469-001-4.0.0_40.1.1-5D5-x80                                                                                         | 6 64 iso Complete         |  |  |  |
|      |                                                                                                    | Sus-misvic-u                                             | 072-2409-001-4.0.0_40.1.1-50-3-00                                                                                         | 6_64.iso Complete         |  |  |  |
|      |                                                                                                    | so-caryne-a                                              | 072-2409-001-4.0.0_40.1.1-503-800                                                                                         | 6_64 iso Complete         |  |  |  |
|      |                                                                                                    | Displaying Records 1.7 of                                | 7 total   First   Prov   Navi   act                                                                                       | o_oviso complete          |  |  |  |
|      |                                                                                                    | Displaying Records 1-1 of                                | Total [ First   Fiew   Hear   Last                                                                                        |                           |  |  |  |
|      | NOTE: If to each sit                                                                                                    | the network has a PXE<br>te's PXE server ISO sto         | server as defined in [6] be sure<br>rage.                                                                                 | to copy the SDS ISO image |  |  |  |
|      |                                                                                                    | THIS PROCEDURE                                           | HAS BEEN COMPLETED                                                                                                    |                           |  |  |  |

### 5.6 Perform Health Check (Post ISO Administration)

This procedure is part of Software Upgrade Preparation and is used to determine the health and status of the SDS network and servers.

• Execute SDS Health Check procedures as specified in Appendix B.

#### 6. PRIMARY PROVISIONING SITE / DR PROVISIONING SITE UPGRADE EXECUTION

Call Oracle's **Tekelec Customer Care Center** at **1-888-FOR-TKLC** (1-888-367-8552); or 1-919-460-2150 (international) and inform them of your plans to upgrade this system prior to executing this upgrade.

Before upgrade, users must perform the system Health Check **Appendix B.** This check ensures that the system to be upgraded is in an upgrade-ready state. Performing the system health check determines which alarms are present in the system and if upgrade can proceed with alarms.

# \*\*\*\* WARNING \*\*\*\*\*

If there are servers in the system, which are not in Normal state, these servers should be brought to the Normal or the Application Disabled state before the upgrade process is started. The sequence of upgrade is such that servers providing support services to other servers will be upgraded first.

# \*\*\*\* WARNING \*\*\*\*\*

Please read the following notes on this procedure:

Procedure completion times shown here are estimates. Times may vary due to differences in database size, user experience, and user preparation.

Where possible, command response outputs are shown as accurately as possible. EXCEPTIONS are as follows:

- Session banner information such as time and date.
- System-specific configuration information such as hardware locations, IP addresses and hostnames.
- ANY information marked with "XXXX" or "YYYY." Where appropriate, instructions are provided to determine what output should be expected in place of "XXXX or YYYY"
- Aesthetic differences unrelated to functionality such as browser attributes: window size, colors, toolbars and button layouts.

After completing each step and at each point where data is recorded from the screen, the technician performing the upgrade must mark the provided Check Box.

For procedures which are executed multiple times, a mark can be made below the Check Box (in the same column) for each additional iteration the step is executed.

Retention of Captured data is required as a future support reference if this procedure is executed by someone other than Oracle's Tekelec Customer Care Center.

**NOTE:** For large systems containing multiple Signaling Network Elements, it may not be feasible to apply the software upgrade to every Network Element within a single maintenance window. However, whenever possible, Primary Provisioning and DR Provisioning Network Elements should be upgraded within the same maintenance window. If multiple maintenance windows are required, replication may be allowed and provisioning re-enabled between scheduled maintenance windows.

#### 6.1 Perform Health Check (Pre Upgrade)

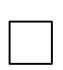

This procedure is part of Software Upgrade Preparation and is used to determine the health and status of the SDS network and servers. This may be executed multiple times but must also be executed at least once within the time frame of 24-36 hours prior to the start of a maintenance window.

• Execute SDS Health Check procedures as specified in Appendix B.

### 6.2 Primary Provisioning Site / DR Provisioning Site Upgrade

The following procedure details how to disable global provisioning and inhibit replication the Provisioning Site and DR Provisioning Site sites. This procedure must be executed before these Network Elements can be upgraded.

Check off ( $\sqrt{}$ ) each step as it is completed. Boxes have been provided for this purpose under each step number.

SHOULD ANY STEP IN THIS PROCEDURE FAIL, STOP AND CONTACT ORACLE'S TEKELEC CUSTOMER CARE CENTER FOR ASSISTANCE BEFORE CONTINUING!

#### 6.2.1 Disable AppProcControl Table Replication

Disable AppProcControl Table Replication Site sites. This procedure must be executed before these Network Elements can be upgraded.

| -22 | רבב |
|-----|-----|
| T-  |     |
| 12  | =   |
| 15  | =1  |
| Ċ   | 1   |

NOTE: Database AppProcControl replication will be re-enabled in Appendix G.1 after the last SOAM site is upgraded.

#### Procedure 3: Disable AppProcControl Table Replication

| Step | Procedure                                                                                                    | Result                                                                                                    |
|------|----------------------------------------------------------------------------------------------------|----------------------------------------------------------------------------------------------------|
| 1.   | Active Provisioning<br>Site VIP (SSH):                                                                                                    | CentOS release 5.7 (Final)<br>Kernel 2.6.18-274.7.1.e15prerel5.0.0_72.32.0 on an x86_64                                                                                                    |
|      | 1) Access the<br>command prompt.                                                                                                    | sds-mrsvnc-a login: root<br>Password: <root_password></root_password>                                                                                                    |
|      | <b>2)</b> Log into the server as the " <b>root</b> " user.                                                                                            |                                                                                                    |
| 2.   | Active Provisioning<br>Site VIP (SSH):<br>Output similar to that<br>shown on the right<br>may appear as the<br>server accesses the<br>command prompt. | <pre>*** TRUNCATED OUTPUT *** VPATH=/var/TKLC/rundb:/usr/TKLC/appworks:/usr/TKLC/awpss7 PRODPATH=/opt/TKLCcomcol/cm5.13/prod RUNID=00 VPATH=/opt/TKLCcomcol/runcm5.13:/opt/TKLCcomcol/cm5.13 PRODPATH= RELEASE=5.13 RUNID=00 VPATH=/var/TKLC/rundb:/usr/TKLC/appworks:/usr/TKLC/awpss7:/usr/TKLC/sd s PRODPATH=/opt/TKLCcomcol/cm5.13/prod RUNID=0 [root@sds-mrsvnc-a ~]#</pre> |

| Procedure 3: | Disable AppProcControl | <b>Table Replication</b> |
|--------------|------------------------|--------------------------|
|--------------|------------------------|--------------------------|

| Step | Procedure                                                                                                    | Result                                                                                                    |
|------|----------------------------------------------------------------------------------------------------|----------------------------------------------------------------------------------------------------|
| 3.   | Active Provisioning<br>Site VIP:                                                                                                    | [root@sds-mrsvnc-a ~]# itrunc RepAuditCmd                                                                          |
|      | Disable audit.                                                                                                    |                                                                                                    |
|      | <b>NOTE</b> : This step is<br>only needed for a<br>major upgrade. It<br>can also be run on<br>SDS 5.0 without<br>harm, but note that<br>the command will fail<br>because the table no<br>longer exists. |                                                                                                    |
| 4.   | Active Provisioning<br>Site VIP:                                                                                                    | <pre>[root@sds-chltnc-a ~]# iset -fexcludeTables='AppProcControl' NodeInfo where "1=1"</pre>                       |
|      | Disable replication for the AppProcControl table.                                                                                                    | === changed 10 records ===<br>[root@sds-chltnc-a ~]#                                                               |
| 5.   | Active Provisioning<br>Site VIP:                                                                                                    | <pre>[root@sds-chltnc-a ~]# iset -fuse_remote_auth='0' -fuse_local_auth='1' user where "username='guiadmin'"</pre> |
|      | Enable guiadmin GUI access.                                                                                                    | [root@sds-chltnc-a ~]#                                                                                             |
|      | <b>NOTE</b> : This step is<br>only needed for a<br>major upgrade but it<br>can be run anytime<br>without harm.                                                                                          |                                                                                                    |
| 6.   | Active Provisioning<br>Site VIP:                                                                                                    | [root@sds-mrsvnc-a ~]# <b>exit</b><br>logout                                                                       |
|      | Exit from the server command line.                                                                                                    |                                                                                                    |
|      |                                                                                                    | THIS PROCEDURE HAS BEEN COMPLETED                                                                                  |

### 6.2.2 Terminate User Sessions

### Procedure 4: Terminate User Sessions

| Step | Procedure                                                                                                    | Result                                                                                                    |                                                                                                    |                                                                                                    |                                                                                                    |                                                                                                 |  |
|------|----------------------------------------------------------------------------------------------------|----------------------------------------------------------------------------------------------------|----------------------------------------------------------------------------------------------------|----------------------------------------------------------------------------------------------------|----------------------------------------------------------------------------------------------------|-------------------------------------------------------------------------------------------------|--|
| 1.   | Using the <b>VIP</b> address,<br>access the Primary<br>Provisioning Site GUI.                                                                                                    | Access the Primary Provisioning Site GUI as specified in Appendix A.                                                                                                    |                                                                                                    |                                                                                                    |                                                                                                    |                                                                                                 |  |
| 2.   | Active Provisioning<br>Site VIP:<br>THIS STEP MAY ONLY<br>BE PERFORMED BY<br>THE CUSTOMER!<br>Select<br>Main Menu<br>→ Administration<br>→ Access Control<br>→ Sessions<br>as shown on the right.<br>NOTE: On 4.0 systems,<br>select<br>Main Menu<br>→ Administration<br>→ Sessions | Connected using V<br>Main Menu<br>Main Menu<br>Main Menu<br>Genera<br>Access 0<br>Access 0<br>Access | /IP to rome add -a (ACTIVE NETWORK (<br>Ion<br>I Options<br>Control<br>a<br>pa<br>IEEE<br>Main Menu: Adm<br>Servers<br>Ion<br>Vents<br>Servers<br>Ion<br>Vents<br>adge<br>cols<br>attom Agent | Expindion Inne<br>Thu Oct 21 16 14 04 2012 EDT                                                                                                    | Sessions                                                                                                    |                                                                                                 |  |
| 3.   |                                                                                                    |                                                                                                    |                                                                                                    |                                                                                                    |                                                                                                    |                                                                                                 |  |
|      | Active Provisioning                                                                                                    | Sess ID                                                                                                    | Expiration Time                                                                                                    | Login Time                                                                                                    | User                                                                                                    | Group                                                                                           |  |
|      | Active Provisioning<br>Site VIP:                                                                                                    | Sess ID                                                                                                    | Expiration Time<br>No Expiry                                                                                                    | Login Time<br>Wed Sep 21 10:10 12 2011 EDT                                                                                                    | User<br>guladmin                                                                                                 | Group<br>admin                                                                                  |  |
|      | Active Provisioning<br>Site VIP:<br>THIS STEP MAY ONLY<br>BE PERFORMED BY                                                                                                    | Sess ID<br>10<br>13                                                                                                    | Expiration Time<br>No Expiry<br>No Expiry                                                                                                    | Login Time<br>Wed Sep 21 10:10:12 2011 EDT<br>Tue Sep 20 23 21:30 2011 EDT                                                                                                    | User<br>guladmin<br>guladmin                                                                                     | Group<br>admin<br>admin                                                                         |  |
|      | Active Provisioning<br>Site VIP:<br>THIS STEP MAY ONLY<br>BE PERFORMED BY<br>THE CUSTOMER!                                                                                                    | Sess ID<br>10<br>13<br>14                                                                                                    | Expiration Time<br>No Expiry<br>No Expiry<br>No Expiry                                                                                                    | Login Time<br>Wed Sep 21 10:10:12:2011 EDT<br>Tue Sep 20:23:21:30:2011 EDT<br>Wed Sep 21:08:10:34:2011 EDT                                                                                                    | User<br>guladmin<br>guladmin<br>guladmin                                                                         | Group<br>admin<br>admin<br>admin                                                                |  |
|      | Active Provisioning<br>Site VIP:<br>THIS STEP MAY ONLY<br>BE PERFORMED BY<br>THE CUSTOMER!                                                                                                    | Sess ID<br>10<br>13<br>14<br>16                                                                                                    | Expiration Time<br>No Expiry<br>No Expiry<br>No Expiry<br>No Expiry                                                                                                    | Login Time<br>Wed Sep 21 10:10:12:2011 EDT<br>Tue Sep 20:23:21:30:2011 EDT<br>Wed Sep 21:08:10:34:2011 EDT<br>Wed Sep 21:08:36:09:2011 EDT                                                                                                    | User<br>guladmin<br>guladmin<br>guladmin<br>guladmin                                                             | Group<br>admin<br>admin<br>admin<br>admin                                                       |  |
|      | Active Provisioning<br>Site VIP:<br>THIS STEP MAY ONLY<br>BE PERFORMED BY<br>THE CUSTOMER!<br>In the right panel, the                                                                                                    | Sess ID<br>10<br>13<br>14<br>16<br>17                                                                                                    | Expiration Time<br>No Expiry<br>No Expiry<br>No Expiry<br>No Expiry<br>No Expiry                                                                                                    | Login Time<br>Wed Sep 21 10:10:12:2011 EDT<br>Tue Sep 20:23:21:30:2011 EDT<br>Wed Sep 21:08:10:34:2011 EDT<br>Wed Sep 21:08:30:09:2011 EDT<br>Wed Sep 21:09:24:30:2011 EDT                                                                                                    | User<br>guladmin<br>guladmin<br>guladmin<br>guladmin                                                             | Group<br>admin<br>admin<br>admin<br>admin<br>admin                                              |  |
|      | Active Provisioning<br>Site VIP:<br>THIS STEP MAY ONLY<br>BE PERFORMED BY<br>THE CUSTOMER!<br>In the right panel, the<br>user will be presented<br>with the list of Active GUI                                                                                                    | Sess ID<br>10<br>13<br>14<br>16<br>17<br>17                                                                                                    | Expiration Time<br>No Expiry<br>No Expiry<br>No Expiry<br>No Expiry<br>No Expiry<br>No Expiry                                                                                                 | Login Time<br>Wed Sep 21 10:10:12:2011 EDT<br>Tue Sep 20:23:21:30:2011 EDT<br>Wed Sep 21:08:10:34:2011 EDT<br>Wed Sep 21:08:30:09:2011 EDT<br>Wed Sep 21:09:24:30:2011 EDT<br>Wed Sep 21:09:15:04:2011 EDT                                                                                                 | User<br>guladmin<br>guladmin<br>guladmin<br>guladmin<br>guladmin                                                 | Group<br>admin<br>admin<br>admin<br>admin<br>admin<br>admin                                     |  |
|      | Active Provisioning<br>Site VIP:<br>THIS STEP MAY ONLY<br>BE PERFORMED BY<br>THE CUSTOMER!<br>In the right panel, the<br>user will be presented<br>with the list of Active GUI<br>sessions connected to                                                                             | Sess ID<br>10<br>13<br>14<br>16<br>17<br>17<br>17                                                                                                    | Expiration Time<br>No Expiry<br>No Expiry<br>No Expiry<br>No Expiry<br>No Expiry<br>No Expiry<br>No Expiry                                                                                    | Login Time<br>Wed Sep 21 10:10:12 2011 EDT<br>Tue Sep 20 23 21:30 2011 EDT<br>Wed Sep 21 08:10:34 2011 EDT<br>Wed Sep 21 08:36:09 2011 EDT<br>Wed Sep 21 09:24:30 2011 EDT<br>Wed Sep 21 09:15:04 2011 EDT<br>Wed Sep 21 09:24:30 2011 EDT                                                                 | User<br>guladmin<br>guladmin<br>guladmin<br>guladmin<br>guladmin<br>guladmin                                     | Group<br>admin<br>admin<br>admin<br>admin<br>admin<br>admin<br>admin                            |  |
|      | Active Provisioning<br>Site VIP:<br>THIS STEP MAY ONLY<br>BE PERFORMED BY<br>THE CUSTOMER!<br>In the right panel, the<br>user will be presented<br>with the list of Active GUI<br>sessions connected to<br>the Active Provisioning                                                  | Sess ID<br>10<br>13<br>14<br>16<br>17<br>17<br>17<br>18<br>19                                                                                                    | Expiration Time<br>No Expiry<br>No Expiry<br>No Expiry<br>No Expiry<br>No Expiry<br>No Expiry<br>No Expiry<br>No Expiry                                                                       | Login Time<br>Wed Sep 21 10:10:12:2011 EDT<br>Tue Sep 20:23:21:30:2011 EDT<br>Wed Sep 21:08:10:34:2011 EDT<br>Wed Sep 21:08:30:09:2011 EDT<br>Wed Sep 21:09:24:30:2011 EDT<br>Wed Sep 21:09:15:04:2011 EDT<br>Wed Sep 21:09:24:30:2011 EDT<br>Wed Sep 21:09:58:03:2011 EDT                                 | User<br>guladmin<br>guladmin<br>guladmin<br>guladmin<br>guladmin<br>guladmin<br>guladmin                         | Group<br>admin<br>admin<br>admin<br>admin<br>admin<br>admin<br>admin<br>admin                   |  |
|      | Active Provisioning<br>Site VIP:<br>THIS STEP MAY ONLY<br>BE PERFORMED BY<br>THE CUSTOMER!<br>In the right panel, the<br>user will be presented<br>with the list of Active GUI<br>sessions connected to<br>the Active Provisioning<br>Site server.                                  | Sess ID<br>10<br>13<br>14<br>16<br>17<br>17<br>17<br>18<br>19<br>20                                                                                                    | Expiration Time<br>No Expiry<br>No Expiry<br>No Expiry<br>No Expiry<br>No Expiry<br>No Expiry<br>No Expiry<br>No Expiry<br>No Expiry                                                          | Login Time<br>Wed Sep 21 10:10:12:2011 EDT<br>Tue Sep 20:23:21:30:2011 EDT<br>Wed Sep 21:08:16:34:2011 EDT<br>Wed Sep 21:08:36:09:2011 EDT<br>Wed Sep 21:09:24:30:2011 EDT<br>Wed Sep 21:09:15:04:2011 EDT<br>Wed Sep 21:09:24:30:2011 EDT<br>Wed Sep 21:09:58:03:2011 EDT<br>Wed Sep 21:10:10:12:2011 EDT | User<br>guladmin<br>guladmin<br>guladmin<br>guladmin<br>guladmin<br>guladmin<br>guladmin<br>guladmin             | Group<br>admin<br>admin<br>admin<br>admin<br>admin<br>admin<br>admin<br>admin<br>admin          |  |
|      | Active Provisioning<br>Site VIP:<br>THIS STEP MAY ONLY<br>BE PERFORMED BY<br>THE CUSTOMER!<br>In the right panel, the<br>user will be presented<br>with the list of Active GUI<br>sessions connected to<br>the Active Provisioning<br>Site server.                                  | Sess ID<br>10<br>13<br>14<br>16<br>17<br>17<br>17<br>18<br>19<br>20<br>20                                                                                                    | Expiration Time<br>No Expiry<br>No Expiry<br>No Expiry<br>No Expiry<br>No Expiry<br>No Expiry<br>No Expiry<br>No Expiry<br>No Expiry<br>No Expiry<br>No Expiry<br>No Expiry                   | Login Time<br>Wed Sep 21 10:10:12:2011 EDT<br>Tue Sep 20:23:21:30:2011 EDT<br>Wed Sep 21:08:10:34:2011 EDT<br>Wed Sep 21:08:36:09:2011 EDT<br>Wed Sep 21:09:24:30:2011 EDT<br>Wed Sep 21:09:15:04:2011 EDT<br>Wed Sep 21:09:58:03:2011 EDT<br>Wed Sep 21:10:10:12:2011 EDT<br>Wed Sep 21:10:36:44:2011 EDT | User<br>guladmin<br>guladmin<br>guladmin<br>guladmin<br>guladmin<br>guladmin<br>guladmin<br>guladmin<br>guladmin | Group<br>admin<br>admin<br>admin<br>admin<br>admin<br>admin<br>admin<br>admin<br>admin<br>admin |  |

#### Procedure 4: Terminate User Sessions

| Step | Procedure                                                                                                    | Result                             |                                    |                              |                     |               |          |              |
|------|----------------------------------------------------------------------------------------------------|------------------------------------|------------------------------------|------------------------------|---------------------|---------------|----------|--------------|
| 4.   | Active Provisioning<br>Site VIP:                                                                                                    |                                    |                                    |                              |                     |               |          |              |
|      | THIS STEP MAY ONLY                                                                                                    |                                    |                                    |                              |                     |               |          |              |
|      | BE PERFORMED BY                                                                                                    | Sess ID Expiration 7               | ine                                | Login Time                   | User                | Group         | 12       | Remote IP    |
|      | THE CUSTOMER!                                                                                                    | 11                                 | to Exploy                          | Tue Sep 20 29 21 30 2011 EDT | guadmin<br>guiadmin | admin         | utc      | 10.25.80.52  |
|      |                                                                                                    | 14                                 | lo Expiry                          | Wed Sep 21 08 16 34 2011 E 1 | guladmin            | admin         | utc      | 10 25 25 134 |
|      | The User ID and Remote                                                                                                    | 10                                 | la Espary                          | Wed Sep 21 08 26:09 2011 EDT | generation .        | admin         | UTC      | 19 45 54 58  |
|      | IP address of each                                                                                                    | 17                                 | lo Expiry                          | Wed Sep 21 09 24 30 2011 EDT | guiaomin            | admin         | UTC      | 10.25.60.190 |
|      | as seen on the right                                                                                                    | 17                                 | to Explay                          | Wed Sep 21 09 15 04 2011 EDT | guiadmin            | admin         | ute      | 10.15.36.15  |
|      | as seen on the right.                                                                                                    | 13                                 | to Expiry                          | Wei Sep 21 05 58 03 2011 601 | guiadmin            | admin         | UTC      | 10.15.38.31  |
|      | Every attempt should be                                                                                                    | 20                                 | to Expiry                          | Wed Sep 21 10 18 12 2011 EDT | guladmin            | admin         | UTC      | 10.25.90 135 |
|      | made to contact users                                                                                                    | 28                                 | to Expiry                          | Wed Sep 21 10 38 44 2011 EDT | guladmin            | admin         | UTC      | 10.15.38.43  |
|      | not engaged in this                                                                                                    | 23                                 | to Expiry                          | Tue Sep 20 29 21 30 2011 EDT | guiadmin            | admin         | UTC      | 10.25.60.52  |
|      | Upgrade activity and                                                                                                    | 24                                 | to Expiry                          | Wed Sep 21 14 03 47 2011 EDT | quiadmin            | admin         | UTC      | 10 15 43 20  |
|      | request that they                                                                                                    |                                    | and the and                        |                              | AC 129 (201)        |               |          | 1000         |
|      | discontinue GUI access                                                                                                    |                                    |                                    |                              |                     |               |          |              |
|      | until the upgrade activity                                                                                                    |                                    |                                    |                              |                     |               |          |              |
| 5.   | Site VIP:<br>THIS STEP MAY ONLY<br>BE PERFORMED BY<br>THE CUSTOMER!                                                                                                    | Sess ID                            | Expiration                         | n Time                       | Login Time          |               |          | User         |
|      | If unable to identify or                                                                                                    | 10                                 |                                    | No Expiry                    | Wed Sep 2           | 21 10 10 12 2 | 2011 EDT | guiadmin     |
|      | contact the session                                                                                                    | 13                                 |                                    | No Expire                    | Tue Sec 2           | 0 23-21-30 2  | OII FOT  | quiatmin     |
|      | related to the upgrade                                                                                                    | 10                                 | -                                  | по Ехриу                     | The Gep a           |               | STILLT   | Anaoum       |
|      | activity may be selected                                                                                                    | 14                                 |                                    | No Expiry                    | Wed Sep 2           | 21 08:16:34 2 | 2011 EDT | guiadmin     |
|      | and deleted as follows:                                                                                                    | 16                                 |                                    | No Expiry                    | Wed Sep 2           | 21 08:36:09 2 | 2011 EDT | guiadmin     |
|      |                                                                                                    | 17                                 |                                    | No Expiry                    | Wed Sep 2           | 21 09:24:30 2 | 2011 EDT | guiadmin     |
|      | deletion with the cursor.                                                                                                    | 17                                 |                                    | No Expiry                    | Wed Sep 2           | 21 09:15:04 2 | 2011 EDT | guiadmin     |
|      | <ul> <li>2) In the bottom left of the right panel, click the "Delete" dialogue button.</li> <li>3) In the pop-up window, click on the "OK" dialogue button.</li> <li>NOTE: The Session screen prevents users from deleting the session which they are currently connected to.</li> <li>If attempting to do so by accident, a message may be received in the Banner area stating "Logout to delete your own session (id=xx)".</li> </ul> | Delete<br>Message from w<br>Delete | vebpage<br>user session(<br>Cancel | (s): 14?<br>3                |                     |               |          | 1            |

Procedure 4: Terminate User Sessions

| Step | Procedure                                                                                                    | Result                                                                                                    |
|------|----------------------------------------------------------------------------------------------------|----------------------------------------------------------------------------------------------------|
| 6.   | Active Provisioning<br>Site VIP:<br>THIS STEP MAY ONLY<br>BE PERFORMED BY<br>THE CUSTOMER!<br>The user will receive a<br>confirmation message in<br>the Info tab indicating the<br>session ID which was<br>deleted. | Main Menu: Administration -> Session         Info       Login         Info       Session deleted (id=14).         10       No Expiry         17       No Expiry         No Expiry       Wed         17       No Expiry |
| 7.   | Active Provisioning<br>Site VIP:<br>THIS STEP MAY ONLY<br>BE PERFORMED BY<br>THE CUSTOMER!<br>Delete any additional<br>GUI sessions as needed.                                                                      | • Repeat <b>Steps</b> 5-6 of this Procedure for each additional GUI session to be deleted.                                                                                                    |
|      |                                                                                                    | THIS PROCEDURE HAS BEEN COMPLETED                                                                                                    |

### 6.2.3 Disable Global Provisioning and Remote Import

Procedure 5: Disable Global Provisioning and Remote Import

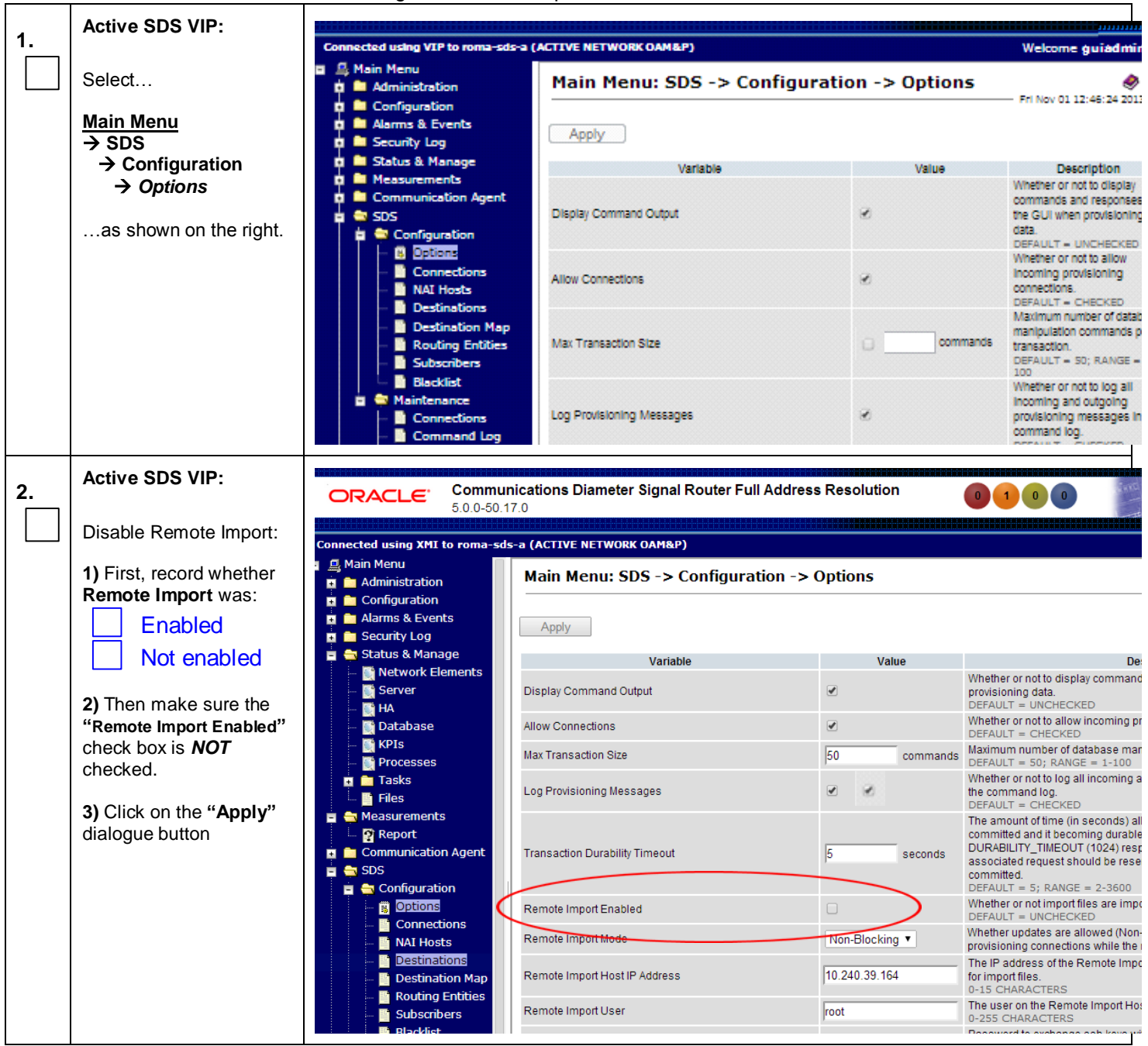
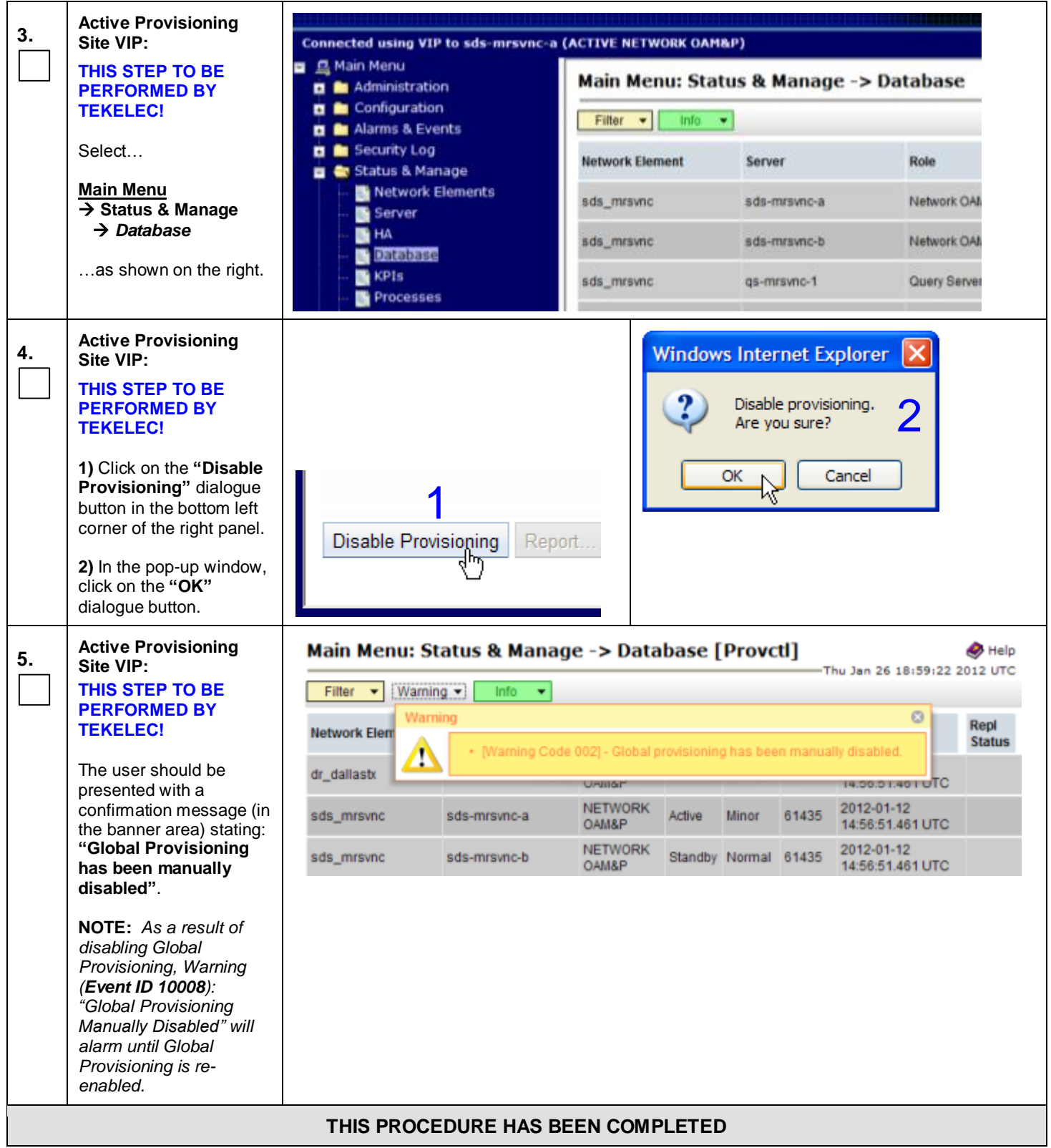

# 6.2.4 Inhibit DR Provisioning Site Servers

**Procedure 6:** Inhibit DR Provisioning Site Servers

| Step | Procedure                                                                                                    | Result                                                                                                    |
|------|----------------------------------------------------------------------------------------------------|----------------------------------------------------------------------------------------------------|
| 1.   | Using the <b>VIP</b><br>address, access the<br>Primary Provisioning<br>Site GUI.                                                  | <ul> <li>Access the Primary Provisioning Site GUI as specified in Appendix A.</li> </ul>                                                                                                    |
| 2.   | Active Provisioning<br>Site VIP:<br>Select<br>Main Menu<br>→ Status & Manage<br>→ Database                                        | Connected using VIP to sds-mrsvnc-a (ACTIVE NETWORK OAM&P)         Main Menu         Administration         Administration         Administration         Alarms & Events         Security Log         Status & Manage         Network Element         Network Elements |
|      | as shown on the right.                                                                                                    | Server     sds_mrsvnc     sds-mrsvnc-a     Network OAA       HA     sds_mrsvnc     sds-mrsvnc-b     Network OAA       Database     sds_mrsvnc     sds-mrsvnc-b     Network OAA       KPIs     sds_mrsvnc     gs-mrsvnc-1     Query Server                               |
| 3.   | Record the name of<br>the <b>DR Provisioning</b><br><b>Site</b> NE in the space<br>provided to the right.                         | <ul> <li>Using the information provided in Section 3.1.2 (<i>Logins, Passwords and Site Information</i>) record the name of the DR Provisioning Site NE in the space provided below:</li> <li>DR Provisioning Site NE:</li></ul>                                        |
| 4.   | Active Provisioning<br>Site VIP:<br>From the "Network<br>Element" filter pull-<br>down, select the NE<br>name for the<br>DR NOAM. | Main Menu: Status & Manage -> Database         Filter       Info       Filter         Filter       Reset       Display Filter:         Go       dr dallastx       sds_mrsvnc         sds_mrsvnc       OAM&P         sds_mrsvnc       NETWORK         OAM&P       OAM&P  |
| 5.   | Active Provisioning<br>Site VIP:                                                                                                  |                                                                                                    |
|      | Click on the " <b>GO</b> "<br>dialogue button<br>located on the right<br>end of the filter bar.                                   | Network Element dr_dallastx Reset Display Filter: - None - Reset Go                                                                                                    |

Procedure 6: Inhibit DR Provisioning Site Servers

| Step | Procedure                                                                                           |                  | Result            |                  |                   |        |  |
|------|----------------------------------------------------------------------------------------------------|------------------|-------------------|------------------|-------------------|--------|--|
| 6.   | Active Provisioning<br>Site VIP:                                                                    | Main Menu: Statu | is & Manage -> Da | atabase (Filt    | tered)            |        |  |
|      | The user should be                                                                                  | Filter 🕶 Info 💌  |                   |                  |                   |        |  |
|      | presented with the list<br>of servers associated                                                    | Network Element  | Server            | Role             | HA Role           | Status |  |
|      | Provisioning Site                                                                                   | NO_RLGHNC        | sds-righnc-a      | NETWORK<br>OAM&P | Active            | Normal |  |
|      |                                                                                                    | NO_RLGHNC        | sds-righnc-b      | NETWORK<br>OAM&P | Standby           | Normal |  |
|      |                                                                                                    | NO_RLGHNC        | sds-righnc-qs     | QUERY<br>SERVER  | Not<br>Applicable | Normal |  |
| 7.   | Active Provisioning<br>Site VIP:                                                                    | Main Menu: Statu | s & Manage -> Da  | atabase (Filt    | ered)             |        |  |
|      | Using the cursor,                                                                                   | Filter           |                   |                  |                   |        |  |
|      | select the server which displays                                                                    | Network Element  | Server            | Role             | HA Role           | Status |  |
|      | "QUERY SERVER"<br>under the "Role"<br>column                                                        | NO_RLGHNC        | sds-righnc-a      | NETWORK<br>OAM&P | Active            | Normal |  |
|      |                                                                                                    | NO_RLGHNC        | sds-rlghnc-b      | NETWORK<br>OAM&P | Standby           | Normal |  |
|      |                                                                                                    | NO_RLGHNC        | sds-rlghnc-qs     | QUERY<br>SERVER  | Not<br>Applicable | Normal |  |
| 8.   | Active Provisioning<br>Site VIP:                                                                    | Main Menu: Sta   | tus & Manage ->   | Database         | (Filtered         | 1)     |  |
|      | Holding the Ctrl key,                                                                               | Filter - Info    | •                 |                  |                   |        |  |
|      | use the cursor to<br>select the server<br>which displays                                            | Network Element  | Server            | Role             | HA Role           | Status |  |
|      | "Standby" under the<br>"HA Role" or "OAM                                                            | sds_mrsvnc       | sds-mrsvnc-a      | NETWORK<br>OAM&P | Active            | Normal |  |
|      | Max HA Role"<br>column.                                                                             | sds_mrsvnc       | sds-mrsvnc-b      | NETWORK<br>OAM&P | Standby           | Normal |  |
|      |                                                                                                    | sds_mrsvnc       | qs-mrsvnc-1       | QUERY<br>SERVER  | Not<br>Applicable | Normal |  |
|      |                                                                                                    |                  |                   |                  |                   |        |  |
| 9.   | Active Provisioning<br>Site VIP:                                                                    | Main Menu: Sta   | tus & Manage ->   | Database         | (Filtered         | )      |  |
|      | Holding the <b>Ctrl</b> key,                                                                        | Filter 👻 Info    | •                 |                  |                   |        |  |
|      | use the cursor to<br>select the server<br>which displays<br>"Active" under the<br>"HA Role" or "OAM | Network Element  | Server            | Role             | HA Role           | Status |  |
|      |                                                                                                    | sds_mrsvnc       | sds-mrsvnc-a      | NETWORK<br>OAM&P | Active            | Iormal |  |
|      | Max HA Role"<br>column.                                                                             | sds_mrsvnc       | sds-mrsvnc-b      | NETWORK<br>OAM&P | Standby           | Normal |  |
|      |                                                                                                    | sds_mrsvnc       | qs-mrsvnc-1       | QUERY<br>SERVER  | Not<br>Applicable | Normal |  |
|      |                                                                                                    |                  |                   |                  |                   |        |  |

Procedure 6: Inhibit DR Provisioning Site Servers

| Step | Procedure                                                                                                    |                         | Result                          |                     |                            |                            |
|------|----------------------------------------------------------------------------------------------------|-------------------------|---------------------------------|---------------------|----------------------------|----------------------------|
| 10.  | Active Provisioning<br>Site VIP:<br>1) Click on the<br>"Inhibit Replication"<br>dialogue button in the<br>bottom left of the right<br>panel.                       | ort Inhibit Replic      | Cation Backu                    |                     |                            |                            |
|      | <ul> <li>2) In the pop-up window, click on the "OK" dialogue button.</li> <li>NOTE: As a result of inhibiting Replication to the opport Minor</li> </ul>           | Message from webpag     | pr to serverlist sds-mrsvnc-a,s | :ds-mrsvnc-b,qs-mr  | rsvnc-1.                   | 2                          |
|      | to the server, Minor<br>Alarm ( <b>Event ID</b><br><b>31113</b> ): "Replication<br>Manually Disabled"<br>will alarm until<br>Replication is once<br>again allowed. |                         |                                 |                     |                            |                            |
| 11.  | Active Provisioning<br>Site VIP:<br>It may take a minute<br>or more for servers to<br>transition to<br>"Inhibited" state.                                          | • Note: It may take a m | ninute or more for the serve    | ers to transition t | to " <b>Inhibited</b> " st | ate.                       |
| 12.  | Active Provisioning<br>Site VIP:<br><i>Wait</i> until each                                                                                                    | Network Element dr_da   | illastx 💌 Reset Dis             | play Filter: - None | Reset                      | Go                         |
|      | server shows as<br>inhibited before<br>proceeding.                                                                                                    |                         |                                 |                     |                            |                            |
| 13.  | Active Provisioning<br>Site VIP:                                                                                                    | Network Element         | Server                          | Role                | iday                       | Re <del>pl</del><br>Status |
|      | Verify that all servers<br>in this Network                                                                                                    | sds_mrsvnc              | sds-mrsvnc-a                    | NETWORK<br>OAM&P    | 9-21<br>8.484 UTC          | Inhibited                  |
|      | is "Inhibited" under<br>the "Repl Status"                                                                                                    | sds_mrsvnc              | sds-mrsvnc-b                    | NETWORK<br>OAM&P    | 9-21<br>8.484 UTC          | Inhibited                  |
|      | column.                                                                                                    | sds_mrsvnc              | qs-mrsvnc-1                     | QUERY<br>SERVER     | 9-21<br>8.484 UTC          | Inhibited                  |
|      | THIS PROCEDURE HAS BEEN COMPLETED                                                                                                    |                         |                                 |                     |                            |                            |

### 6.2.5 Inhibit Primary Provisioning Site Servers

Procedure 7: Inhibit Primary Provisioning Site Servers

| Step | Procedure                                                                                                    | Result                                                                                                    |
|------|----------------------------------------------------------------------------------------------------|----------------------------------------------------------------------------------------------------|
| 1.   | Using the <b>VIP</b><br>address, access the<br>Primary Provisioning<br>Site GUI.                                                                       | • Access the Primary Provisioning Site GUI as specified in <b>Appendix A.</b>                                                                                                    |
| 2.   | Active Provisioning<br>Site VIP:<br>Select<br>Main Menu<br>→ Status & Manage<br>→ Database<br>as shown on the<br>right.                                | Connected using VIP to sds-mrsvnc-a (ACTIVE NETWORK OAM&P)         Main Menu         Administration         Configuration         Alarms & Events         Security Log         Security Log         Network Elements         Server         HA         Database                                                                                                    |
|      |                                                                                                    | KPIs sds_mrsvnc qs-mrsvnc-1 Query Server                                                                                                    |
| 3.   | Record the name of<br>the <b>Primary</b><br><b>Provisioning Site</b><br>NE in the space<br>provided to the right.                                      | <ul> <li>Using the information provided in Section 3.1.2 (<i>Logins, Passwords and Site Information</i>) record the name of the Primary Provisioning Site NE in the space provided below:</li> <li>Primary Provisioning Site NE:</li></ul>                                                                                                    |
| 4.   | Active Provisioning<br>Site VIP:<br>From the "Network<br>Element" filter pull-<br>down, select the NE<br>name for the<br>Primary<br>Provisioning Site. | Main Menu: Status & Manage -> Database         Filter Info Filter         Filter       Display Filter:         All -       Osmar         dr_dallastx       svnc-a         sds_mrsvnc       svnc-a         sds_mrsvnc       sds-mrsvnc-b         sds_mrsvnc       sds-mrsvnc-b         Sds_mrsvnc       sds-mrsvnc-b         Sds_mrsvnc       sds-mrsvnc-b         Sds_mrsvnc       Sds-mrsvnc-b         Sds_mrsvnc       Sds-mrsvnc-b         Sds_mrsvnc       Sds-mrsvnc-b         Sds_mrsvnc       Sds-mrsvnc-b         Sds_mrsvnc       Sds-mrsvnc-b |
| 5.   | Active Provisioning<br>Site VIP:                                                                                                    |                                                                                                    |
|      | Click on the " <b>GO</b> "<br>dialogue button<br>located on the right<br>end of the filter bar.                                                        | Network Element Sds_mrsvnc Reset Display Filter: - None Reset Go                                                                                                    |

Procedure 7: Inhibit Primary Provisioning Site Servers

| Step | Procedure                                                                                                    | <u> </u>        |              |                  | Result   |                        |           |                |                            |                         |                |
|------|----------------------------------------------------------------------------------------------------|-----------------|--------------|------------------|----------|------------------------|-----------|----------------|----------------------------|-------------------------|----------------|
| 6.   | Active Provisioning<br>Site VIP:                                                                               | Network Element | Server       | Role             | HA       | Role 5                 | itatus    | DB Level       | DB B                       | lirthday                | Repl<br>Status |
|      | The user should be                                                                                             | sds_mrsvnc      | sds-mrsvnd   | -a NETWO         | RK Acti  | Active Minor           |           | 61435          | 5 2012-01-12 14:56:51.4611 |                         |                |
|      | presented with the list<br>of servers associated<br>with the <b>Primary</b><br><b>Provisioning Site</b><br>NE. | sds_mrsvnc      | sds-mrsvnd   | ob NETWO         | RK Star  | ndby N                 | Iormal    | 61435          | 2012                       | 01-12<br>6:51.461 UTC   |                |
|      |                                                                                                    | sds_mrsvnc      | qs-mrsvnc-   | 1 QUERY<br>SERVE | R App    | licable <sup>1</sup>   | lormal    | 61435          | 2012                       | 2-01-12<br>6:51.461 UTC |                |
| 7.   | Active Provisioning<br>Site VIP:<br>Using the cursor,                                                          | Main Menu: S    | Status &     | Manage ->        | • Datał  | oase                   | (Filt     | ered)          |                            |                         |                |
|      | select the server<br>which displays                                                                            | Network Element | Se           | rver             | R        | ole                    |           | HA Rol         | е                          | Status                  |                |
|      | "QUERY SERVER"<br>under the "Role"                                                                             | NO_RLGHNC       | sd           | sds-righnc-a     |          | NETWORK<br>OAM&P Activ |           | Active         |                            | Normal                  |                |
|      | column.                                                                                                    | NO_RLGHNC       | sds-righnc-b |                  | NI<br>O/ | NETWORK<br>OAM&P       |           | Standb         | y                          | Normal                  |                |
|      |                                                                                                    | NO_RLGHNC       | sd           | s-righnc-qs      | QI<br>SE | UERY<br>ERVER          | $\supset$ | Not<br>Applica | able                       | Normal                  |                |
| 8.   | Active Provisioning<br>Site VIP:<br>Holding the Ctrl key,                                                      | Main Menu:      | Status       | s & Manage       | e -> Da  | atab                   | ase       | (Filte         | red                        | )                       |                |
|      | select the server                                                                                              | Network Element | t S          | erver            | R        | ole                    |           | HA Rol         | le                         | Status                  |                |
|      | "Standby" under the<br>"HA Role" or "OAM                                                                       | sds_mrsvnc      | s            | ds-mrsvnc-a      | N        | ETWO                   | RK        | Active         |                            | Normal                  |                |
|      | column.                                                                                                    | sds_mrsvnc      | S            | ds-mrsvnc-b      | N        | ETWO<br>AM&P           | RK (      | Standt         | by                         | Normal                  |                |
|      |                                                                                                    | sds_mrsvnc      | q            | s-mrsvnc-1       | Q        | UERY                   | 2         | Not<br>Applica | able                       | Normal                  |                |
|      |                                                                                                    |                 |              |                  |          |                        |           |                |                            |                         |                |

Procedure 7: Inhibit Primary Provisioning Site Servers

| Step Procedure                                                                                                    |                                                                                                | Res                                                                                                   | sult               |                                                                               |                                             |      |
|----------------------------------------------------------------------------------------------------|------------------------------------------------------------------------------------------------|----------------------------------------------------------------------------------------------------|--------------------|-------------------------------------------------------------------------------|---------------------------------------------|------|
| 9.       Active Provisioning<br>Site VIP:         1) Click on the<br>"Inhibit Replication"<br>dialogue button in the<br>bottom left of the right<br>panel.                                                                                                    | ort Inhibit Rep                                                                                | olication Backu                                                                                       | 1                  |                                                                               |                                             |      |
| 2) In the pop-up<br>window, click on the<br>"OK" dialogue<br>button.<br>NOTE: As a result of<br>inhibiting Replication<br>to the server, Minor<br>Alarm (Event ID<br>31113): "Replication<br>Manually Disabled"<br>will alarm until<br>Replication is once                                                                                                    | Message from webp                                                                              | page<br>ation to serverlist sds-mrsvnd<br>e?<br>OK Cance                                              | :-a,sds-mrsvnc-b,c | qs-mrsvnc-                                                                    | ×<br>1.                                     | 2    |
| 10.       Active Provisioning<br>Site VIP:         It may take a minute<br>or more for servers to<br>transition to<br>"Inhibited" state.                                                                                                    | Note: It may take a                                                                            | a minute or more for the s                                                                            | ervers to transit  | ion to " <b>In</b>                                                            | hibited" st                                 | ate. |
| 11.       Active Provisioning<br>Site VIP:         Using the cursor,                                                                                                    | Main Menu: St                                                                                  | tatus & Manage                                                                                        | -> Databa          | ase                                                                           |                                             |      |
| select the server<br>which displays<br>"Active" under the<br>"HA Role" or "OAM<br>Max HA Role"                                                                                                    | Network Element                                                                                | Server                                                                                                | Role               | OAM<br>Max<br>HA<br>Role                                                      | Applicati<br>Max HA<br>Role                 |      |
| column.                                                                                                    | sds_mrsvnc                                                                                     | sds-mrsvnc-a                                                                                          | Network<br>OAM&P   | Active                                                                        | ovs                                         |      |
|                                                                                                    | sds_mrsvnc                                                                                     | sds-mrsvnc-b                                                                                          | Network<br>OAM&P   | Standby                                                                       | 005                                         |      |
|                                                                                                    | sds_mrsvnc                                                                                     | qs-mrsvnc-1                                                                                           | Query Server       | Observe                                                                       | 005                                         |      |
| Alarm (Event ID         31113): "Replication         Manually Disabled"         will alarm until         Replication is once         again allowed.         10.         Active Provisioning         Site VIP:         It may take a minute         or more for servers to         transition to         "Inhibited" state.         11.         Site VIP:         Using the cursor,         select the server         which displays         "Active" under the         "HA Role" or "OAM         Max HA Role"         column. | Note: It may take a Main Menu: St Filter Info Network Element sds_mrsvnc sds_mrsvnc sds_mrsvnc | a minute or more for the s<br>tatus & Manage<br>Server<br>sds-mrsvnc-a<br>sds-mrsvnc-b<br>qs-mrsvnc-1 | ervers to transit  | ion to "In<br>ase<br>OAM<br>Max<br>HA<br>Role<br>Active<br>Standby<br>Observe | hibited" sta<br>Applicati<br>Max HA<br>Role | ate. |

Procedure 7: Inhibit Primary Provisioning Site Servers

| Step | Procedure                                                                                                    |                                           | Result                                             |                     |                            |                |
|------|----------------------------------------------------------------------------------------------------|-------------------------------------------|----------------------------------------------------|---------------------|----------------------------|----------------|
| 12.  | Active Provisioning<br>Site VIP:<br>1) Click on the<br>"Inhibit Replication"<br>dialogue button in the<br>bottom left of the right<br>panel.                                                                                                    | ort Inhibit Repli                         | cation Backu                                       |                     |                            |                |
|      | 2) In the pop-up<br>window, click on the<br>"OK" dialogue<br>button.<br>NOTE: As a result of<br>inhibiting Replication<br>to the server, Minor<br>Alarm (Event ID<br>31113): "Replication<br>Manually Disabled"<br>will alarm until<br>Replication is once<br>again allowed. | Message from webpage                      | ge<br>on to serverlist sds-mrsvnc-a,:<br>OK Cancel | sds-mrsvnc-b,qs-mr  | rsvnc-1.                   | 2              |
| 13.  | Active Provisioning<br>Site VIP:<br>It may take a minute<br>or more for servers to<br>transition to<br>"Inhibited" state.                                                                                                    | <ul> <li>Note: It may take a m</li> </ul> | ninute or more for the serv                        | ers to transition   | to " <b>Inhibited</b> " st | ate.           |
| 14.  | Active Provisioning<br>Site VIP:<br><i>Wait</i> until each<br>server shows as                                                                                                    | Network Element sds_n                     | nrsvnc 💌 Reset Disp                                | olay Filter: - None | Reset                      | Go             |
|      | inhibited before proceeding.                                                                                                    |                                           |                                                    |                     | ><br>><br>>                |                |
| 15.  | Active Provisioning<br>Site VIP:                                                                                                    | Network Element                           | Server                                             | Role                | day                        | Repl<br>Status |
|      | Verify that all servers<br>in this Network                                                                                                    | sds_mrsvnc                                | sds-mrsvnc-a                                       | NETWORK<br>OAM&P    | 9-21<br>6.484 UTC          | Inhibited      |
|      | is "Inhibited" under<br>the "Repl Status"                                                                                                    | sds_mrsvnc                                | sds-mrsvnc-b                                       | NETWORK<br>OAM&P    | 9-21<br>6.484 UTC          | Inhibited      |
|      | column.                                                                                                    | sds_mrsvnc                                | qs-mrsvnc-1                                        | QUERY<br>SERVER     | 9-21<br>6.484 UTC          | Inhibited      |
|      | THIS PROCEDURE HAS BEEN COMPLETED                                                                                                    |                                           |                                                    |                     |                            |                |

## 6.2.6 Database Backup (Provisioning)

| Step | Procedure                                                                                                  |                                                                                                    | Result                                                                                    |                                                                                                    |                       |                              |        |   |  |
|------|----------------------------------------------------------------------------------------------------|----------------------------------------------------------------------------------------------------|-------------------------------------------------------------------------------------------|----------------------------------------------------------------------------------------------------|-----------------------|------------------------------|--------|---|--|
| 1.   | Using the <b>VIP</b><br>address, access the<br>Primary Provisioning<br>Site GUI.                           | Access the Prin                                                                                                    | • Access the Primary Provisioning Site GUI as specified in <b>Appendix A.</b>             |                                                                                                    |                       |                              |        |   |  |
| 2.   | Active Provisioning<br>Site VIP:<br>Select<br>→ Status & Manage<br>→ Database<br>as shown on the<br>right. | Connected using VIP to sd<br>Main Menu<br>Administration<br>Configuration<br>Alarms & Events<br>Security Log<br>Status & Manage<br>Status & Manage<br>Server<br>Server<br>HA<br>Server<br>HA<br>Server<br>MA<br>Server<br>Server<br>Server<br>Server<br>Server<br>Server<br>Server<br>Server<br>Server<br>Server<br>Server<br>Server<br>Server<br>Server<br>Server | S-mrsvnc-a (ACTIVE NET)<br>Main Me<br>Filter •<br>Network Ele<br>sds_mrsvnc<br>sds_mrsvnc | Main Menu: Status & Manage -> Database         Filter       Info         Network Element       Server       Role         sds_mrsvnc       sds-mrsvnc-a       Network OAL         sds_mrsvnc       sds-mrsvnc-b       Network OAL         sds_mrsvnc       gs-mrsvnc-1       Query Server |                       |                              |        |   |  |
| 3.   | Active SDS VIP:                                                                                            | Main Menu: Statu                                                                                                    | ıs & Manage -≻ D                                                                          | atabase                                                                                                    |                       |                              |        |   |  |
|      | 1) Select the name of the Network OAM&P Active role.                                                       | Filter  Info Network Element                                                                                                    | Server                                                                                    | Role                                                                                                    | OAM<br>Max HA<br>Role | Applicatio<br>Max HA<br>Role | Status |   |  |
|      |                                                                                                    | sds_mrsvnc                                                                                                    | sds-mrsvnc-a                                                                              | Network OAM&P                                                                                                    | Active                | oos                          | Normal | 1 |  |
|      | <b>Backup</b> " button.                                                                                    | sds_mrsvnc                                                                                                    | sds-mrsvnc-b                                                                              | Network OAM&P                                                                                                    | Standby               | 005                          | Minor  |   |  |
|      |                                                                                                    | sds_mrsvnc                                                                                                    | qs-mrsvnc-1                                                                               | Query Server                                                                                                    | Observer              | 005                          | Minor  |   |  |
|      |                                                                                                    | so_carync                                                                                                    | so-carync-a                                                                               | System OAM                                                                                                    | Standby               | 005                          | Normal |   |  |
|      |                                                                                                    | Disable Provisioning                                                                                                    | Report Allow Replicat                                                                     | On Backup                                                                                                    | Compar                | e Res                        | store  |   |  |

#### Step Procedure Result Active SDS VIP: Main Menu: Status & Manage -> Database [Backup] 4. Fri Sep 07 21:37:03 20 The user will be present with the Database Backup backup form. Description Field Value Server: sds-mrsvnc-a Select data for Provisioning Select the type of Backup to backup perform. Configuration Select the backup archive compression algorithm. The following file suffix will be applied for the selected option: gzip · bzip2 Compression .tar.gz - gzip compression, none .tar.bz2 - bzip2 compression. .tar - no compression. Archive Name (without the Archive Name Backup.sds.sds-mrsvnc-a.ProvisioningAndConfiguration.NETWORK\_OA/ compression type suffix). May not contain the following Comment characters: \*\* \$ Ok Cancel Active SDS VIP: Database Backup 5. Field Value 1) Uncheck Server: sds-mrsvnc-a Configuration so Select data for Provisioning only Provisioning backup Configuration data is backed up. 2) Enter a comment in the comment field. 3) Click "Ok" button. gzip • bzip2 Compression 🔿 none \* Backup.sds.sds-mrsvnc-a.Provisioning.NETWORK\_OAMP.20121031\_11C\* Archive Name Comment Upgrade 3 Ok Cancel Active SDS VIP: Info . 6. Info Wait for the Info tab message to indicate nfiguration Backup on sds-mrsvnc-a status MAINT\_IN\_PROGRESS. successful backup. sds-mrsvnc-a status MAINT\_CMD\_SUCCESS. Success ss: Provisioning Backup on sds-mrsvnc-a status MAINT\_CMD\_SUCCESS. Success 1 Durability Admin Status is: None Durability Operational Status is: NO Disk.

| Step             | Procedure                                                                                                    |                                                                                              | Resu                                     | ılt                        |                                             |           |             |
|------------------|----------------------------------------------------------------------------------------------------|----------------------------------------------------------------------------------------------|------------------------------------------|----------------------------|---------------------------------------------|-----------|-------------|
| 7.               | 1) Record the hostname of each                                                                                                    | Using the worksheet p<br>to be upgraded in the s                                             | rovided in Appendi<br>space provided bel | x C.5, record              | the hostname                                | e of each | Server      |
|                  | <ul> <li>with the Primary</li> <li>NOAM NE (identified in Step 3 of</li> <li>"Check off" the associated Check Box for each Server as Steps 13 - 25</li> <li>completed.</li> </ul> |                                                                                              |                                          |                            |                                             | 3 - 25 ar | e           |
|                  | Procedure 7) and<br>the DR NOAM NE<br>(identified in Step 3                                                                                                    | Primary SDS N                                                                                | O-A:                                     |                            |                                             |           |             |
|                  | of <b>Procedure 6</b> ).                                                                                                    | Primary SDS N                                                                                | О-В:                                     |                            |                                             |           |             |
|                  | <b>25</b> of this Procedure<br>for each Server listed<br>to the right.                                                                                                    | Primary Query                                                                                | Server:                                  |                            |                                             |           |             |
|                  | 3) "Check off" each<br>Check Box as Steps                                                                                                    | DR SDS NO-A:                                                                                 |                                          |                            |                                             |           |             |
|                  | 13 - 25 are         completed for each         Server listed to the                                                                                                    |                                                                                              |                                          |                            |                                             |           |             |
| DR Query Server: |                                                                                                    |                                                                                              |                                          |                            |                                             |           |             |
| 8.               | Active Provisioning<br>Site VIP:                                                                                                    | g Communications Diameter Signal Router Full Address Resolution                              |                                          |                            |                                             |           |             |
|                  |                                                                                                    | <ul> <li>Ain Menu</li> </ul>                                                                 |                                          |                            |                                             |           |             |
|                  | NOTE: If this is a<br>MAJOR upgrade                                                                                                    | <ul> <li>Administration</li> <li>General Options</li> </ul>                                  | Main Menu: Admin                         | nistration -> :            | Software Ma                                 | nagemen   | t -> Upgr   |
|                  | from 4.x to 5.x, then                                                                                                    | Access Control                                                                               | Tasks +                                  |                            |                                             |           |             |
|                  | Otherwise, continue                                                                                                    | Software Managemen                                                                           |                                          | OAM Max HA Role            | Server Role                                 | Function  | Start Time  |
|                  | with this step.                                                                                                    | – 📑 ISO Deployment                                                                           | Hostname                                 | Max Allowed<br>HA Role     | Application Versi                           | on        | Upgrade ISO |
|                  | Select                                                                                                    | <ul> <li>Remote Servers</li> <li>Configuration</li> <li>Network Elements</li> </ul>          | dts3-sds-a                               | Err<br>Active<br>Active    | Network OAM&P<br>dts3_sds<br>5.0.0-50.19.0  | OAM&P     | Backup N    |
|                  | Main Menu<br>→ Administration<br>→ Software Mangment<br>→ Upgrade                                                                                                    | <ul> <li>Services</li> <li>Resource Domains</li> <li>Servers</li> </ul>                      | dts3-sds-b                               | Norm<br>Standby<br>Active  | Network OAM&P<br>dts3_sds<br>5.0.0-50.19.0  | OAM&P     | Backup N    |
|                  | as shown on the right.                                                                                                    | <ul> <li>Server Groups</li> <li>Places</li> <li>Place Associations</li> </ul>                | dts3-qs-1                                | Norm<br>Observer<br>Obsrvr | Query Server<br>dts3_sds<br>5.0.0-50.19.0   | QS        | Backup N    |
|                  |                                                                                                    | <ul> <li>Docp</li> <li>Network</li> <li>Alarms &amp; Events</li> <li>Security Log</li> </ul> | dts3-drno-a                              | Warn<br>Active<br>Active   | Network OAM&P<br>dts3_drno<br>5.0.0-50.19.0 | OAM&P     | Backup N    |
|                  |                                                                                                    | ■ 🖶 Status & Manage<br>— 📑 Network Elements                                                  | dts3-so-a                                | Norm<br>Active             | System OAM<br>dts3_so                       | OAM       | Backup N    |

| Step | Procedure                                                                                                    |                                                                                                    | Result                                                                      |                                                                  |                                      |                      |      |  |  |
|------|----------------------------------------------------------------------------------------------------|----------------------------------------------------------------------------------------------------|-----------------------------------------------------------------------------|------------------------------------------------------------------|--------------------------------------|----------------------|------|--|--|
|      | Active Provisioning                                                                                                    |                                                                                                    |                                                                             |                                                                  |                                      |                      |      |  |  |
| 9.   | Site VIP:                                                                                                    |                                                                                                    | Server Status                                                               | Server Role                                                      | Function                             | Upgrade State        | Stat |  |  |
|      |                                                                                                    | Hostname                                                                                                    | OAM Max HA Role                                                             | Network Element                                                  |                                      | Start Time           | Fin  |  |  |
|      | 1) Using the vertical scroll bar in the right                                                                                                    |                                                                                                    | Max Allowed<br>HA Role                                                      | Application Version                                              | on                                   | Upgrade ISO          |      |  |  |
|      | panel, scroll to the                                                                                                    |                                                                                                    | Err                                                                         | Network OAM&P                                                    | OAM&P                                | Backup Needed        |      |  |  |
|      | hostname of the next                                                                                                    | dts3-sds-a                                                                                                    | Active                                                                      | dts3_sds                                                         |                                      |                      | 1    |  |  |
|      | server from the list in                                                                                                    |                                                                                                    | Active                                                                      | 5.0.0-50.19.0                                                    | 0.000                                | Dealers Needed       |      |  |  |
|      | Step 7.                                                                                                    | dte3.ede.h                                                                                                    | Standby                                                                     | dte3 ede                                                         | UAM&P                                | Backup Needed        |      |  |  |
|      | 2) Verify that the                                                                                                    | 0150-505-0                                                                                                    | Active                                                                      | 5.0.0-50.19.0                                                    |                                      |                      | 1    |  |  |
|      | Upgrade State                                                                                                    |                                                                                                    | Norm                                                                        | Query Server                                                     | QS                                   | Backup Needed        |      |  |  |
|      | snows "Backup<br>Needed"                                                                                                    | dts3-qs-1                                                                                                    | Observer                                                                    | dts3_sds                                                         |                                      |                      |      |  |  |
|      | Needed .                                                                                                    |                                                                                                    | Obsrvr                                                                      | 5.0.0-50.19.0                                                    |                                      |                      |      |  |  |
|      |                                                                                                    |                                                                                                    | Warn                                                                        | Network OAM&P                                                    | OAM&P                                | Backup Needed        |      |  |  |
|      |                                                                                                    | dts3-drno-a                                                                                                    | Active                                                                      | dts3_drno                                                        |                                      |                      |      |  |  |
|      |                                                                                                    |                                                                                                    | Active                                                                      | E 0 0 E0 40 0                                                    |                                      |                      |      |  |  |
| 10.  | Active Provisioning                                                                                                    | 0.20 20 0                                                                                                    | Active                                                                      | 5.0.0-50.19.0                                                    |                                      |                      |      |  |  |
|      | Site VIP:                                                                                                    |                                                                                                    | Norm                                                                        | System OAM                                                       | OAM                                  | Backup Needed        |      |  |  |
|      | 1) Using the cursor.                                                                                                    | dts3-so-b                                                                                                    | Standby                                                                     | dts3_so                                                          |                                      |                      |      |  |  |
|      | select the row                                                                                                    |                                                                                                    | Active                                                                      | 5.0.0-50.19.0                                                    |                                      |                      |      |  |  |
|      | containing the                                                                                                    |                                                                                                    | Norm                                                                        | MP                                                               | SDS                                  | Backup Needed        |      |  |  |
|      | server from the list in                                                                                                    | dts3-do-1                                                                                                    | Active                                                                      | dts3 so                                                          |                                      |                      |      |  |  |
|      | Step 7.                                                                                                    |                                                                                                    |                                                                             |                                                                  |                                      |                      |      |  |  |
|      | 2) Click the<br>"Backup" dialogue<br>button located across<br>the bottom left of the<br>right panel.                                                     | Backup ISO Clear                                                                                               | nup Prepare                                                                 | Initiate Co                                                      | mplete                               |                      |      |  |  |
|      | Active Provisioning                                                                                                    |                                                                                                    | Active                                                                      | 5.0.0-50.19.0                                                    | _                                    |                      |      |  |  |
| 11.  | Site VIP:                                                                                                    |                                                                                                    | Norm                                                                        | System OAM                                                       | OAM                                  | Not Ready            |      |  |  |
|      |                                                                                                    | dts3-so-b                                                                                                    | Standby                                                                     | dts3_so                                                          |                                      |                      |      |  |  |
|      | Select                                                                                                    |                                                                                                    | Active                                                                      | 5.0.0-50.19.0                                                    |                                      |                      |      |  |  |
|      | Main Menu<br>→ Administration<br>→ Software Mangment<br>→ Upgrade<br>When this backup is<br>finished, verify that<br>the Upgrade State is<br>"Not Ready" |                                                                                                    |                                                                             |                                                                  |                                      | N P                  |      |  |  |
| 12.  | Active Provisioning<br>Site VIP:<br>Backup all remaining<br>servers.                                                                                     | Repeat <b>Steps 8 - 11</b> of<br>operations may be perf<br>When all servers listed<br><b>this Procedure is</b> | this Procedure<br>ormed in paralle<br>in Step 7 have f<br><b>completed.</b> | for each additior<br>I for multiple sei<br>nad <b>Upgrade St</b> | nal server l<br>rvers.<br>ate change | isted in Step 7. The | hen  |  |  |

| Step | Procedure                                                                                                    | Result                                                                                                    |
|------|----------------------------------------------------------------------------------------------------|----------------------------------------------------------------------------------------------------|
| 13.  | Active Provisioning<br>Site VIP (SSH):                                                                                  | CentOS release 5.7 (Final)<br>Kernel 2.6.18-274.7.1.e15prerel5.0.0_72.32.0 on an x86_64                                                                                                |
|      | 1) Access the command prompt.                                                                                           | sds-mrsvnc-a login: root<br>Password: <root_password></root_password>                                                                                                    |
|      | <ol> <li>Log into the server<br/>as the "root" user.</li> </ol>                                                         |                                                                                                    |
|      | <b>NOTE</b> : This Step and<br>all remaining Steps<br>are <b>only</b> for a<br><b>MAJOR</b> upgrade<br>from 4.x to 5.x. |                                                                                                    |
| 14.  | Active Provisioning                                                                                                    | *** TRUNCATED OUTPUT ***                                                                                                    |
|      | Output similar to that                                                                                                  | VPATH=/var/TKLC/rundb:/usr/TKLC/appworks:/usr/TKLC/awpss7<br>PRODPATH=/opt/TKLCcomcol/cm5.13/prod                                                                                      |
|      | shown on the right<br>may appear as the<br>server accesses the<br>command prompt.                                       | RUNID=00<br>VPATH=/opt/TKLCcomcol/runcm5.13:/opt/TKLCcomcol/cm5.13<br>PRODPATH=<br>RELEASE=5.13<br>BUNDD=00                                                                            |
|      |                                                                                                    | VPATH=/var/TKLC/rundb:/usr/TKLC/appworks:/usr/TKLC/awpss7:/usr/TKLC/sds<br>PRODPATH=/opt/TKLCcomcol/cm5.13/prod<br>RUNID=0                                                             |
|      |                                                                                                    |                                                                                                    |
|      | NOTE: The<br>run from the                                                                                               | e following Steps 15 - 23 provide a full backup of COMCOL run environment. These shall<br>command line of every server in the Network Element to be upgraded.                          |
|      | NOTE: The                                                                                                    | following Steps 15 - 23 may be performed in parallel on each server.                                                                                                    |
| 15.  | Active Provisioning<br>Site VIP:                                                                                        | <b>Note</b> : Skip this step for the Active Provisioning Site, Active NO server (which should be our local host at this point). No SSH session is required to reach this first server. |
|      | Access each server<br>on the Server                                                                                     | [root@sds-mrsvnc-a ~]# <b>ssh <server name=""></server></b>                                                                                                    |
|      | Worksheet via SSH.                                                                                                    | (Answer 'yes' if you are prompted to confirm the identity of the server.)                                                                                                    |
| 16.  | Active Provisioning<br>Site VIP:                                                                                        | [root@sds-mrsvnc-a ~]# cd /usr/TKLC/appworks/etc/exclude_parts.d                                                                                                    |
|      | Change directory to exclude_parts.d/                                                                                    |                                                                                                    |
| 17.  | Active Provisioning<br>Site VIP:                                                                                        | [root@sds-mrsvnc-a exclude_parts.d]# <b>vim Appworks.db_parts</b>                                                                                                    |
|      | Edit<br>Appworks.db_parts                                                                                               |                                                                                                    |

| Step | Procedure                                                                       | Result                                                                                                    |  |  |  |
|------|---------------------------------------------------------------------------------|----------------------------------------------------------------------------------------------------|--|--|--|
| 18.  | Active Provisioning<br>Site VIP:                                                | Delete all lines after the header comments; the resulting file should look similar to this example:                   |  |  |  |
|      | Delete lines                                                                    | <pre>####################################</pre>                                                                       |  |  |  |
| 19.  | Active Provisioning<br>Site VIP:                                                | Save and exit:                                                                                                    |  |  |  |
|      | Save and exit                                                                   | :wq!                                                                                                    |  |  |  |
| 20.  | Active Provisioning<br>Site VIP:                                                | [root@sds-mrsvnc-a exclude_parts.d]# <b>cd</b>                                                                        |  |  |  |
|      | Change directory to root home.                                                  |                                                                                                    |  |  |  |
| 21.  | Active Provisioning<br>Site VIP:                                                | [root@sds-mrsvnc-a ~]# /usr/TKLC/appworks/sbin/full_backup                                                            |  |  |  |
|      | Run backup utility.                                                             | Output similar to the following will indicate successful completion:                                                  |  |  |  |
|      |                                                                                 | Success: Full backup of COMCOL run env has completed.<br>Archive file                                                 |  |  |  |
|      |                                                                                 | Backup.dsr.blade01.FullRunEnv.NETWORK_OAMP.20110417_021502.UPG.tar.gz written in /var/TKLC/db/filemgmt.               |  |  |  |
|      |                                                                                 | (Errors will also report back to the command line.)                                                                   |  |  |  |
| 22.  | Active Provisioning<br>Site VIP:                                                | Reference the list in Step 7 and check off the server which just completed backup.                                    |  |  |  |
|      | Mark this server's backup as complete.                                          |                                                                                                    |  |  |  |
| 23.  | Remote Server:                                                                  | Unless you are already on the Active Provisioning Site active server, exit to return to the Active Provisioning Site. |  |  |  |
|      | Exit from the remote<br>server to return to the<br>Active Provisioning<br>Site. | [root@tks5039999 ~]# <b>exit</b><br>logout                                                                            |  |  |  |

| Step | Procedure                                                                  | Result                                                                                                    |  |  |  |
|------|----------------------------------------------------------------------------|----------------------------------------------------------------------------------------------------|--|--|--|
| 24.  | Active Provisioning<br>Site VIP:<br>Backup all remaining<br>servers.       | <ul> <li>Repeat Steps 15 - 23 of this Procedure for each additional server in Step 7. These operations may be performed in parallel on multiple servers.</li> </ul> |  |  |  |
| 25.  | Active Provisioning<br>Site VIP (SSH):<br>Exit from the server             | [root@sds-mrsvnc-a filemgmt]# <b>exit</b><br>logout                                                                                                    |  |  |  |
|      | NOTE: Steps 13 - 25<br>are only for a<br>MAJOR upgrade<br>from 4.x to 5.x. |                                                                                                    |  |  |  |
|      | THIS PROCEDURE HAS BEEN COMPLETED                                          |                                                                                                    |  |  |  |

### 6.2.7 Upgrade DR Provisioning Site NE

Procedure 9: Upgrade DR Provisioning Site NE

| Step | Procedure                                                                                                    | Result                                                                                                    |  |  |  |  |
|------|----------------------------------------------------------------------------------------------------|----------------------------------------------------------------------------------------------------|--|--|--|--|
| 1.   | Using the <b>VIP</b><br>address, access the<br>Primary Provisioning<br>Site GUI.                                                                  | Access the Primary Provisioning Site GUI as specified in <b>Appendix A.</b>                                                                                                    |  |  |  |  |
| 2.   | Active Provisioning<br>Site VIP:<br>Select<br>Main Menu<br>→ Status & Manage<br>→ Database<br>as shown on the<br>right.                           | Connected using VIP to sds-mrsvnc-a (ACTIVE NETWORK OAM&P)         Main Menu         Administration         Configuration         Alarms & Events         Security Log         Status & Manage         Network Elements         Server         HA         Database         KPIs         Processes |  |  |  |  |
| 3.   | Record the name of<br>the <b>DR Provisioning</b><br><b>Site</b> NE in the space<br>provided to the right.                                         | Using the information provided in Section 3.1.2 ( <i>Logins, Passwords and Site Information</i> ) record the name of the <b>DR Provisioning Site</b> NE in the space provided below:     DR Provisioning Site NE:                                                                                 |  |  |  |  |
| 4.   | Active Provisioning<br>Site VIP:<br>From the "Network<br>Element" filter pull-<br>down, select the NE<br>name for the<br>DR Provisioning<br>Site. | Main Menu: Status & Manage -> Database         Filter         Filter         Network Element         - All -         dr_dallastx         sds_mrsvnc         sds_mrsvnc         sds_mrsvnc         sds_mrsvnc         sds_mrsvnc         sds_mrsvnc         sds_mrsvnc         sds_mrsvnc          |  |  |  |  |
| 5.   | Active Provisioning<br>Site VIP:                                                                                                    |                                                                                                    |  |  |  |  |
|      | Click on the " <b>GO</b> "<br>dialogue button<br>located on the right<br>end of the filter bar.                                                   | Network Element dr_dallastx Reset Display Filter: - None Reset Go                                                                                                    |  |  |  |  |

Procedure 9: Upgrade DR Provisioning Site NE

| Step | Procedure                                                                                           |                                                                                        | Resu                  | lt               |                   |        |  |
|------|----------------------------------------------------------------------------------------------------|----------------------------------------------------------------------------------------|-----------------------|------------------|-------------------|--------|--|
| 6.   | Active Provisioning                                                                                 | Network Element                                                                        | Server                | Role             | HA Role           | Status |  |
|      | The user should be                                                                                  | NO_RLGHNC                                                                              | sds-righnc-a          | NETWORK<br>OAM&P | Active            | Minor  |  |
|      | presented with the list<br>of servers associated                                                    | NO_RLGHNC                                                                              | sds-righnc-b          | NETWORK<br>OAM&P | Standby           | Minor  |  |
|      | with the DR<br>Provisioning Site                                                                    | NO_RLGHNC                                                                              | sds-righnc-qs         | QUERY SERVER     | Not<br>Applicable | Minor  |  |
|      | Identify each<br>" <b>Server</b> " and its<br>associated " <b>Role</b> "<br>and " <b>HA Role</b> ". |                                                                                        |                       |                  |                   |        |  |
|      | "Server" and its associated "Role" and "HA Role".                                                   |                                                                                        |                       |                  |                   |        |  |
| 7.   | Active Provisioning<br>Site VIP:                                                                    | • Identify the DR Provisioning Site "Server" names and record them in the space below: |                       |                  |                   |        |  |
|      | Record the " <b>Server</b> "<br>names appropriately<br>in the space provided<br>to the right.       | Query Serve                                                                            | er:                   |                  |                   |        |  |
|      |                                                                                                    | DR Provisioning S                                                                      | Site Standby Server:  |                  |                   |        |  |
|      |                                                                                                    | DR Provisioning                                                                        | g Site Active Server: |                  |                   |        |  |
|      |                                                                                                    |                                                                                        |                       |                  |                   |        |  |

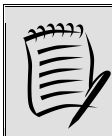

NOTE: In this Procedure, Steps 10 and 11 (below), to initiate upgrade, may be executed in parallel.

| 8.  | Active Provisioning<br>Site VIP:<br>Prepare Upgrade for<br>the DR Provisioning<br>Site Query Server.      | • | <b>Prepare Upgrade</b> for the <b>DR Provisioning Site</b> - <b>Query Server</b> (identified in <b>Step</b> 7 of this Procedure) as specified in <b>Appendix C.1</b> (Prepare Upgrade).           |  |
|-----|----------------------------------------------------------------------------------------------------|---|----------------------------------------------------------------------------------------------------|--|
| 9.  | Active Provisioning<br>Site VIP:<br>Prepare Upgrade for<br>the DR Provisioning<br>Site<br>Standby Server. | • | <b>Prepare Upgrade</b> for the <b>DR Provisioning Site</b> - <b>Standby Server</b> (identified in <b>Step</b> 7 of this Procedure) as specified in <b>Appendix C.1</b> (Prepare Upgrade).         |  |
| 10. | Active Provisioning<br>Site VIP:<br>Initiate Upgrade for<br>the DR Provisioning<br>Site<br>Query Server.  | • | <b>Initiate Upgrade</b> for the <b>DR Provisioning Site</b> - <b>Query Server</b> (identified in <b>Step</b> 7 of this <i>Procedure</i> ) as specified in <b>Appendix C.2</b> (Initiate Upgrade). |  |

Procedure 9: Upgrade DR Provisioning Site NE

| Step | Procedure                                                                                                  | Result                                                                                                    |
|------|----------------------------------------------------------------------------------------------------|----------------------------------------------------------------------------------------------------|
| 11.  | Active Provisioning<br>Site VIP:<br>Initiate Upgrade for<br>the DR Provisioning<br>Site<br>Standby Server. | <ul> <li>Initiate Upgrade for the DR Provisioning Site - Standby Server (identified in Step 7 of this Procedure) as specified in Appendix C.2 (Initiate Upgrade).</li> </ul>   |
| 12.  | Active Provisioning<br>Site VIP:<br>Monitor Upgrade for<br>the DR Provisioning<br>Site<br>Query Server.    | • Monitor Upgrade for the DR Provisioning Site - Query Server (identified in Step 7 of this Procedure) as specified in Appendix C.3 (Monitor Upgrade).                         |
| 13.  | Active Provisioning<br>Site VIP:<br>Monitor Upgrade for<br>the DR Provisioning<br>Site<br>Standby Server.  | <ul> <li>Monitor Upgrade for the DR Provisioning Site - Standby Server (identified in Step 7 of<br/>this Procedure) as specified in Appendix C.3 (Monitor Upgrade).</li> </ul> |
| 14.  | Active Provisioning<br>Site VIP:<br>Complete Upgrade<br>for the DR<br>Provisioning Site<br>Query Server.   | • Complete Upgrade for the DR Provisioning Site - Query Server (identified in Step 7 of this Procedure) as specified in Appendix C.4 (Complete Upgrade).                       |
| 15.  | Active Provisioning<br>Site VIP:<br>Complete Upgrade<br>for the DR<br>Provisioning Site<br>Standby Server. | • Complete Upgrade for the DR Provisioning Site - Standby Server (identified in Step 7 of this Procedure) as specified in Appendix C.4 (Complete Upgrade).                     |

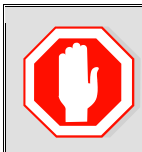

**!! WARNING !!** STEPS 8-15 MUST BE COMPLETED BEFORE CONTINUING ON TO STEP 16.

| 16. | Active Provisioning<br>Site VIP:<br>Prepare Upgrade for<br>the DR Provisioning<br>Site<br>Active Server.  | • | <b>Prepare Upgrade</b> for the <b>DR Provisioning Site - Active Server</b> (identified in <b>Step</b> 7 of this Procedure) as specified in <b>Appendix C.1</b> (Prepare Upgrade).                            |
|-----|----------------------------------------------------------------------------------------------------|---|----------------------------------------------------------------------------------------------------|
| 17. | Active Provisioning<br>Site VIP:<br>Initiate Upgrade for<br>the DR Provisioning<br>Site<br>Active Server. | • | <b>Initiate Upgrade</b> for the <b>DR Provisioning Site</b> - <b>Active Server</b> ( <i>identified in Step</i> 7 of this <i>Procedure</i> ) as specified in <b>Appendix C.2</b> ( <i>Initiate Upgrade</i> ). |

Procedure 9: Upgrade DR Provisioning Site NE

| Step | Procedure                                                                          | Result                                                                                                    |
|------|------------------------------------------------------------------------------------|----------------------------------------------------------------------------------------------------|
| 18.  | Active Provisioning<br>Site VIP:                                                   |                                                                                                    |
|      | Monitor Upgrade for<br>the <b>DR Provisioning</b><br><b>Site</b><br>Active Server. | Monitor Upgrade for the DR Provisioning Site - Active Server (identified in Step 7 of this Procedure) as specified in Appendix C.3 (Monitor Upgrade).     |
| 19.  | Active Provisioning<br>Site VIP:                                                   |                                                                                                    |
|      | Complete Upgrade<br>for the DR<br>Provisioning Site<br>Active Server.              | • Complete Upgrade for the DR Provisioning Site - Active Server (identified in Step 7 of this Procedure) as specified in Appendix C.4 (Complete Upgrade). |
|      |                                                                                    | THIS PROCEDURE HAS BEEN COMPLETED                                                                                                    |

### 6.2.8 Upgrade Primary Provisioning Site NE

Procedure 10: Upgrade Primary Provisioning Site NE

| Step | Procedure                                                                        | Result                                                                                   |                                       |                  |  |  |
|------|----------------------------------------------------------------------------------|------------------------------------------------------------------------------------------|---------------------------------------|------------------|--|--|
| 1.   | Using the <b>VIP</b><br>address, access the<br>Primary Provisioning<br>Site GUI. | <ul> <li>Access the Primary Provisioning Site GUI as specified in Appendix A.</li> </ul> |                                       |                  |  |  |
| 2.   | Active Provisioning                                                              |                                                                                          |                                       |                  |  |  |
|      | Site VIP:                                                                        | <ul> <li>Connected using VIP to sds-mrss</li> <li>Main Menu</li> </ul>                   | vnc-a (ACTIVE NETWORK OA              | (M&P)            |  |  |
|      | Select                                                                           | 🖬 🧰 Administration                                                                       | Main Menu: Status & Manage -> Databas |                  |  |  |
|      | Main Menu                                                                        | <ul> <li>Configuration</li> <li>Alarms &amp; Events</li> </ul>                           | Filter 🔻 Info 🔻                       |                  |  |  |
|      | → Database                                                                       | 💿 🧰 Security Log                                                                         | Network Element                       | Server           |  |  |
|      | as shown on the                                                                  | n 📑 🤤 Status & Manage                                                                    | dr_dallastx                           | drsds-dallastx-a |  |  |
|      | right.                                                                           | Server                                                                                   | sds_mrsvnc                            | sds-mrsvnc-a     |  |  |
|      |                                                                                  |                                                                                          | sds_mrsvnc                            | sds-mrsvnc-b     |  |  |
|      |                                                                                  | Collection                                                                               | so_carync                             | so-carync-a      |  |  |
|      |                                                                                  | 💽 HA                                                                                     | so_carync                             | so-carync-b      |  |  |
|      |                                                                                  | 🏹 Database                                                                               | so_carync                             | dp-carync-1      |  |  |
|      |                                                                                  | 💽 KPIs                                                                                   | so_carync                             | dp-carync-2      |  |  |
|      | Active Provisioning                                                              | Primary Provisioning                                                                     | Site NE:                              |                  |  |  |
| 4.   | Site VIP:                                                                        | Main Menu: Status &                                                                      | Manage -> Datal                       | base             |  |  |
|      | From the "Network                                                                | Filter 💌 Info 💌                                                                          |                                       |                  |  |  |
|      | Element" filter pull-                                                            | Filter                                                                                   |                                       |                  |  |  |
|      | name for the                                                                     |                                                                                          |                                       |                  |  |  |
|      | Primary                                                                          | Network Element sds_mrsv                                                                 | nc 🖌 Reset Display                    | Filter:          |  |  |
|      | Provisioning Site.                                                               | - All -                                                                                  | +v                                    | 0.000            |  |  |
|      |                                                                                  | ede mrevno sds mrsv                                                                      | /IC sync-a                            | NETW             |  |  |
|      |                                                                                  | so_caryn                                                                                 | c                                     | OAM&             |  |  |
|      |                                                                                  | sds_mrsvnc s                                                                             | ds-mrsvnc-b                           | NETW<br>OAM&     |  |  |
|      |                                                                                  | so_carync s                                                                              | o-carync-a                            | SYSTE            |  |  |
| 5.   | Active Provisioning                                                              |                                                                                          |                                       |                  |  |  |
|      |                                                                                  |                                                                                          |                                       |                  |  |  |
|      | Click on the " <b>GO</b> "<br>dialogue button                                    | Network Element sds_mrsvnc                                                               | Reset Display Filter:                 | - None Reset Go  |  |  |
|      | located on the right                                                             |                                                                                          |                                       | 5                |  |  |
|      | end of the filter bar.                                                           |                                                                                          |                                       | Ę                |  |  |

Procedure 10: Upgrade Primary Provisioning Site NE

| Step | Procedure                                                                                         |                                                 |                                                                                                    | R                | esult             |        |          |                                |                |
|------|---------------------------------------------------------------------------------------------------|-------------------------------------------------|----------------------------------------------------------------------------------------------------|------------------|-------------------|--------|----------|--------------------------------|----------------|
| 6.   | Active Provisioning<br>Site VIP:                                                                  | Network Element                                 | Server                                                                                                    | Role             | HA Role           | Status | DB Level | DB Birthday                    | Repl<br>Status |
|      | The user should be                                                                                | sds_mrsunc                                      | sds-mrsvnc-a                                                                                                    | NETWORK<br>OAM8P | Active            | Minor  | 61435    | 2012-01-12<br>14:56-51.461 UTC | Inhibited      |
|      | presented with the list                                                                           | sds_mrsvnc                                      | sds-mrsvnc-b                                                                                                    | NETWORK<br>OAM&P | Standby           | Minor  | Unknown  | 2012-01-12<br>14:55:51.451 UTC | Inhibited      |
|      | with the <b>Primary</b>                                                                           | sds_mrsvnc                                      | gs-mrsvnc-1                                                                                                    | QUERY<br>SERVER  | Not<br>Applicable | Minor  | Unionown | 2012-01-12<br>14:55:51.461 UTC | Inhibited      |
|      | NE.                                                                                               |                                                 |                                                                                                    |                  |                   |        |          |                                |                |
|      | Identify each<br>" <b>Server</b> " and its<br>associated <b>"Role"</b><br>and " <b>HA Role"</b> . |                                                 |                                                                                                    |                  |                   |        |          |                                |                |
| 7.   | Active Provisioning<br>Site VIP:                                                                  | <ul> <li>Identify the<br/>provided b</li> </ul> | <ul> <li>Identify the Primary Provisioning Site "Server" names and record them in the space<br/>provided below:</li> </ul> |                  |                   |        |          |                                |                |
|      | Record the <b>"Server"</b><br>names appropriately                                                 | Quei                                            | y Server: _                                                                                                    |                  |                   |        |          |                                |                |
|      | to the right.                                                                                     | Provisioning Site Standby Server:               |                                                                                                    |                  |                   |        |          |                                |                |
|      |                                                                                                   | Provisioning Site Active Server:                |                                                                                                    |                  |                   |        |          |                                |                |
| 1    |                                                                                                   |                                                 |                                                                                                    |                  |                   |        |          |                                |                |

NOTE: In this Procedure, Steps 10 and 11 (below), to initiate upgrade, may be executed in parallel.

| 8.  | Active Provisioning<br>Site VIP:<br>Prepare Upgrade for<br>the Primary<br>Provisioning Site -<br>Query Server.   | • | <b>Prepare Upgrade</b> for the <b>PRIMARY Provisioning Site</b> - <b>Query Server</b> (identified in <b>Step</b> 7 of this Procedure) as specified in <b>Appendix C.1</b> (Prepare Upgrade).   |  |
|-----|----------------------------------------------------------------------------------------------------|---|----------------------------------------------------------------------------------------------------|--|
| 9.  | Active Provisioning<br>Site VIP:<br>Prepare Upgrade for<br>the Primary<br>Provisioning Site -<br>Standby Server. | • | Prepare Upgrade for the PRIMARY Provisioning Site - Standby Server (identified in Step 7 of this Procedure) as specified in Appendix C.1 (Prepare Upgrade).                                    |  |
| 10. | Active Provisioning<br>Site VIP:<br>Initiate Upgrade for<br>the Primary<br>Provisioning Site -<br>Query Server.  | • | <b>Initiate Upgrade</b> for the <b>Provisioning Site</b> - <b>Query Server</b> (identified in <b>Step</b> 7 of this <i>Procedure</i> ) as specified in <b>Appendix C.2</b> (Initiate Upgrade). |  |

| Procedure 10: | Upgrade Prima | ry Provisioning Site NE |
|---------------|---------------|-------------------------|
|---------------|---------------|-------------------------|

| Step | Procedure                                                                                                    |   | Result                                                                                                    |
|------|----------------------------------------------------------------------------------------------------|---|----------------------------------------------------------------------------------------------------|
| 11.  | Active Provisioning<br>Site VIP:                                                                                                    |   |                                                                                                    |
|      | Initiate Upgrade for<br>the <b>Primary</b><br><b>Provisioning Site -</b><br><b>Standby Server</b> .                                                                                                    | • | <b>Initiate Upgrade</b> for the <b>PRIMARY Provisioning Site</b> - <b>Standby Server</b> (identified in <b>Step</b> 7 of this Procedure) as specified in <b>Appendix C.2</b> (Initiate Upgrade). |
| 12.  | Active Provisioning<br>Site VIP:                                                                                                    |   |                                                                                                    |
|      | Monitor Upgrade for<br>the <b>Primary</b><br><b>Provisioning Site -</b><br><b>Query Server</b> .                                                                                                    |   |                                                                                                    |
|      | <b>NOTE:</b> If performed<br>in parallel with the<br>Standby Provisioning<br>Site Server upgrade<br>(see previous STEP),<br>the <b>Upgrade State</b><br>for the <b>Query server</b><br>may not show<br>" <b>Success</b> " until after<br>the Standby Server<br>reaches the same<br>state. | • | Monitor Upgrade for the PRIMARY Provisioning Site - Query Server (identified in Step 7 of this Procedure) as specified in Appendix C.3 (Monitor Upgrade).                                        |
| 13.  | Active Provisioning<br>Site VIP:                                                                                                    |   |                                                                                                    |
|      | Monitor Upgrade for<br>the <b>Primary</b><br><b>Provisioning Site -</b><br><b>Standby Server</b> .                                                                                                    | • | Monitor Upgrade for the PRIMARY Provisioning Site - Standby Server (identified in<br>Step 7 of this Procedure) as specified in Appendix C.3 (Monitor Upgrade).                                   |
| 14.  | Active Provisioning<br>Site VIP:                                                                                                    |   |                                                                                                    |
|      | Complete Upgrade<br>for the<br>Primary<br>Provisioning Site -<br>Query Server.                                                                                                    | • | Complete Upgrade for the PRIMARY Provisioning Site - Query Server (identified in Step 7 of this Procedure) as specified in Appendix C.4 (Complete Upgrade).                                      |
| 15.  | Active Provisioning<br>Site VIP:                                                                                                    |   |                                                                                                    |
|      | Complete Upgrade<br>for the<br>Primary<br>Provisioning Site -<br>Standby Server.                                                                                                    | • | <b>Complete Upgrade</b> for the <b>PRIMARY Provisioning Site</b> - <b>Standby Server</b> (identified in <b>Step</b> 7 of this Procedure) as specified in <b>Appendix C.4</b> (Complete Upgrade). |

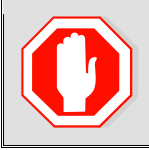

**!! WARNING !!** STEPS 8 - 15 MUST BE COMPLETED BEFORE CONTINUING ON TO STEP 16.

| Procedure 10: | Upgrade Primary | Provisioning | Site NE |
|---------------|-----------------|--------------|---------|
|               |                 |              |         |

| Step | Procedure                                                                                                    | Result                                                                                       |                                          |                                              |                                 |                        |
|------|----------------------------------------------------------------------------------------------------|----------------------------------------------------------------------------------------------|------------------------------------------|----------------------------------------------|---------------------------------|------------------------|
| 16.  | Active Provisioning<br>Site VIP:                                                                                          | Connected using VIP to roma-sds-a (<br>All All Main Menu<br>Administration<br>Administration | ACTIVE NETWORK OAM &P)<br>Main Menu: Adm | ninistratio                                  | on -> Software Mana             | gement -> Up           |
|      | Main Manu                                                                                                    | <ul> <li>Access Control</li> <li>Software Management</li> </ul>                              | Filter 🕶 Tasks 👻                         |                                              |                                 |                        |
|      | Administration<br>→ Administration<br>→Software Managmnt                                                                  | - Elicenses<br>- Versions<br>- ISO Deployment                                                | Hostname                                 | OAM Max<br>HA Role<br>Max Allowed<br>HA Role | Network Element<br>Appl Version | Role<br>Function       |
|      | - Opgrade                                                                                                    | Demote Servers                                                                               | roma-sds-a                               | Active                                       | sds_roma                        | Network OAM&P          |
|      | as shown on the<br>right.                                                                                                 | 🖬 🧰 Configuration<br>🖬 📫 Alarms & Events                                                     | roma-ede-b                               | Active<br>Standby<br>Active                  | 50.13.0<br>6ds_roma<br>50.13.0  | Network OAM&P          |
|      |                                                                                                    | <ul> <li>Security Log</li> <li>Status &amp; Manage</li> </ul>                                | roma-so-a                                | Active                                       | sds_roma<br>50.13.0             | System OAM<br>OAM      |
|      |                                                                                                    | Communication Agent     Soc                                                                  | roma-so-b                                | Standby<br>Active                            | sds_roma<br>50.13.0             | System OAM<br>OAM      |
|      |                                                                                                    | - 🔅 Help                                                                                     | roma-dp-1                                | Active<br>Active                             | sds_roma<br>50.13.0             | MP<br>SDS              |
|      | <b>NOTE</b> : On 4.0<br>svstems. select                                                                                   |                                                                                              | roma-dr-a                                | Active<br>Active                             | dr_roma<br>50.13.0              | Network OAM&P<br>OAM&P |
|      | Main Menu<br>→ Administration<br>→ Upgrade                                                                                |                                                                                              |                                          |                                              |                                 |                        |
| 17.  | Active Provisioning<br>Site VIP:                                                                                          | Hostname                                                                                     | etwork Element                           |                                              | Role                            | Upgrade State          |
|      |                                                                                                    | Aţ                                                                                           | oplication Version                       |                                              | Function                        | Server Status          |
|      | <ol> <li>Using the vertical<br/>scroll bar in the right</li> </ol>                                                        | sds-mrsvnc-a                                                                                 | 0_MRSVNC<br>0.0-3.0.0 10.8.1             |                                              | OAM&P                           | Not Ready              |
|      | panel, scroll to the                                                                                                    | N                                                                                            | 0_MRSVNC                                 |                                              | NETWORK OAM&P                   | Not Ready              |
|      | Primary                                                                                                    | sds-misvic-b<br>3.                                                                           | 0.0-3.0.0_10.8.1                         |                                              | OAM&P                           | Err                    |
|      | Active Server<br>(identified in Step 7<br>of this Procedure).                                                             | sds-mrsvnc-qs NO_MRSVNC<br>3.0.0-3.0.0_10.8.1                                                |                                          |                                              | QUERY_SERVER<br>UNDEFINED       | Not Ready              |
|      | 2) Verify that the Upgrade State shows "Not Ready".                                                                       |                                                                                              |                                          |                                              |                                 |                        |
| 18.  | Active Provisioning                                                                                                    | Netwo                                                                                        | rk Element                               |                                              | Role                            | Upgrade State          |
|      | Site VIP:                                                                                                    | Hostname Applic                                                                              | ation Version                            |                                              | Function                        | Server<br>Status       |
|      | <ol> <li>Using the cursor,<br/>select the row<br/>containing the</li> </ol>                                               | sds-mrsvnc-a NO_M<br>3.0.0-3                                                                 | RSVNC<br>1.0.0_10.8.0                    |                                              | NETWORK OAM&P<br>OAM&P          | Not Ready              |
|      | Primary<br>Provisioning Site -                                                                                            | sds-mrsvnc-b 3.0.0-3                                                                         | RSVNC<br>1.0.0_10.8.1                    |                                              | NETWORK OAM&P<br>OAM&P          | Not Ready              |
|      | Active Server<br>(identified in Step 7<br>of this Procedure).                                                             | sds-mrsvnc-qs NO_M<br>3.0.0-3                                                                | RSVNC<br>1.0.0_10.8.1                    |                                              | QUERY_SERVER<br>UNDEFINED       | Not Ready              |
|      | 2) Click the " <b>Prepare</b><br><b>Upgrade</b> " dialogue<br>button located in the<br>bottom left of the right<br>panel. | Prepare Upgrade                                                                              | nitiate Upgrade                          | Monitor U                                    | Ipgrade Complete U              | pgrade                 |

| Procedure 10: | Upgrade Primary | / Provisioning | Site NE |
|---------------|-----------------|----------------|---------|
|---------------|-----------------|----------------|---------|

| e Ready] Ø                                                     |
|----------------------------------------------------------------|
| Forced Standby and the Application being<br>ally be inhibited. |
|                                                                |

!! IMPORTANT !! THE USER SESSION WILL AUTOMATICALLY END AT THIS TIME AND THE USER WILL BE LOGGED OUT OF THE GUI.

| Procedure 10: | Upgrade F | Primary Pro | ovisioning | Site NE |
|---------------|-----------|-------------|------------|---------|
|---------------|-----------|-------------|------------|---------|

| Step | Procedure                                                                                                    | Result                                                                                                    |
|------|----------------------------------------------------------------------------------------------------|----------------------------------------------------------------------------------------------------|
| 20.  | The "Security Alert"<br>dialogue box shown<br>to the right may or<br>may not appear at<br>this time depending<br>on "Internet<br>Explorer" settings.<br>If experienced, click<br>the "Yes" dialogue<br>button to continue.  | Security Alert         Information you exchange with this site cannot be viewed or changed by others. However, there is a problem with the site's security certificate.         Image: Image: Imag |
|      | <u>Otherwise</u> : Select<br>"Logout" at the top<br>right of the screen.                                                                                                    | Welcome <b>guiadmin</b> [Logout]<br>Melp                                                                                                    |
| 21.  | Active OAM VIP:<br>The user's session<br>will end and the<br>screen shown to the<br>right may appear as<br>the Standby Server<br>goes through<br>HA switchover and<br>becomes the<br>"Active" server.                       | Image: System Session Expired - Windows Internet Explorer         Image: System Session Expired - Windows Internet Explorer         Image: System Session Expired         Image: System Session Expired                                                                                                    |
| 22.  | Wait at least <b>30</b><br><b>seconds</b> before<br>continuing on to the<br>next Step.                                                                                                    | <ul> <li>Wait at least 30 seconds for the PRIMARY Provisioning Site - Standby Server to<br/>transition to the "Active" Server and take control of the VIP address.</li> </ul>                                                                                                    |
| 23.  | Active OAM VIP:<br>Newer systems skip<br>directly to the next<br>step.<br>On older systems,<br>click the <u>Return to</u><br><u>Tekelec System</u><br><u>Login</u> link located on<br>the top center of the<br>right panel. | You are not logged in anymore. Either your login session has expired or an HA switchover has occured.          Return to Tekelec System Login                                                                                                    |

| Procedure 10: | Upgrade Primar | y Provisioning | Site NE |
|---------------|----------------|----------------|---------|
|               |                |                |         |

| Step | Procedure                                                                                                    | Result                                                                                                    |
|------|----------------------------------------------------------------------------------------------------|----------------------------------------------------------------------------------------------------|
| 24.  | Active OAM VIP:<br>The user should be<br>presented a login<br>screen similar to the<br>one shown on the<br>right.<br>Login to the GUI<br>using the default user<br>and password.                                                                                                    | Oracle System Login<br>Fri Feb 28 16:53:04 2014 EST<br>Log In<br>Enter your username and password to log in<br>Session timed out at 4:53:04 pm.<br>Username: guiadmin<br>Password: userna                                                                                                    |
|      |                                                                                                    | Change password         Log In         Welcome to the Oracle System Login.         Unauthorized access is prohibited. This Oracle system requires the use of Microsoft Internet Explorer 7.0, 8.0, or 9.0 with support for JavaScript and cookies.         Oracle and logo are registered service marks of Oracle Corporation.         Copyright © 2013 Oracle Corporation All Rights Reserved. |
| 25.  | Active OAM VIP:<br>The user should be<br>presented the SDS<br>Main Menu as shown<br>on the right.<br>Verify that the<br>message shown<br>across the top of the<br>right panel indicates<br>that the browser is<br>using the "VIP"<br>connected to the<br>Active OAM server.<br>NOTE: The message<br>may show connection<br>to either a<br>"NETWORK<br>OAM&P" or a<br>"SYSTEM OAM"<br>depending on the<br>selected NE. | Connected using VIP to sds-mrsvnc-a (ACTIVE NETWORK OAM&P)  Main Menu Users User Groups User Sessions Single Sign-On                                                                                                    |

| Procedure 10:  | Upgrade Primary  | / Provisionina    | Site NE |
|----------------|------------------|-------------------|---------|
| 1100004410 101 | opgrado i innarj | , i iovioioiiiiig |         |

| Step | Procedure                                                                                                    | Result                                                          |                                          |                                |                            |                                |                        |
|------|----------------------------------------------------------------------------------------------------|-----------------------------------------------------------------|------------------------------------------|--------------------------------|----------------------------|--------------------------------|------------------------|
| 26   | Active Provisioning                                                                                                    | Connected upter VIII to mena adda a (A                          |                                          |                                |                            |                                |                        |
|      | Site VIP:                                                                                                    | Ain Menu                                                        |                                          |                                |                            | 6 M                            |                        |
|      | Select                                                                                                    | Administration                                                  | Main Menu: Adm                           | inistrati                      | on -> 50                   | rtware managen                 | ient -> Up             |
|      | Main Menu                                                                                                    | <ul> <li>Access Control</li> <li>Software Management</li> </ul> | Filter 🔻 Tasks 👻                         | 0.00                           |                            |                                |                        |
|      | → Administration                                                                                                    | - Licenses                                                      | Hostname                                 | HA Role                        | Network Elem               | ient                           | Role                   |
|      | $\rightarrow$ Upgrade                                                                                                    | ISO Deployment                                                  |                                          | Max Allowed<br>HA Role         | Appl Version               |                                | Function               |
|      | as shown on the                                                                                                    | Remote Servers                                                  | roma-ada-a                               | Active<br>Active               | sds_roma<br>50.13.0        |                                | Network OAM&P<br>OAM&P |
|      | right.                                                                                                    | Alarms & Events                                                 | roma-sds-b                               | Standby<br>Active              | sds_roma<br>50.13.0        |                                | Network OAM&P<br>OAM&P |
|      |                                                                                                    | <ul> <li>Security Log</li> <li>Status &amp; Manage</li> </ul>   | roma-so-a                                | Active                         | sds_roma                   |                                | System OAM             |
|      |                                                                                                    | <ul> <li>Measurements</li> <li>Communication Agent</li> </ul>   | roma-so-b                                | Standby                        | sds_roma                   |                                | System OAM             |
|      |                                                                                                    | 🖬 🖿 SDS<br>– 🧇 Help                                             | roma-do-1                                | Active                         | sds_roma                   |                                | OAM<br>MP              |
|      |                                                                                                    | - 🛱 Logout                                                      |                                          | Active                         | 50.13.0<br>dr_roma         |                                | SDS<br>Network OAM&P   |
|      |                                                                                                    |                                                                 | roma-or-a                                | Active                         | 50.13.0                    |                                | OAM&P                  |
|      | systems, select<br><u>Main Menu</u><br>→ Administration<br>→ Upgrade                                                                                                    |                                                                 |                                          |                                |                            |                                | I                      |
|      |                                                                                                    |                                                                 |                                          |                                |                            |                                |                        |
| 27   | Active Provisioning                                                                                                    | s                                                               | ds_mrsvnc                                |                                |                            | NETWORK OAM P                  | Ready                  |
|      | Site VIP:                                                                                                    | sds-mrsvnc-a                                                    | .0.0-3.0.0_10.9.0                        |                                |                            | OAM&P                          | ETT                    |
|      | 1) Using the vertical<br>scroll bar in the right<br>panel, scroll to the<br>row containing the<br>Primary<br>Provisioning Site -<br>Active Provisioning<br>Site Server<br>(identified in Step 7<br>of this Procedure). | 1                                                               |                                          |                                |                            | 2                              |                        |
|      | <ol> <li>Verify that the<br/>Upgrade State<br/>shows "Ready".</li> </ol>                                                                                                    |                                                                 |                                          |                                |                            |                                |                        |
| 28.  | Active Provisioning<br>Site VIP:                                                                                                    |                                                                 |                                          |                                |                            |                                |                        |
|      | Initiate Upgrade for<br>the <b>Primary</b><br><b>Provisioning Site -</b><br><b>Active Server</b> .                                                                                                    | Initiate Upgrade for the 7 of this Procedure) as a              | e PRIMARY Provisi<br>specified in Append | ioning Sit<br>lix C.2 (In      | e - Active<br>hitiate Upg  | e Server (identified<br>rade). | in <b>Step</b>         |
| 29.  | Active Provisioning<br>Site VIP:                                                                                                    |                                                                 |                                          |                                |                            |                                |                        |
|      | Monitor Upgrade for<br>the <b>Primary</b><br><b>Provisioning Site -</b><br><b>Active Server</b> .                                                                                                    | Monitor Upgrade for th     7 of this Procedure) as              | e PRIMARY Provis<br>specified in Append  | sioning S<br>dix C.3 <i>(M</i> | ite - Activ<br>Ionitor Upg | e Server (identifie<br>grade). | d in <b>Step</b>       |

| Procedure 10:  | Upgrade Primary Provisioning    | Site NE |
|----------------|---------------------------------|---------|
| 1100004410 10. | opgrado i milary i roviolorning |         |

| Step | Procedure                                                                                                    | Result                                                                                                    |
|------|----------------------------------------------------------------------------------------------------|----------------------------------------------------------------------------------------------------|
| 30.  | Active Provisioning<br>Site VIP:<br>Complete Upgrade<br>for the<br>Primary<br>Provisioning Site -<br>Active Server. | • Complete Upgrade for the PRIMARY Provisioning Site - Active Server (identified in Step 7 of this Procedure) as specified in Appendix C.4 (Complete Upgrade).   |
| 31.  | Active Provisioning<br>Site VIP (SSH):<br>1) Access the active<br>server command<br>prompt.                         | CentOS release 5.7 (Final)<br>Kernel 2.6.18-274.7.1.e15prerel5.0.0_72.32.0 on an x86_64<br>sds-mrsvnc-a login: root<br>Password: <root_password></root_password> |
|      | 2) Log into the server as the "root" user.                                                                          |                                                                                                    |
| 32.  | Active Provisioning<br>Site VIP (SSH):<br>Change a ComAgent<br>setting.                                             | <pre>[root@sds-mrsvnc-a ~]# iset -fvalue=0 LongParam where<br/>"name='CAConnectToCLevel'"<br/>=== changed 1 records ===<br/>[root@sds-mrsvnc-a ~]#</pre>         |
| 33.  | Active Provisioning<br>Site VIP (SSH):<br>Exit from the server<br>command line.                                     | [root@sds-mrsvnc-a filemgmt]# <b>exit</b><br>logout                                                                                                    |
|      |                                                                                                    | THIS PROCEDURE HAS BEEN COMPLETED                                                                                                    |

## 6.2.9 Allow Primary Provisioning Site Servers

Procedure 11: Allow Primary Provisioning Site Servers

| Step | Procedure                                                                                   |                                                                               | Result                                     |                          |                   |  |  |  |  |
|------|---------------------------------------------------------------------------------------------|-------------------------------------------------------------------------------|--------------------------------------------|--------------------------|-------------------|--|--|--|--|
| 1.   | Using the <b>VIP</b><br>address, access the<br>Primary Provisioning<br>Site GUI.            | • Access the Primary Provisioning Site GUI as specified in <b>Appendix A.</b> |                                            |                          |                   |  |  |  |  |
| 2.   | Active Provisioning<br>Site VIP:<br>Select                                                  | Connected using VIP to sds-mrsvnc-                                            | -b (ACTIVE NETWORK DAME<br>Main Menu: Stat | هه)<br>tus & Manage -> ۱ | )atabase          |  |  |  |  |
|      | Main Manua                                                                                  | 🗖 🧰 Configuration                                                             | Filter - Info -                            | 1                        |                   |  |  |  |  |
|      | Main Menu<br>→ Status & Manage                                                              | Alarms & Events                                                               |                                            |                          |                   |  |  |  |  |
|      | → Database                                                                                  | Security Log                                                                  | Network Element                            | Server                   | Role              |  |  |  |  |
|      |                                                                                             | Network Elements                                                              | sds_mrsvnc                                 | sds-mrsvnc-a             | Network OAM       |  |  |  |  |
|      | as shown on the                                                                             | 💽 Server                                                                      | sds_mrsvnc                                 | sds-mrsvnc-b             | Network OAM       |  |  |  |  |
|      | ngnt.                                                                                       | 📑 HA                                                                          | so_carync                                  | so-carync-a              | System OAM        |  |  |  |  |
|      |                                                                                             | 💽 Database                                                                    | so_carync                                  | so-carync-o              | System OAM        |  |  |  |  |
|      |                                                                                             | 💽 KPIs                                                                        | so_calync                                  | dp-caryne-1              | MP<br>Notwork OAk |  |  |  |  |
| 3.   | the <b>Primary</b><br><b>Provisioning Site</b><br>NE in the space<br>provided to the right. | record the name of the Prima<br>Primary Provisioning                          | Site NE:                                   | NE in the space provid   | led below:        |  |  |  |  |
| 4.   | Active Provisioning<br>Site VIP:                                                            | Main Menu: Status &                                                           | Manage -> Dat                              | abase                    |                   |  |  |  |  |
|      | Click "Filter" pull-                                                                        | Filter 👻 Info 👻                                                               |                                            |                          |                   |  |  |  |  |
|      | "Network Element"                                                                           | Filter                                                                        |                                            |                          |                   |  |  |  |  |
|      | filter pull-down, select                                                                    |                                                                               |                                            |                          |                   |  |  |  |  |
|      | the NE name for the                                                                         | Network Element: sds_mrsv                                                     | nc 🚩 Reset Disp                            | olay Filter:             |                   |  |  |  |  |
|      | Provisioning Site.                                                                          | - All -                                                                       |                                            | 07 81100                 |                   |  |  |  |  |
|      |                                                                                             | sds_mrsvnc sds_mrsv<br>so_caryne                                              | nc svnc-a                                  | NETW<br>OAM&I            |                   |  |  |  |  |
|      |                                                                                             | sds_mrsvnc sr                                                                 | ds-mrsvnc-b                                | NETW<br>OAM&             |                   |  |  |  |  |
|      |                                                                                             | so_carync se                                                                  | o-carync-a                                 | SYSTE                    |                   |  |  |  |  |
| 5.   | Active Provisioning<br>Site VIP:                                                            |                                                                               |                                            | <u>_</u>                 |                   |  |  |  |  |
|      | Click on the " <b>GO"</b><br>dialogue button                                                | Network Element sds_mrsvnc                                                    | Reset Display Fil                          | ter None Rese            | Go                |  |  |  |  |
|      | located on the right end of the filter bar.                                                 |                                                                               |                                            |                          |                   |  |  |  |  |

Procedure 11: Allow Primary Provisioning Site Servers

| Step | Procedure                                                                                                    |                                             |                    | Re               | sult     |                          |                               |                 |                       |                    |
|------|----------------------------------------------------------------------------------------------------|---------------------------------------------|--------------------|------------------|----------|--------------------------|-------------------------------|-----------------|-----------------------|--------------------|
| 6.   | Active Provisioning                                                                                                    | Network Element                             | Server             | Role             | HA Role  | Status                   | DB Leve                       | DB Birt         | hday                  | Repl<br>Status     |
|      |                                                                                                    | sds_mrsvnc                                  | sds-mrsvnc-a       | NETWORK<br>OAM&P | Active   | Minor                    | 61435                         | 2012-0          | 1-12<br>1.461 UTC     | Inhib/ted          |
|      | presented with the list                                                                                                    | sds_mrsvnc                                  | sds-mrsvnc-b       | NETWORK          | Standby  | Minor                    | Unknown                       | 2012-0          | 1-12<br>1.451 UTC     | Inhibited          |
|      | of servers associated with the <b>Primary</b>                                                                                                    | sds_mrsvnc                                  | qs-mrsvnc-1        | QUERY            | Not      | Minor                    | Unknow                        | 2012-0          | 1-12<br>1.461 UTC     | Inhibited          |
|      | Provisioning Site NE.                                                                                                    |                                             |                    |                  |          |                          |                               |                 |                       |                    |
| 7.   | Active Provisioning<br>Site VIP:                                                                                                    | Network Element                             | Server             | Role             |          | OAM<br>Max<br>HA<br>Role | Application<br>Max HA<br>Role | Status          | DB<br>Level           | OAM Repl<br>Status |
|      | select the server<br>which displays                                                                                                    | sds_mrsvnc                                  | sds-mrsvnc-a       | Netwo<br>OAM&F   | rk<br>P  | Active                   | dos                           | Normal          | 683064                | Normal             |
|      | "Active" under the<br>"OAM Max HA                                                                                                    | sds_mrsvnc                                  | sds-mrsvnc-b       | Netwo<br>OAM&F   | rk<br>P  | Standby                  | 005                           | Normal          | 683064                | Normal             |
|      | Role" column.                                                                                                    | sds_mrsvnc                                  | qs-mrsvnc-1        | Query            | Server   | Observe                  | 008                           | Normal          | 683064                | Normal             |
| 8.   | <ul> <li>Active Provisioning<br/>Site VIP:</li> <li>1) Click on the<br/>"Allow Replication"<br/>dialogue button in the<br/>bottom left of the right<br/>panel.</li> <li>2) In the pop-up<br/>window, click on the<br/>"OK" dialogue<br/>button.</li> <li>NOTE: As a result of<br/>Allowing Replication<br/>to the server, Minor<br/>Alarm (Event ID<br/>31113): "Replication<br/>Manually Disabled"<br/>should clear<br/>momentarily.</li> </ul> | port Allo<br>Message from<br>Allow<br>Are y | w Replication      | erlist sds-mrsv  | nc-a,sd: | 5-mrsvno                 | :-b,qs-mrs                    | ×<br>svnc-1.    |                       | 2                  |
| 9.   | Active Provisioning<br>Site VIP:<br>It may take a minute<br>or more for servers to<br>transition from<br>"Inhibited" state.                                                                                                    | <ul> <li>Note: It may</li> </ul>            | take a minute or i | more for the     | servers  | to tran                  | sition fro                    | m " <b>Inh</b>  | ibited"               | state.             |
| 10.  | Active Provisioning<br>Site VIP:                                                                                                    | Network Element                             | Server             | Role             | HA Ro    | le Statu                 | s DB Le                       | vel DB B        | lirthday              | Repl<br>Status     |
|      | Light the surger                                                                                                    | NO_RLGHNC                                   | sds-righnc-a       | OAM&P            | Stand    | ay Minor                 | Unkno                         | wn 2013<br>21:1 | 1:32.418 U            | TC Intubited       |
|      | select the server                                                                                                    | NO_RLGHNC                                   | sds-righnc-b       | NETWORK<br>OAM&P | Active   | Minor                    | Unkno                         | wn 2012<br>21:1 | 1:32.418 UT           | TC Inhibited       |
|      | which displays<br>"QUERY SERVER"                                                                                                    | NO_RLGHNC                                   | sds-righnc-qs      | SERVER           | Applic   | able Minor               | Unkno                         | wn 2012<br>21:1 | 1-01-25<br>1-32-418 U | TC Inhibited       |
|      | under the " <b>Role"</b><br>column.                                                                                                    |                                             |                    | -                |          |                          |                               |                 |                       |                    |

Procedure 11: Allow Primary Provisioning Site Servers

| Step                                                                                                    | Procedure                                                                                                    |                                                                                                    | Result                               |                                   |                     |                      |                         |                                           |                |  |  |  |
|----------------------------------------------------------------------------------------------------|----------------------------------------------------------------------------------------------------|----------------------------------------------------------------------------------------------------|--------------------------------------|-----------------------------------|---------------------|----------------------|-------------------------|-------------------------------------------|----------------|--|--|--|
| 11.                                                                                                    | Active Provisioning<br>Site VIP:                                                                                                    | Network Element                                                                                                    | Server                               | Role                              | HA Role             | Status               | DB Leve                 | DB Birthday                               | Repi<br>Status |  |  |  |
|                                                                                                    | Holding the <b>Ctrl</b> key                                                                                                    | sds_mrsvnc                                                                                                    | sds-mrsvnc-a                         | NETWORK                           | Active              | Minor                | 3161241                 | 2012-02-21<br>18:20:55.484 UTC            | Inhibited      |  |  |  |
|                                                                                                    | use the cursor to<br>select the server                                                                                                    | sds_mrsvnc                                                                                                    | sds-mrsvnc-b                         | NETWORK                           | Standby             | linor                | Unknown                 | 2012-02-21<br>18:20:55.484 UTC            | Inhibited      |  |  |  |
|                                                                                                    | which displays<br>"Standby" under the<br>"OAM Max HA<br>Role" column.                                                                           | sds_mrsvnc                                                                                                    | qs-mrsvnc-1                          | QUERY<br>SERVER                   | Not<br>Applicable   | Minor                | Unknown                 | 2012-02-21<br>18:20:56:484 UTC            | Inhibited      |  |  |  |
| 12.                                                                                                    | Active Provisioning<br>Site VIP:                                                                                                    |                                                                                                    |                                      |                                   |                     |                      |                         |                                           |                |  |  |  |
|                                                                                                    | 1) Click on the<br>"Allow Replication"<br>dialogue button in the<br>bottom left of the right<br>panel.                                          | port Allo                                                                                                    | Allow Replication Back               |                                   |                     |                      |                         |                                           |                |  |  |  |
| 2) In the pop-up<br>window, click on the<br>"OK" dialogue<br>button.<br>Allow replication to serverlist sds-mrsvnc-a.sds-mrsvnc-b.os-mrsvnc-1.                 |                                                                                                    |                                                                                                    |                                      |                                   |                     |                      |                         |                                           |                |  |  |  |
| Are you sure?<br>Allowing Replication<br>to the server, Minor<br>Alarm (Event ID<br>31113): "Replication<br>Manually Disabled"<br>should clear<br>momentarily. |                                                                                                    |                                                                                                    |                                      |                                   |                     |                      |                         |                                           |                |  |  |  |
| 13.                                                                                                    | Active Provisioning<br>Site VIP:                                                                                                    |                                                                                                    |                                      |                                   |                     |                      |                         |                                           |                |  |  |  |
|                                                                                                    | It may take a minute<br>or more for servers to<br>transition from<br>" <b>Inhibited</b> " state.                                                | <ul><li>Note: It may</li><li>Note: You m</li></ul>                                                                                                    | take a minute o<br>ay be required to | r more for the<br>o log back in t | servers<br>o the Ac | to trans<br>tive Pro | sition fro<br>ovisionin | m " <b>Inhibited</b> " sta<br>g Site VIP. | ate.           |  |  |  |
| 14.                                                                                                    | Active Provisioning<br>Site VIP:                                                                                                    | Main Menu                                                                                                    | : Status & M                         | lanage ->                         | Serv                | er                   | _                       |                                           |                |  |  |  |
|                                                                                                    | From the <b>"Network</b><br><b>Element"</b> filter pull-<br>down, select the NE<br>name for the<br><b>Primary</b><br><b>Provisioning Site</b> . | Filter         Filter         Network Element:       - All -       Reset       Display Filter:         dr_dallastx       - All -       drsds-dallastx-b       drsds-dallastx-b         sds_mrsvnc       sds_mrsvnc       sds-mrsvnc-a       sds-mrsvnc-b |                                      |                                   |                     |                      |                         |                                           |                |  |  |  |

| Step | Procedure                                                                                                    |                 | Result           |                  |                              |                |  |  |  |
|------|----------------------------------------------------------------------------------------------------|-----------------|------------------|------------------|------------------------------|----------------|--|--|--|
| 15.  | Active Provisioning<br>Site VIP:                                                                                               |                 |                  |                  |                              |                |  |  |  |
|      | Click on the <b>"GO</b> "<br>dialogue button<br>located on the right<br>end of the filter bar.                                 | Network Element | sds_mrsvnc 📉Rese | Display Filter.  | I - None Rese                | Go             |  |  |  |
| 16.  | Active Provisioning<br>Site VIP:                                                                                               | Network Element | Server           | Role             | ><br>H Birthday              | Repl<br>Status |  |  |  |
|      | Verify that every<br>server in this Network<br>Element is now <b>blank</b><br>under the <b>"Repl</b><br><b>Status"</b> column. | sds_mrsvnc      | sds-mrsvnc-a     | NETWORK<br>OAM&P | 2-02-21<br>A 20:56.484 UTC   | Allowed        |  |  |  |
|      |                                                                                                    | sds_mrsvnc      | sds-mrsvnc-b     | NETWORK<br>OAM&P | 8 2-02-21<br>20:56.484 UTC   | Allowed        |  |  |  |
|      |                                                                                                    | sds_mrsvnc      | qs-mrsvnc-1      | QUERY<br>SERVER  | N 2-02-21<br>A 20:56.484 UTC | Allowed        |  |  |  |
|      |                                                                                                    | THIS PROCE      | DURE HAS BEEN    | COMPLETED        | >                            |                |  |  |  |

### 6.2.10 Allow DR Provisioning Site Servers

Procedure 12: Allow DR Provisioning Site Servers

| Step | Procedure                                                                                                    | Result                                                                                                    |  |  |  |  |  |  |  |
|------|----------------------------------------------------------------------------------------------------|----------------------------------------------------------------------------------------------------|--|--|--|--|--|--|--|
| 1.   | Using the <b>VIP</b><br>address, access the<br>Primary Provisioning<br>Site GUI.                                                                  | • Access the Primary Provisioning Site GUI as specified in <b>Appendix A.</b>                                                                                                    |  |  |  |  |  |  |  |
| 2.   | Active Provisioning<br>Site VIP:<br>Select<br><u>Main Menu</u><br>→ Status & Manage<br>→ Database<br>as shown on the<br>right.                    | Connected using VIP to sds-mrsvnc-b (ACTIVE NETWORK OAM&P)         Main Menu         Administration         Configuration         Alarms & Events         Security Log         Status & Manage         Network Elements         Server         Role         Server         Network Elements         Server         Server         Adamsse         HA         Database         KPIs         Processes |  |  |  |  |  |  |  |
| 3.   | Record the name of<br>the Primary<br><b>DR Provisioning</b><br><b>Site</b> NE in the space<br>provided to the right.                              | <ul> <li>Using the information provided in Section 3.1.2 (<i>Logins, Passwords and Site Information</i>) record the name of the DR Provisioning Site NE in the space provided below:</li> <li>DR Provisioning Site NE:</li></ul>                                                                                                    |  |  |  |  |  |  |  |
| 4.   | Active Provisioning<br>Site VIP:<br>From the "Network<br>Element" filter pull-<br>down, select the NE<br>name for the<br>DR Provisioning<br>Site. | Hain Menu: Status & Manage -> Database         Filter         Filter         Network Element         - All -         dr_dallastx         sds_mrsvnc         sds_mrsvnc         sds_mrsvnc         sds_mrsvnc         sds_mrsvnc         sds_mrsvnc         sds_mrsvnc         sds-mrsvnc         sds-mrsvnc                                                                                          |  |  |  |  |  |  |  |
| 5.   | Active Provisioning<br>Site VIP:<br>Click on the "GO"<br>dialogue button<br>located on the right<br>end of the filter bar.                        | Network Element: dr_dallastx Reset Display Filter: - None Reset Go                                                                                                    |  |  |  |  |  |  |  |

| Site Servers |
|--------------|
|              |

| Step | Procedure                                | sult            | sult          |                  |                   |                   |          |                                  |                |
|------|------------------------------------------|-----------------|---------------|------------------|-------------------|-------------------|----------|----------------------------------|----------------|
| 6.   | Active Provisioning                      | Network Element | Server        | Role             | HA Role           | Status            | DB Level | 08 Birthday                      | Repl<br>Status |
|      | Sile VIF.                                | NO_RLGHINC      | sds-righnc-a  | NETWORK          | Standby           | Minor             | Unknown  | 2012-01-25<br>21.11.32.418 UTC   | Inhibited      |
|      | presented with the list                  | NO_RLGHNC       | sds-righno-b  | NETWORK          | Active            | Minor             | Unknown  | 2012-01-25<br>21:11:32:418 UTC   | Inhibited      |
|      | of servers associated with the <b>DR</b> | NO_RLGHNC       | sds-righnc-qs | QUERY            | Not<br>Applicable | Minor             | Unknown  | 2012-01-25<br>21:11:32:418 UTC   | Inhibited      |
|      | Provisioning Site<br>NE.                 |                 |               |                  |                   |                   |          |                                  |                |
| 7.   | Active Provisioning                      | Network Element | Server        | Role             | HA Role           | Status            | DB Leve  | al DB Birthday                   | Repl<br>Status |
|      | Site VIP:                                | NO_RLGHNC       | sds-righnc-a  | NETWORK<br>OAM&P | Standby           | Minor             | Unknow   | m 2012-01-25<br>21:11:32.418 UTC | Inhibited      |
|      | Using the cursor,<br>select the server   | NO_RLGHNC       | sds-righnc-b  | NETWORK<br>OAM&P | Active            | Minor             | Unknow   | m 2012-01-25<br>21:11:32.418 UTC | Inhibited      |
|      | which displays<br>"QUERY SERVER"         | NO_RLGHNC       | sds-righnc-qs | QUERY<br>SERVER  | Not<br>Applicab   | Not Minor Unknown |          | 2012-01-25<br>21:11:32.418 UTC   | Inhibited      |
|      | under the " <b>Role</b> "<br>column.     |                 |               |                  |                   |                   |          |                                  |                |
| 8.   | Active Provisioning<br>Site VIP:         | Network Element | Server        | Role             | HA Role           | Status            | DB Leve  | DB Birthday                      | Repi<br>Status |
|      | Holding the <b>Ctrl</b> key.             | sds_mrsvnc      | sds-mrsvnc-a  | NETWORK<br>OAM&P | Active            | Minor             | 3161241  | 2012-02-21<br>18:20:55:484 UTC   | Inhibited      |
|      | use the cursor to                        | sds_mrsvnc      | sds-mrsvnc-b  | NETWORK<br>OAM&P | Standby           | linor             | Unknown  | 2012-02-21<br>18:20:55.484 UTC   | Inhibited      |
|      | which displays                           | sds_mrsvnc      | qs-mrsvnc-1   | QUERY            | Not<br>Applicable | Minor             | Unknown  | 2012-02-21<br>18:20:56:484 UTC   | Inhibited      |
|      | "OAM Max HA<br>Role" column.             |                 |               |                  |                   |                   |          |                                  |                |
| 9.   | Active Provisioning<br>Site VIP:         | Network Element | Server        | Role             | HA Role           | Status            | DB Leve  | DB Birthday                      | Repl<br>Status |
|      | Holding the <b>Ctrl</b> key              | sds_mrsvnc      | sds-mrsvnc-a  | NETWORK<br>OAM&P | Active            | llinor            | 3161241  | 2012-02-21<br>18:20:56:484 UTC   | Inhibited      |
|      | use the cursor to                        | sds_mrsvnc      | sds-mrsvnc-b  | NETWORK<br>OAM&P | Standby           | Minor             | Unknown  | 2012-02-21<br>18:20:55:484 UTC   | Inhibited      |
|      | which displays                           | sds_mrsvnc      | gs-mrsvnc-1   | QUERY<br>SERVER  | Not<br>Applicable | Minor             | Unknown  | 2012-02-21<br>18:20:56.484 UTC   | Inhibited      |
|      | "OAM Max HA<br>Role" column.             |                 |               |                  |                   |                   |          |                                  |                |

Procedure 12: Allow DR Provisioning Site Servers

| Step | Procedure                                                                                                    | Result                                                                                                    |  |  |  |  |  |  |
|------|----------------------------------------------------------------------------------------------------|----------------------------------------------------------------------------------------------------|--|--|--|--|--|--|
| 10.  | Active Provisioning<br>Site VIP:<br>1) Click on the<br>"Allow Replication"<br>dialogue button in the<br>bottom left of the right<br>panel.                                                                                                    | port Allow Replication Back                                                                                                    |  |  |  |  |  |  |
|      | <ul> <li>2) In the pop-up<br/>window, click on the<br/>"OK" dialogue<br/>button.</li> <li>NOTE: As a result of<br/>Allowing Replication<br/>to the server, Minor<br/>Alarm (Event ID<br/>31113): "Replication<br/>Manually Disabled"<br/>should clear<br/>momentarily.</li> </ul> | Message from webpage  Allow replication to serverlist sds-mrsvnc-a,sds-mrsvnc-b,qs-mrsvnc-1.  Are you sure?  OK Cancel                                                                                                    |  |  |  |  |  |  |
| 11.  | Active Provisioning<br>Site VIP:<br>It may take a minute<br>or more for servers to<br>transition from<br>"Inhibited" state.                                                                                                    | • Note: It may take a minute or more for the servers to transition from "Inhibited" state.                                                                                                    |  |  |  |  |  |  |
| 12.  | Active Provisioning<br>Site VIP:<br>From the "Network<br>Element" filter pull-<br>down, select the NE<br>name for the<br>DR Provisioning<br>Site.                                                                                                    | Main Menu: Status & Manage -> Database         Filter         Filter       Info       Reset       Display Filter.         Network Element       - All -       Reset       Display Filter.         - All -       - All -       - All -       OAM&P         sds_mrsvnc       svnc-a       OAM&P         sds_mrsvnc       sds-mrsvnc-b       NETWO         OAM&P       OAM&P |  |  |  |  |  |  |
| 13.  | Active Provisioning<br>Site VIP:<br>Click on the "GO"<br>dialogue button<br>located on the right<br>end of the filter bar.                                                                                                    | Network Element dr_dallastx Reset Display Filter: - None Go                                                                                                    |  |  |  |  |  |  |

Procedure 12: Allow DR Provisioning Site Servers

| Step | Procedure                                                                                                    |                 | Result       |                  |                |                 |                |  |  |  |
|------|----------------------------------------------------------------------------------------------------|-----------------|--------------|------------------|----------------|-----------------|----------------|--|--|--|
| 14.  | Active Provisioning<br>Site VIP:<br>Verify that every<br>server in this Network<br>Element is now blank<br>under the "Repl<br>Status" column. | Network Element | Server       | Role             | HA Role        | day             | Repl<br>Status |  |  |  |
|      |                                                                                                    | sds_mrsvnc      | sds-mrsvnc-a | NETWORK<br>OAM&P | Active         | -21<br>.484 UTC | Allowed        |  |  |  |
|      |                                                                                                    | sds_mrsvnc      | sds-mrsvnc-b | NETWORK<br>OAM&P | Standb         | -21<br>.484 UTC | Allowed        |  |  |  |
|      |                                                                                                    | sds_mrsvnc      | qs-mrsvric-1 | QUERY<br>SERVER  | Not<br>Applica | -21<br>.484 UTC | Allowed        |  |  |  |
|      | THIS PROCEDURE HAS BEEN COMPLETED                                                                                                    |                 |              |                  |                |                 |                |  |  |  |
## 6.2.11 Enable Global Provisioning and Remote Import

**Procedure 13:** Enable Global Provisioning and Remote Import

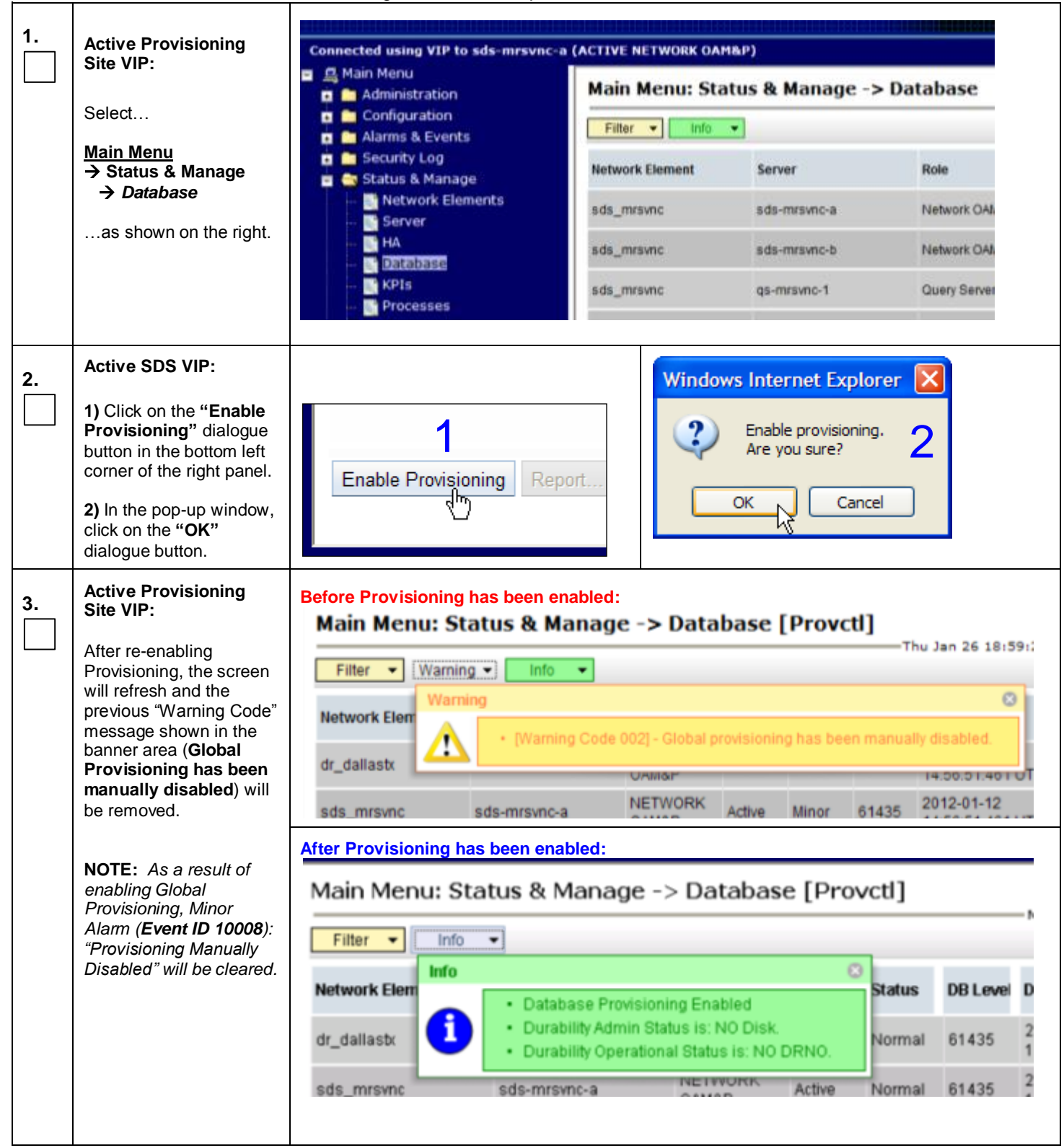

#### **Procedure 13:** Enable Global Provisioning and Remote Import

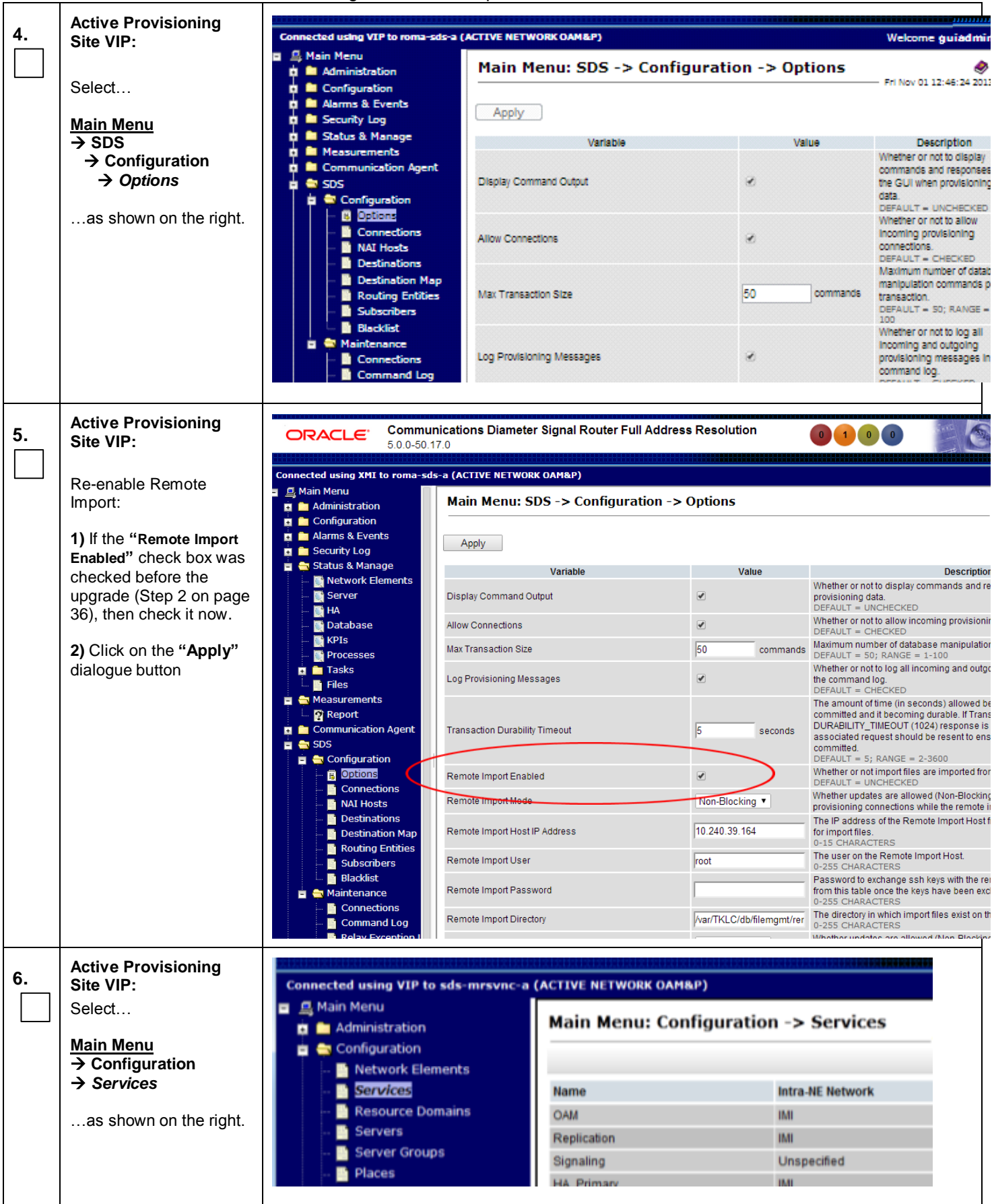

| Proce | dure 13 | : Enable Global | Provisioning | and Remote | Import |
|-------|---------|-----------------|--------------|------------|--------|
|       |         |                 |              |            |        |

| 11000 |                                                                                                    | <u>J</u>                                                                      |                                                                        |                                             |                                         |
|-------|----------------------------------------------------------------------------------------------------|-------------------------------------------------------------------------------|------------------------------------------------------------------------|---------------------------------------------|-----------------------------------------|
| 7.    | Check Services.                                                                                                    | If there are no <b>Services</b> (o procedure. Otherwise, con                  | ther than <b>Signaling</b> ) liste<br><i>tinue with the next step.</i> | d as " <b>Unspecified</b> ," skip           | the remainder of this                   |
| 8.    | Active Provisioning<br>Site VIP:<br>1) The user will be                                                                                                    | Main Menu: Configura                                                          | ation -> Services                                                      | -Tue Oct 16 19:36:11 2012                   |                                         |
|       | presented with the                                                                                                    |                                                                               | to the APP Made and                                                    | to the DF Mature of                         |                                         |
|       | "Services" configuration                                                                                                    | Name                                                                          | Intra-NE Network                                                       | Inter-NE Network                            |                                         |
|       | screen as shown on the                                                                                                    | OAM                                                                           | IMI                                                                    | XMI                                         |                                         |
|       | right.                                                                                                    | Replication                                                                   | IMI                                                                    | XMI                                         |                                         |
|       | 2) Select the "Edit"                                                                                                    | Signaling                                                                     | Unspecified                                                            | Unspecified                                 |                                         |
|       | dialogue button.                                                                                                    | HA_Primary                                                                    | IMI                                                                    | XMI                                         |                                         |
|       |                                                                                                    | T T Communication Age<br>D Communication Age<br>D SDS<br>Age Help<br>B Logout | nt<br>Edit Report                                                      |                                             |                                         |
| 9.    | Active Provisioning<br>Site VIP:<br>1) Leave "Signaling"<br>set to "Unspecified"<br>and set the other<br>services values so all<br>Intra-NE Network traffic<br>is directed across IMI<br>and all Inter-NE | Main Menu: Cor                                                                | nfiguration -> S                                                       | ervices [Edit]<br>—Mon Oct 22 20:28:        | 20 20:                                  |
|       | Network traffic is across                                                                                                    | Name                                                                          | Intra-NE Network                                                       | Inter-NE Network                            |                                         |
|       | XMI.                                                                                                    | OAM                                                                           | IMI 💌                                                                  | XMI                                         | ~                                       |
|       | <ol> <li>Select the "Apply"<br/>dialogue button.</li> </ol>                                                                                                    | Replication                                                                   | IMI                                                                    | XMI                                         | ×                                       |
|       | NOTE: These are                                                                                                    | Signaling                                                                     |                                                                        | Unspecified                                 |                                         |
|       | recommended names.                                                                                                    |                                                                               | onspecified                                                            | Chapterned                                  | ~                                       |
|       | recommended names.<br>Service names may vary<br>according to those used                                                                                                    | HA_Secondary                                                                  | IMI 💌                                                                  | XMI                                         | <ul><li>✓</li></ul>                     |
|       | recommended names.<br>Service names may vary<br>according to those used<br>during installation.                                                                                                    | HA_Secondary<br>HA_MP_Secondary                                               |                                                                        | XMI                                         | <ul><li>✓</li><li>✓</li><li>✓</li></ul> |
|       | recommended names.<br>Service names may vary<br>according to those used<br>during installation.                                                                                                    | HA_Secondary<br>HA_MP_Secondary<br>Replication_MP                             | IMI V<br>IMI V                                                         | XMI       XMI       XMI                     |                                         |
|       | recommended names.<br>Service names may vary<br>according to those used<br>during installation.                                                                                                    | HA_Secondary<br>HA_MP_Secondary<br>Replication_MP<br>ComAgent                 | IMI V<br>IMI V<br>IMI V<br>IMI V                                       | XMI       XMI       XMI       XMI       XMI |                                         |

| 10. | Active Provisioning<br>Site VIP:<br>1) The user should be<br>presented with a banner<br>information message<br>stating "Data<br>committed"<br>2) Select the "Ok"<br>dialogue button. | Main Menu: Configur | ation<br>a.N<br>IMI<br>Unsp | E Network        | dit]<br>Tue<br>nter-NE<br>XMI<br>XMI<br>Unspe<br>XMI | Oct 16 19:36:53 2012 |
|-----|----------------------------------------------------------------------------------------------------|---------------------|-----------------------------|------------------|------------------------------------------------------|----------------------|
| 11. | Active Provisioning<br>Site VIP:                                                                                                    | Main Menu: Config   | jura                        | tion -> Service  | es                                                   | 🧼 н                  |
|     | The user will be<br>presented with the<br>" <b>Services</b> " configuration                                                                                                    |                     |                             | Mo               | n Oct 2                                              | 22 20:19:23 2012 L   |
|     | screen as shown on the right                                                                                                    | Name                |                             | Intra-NE Network | h                                                    | nter-NE Network      |
|     |                                                                                                    | OAM                 |                             | IMI              | X                                                    | KMI                  |
|     |                                                                                                    | Replication         |                             | IMI              | X                                                    | KMI                  |
|     |                                                                                                    | Signaling           |                             | Unspecified      | U                                                    | Jnspecified          |
|     |                                                                                                    | HA_Secondary        |                             | IMI              | ×                                                    | KMI                  |
|     |                                                                                                    | HA_MP_Secondary     |                             | IMI              | ×                                                    | KMI                  |
|     |                                                                                                    | Replication_MP      |                             | IMI              | ×                                                    | KMI                  |
|     |                                                                                                    | ComAgent            |                             | IMI              | ×                                                    | KMI                  |
|     |                                                                                                    |                     |                             |                  |                                                      |                      |
|     |                                                                                                    | THIS PROCEDURE HAS  | BEEN                        | COMPLETED        |                                                      |                      |

## 6.3 Perform Health Check (Post Upgrade of Primary / DR Provisioning Sites)

This procedure is part of Software Upgrade Preparation and is used to determine the health and status of the SDS network and servers.

• Execute SDS Health Check procedures as specified in Appendix B.

**NOTE:** As a result of disabling Global Provisioning, Minor Alarm (Event ID 10008): "Provisioning Manually Disabled" will alarm until Global Provisioning is re-enabled. It may be ignored for this Health Check.

**NOTE:** For major upgrade only: As a result of operating NO and DP layers at different software versions, Minor Alarm (Event ID 31216): "SysMetric configuration error" may alarm for each sublevel DP until the entire SDS network has been upgraded. It may be ignored for this Health Check.

## 6.4 SOAM Upgrade Execution

Call Oracle's **Tekelec Customer Care Center** at **1-888-FOR-TKLC** (1-888-367-8552); or 1-919-460-2150 (international) and inform them of your plans to upgrade this system prior to executing this upgrade.

Before upgrade, users must perform the system Health Check **Appendix B.** This check ensures that the system to be upgraded is in an upgrade-ready state. Performing the system health check determines which alarms are present in the system and if upgrade can proceed with alarms.

## \*\*\*\* WARNING \*\*\*\*\*

If there are servers in the system, which are not in Normal state, these servers should be brought to the Normal or the Application Disabled state before the upgrade process is started. The sequence of upgrade is such that servers providing support services to other servers will be upgraded first.

## \*\*\*\* WARNING \*\*\*\*\*

Please read the following notes on this procedure:

Procedure completion times shown here are estimates. Times may vary due to differences in database size, user experience, and user preparation.

Where possible, command response outputs are shown as accurately as possible. EXCEPTIONS are as follows:

- Session banner information such as time and date.
- System-specific configuration information such as hardware locations, IP addresses and hostnames.
- ANY information marked with "XXXX" or "YYYY." Where appropriate, instructions are provided to determine what output should be expected in place of "XXXX or YYYY"
- Aesthetic differences unrelated to functionality such as browser attributes: window size, colors, toolbars and button layouts.

After completing each step and at each point where data is recorded from the screen, the technician performing the upgrade must mark the provided Check Box.

For procedures which are executed multiple times, a mark can be made below the Check Box (in the same column) for each additional iteration that is executed.

Retention of Captured data is required as a future support reference if this procedure is executed by someone other than Oracle's Tekelec Customer Care Center.

**NOTE:** For large systems containing multiple Signaling Network Elements, it may not be feasible to apply the software upgrade to every Network Element within a single maintenance window. However, whenever possible, Primary and DR Provisioning Site Network Elements should be upgraded within the same maintenance window. If multiple maintenance windows are required, replication may be allowed and provisioning re-enabled between scheduled maintenance windows.

## 6.5 Perform Health Check (Pre Upgrade)

This procedure is part of Software Upgrade Preparation and is used to determine the health and status of the SDS network and servers. This may be executed multiple times but must also be executed at least once within the time frame of 24-36 hours prior to the start of a maintenance window.

• Execute SDS Health Check procedures as specified in Appendix B.

### 6.6 SOAM Upgrade

The following procedure details how to upgrade SDS SOAM sites.

Check off ( $\sqrt{}$ ) each step as it is completed. Boxes have been provided for this purpose under each step number.

SHOULD ANY STEP IN THIS PROCEDURE FAIL, STOP AND CONTACT ORACLE'S TEKELEC CUSTOMER CARE CENTER FOR ASSISTANCE BEFORE CONTINUING!

### 6.6.1 Inhibit SOAM Servers and Perform Server Backup

| Step | Procedure                                                                        | Result                                                              |                                                                           |                                                    |  |
|------|----------------------------------------------------------------------------------|---------------------------------------------------------------------|---------------------------------------------------------------------------|----------------------------------------------------|--|
| 1.   | Using the <b>VIP</b><br>address, access the<br>Primary Provisioning<br>Site GUI. | Access the Primary Provi                                            | sioning Site GUI as specified ir                                          | n Appendix A.                                      |  |
| 2.   | Active Provisioning<br>Site VIP:                                                 | Connected using VIP to sds-mrs                                      | vnc-a (ACTIVE NETWORK OAM&                                                | <b>P)</b>                                          |  |
|      | Select                                                                           | <ul> <li>Administration</li> </ul>                                  | Main Menu: Status &                                                       | Manage -> Database                                 |  |
|      | <u>Main Menu</u><br>→ Status & Manage                                            | o 🧰 Configuration 💿 🧰 Alarms & Events                               | Filter - Info -                                                           |                                                    |  |
|      | → Database                                                                       | Security Log                                                        | Network Element                                                           | Server                                             |  |
|      | as shown on the                                                                  | Status & Manage                                                     | dr_dallastx                                                               | drsds-dallastx-a                                   |  |
|      | right.                                                                           | Server                                                              | sds_mrsvnc                                                                | sds-mrsvnc-a                                       |  |
|      |                                                                                  |                                                                     | sds_mrsvnc                                                                | sds-mrsvnc-b                                       |  |
|      |                                                                                  | Collection                                                          | so_carync                                                                 | so-carync-a                                        |  |
|      |                                                                                  | 💽 HA                                                                | so_carync                                                                 | so-carync-b                                        |  |
|      |                                                                                  | 💽 Database                                                          | so_carync                                                                 | dp-carync-1                                        |  |
|      |                                                                                  | 💽 KPIs                                                              | so_carync                                                                 | dp-carync-2                                        |  |
|      |                                                                                  |                                                                     |                                                                           |                                                    |  |
| 3.   | Record the name of the <b>SOAM</b> NE to be upgraded.                            | Using the information provided record the name of the SOAM SOAM NE: | d in Section 3.1.2 ( <i>Logins, Pas</i><br>I NE to be upgraded in the spa | swords and Site Information)<br>ce provided below: |  |

| Step | Procedure                                                                                                    | Result                                                                                    |                                                            |                                                                 |                           |         |
|------|----------------------------------------------------------------------------------------------------|-------------------------------------------------------------------------------------------|------------------------------------------------------------|-----------------------------------------------------------------|---------------------------|---------|
| 4.   | Active Provisioning<br>Site VIP:<br>From the "Network<br>Element" filter pull-<br>down, select the<br>name for the SOAM<br>NE. | Main Menu: Sta<br>Filter • Error<br>Filter<br>Network Element<br>sds_mrsvnc<br>sds_mrsvnc | atus & Manage -<br>Info Info Info Info Info Info Info Info | > Database<br>Display Filte<br>NETWO<br>OAM&P<br>NETWO<br>OAM&P | е  <br>r. [<br>RK<br>1 0. |         |
| 5.   | Active Provisioning<br>Site VIP:                                                                                               |                                                                                           |                                                            |                                                                 | }                         |         |
|      | Click on the " <b>GO</b> "<br>dialogue button<br>located on the right<br>end of the filter bar.                                | Network Element: SO                                                                       | _carync 💌 Reset D                                          | Display Filter: - No                                            |                           | eset Go |
| 6.   | Active Provisioning<br>Site VIP:                                                                                               | Network Element                                                                           | Server                                                     | Role                                                            | HA Role                   | Status  |
|      | The user should be<br>presented with the list                                                                                  | so_carync                                                                                 | so-carync-a                                                | SYSTEM OAM                                                      | Active                    | Normal  |
|      | of servers associated with the <b>SOAM</b> NE.                                                                                 | so_carync                                                                                 | so-carync-b                                                | SYSTEM OAM                                                      | Standby                   | Normal  |
|      |                                                                                                    | so_carync                                                                                 | dp-carync-1                                                | MP                                                              | Active                    | Normal  |
|      |                                                                                                    | so_carync                                                                                 | dp-carync-2                                                | MP                                                              | Active                    | Normal  |
| 7.   | Active Provisioning<br>Site VIP:                                                                                               | Network Element                                                                           | Server                                                     | Role                                                            | HA Role                   | Status  |
|      | Using the <b>Ctrl</b> key to select multiple rows,                                                                             | so_carync                                                                                 | so-carync-a                                                | SYSTEM OAM                                                      | Active                    | Normal  |
|      | which displays " <b>MP</b> "<br>under the " <b>Role</b> "                                                                      | so_carync                                                                                 | so-carync-b                                                | SYSTEM OAM                                                      | Standby                   | Normal  |
|      | column.                                                                                                    | so_carync                                                                                 | dp-carync-1                                                | MP                                                              | Active                    | Normal  |
|      |                                                                                                    | so_carync                                                                                 | dp-carync-2                                                | MP                                                              | Active                    | Normal  |

Procedure 14: Inhibit SOAM Servers

| Step | Procedure                                                                                                    | Result                                                                                                    |
|------|----------------------------------------------------------------------------------------------------|----------------------------------------------------------------------------------------------------|
| 8.   | Active Provisioning<br>Site VIP:<br>1) Click on the<br>"Inhibit Replication"<br>dialogue button in the<br>bottom left of the right<br>panel.                                                         | ort Inhibit Replication Backu                                                                                                    |
|      | 2) In the pop-up<br>window, click on the<br>"OK" dialogue<br>button.                                                                                                    | Message from webpage       Image: Comparison of the server list dp-carync-1, dp-carync-2. Are you sure?         2       Inhibit replication to server list dp-carync-1, dp-carync-2. Are you sure?                                                                                                    |
|      | NOTE: As a result of<br>inhibiting Replication<br>to the server, Minor<br>Alarm (Event ID<br>31113): "Replication<br>Manually Disabled"<br>will alarm until<br>Replication is once<br>again allowed. | OK Cancel                                                                                                    |
| 9.   | Active Provisioning<br>Site VIP:                                                                                                    | Main Menu: Status & Manage -> Database                                                                                                    |
|      | From the <b>"Network</b><br><b>Element"</b> filter pull-<br>down, select the<br>name for the <b>SOAM</b><br>NE.                                                                                      | Filter       Info         Filter       Reset       Display Filter:         - All -       - All -         - All -       - All -         - dr_dallastx       - allastx         sds_mrsvnc       - allastx         sds_mrsvnc       - allastx         so_carync       - allastx         so_carync       - allastx |
| 10.  | Active Provisioning<br>Site VIP:                                                                                                    |                                                                                                    |
|      | Click on the " <b>GO</b> "<br>dialogue button<br>located on the right<br>end of the filter bar.                                                                                                    | Network Element: so_carync  Reset Display Filter: - None - Reset Go                                                                                                    |

| Step | Procedure                                                                                                    |                                        | Result                                           |                          |            |              |        |                                  |                |
|------|----------------------------------------------------------------------------------------------------|----------------------------------------|--------------------------------------------------|--------------------------|------------|--------------|--------|----------------------------------|----------------|
| 11.  | Active Provisioning<br>Site VIP:                                                                                                    | Network Element                        | Server                                           |                          | Role       |              | HA R   | hday                             | Repl<br>Status |
|      | Verify that all <b>MP</b> servers now show                                                                                                    | so_carync                              | so-carync-a                                      |                          | SYSTEM     | MOAM         | Active | 2-21<br>6.484 UTC                |                |
|      | "Inhibited" under the<br>"Repl Status"                                                                                                    | so_carync                              | so-carync-b                                      |                          | SYSTEM     | I OAM        | Stand  | 2-21<br>6.484 UTC                |                |
|      | column.                                                                                                    | so_carync                              | dp-carync-1                                      | (                        | MP         |              | Active | 2-21<br>6.484 UTC                | Inhibited      |
|      |                                                                                                    | so_carync                              | dp-carync-2                                      |                          | MP         |              | Active | 2-21<br>6.484 UTC                | Inhibited      |
| 12.  | Active Provisioning<br>Site VIP:                                                                                                    | Network Element                        | Server                                           | Role                     | HA Role    | Status       | DB Lev | ve DB Birthday                   | Repl<br>Status |
|      | Holding the Ctrl key                                                                                                    | so_carync                              | so-carync-a                                      | SYSTEM OAM               | Active     | Normal       | 31612  | 41 2012-02-21<br>18:20:56.484 UT | >              |
|      | to select multiple                                                                                                    | so_carync                              | so-carync-b                                      | SYSTEM OAM               | Standby    | Normal       | 31612  | 41 2012-02-21<br>10:20:56:484 UT | с              |
|      | servers which display                                                                                                    | so_cannc                               | dp-carync-1                                      | MP                       | Active     | Minor        | Unkno  | wn 2012-02-21<br>18:20:56.484 UT | C Inhibited    |
|      | under the " <b>Role</b> "<br>column.                                                                                                    | so_carync                              | dp-carync-2                                      | MP                       | Active     | Minor        | Unkno  | wn 2012-02-21<br>18:20:56.484 UT | C Inhibited    |
| 13.  | Active Provisioning<br>Site VIP:<br>1) Click on the<br>"Inhibit Replication"<br>dialogue button in the<br>bottom left of the right<br>panel.                                                                                                    | ort Inhibit i                          | Replication                                      | Backu                    | 1          |              |        |                                  |                |
|      | <ul> <li>2) In the pop-up window, click on the "OK" dialogue button.</li> <li>NOTE: As a result of inhibiting Replication to the server, Minor Alarm (Event ID 31113): "Replication Manually Disabled" will alarm until Replication is once again allowed.</li> </ul> | Message from v<br>Inhibit i<br>Are you | vebpage<br>replication to serve<br>u sure?<br>OK | rlist so-caryr<br>Cancel | nc-a,so-ca | 2<br>arync-b |        | 2                                |                |

| Step | Procedure                                                                                                    |                                                                                                    |                                                                                                    | Result                                       |                                       |                                                                                        |                                                       |
|------|----------------------------------------------------------------------------------------------------|----------------------------------------------------------------------------------------------------|----------------------------------------------------------------------------------------------------|----------------------------------------------|---------------------------------------|----------------------------------------------------------------------------------------|-------------------------------------------------------|
| 14.  | Active Provisioning<br>Site VIP:<br>From the "Network<br>Element" filter pull-<br>down, select the<br>name for the SOAM<br>NE.                     | Main Menu: S<br>Filter 	 Erro<br>Filter<br>Network Element<br>sds_mrsvnc<br>sds_mrsvnc<br>so_carync | tatus & Manage<br>r • Info •<br>so_carync • Re<br>- All -<br>dr_dallastx<br>sds_mrsvnc<br>so_carync<br>sds-mrsvnc-b<br>so-carync-a | e -> Datab                                   | Filter:                               |                                                                                        |                                                       |
| 15.  | Active Provisioning<br>Site VIP:<br>Click on the "GO"<br>dialogue button<br>located on the right<br>end of the filter bar.                         | Network Element: S                                                                                  | so_carync 🖌 Reset                                                                                                    | Display Filter:                              | - None -                              | Reset                                                                                  | Go                                                    |
| 16.  | Active Provisioning<br>Site VIP:<br>Verify all servers in<br>this Network Element<br>now show<br>"Inhibited" under the<br>"Repl Status"<br>column. | Network Element<br>so_carync<br>so_carync<br>so_carync<br>so_carync                                 | Server<br>so-carync-a<br>so-carync-b<br>dp-carync-1<br>dp-carync-2                                                                 | Role<br>SYSTEM OAM<br>SYSTEM OAM<br>MP<br>MP | HA Role<br>Active<br>Standb<br>Active | hday<br>2-21<br>56.484 UTC<br>2-21<br>56.484 UTC<br>2-21<br>56.484 UTC<br>2-21<br>2-21 | Repl<br>Status<br>Inhibited<br>Inhibited<br>Inhibited |

| Step | Procedure                                                                                          |                                                         | Resul                                                 | t                             |                              |            |            |
|------|----------------------------------------------------------------------------------------------------|---------------------------------------------------------|-------------------------------------------------------|-------------------------------|------------------------------|------------|------------|
| 17.  | 1) Record the hostname of each server associated                                                   | • Using the worksheet posterver ( <b>SO, DP</b> ) assoc | rovided in Appendi<br>iated with the SOA              | x C.5, record<br>M NE to be u | the hostname<br>ograded.     | es for ead | ch         |
|      | with the <b>SOAM</b> NE<br>(identified in <b>Step 3</b> of<br>this Procedure).                     | "Check off" the assoc<br>by executing Steps 24          | tiated Check Box f<br>- 34 shown below.               | or each serve                 | r as backup i                | s comple   | eted       |
|      | 2) Repeat Steps 24 -<br>34 of this Procedure<br>for each Server listed                             | SOAM-A:                                                 |                                                       |                               |                              |            |            |
|      | to the right.                                                                                      | SOAM-B:                                                 |                                                       |                               |                              |            |            |
|      | <ul> <li>3) "Check off" each</li> <li>Check Box as Steps</li> <li>24 - 34 are completed</li> </ul> | DP1:                                                    |                                                       |                               |                              |            |            |
|      | for each Server listed to the right.                                                               | DP2:                                                    |                                                       |                               |                              |            |            |
|      |                                                                                                    | DP3:                                                    |                                                       |                               |                              |            |            |
|      |                                                                                                    | DP4:                                                    |                                                       |                               |                              |            |            |
|      |                                                                                                    |                                                         |                                                       |                               |                              |            |            |
| 18.  | Active Provisioning<br>Site VIP:                                                                   | Connected using VIP to dts3-sds-a                       | ications Diameter Sig<br>9.0<br>(ACTIVE NETWORK OAM&I | nal Router Full A<br>ආ        | Address Resolu               | tion       |            |
|      | NOTE: If this is a                                                                                 | <ul> <li>Administration</li> </ul>                      | Main Menu: Admi                                       | nistration ->                 | Software Mai                 | nagemer    | nt -> Up   |
|      | from 4.x to 5.x, then                                                                              | — General Options                                       | Filter 🔻 Tasks 💌                                      |                               |                              |            |            |
|      | skip to Step 23.                                                                                   | 🖻 🚔 Software Managemen                                  |                                                       | Server Status                 | Server Role                  | Function   | Upgrade    |
|      | Otherwise, continue<br>with this step.                                                             | – 📑 Versions<br>– 📑 ISO Deployment                      | Hostname                                              | OAM Max HA Role               | Network Element              | on         | Start Time |
|      |                                                                                                    | upgrade<br>Remote Servers                               |                                                       | Err                           | Network OAM&P                | OAM&P      | Backu      |
|      | Select                                                                                             | Configuration                                           | dts3-sds-a                                            | Active                        | dts3_sds                     |            |            |
|      | Main Menu                                                                                          | - Network Elements                                      |                                                       | Active                        | 5.0.0-50.19.0                |            |            |
|      | → Administration                                                                                   | - Services                                              |                                                       | Norm                          | Network OAM&P                | OAM&P      | Backu      |
|      | →Software Mangment                                                                                 | - Servers                                               | dts3-sds-b                                            | Standby                       | dts3_sds                     |            |            |
|      | -> Opgrade                                                                                         | — 📑 Server Groups                                       |                                                       | Norm                          | Ouepy Server                 | 05         | Backu      |
|      | as shown on the                                                                                    | - Places                                                | dts3-qs-1                                             | Observer                      | dts3_sds                     |            | Datakti    |
|      | right.                                                                                             | Place Associations     DSCP                             |                                                       | Obsrvr                        | 5.0.0-50.19.0                |            |            |
|      |                                                                                                    | i DSCP                                                  |                                                       | Warn                          | Network OAM&P                | OAM&P      | Backu      |
|      |                                                                                                    | 🖬 🧰 Alarms & Events                                     | dts3-drno-a                                           | Active                        | dts3_drno                    |            |            |
|      |                                                                                                    | Security Log                                            |                                                       | Active                        | 5.0.0-50.19.0<br>Svistem CAM | OAM        | Backer     |
|      |                                                                                                    | Status & Manage — IN Network Elements                   | dts3-so-a                                             | Active                        | dts3_so                      | OAM        | Backu      |
|      |                                                                                                    |                                                         |                                                       | 1.0                           |                              |            |            |

Procedure 14: Inhibit SOAM Servers

| Step        | Procedure                                                                                                    | Result                                                                                                    |                                                                                  |                                                                  |                                     |                                                      |               |
|-------------|----------------------------------------------------------------------------------------------------|----------------------------------------------------------------------------------------------------|----------------------------------------------------------------------------------|------------------------------------------------------------------|-------------------------------------|------------------------------------------------------|---------------|
| 4.0         | Active Provisioning                                                                                                    |                                                                                                    |                                                                                  |                                                                  |                                     |                                                      |               |
| 19.         | Site VIP:                                                                                                    |                                                                                                    | Server Status                                                                    | Server Role                                                      | Function                            | Upgrade State                                        | Stat          |
|             | 1) Using the vertical                                                                                                    | Hostname                                                                                                    | OAM Max HA Role                                                                  | Network Element                                                  |                                     | Start Time                                           | Fin           |
|             | scroll bar in the right                                                                                                    |                                                                                                    | Max Allowed<br>HA Role                                                           | Application Version                                              | on                                  | Upgrade ISO                                          |               |
|             | row containing the                                                                                                    |                                                                                                    | Err                                                                              | Network OAM&P                                                    | OAM&P                               | Backup Needed                                        |               |
|             | hostname of the next                                                                                                    | dts3-sds-a                                                                                                  | Active                                                                           | dts3_sds                                                         |                                     |                                                      |               |
|             | server from the list in Step 17                                                                                                    |                                                                                                    | Norm                                                                             | Network OAM&P                                                    | OAMSE                               | Backup Needed                                        |               |
|             | Step 17.                                                                                                    | dts3-sds-b                                                                                                  | Standby                                                                          | dts3_sds                                                         |                                     |                                                      |               |
|             | 2) Verify that the                                                                                                    |                                                                                                    | Active                                                                           | 5.0.0-50.19.0                                                    |                                     |                                                      |               |
|             | shows "Backup                                                                                                    |                                                                                                    | Norm                                                                             | Query Server                                                     | QS                                  | Backup Needed                                        |               |
|             | Needed".                                                                                                    | dts3-qs-1                                                                                                   | Observer                                                                         | dts3_sds                                                         |                                     |                                                      |               |
|             |                                                                                                    |                                                                                                    | Ubsrvr                                                                           | 5.0.0-50.19.0                                                    | OAMER                               | Paokup Noodod                                        |               |
|             |                                                                                                    | dts3-drno-a                                                                                                 | Active                                                                           | dts3 drno                                                        | OAMAF                               | Backup Needed                                        |               |
|             |                                                                                                    |                                                                                                    | Active                                                                           | E 0 0 E0 10 0                                                    |                                     |                                                      | 1             |
| 20          | Active Provisioning                                                                                                    | 0.0000                                                                                                    | Active                                                                           | 5.0.0.50.40.0                                                    |                                     |                                                      |               |
| 20.         | Site VIP:                                                                                                    |                                                                                                    | Norm                                                                             | System OAM                                                       | OAM                                 | Backup Needed                                        |               |
|             | 1) Using the cursor                                                                                                    | dts3-so-b                                                                                                   | Standby                                                                          | dts3_so                                                          | 0.0                                 | Datkup Heeded                                        |               |
|             | select the row                                                                                                    |                                                                                                    | Active                                                                           | 5.0.0-50.19.0                                                    |                                     |                                                      |               |
|             | containing the                                                                                                    |                                                                                                    | Norm                                                                             | MP                                                               | SDS                                 | Backup Needed                                        |               |
|             | server from the list in                                                                                                    | dts3-do-1                                                                                                   | Active                                                                           | dts3 so                                                          |                                     |                                                      |               |
|             | Step 17.                                                                                                    |                                                                                                    |                                                                                  |                                                                  |                                     |                                                      |               |
|             | 2) Click the<br>"Backup" dialogue<br>button located across<br>the bottom left of the<br>right panel.                                                     | Backup ISO Clea                                                                                             | nup Prepare                                                                      | Initiate Co                                                      | mplete                              |                                                      |               |
| 24          | Active Provisioning                                                                                                    |                                                                                                    | Active                                                                           | 5.0.0-50.19.0                                                    |                                     |                                                      |               |
| <b>Z</b> 1. | Site VIP:                                                                                                    |                                                                                                    | Norm                                                                             | System OAM                                                       | OAM                                 | Not Ready                                            | )             |
|             | Calast                                                                                                    | dts3-so-b                                                                                                   | Standby                                                                          | dts3_so                                                          |                                     |                                                      |               |
|             | Select                                                                                                    |                                                                                                    | Active                                                                           | 5.0.0-50.19.0                                                    | 000                                 | Net Deed.                                            |               |
|             | Main Menu<br>→ Administration<br>→ Software Mangment<br>→ Upgrade<br>When this backup is<br>finished, verify that<br>the Upgrade State is<br>"Not Ready" |                                                                                                    |                                                                                  |                                                                  |                                     |                                                      |               |
| 22.         | Active Provisioning<br>Site VIP:<br>Backup all remaining<br>servers.                                                                                     | Repeat <b>Steps 18 - 21</b><br>operations may be per<br>When all servers listed<br><b>this Procedure is</b> | of this Procedure<br>formed in paralle<br>I in Step 17 have<br><b>completed.</b> | e for each additic<br>I for multiple ser<br>had <b>Upgrade S</b> | onal server<br>vers.<br>State chang | listed in Step 17. T<br>ged to " <b>Not Ready</b> ", | These<br>then |

| Procedure 14: Inhib | oit SOAM Servers |
|---------------------|------------------|
|---------------------|------------------|

| Step | Procedure                                                                                                    | Result                                                                                                    |
|------|----------------------------------------------------------------------------------------------------|----------------------------------------------------------------------------------------------------|
| 23.  | Active Provisioning<br>Site VIP:                                                                                        | CentOS release 5.7 (Final)<br>Kernel 2.6.18-274.7.1.e15prerel5.0.0_72.32.0 on an x86_64                                                                                                    |
|      | 1) Access the command prompt.                                                                                           | sds-mrsvnc-a login: <b>root</b><br>Password: <b><root_password></root_password></b>                                                                                                    |
|      | <b>2)</b> Log into the server as the " <b>root</b> " user.                                                              |                                                                                                    |
|      | <b>NOTE</b> : This Step and<br>all remaining Steps<br>are <b>only</b> for a<br><b>MAJOR</b> upgrade<br>from 4.x to 5.x. |                                                                                                    |
| ſ    | NOTE: T<br>shall run f                                                                                                  | The following <b>Steps 24 - 34</b> provide a full backup of COMCOL run environment. These from the command line of every server in the SOAM Network Element to be upgraded. The following <b>Steps 24 - 34</b> may be performed in parallel on each server. |
| 24.  | Server to be<br>Upgraded (SSH):                                                                                         | CentOS release 5.7 (Final)<br>Kernel 2.6.18-274.7.1.e15prerel5.0.0_72.32.0 on an x86_64                                                                                                    |
|      | 1) Access the command prompt.                                                                                           | sdsSO-carync-a-a login: root<br>Password: <root_password></root_password>                                                                                                    |
|      | <ol> <li>Log into the server<br/>as the "root" user.</li> </ol>                                                         |                                                                                                    |
| 25.  | Server to be<br>Upgraded (SSH):                                                                                         | *** TRUNCATED OUTPUT ***                                                                                                    |
|      | Output similar to that                                                                                                  | VPATH=/var/TKLC/rundb:/usr/TKLC/appworks:/usr/TKLC/awpss7<br>PRODPATH=/opt/TKLCcomcol/cm5.13/prod                                                                                                    |
|      | snown on the right may appear as the server accesses the                                                                | VPATH=/opt/TKLCcomcol/runcm5.13:/opt/TKLCcomcol/cm5.13<br>PRODPATH=                                                                                                    |
|      | command prompt.                                                                                                    | RELEASE=5.13<br>RUNID=00<br>VPATH=/var/TKLC/rundb:/usr/TKLC/appworks:/usr/TKLC/awpss7:/usr/TKLC/sd                                                                                                    |
|      |                                                                                                    | s<br>PRODPATH=/opt/TKLCcomcol/cm5.13/prod                                                                                                    |
|      |                                                                                                    | RUNID=0<br>[root@sdsSO-carync-a-a ~]#                                                                                                    |
| 26.  | Server to be<br>Upgraded (SSH):                                                                                         | [root@sdsSO-carync-a-a ~]# cd /usr/TKLC/appworks/etc/exclude_parts.d                                                                                                    |
|      | Change directory to<br>"exclude_parts.d".                                                                               |                                                                                                    |
| 27.  | Server to be<br>Upgraded (SSH):                                                                                         | <pre>[root@sdsSO-carync-a-a exclude_parts.d]# vim Appworks.db_parts</pre>                                                                                                    |
|      | Edit file<br>"Appworks.db_parts".                                                                                       |                                                                                                    |

| Step | Procedure                                        | Result                                                                                                    |  |  |  |  |  |
|------|--------------------------------------------------|----------------------------------------------------------------------------------------------------|--|--|--|--|--|
| 28.  | Server to be<br>Upgraded (SSH):                  | Delete all lines after the header comments; the resulting file should look similar to this example:          |  |  |  |  |  |
|      | Delete lines                                     | *****                                                                                                    |  |  |  |  |  |
|      |                                                  | <pre># Name: Appworks.db_parts # Title: Lists the IDB database parts to be excluded from a full backup</pre> |  |  |  |  |  |
|      |                                                  | **************************************                                                                       |  |  |  |  |  |
|      |                                                  | # Def parts                                                                                                  |  |  |  |  |  |
| 29.  | Server to be<br>Upgraded (SSH):<br>Save and exit | Save and exit:<br>:wq!                                                                                       |  |  |  |  |  |
| 30.  | Server to be<br>Upgraded (SSH):                  | [root@sdsSO-carync-a-a exclude_parts.d]# cd /root/                                                           |  |  |  |  |  |
|      | Change directory to root home.                   |                                                                                                    |  |  |  |  |  |
| 31.  | Server to be<br>Upgraded (SSH):                  | [root@sdsSO-carync-a-a ~]# /usr/TKLC/appworks/sbin/full_backup                                               |  |  |  |  |  |
|      | Run backup utility.                              | Output similar to the following will indicate successful completion:                                         |  |  |  |  |  |
|      |                                                  | Success: Full backup of COMCOL run env has completed.<br>Archive file                                        |  |  |  |  |  |
|      |                                                  | Backup.dsr.blade01.FullRunEnv.NETWORK_OAMP.20110417_021502.UPG.tar.gz<br>written in /var/TKLC/db/filemgmt.   |  |  |  |  |  |
|      |                                                  | (Errors will also report back to the command line.)                                                          |  |  |  |  |  |
| 32.  | Server to be<br>Upgraded (SSH):                  | [root@sdsSO-carync-a-a filemgmt]# <b>exit</b><br>logout                                                      |  |  |  |  |  |
|      | Exit from the server command line.               |                                                                                                    |  |  |  |  |  |

| Step | Procedure                                                                                                    |   | Result                                                                                                    |  |  |  |
|------|----------------------------------------------------------------------------------------------------|---|----------------------------------------------------------------------------------------------------|--|--|--|
| 33.  | Server to be<br>Upgraded (SSH):<br>Mark this server's<br>backup as complete.                                                                                         | • | Reference the list in Step 17 and check off the server which just completed backup.                                                                                                    |  |  |  |
| 34.  | Active Provisioning<br>Site VIP:<br>Backup all remaining<br>servers to be<br>upgraded.<br>NOTE: Steps 23 - 34<br>are only for a<br>MAJOR upgrade<br>from 4.x to 5.x. | • | Repeat <b>Steps 24 - 33</b> of this Procedure for each additional server in the SOAM NE to be upgraded referencing the list in Step 17. These operations may be performed in parallel on multiple servers. |  |  |  |
|      | THIS PROCEDURE HAS BEEN COMPLETED                                                                                                    |   |                                                                                                    |  |  |  |

## 6.6.2 Upgrade SOAM NE (SOAM Servers)

**NOTE:** Be sure to run Appendix F (Disable Hyperthreading) on each DP of this SOAM NE if hyperthreading has not been disabled there during installation or prior upgrade.

| Step | Procedure                                                                                                    |                                                                                                    | R                                                                                           | lesult       |               |         |         |                        |
|------|----------------------------------------------------------------------------------------------------|----------------------------------------------------------------------------------------------------|---------------------------------------------------------------------------------------------|--------------|---------------|---------|---------|------------------------|
| 1.   | Record the name of<br>the <b>SOAM</b> NE in the<br>space provided to the<br>right.                                             | <ul> <li>Using the information provided in Section 3.1.2 (<i>Logins, Passwords and Site Information</i>) record the name of the SOAM NE in the space provided below:</li> <li>SOAM NE:</li></ul> |                                                                                             |              |               |         |         |                        |
| 2.   | Using the <b>VIP</b><br>address, access the<br>Primary Provisioning<br>Site GUI.                                               | Access the Primary Provisioning Site GUI as specified in Appendix A.                                                                                                    |                                                                                             |              |               |         |         |                        |
| 3.   | Active Provisioning<br>Site VIP:                                                                                               | Connected using XMI to so carry                                                                                                    |                                                                                             |              |               |         |         | and and a state of the |
|      | Select                                                                                                    | i 🚊 Main Menu<br>💼 🧰 Administration                                                                                                    | Main Menu: S                                                                                | Status & Man | age -> Da     | tabase  | (Filter | ed)                    |
|      | Main Monu                                                                                                    | Configuration                                                                                                    | Filter • Warn                                                                               | ing • Into • |               |         |         |                        |
|      | → Status & Manage<br>→ Database                                                                                                | <ul> <li>Security Log</li> <li>Status &amp; Manage</li> </ul>                                                                                                    | Network Element                                                                             | Server       | Role          | HA Role | Status  | DB<br>Level            |
|      |                                                                                                    | - Network Elements                                                                                                    | so_carync                                                                                   | so-carync-a  | SYSTEM<br>OAM | Standby | Normal  | 0                      |
|      | right.                                                                                                    | <b>E</b> HA                                                                                                    | so_carync                                                                                   | so-carync-b  | SYSTEM        | NA      | Unknown | Unknow                 |
| 4.   | Active Provisioning<br>Site VIP:<br>From the "Network<br>Element" filter pull-<br>down, select the<br>name for the SOAM<br>NE. | Filter Filter Filter Status<br>Sds_mrsvnc<br>So_carync                                                                                                    | s & Manage<br>Info  arync  Res<br>allastx<br>mrsync<br>arync<br>sds-mrsync-b<br>so-carync-a | et Display   | Filter:       |         |         |                        |

#### Procedure 15: Upgrade SOAM NE (SOAM Servers)

Procedure 15: Upgrade SOAM NE (SOAM Servers)

| Step | Procedure                                                                                              | Result                                                                                                    |                                                |                                     |                       |                            |          |  |  |
|------|----------------------------------------------------------------------------------------------------|----------------------------------------------------------------------------------------------------|------------------------------------------------|-------------------------------------|-----------------------|----------------------------|----------|--|--|
| 5.   | Active Provisioning<br>Site VIP:                                                                       |                                                                                                    | <u> </u>                                       |                                     |                       |                            |          |  |  |
|      | Click on the " <b>GO"</b><br>dialogue button                                                           | Network Element: So_c                                                                                                    | arync 🔽 Reset Disp                             | lay Filter: - None                  | Reset                 | Go                         | <u>+</u> |  |  |
|      | located on the right end of the filter bar.                                                            |                                                                                                    |                                                |                                     |                       |                            |          |  |  |
| 6.   | Active Provisioning<br>Site VIP:                                                                       | Main Menu: St                                                                                                    | atus & Manage                                  | e -> Datab                          | ase (F                | iltere                     | d)       |  |  |
|      | Record the names of the Standby and                                                                    | Filter 🔻 Info                                                                                                    | <b>▼</b>                                       |                                     |                       |                            |          |  |  |
|      | Active SOAM in <b>Step 7</b> below.                                                                    | Network Element                                                                                                    | Server                                         | Role                                | OAM<br>Max HA<br>Role | Applicat<br>Max HA<br>Role | State    |  |  |
|      |                                                                                                    | so_carync                                                                                                    | so-carync-a                                    | System OAM                          | Active                | 005                        | Norn     |  |  |
|      |                                                                                                    | so_carync                                                                                                    | so-carync-b                                    | System OAM                          | Standby               | 008                        | Norn     |  |  |
|      |                                                                                                    | so_carync                                                                                                    | dp-carync-1                                    | MP                                  | Active                | 005                        | Norr     |  |  |
| 7.   | Using the list of<br>servers associated<br>with the <b>SOAM</b> NE<br>shown in the above<br>steps      | <ul> <li>Identify the "SOAM" Server names and record them in the space provided below:</li> <li>Standby SOAM:</li> </ul>                                                     |                                                |                                     |                       |                            |          |  |  |
|      | Record the Server<br>names of the <b>SOAM</b><br><b>Servers</b> associated<br>with the <b>SOAM</b> NE. | Active SOAM:                                                                                                    |                                                |                                     |                       |                            |          |  |  |
| 8.   | Active Provisioning<br>Site VIP:<br>Prepare Upgrade for<br>the Standby SOAM<br>Server.                 | • Prepare Upgrade for the Standby SOAM Server (identified in Step 7 of this Procedure) as specified in Appendix C.1 (Prepare Upgrade).                                       |                                                |                                     |                       |                            |          |  |  |
| 9.   | Active Provisioning<br>Site VIP:<br>Initiate Upgrade for<br>the Standby SOAM<br>Server.                | <ul> <li>Initiate Upgrade for the Standby SOAM Server (identified in Step 7 of this Procedure) as specified in Appendix C.2 (Initiate Upgrade).</li> </ul>                   |                                                |                                     |                       |                            |          |  |  |
| 10.  | Active Provisioning<br>Site VIP:<br>Monitor Upgrade for<br>the Standby SOAM<br>Server.                 | • Monitor Upgrade for the <b>Standby SOAM Server</b> ( <i>identified in</i> <b>Step 7</b> of this Procedure) as specified in <b>Appendix</b> C.3 ( <i>Monitor Upgrade</i> ). |                                                |                                     |                       |                            |          |  |  |
| 11.  | Active Provisioning<br>Site VIP:<br>Complete Upgrade<br>for the Standby<br>SOAM Server.                | Complete Upgrade for<br>as specified in Appen                                                                                                    | or the Standby SOAM Sendix C.4 (Complete Upgra | <b>rver</b> (identified ir<br>ade). | n <b>Step 7</b> of    | this Proce                 | dure)    |  |  |

Procedure 15: Upgrade SOAM NE (SOAM Servers) Step Procedure Result **!! WARNING !!** STEPS 8-11 MUST BE COMPLETED BEFORE CONTINUING ON TO STEP 12. Active Provisioning 12. Site VIP: Prepare Upgrade for the Active SOAM Server (identified in Step 7 of this Procedure) as • Prepare Upgrade for specified in Appendix C.1 (Prepare Upgrade). the Active SOAM Server. **Active Provisioning** 13. Site VIP: Initiate Upgrade for the Active SOAM Server (identified in Step 7 of this Procedure) as ٠ Initiate Upgrade for specified in Appendix C.2 (Initiate Upgrade). the Active SOAM Server. Active Provisioning 14. Site VIP: Monitor Upgrade for the Active SOAM Server (identified in Step 7 of this Procedure) as ٠ Monitor Upgrade for specified in Appendix C.3 (Monitor Upgrade). the Active SOAM Server. **Active Provisioning** 15. Site VIP: Complete Upgrade for the Active SOAM Server (identified in Step 7 of this Procedure) as • Complete Upgrade specified in Appendix C.4 (Complete Upgrade).

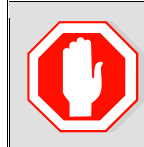

for the Active SOAM

Server.

**!! WARNING !!** STEPS 12 - 15 MUST BE COMPLETED BEFORE CONTINUING ON TO STEP 16.

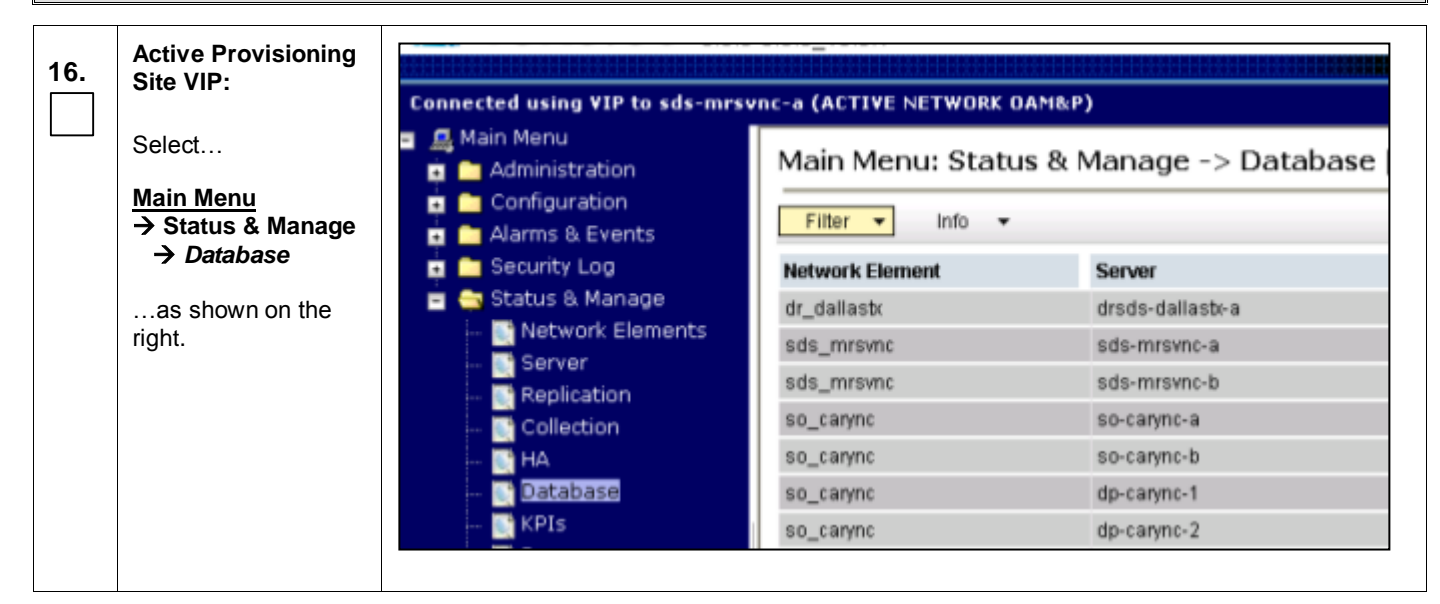

| Procedure 15: Upgrade SOAM NE (SOAM Se | ervers) |
|----------------------------------------|---------|
|----------------------------------------|---------|

| Step | Procedure                                                                                                    | <b>,</b>                                                                    |          | ,                                                                                                 | Re         | sult      |                                      |          |                           |             |                |
|------|----------------------------------------------------------------------------------------------------|-----------------------------------------------------------------------------|----------|---------------------------------------------------------------------------------------------------|------------|-----------|--------------------------------------|----------|---------------------------|-------------|----------------|
| 17.  | Active Provisioning<br>Site VIP:<br>From the "Network<br>Element" filter pull-<br>down, select the<br>name for the SOAM<br>NE. | Main Menu<br>Filter •<br>Filter<br>Network Elem<br>sds_mrsvnc<br>sds_mrsvnc | Error    | tus & M<br>✓ Info<br>D_carync<br>All -<br>_dallastx<br>ds_mrsvnc<br>D_carync<br>sds-mr<br>so-cary | Rese       | -> Da     | play F<br>NETY<br>OAM<br>NETY<br>OAM | ilter:   |                           |             |                |
| 18.  | Active Provisioning<br>Site VIP:<br>Click on the "GO"<br>dialogue button<br>located on the right                               | Network Elemen                                                              | nt so_c  | arync 💌                                                                                           | Reset      | Display F | ilter:                               | None -   | Reset                     | Go          |                |
| 19.  | Active Provisioning<br>Site VIP:                                                                                               | Network Elemen                                                              | it S     | Server                                                                                            |            | Role      |                                      | HA Role  | Status                    | DB<br>Level |                |
|      | The user should be<br>presented with the list                                                                                  | so_carync                                                                   | 9        | so-carync-a                                                                                       |            | SYSTEM    | IOAM                                 | Active   | Minor                     | Unknov      | wn (           |
|      | of servers associated with the <b>SOAM</b> NE.                                                                                 | so_carync                                                                   | 5        | so-carync-b                                                                                       |            | SYSTEM    | I OAM                                | Standby  | Minor                     | Unkno       | wn :           |
|      |                                                                                                    | so_carync                                                                   | c        | ip-carync-1                                                                                       |            | MP        |                                      | Active   | Normal                    | Unknov      | wn :           |
|      |                                                                                                    | so_carync                                                                   | c        | dp-carync-2                                                                                       |            | MP        |                                      | Active   | Minor                     | Unknow      | wn (           |
| 20.  | Active Provisioning<br>Site VIP:                                                                                               | Network Element                                                             | Server   |                                                                                                   | Role       | HA Role   | Status                               | DB Level | DB Birthday               | ÿ           | Repl<br>Status |
|      | Holding the <b>Ctrl</b> key,                                                                                                   | so_carync                                                                   | so-caryn | 0-a                                                                                               | SYSTEM OAM | Active    | Minor                                | Unknown  | 2012-02-24<br>18:20:56.48 | 4 UTC       | Inhibited      |
|      | select the servers that display "SYSTEM                                                                                        | so_carync                                                                   | so-caryn | cb                                                                                                | SYSTEM OAM | Standby   | Minor                                | Unknown  | 2012-02-21                | 4 UTC       | Inhibited      |
|      | OAM" under the<br>"Role" column.                                                                                               | so_carync                                                                   | dp-caryn | c-1                                                                                               | MP         | Active    | Minor                                | Unknown  | 2012-02-21 18:20:56.48    | 4 UTC       | Inhibited      |
|      |                                                                                                    | so_carync                                                                   | dp-caryn | c-2                                                                                               | MP         | Active    | Minor                                | Unknown  | 2012-02-21<br>18:20:56.48 | 4 UTC       | Inhibited      |

Procedure 15: Upgrade SOAM NE (SOAM Servers)

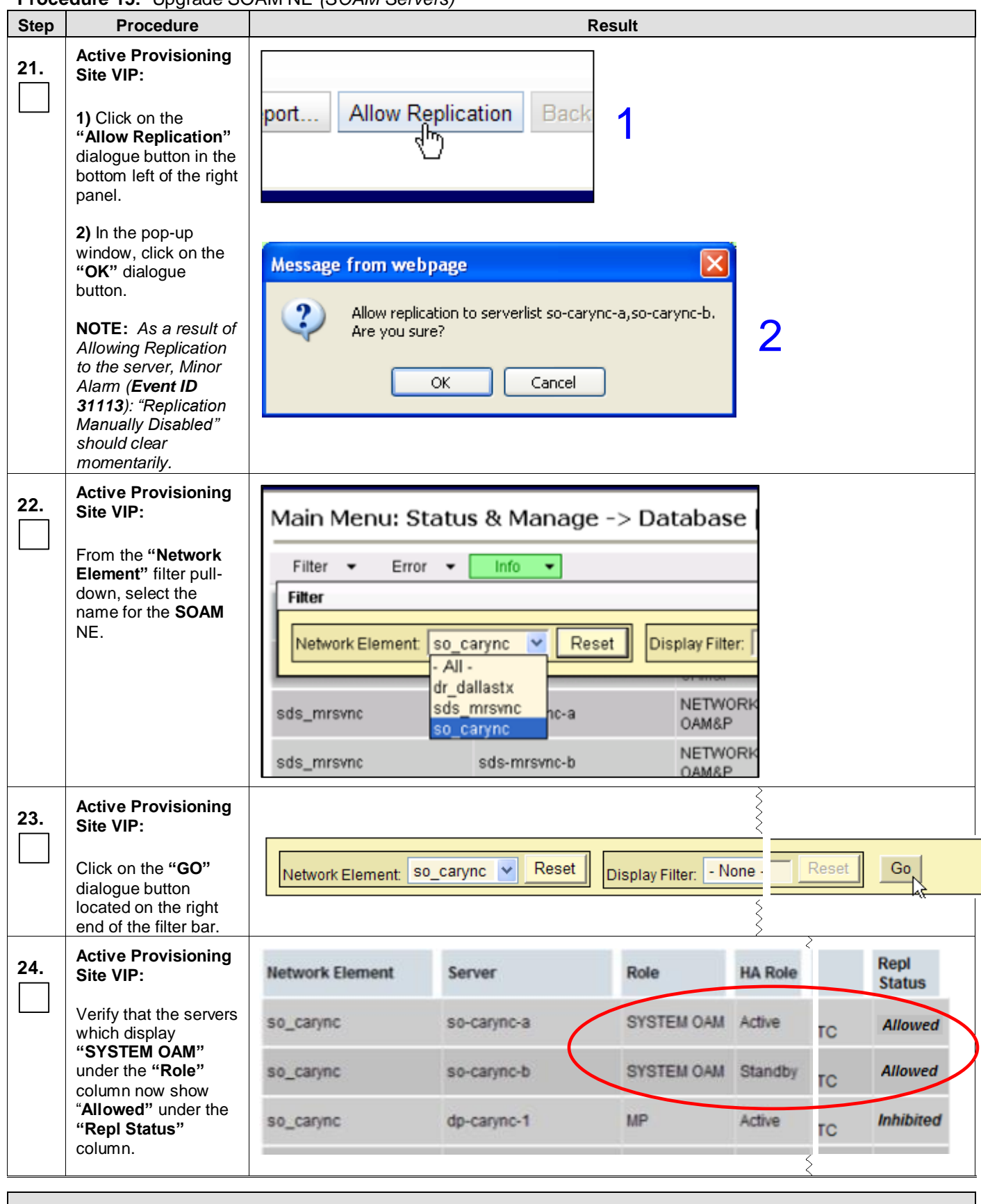

#### THIS PROCEDURE HAS BEEN COMPLETED

## 6.6.3 Upgrade SOAM NE (DP Servers)

Procedure 16: Upgrade SOAM NE (DP Servers)

| Step | Procedure                                                                                       |                                                                              | Result                      |                           |
|------|-------------------------------------------------------------------------------------------------|------------------------------------------------------------------------------|-----------------------------|---------------------------|
|      | Active Provisioning                                                                             |                                                                              |                             |                           |
| 1.   | Site VIP:                                                                                       | Connected using VIP to sds-                                                  | mrsvnc-a (ACTIVE NETWOR     | RK OAM&P)                 |
|      | Select                                                                                          | <ul> <li>Main Menu</li> <li>Administration</li> <li>Configuration</li> </ul> | Main Menu: Sta              | atus & Manage -> Database |
|      | → Status & Manage                                                                               | 🧃 🧰 Alarms & Events                                                          | Filter V Into               | •                         |
|      | → Database                                                                                      | 🧃 🧰 Security Log                                                             | Network Element             | Server                    |
|      | as shown on the                                                                                 | Status & Manage                                                              | dr_dallastx                 | drsds-dallastx-a          |
|      | right.                                                                                          | Server                                                                       | sds_mrsvnc                  | sds-mrsvnc-a              |
|      |                                                                                                 | - Replication                                                                | sds_mrsvnc                  | sds-mrsvnc-b              |
|      |                                                                                                 | 💽 Collection                                                                 | so_carync                   | so-carync-a               |
|      |                                                                                                 | 💽 HA                                                                         | so_carync                   | so-carync-b               |
|      |                                                                                                 | 💽 Database                                                                   | so_carync                   | dp-carync-1               |
|      |                                                                                                 | 💽 KPIS                                                                       | so_carync                   | dp-carync-2               |
|      | the SOAM NE which<br>was upgraded in<br>Procedure 15.                                           | SOAM NE:                                                                     | CAM NE IN the space pro     | vided below:              |
| 3.   | Active Provisioning<br>Site VIP:                                                                | Main Menu: Status                                                            | s & Manage -> Da            | tabase                    |
|      | From the "Network                                                                               | Filter - Error -                                                             | Info 💌                      |                           |
|      | Element" filter pull-                                                                           |                                                                              | 1110 +                      |                           |
|      | down, select the<br>name for the <b>SOAM</b>                                                    | Filter                                                                       |                             |                           |
|      | NE.                                                                                             | Network Element so_ca                                                        | arync 🔽 Reset Di            | splay Filter: [           |
|      |                                                                                                 | dr_da                                                                        | llastx                      |                           |
|      |                                                                                                 | sds_mrsvnc sds_r<br>so_ca                                                    | nrsvnc hc-a<br>arync        | OAM&P                     |
|      |                                                                                                 | sds_mrsvnc                                                                   | sds-mrsvnc-b                | NETWORK<br>OAM&P          |
|      |                                                                                                 | so_carync                                                                    | so-carync-a                 | SYSTEM O.                 |
| 4.   | Active Provisioning<br>Site VIP:                                                                |                                                                              |                             |                           |
|      | Click on the " <b>GO</b> "<br>dialogue button<br>located on the right<br>end of the filter bar. | Network Element: So_cary                                                     | nc <b>v</b> Reset Display F | Filter: - None Reset Go   |

Procedure 16: Upgrade SOAM NE (DP Servers)

| Step | Procedure                                                                                         |                                                                                           | Result       |            |             |                     |                            |       |  |
|------|---------------------------------------------------------------------------------------------------|-------------------------------------------------------------------------------------------|--------------|------------|-------------|---------------------|----------------------------|-------|--|
| 5.   | Active Provisioning<br>Site VIP:                                                                  | Network Element                                                                           | Server       | Role       | HA Role     | Status              | DB<br>Level                |       |  |
|      | The user should be<br>presented with the list                                                     | so_carync                                                                                 | so-carync-a  | SYSTEM OAM | Active      | Minor               | Unknov                     | vn (  |  |
|      | of servers associated with the <b>SOAM</b> NE.                                                    | so_carync                                                                                 | so-carync-b  | SYSTEM OAM | Standby     | Minor               | Unknov                     | vn :  |  |
|      |                                                                                                   | so_carync                                                                                 | dp-carync-1  | MP         | Active      | Norma               | I Unknov                   | vn    |  |
|      |                                                                                                   | so_carync                                                                                 | dp-carync-2  | MP         | Active      | Minor               | Unknov                     | vn    |  |
| 6.   | Active Provisioning<br>Site VIP:                                                                  | Main Menu: 9                                                                              | Status & Man | age -> D   | ataba       | se (F               | iltere                     | d)    |  |
|      | Record the names of<br>each DP Server<br>(Role = MP) in <b>Step 7</b><br>below                    | Filter - Info                                                                             |              |            |             |                     |                            |       |  |
|      |                                                                                                   | Network Element                                                                           | Server       | Role       | O<br>M<br>R | AM<br>lax HA<br>ole | Applicat<br>Max HA<br>Role | Stati |  |
|      |                                                                                                   | so_carync                                                                                 | so-carync-a  | System     | A MAC       | ctive               | 00S                        | Norn  |  |
|      |                                                                                                   | so_carync                                                                                 | so-carync-b  | System     | DAM S       | tandby              | 00S                        | Norn  |  |
|      |                                                                                                   | so_carync                                                                                 | dp-carync-1  | MP         | A           | ctive               | 005                        | Norr  |  |
| 7.   | Using the list of<br>servers associated<br>with the <b>SOAM</b> NE<br>shown in the above<br>steps | Identify the "DP" Server names and record them in the space provided below:     DP1: DP6: |              |            |             |                     |                            |       |  |
|      | Record the Server<br>names of the <b>DPs</b><br>associated with the                               | DP2:                                                                                      |              | DP7:       |             |                     |                            |       |  |
|      | SOAM NE.                                                                                          | DP3:                                                                                      |              | DP8:       |             |                     |                            |       |  |
|      |                                                                                                   | DP4:                                                                                      | _ DP9:       |            |             |                     |                            |       |  |
|      |                                                                                                   | DP5:                                                                                      | DP10:        |            |             |                     |                            |       |  |

#### Procedure 16: Upgrade SOAM NE (DP Servers)

| Step | Procedure | Result |
|------|-----------|--------|
|      |           |        |

|    | !! WARNING !!                    | S<br>tl | teps 8 - 11 of this Procedure may only be executed in parallel for up to $\frac{1}{2}$ of ne DP Servers associated with the SOAM NE being upgraded.               |
|----|----------------------------------|---------|----------------------------------------------------------------------------------------------------|
|    |                                  |         |                                                                                                    |
| 8. | Active Provisioning<br>Site VIP: | •       | Prepare Upgrade for the <b>DP1 Server</b> ( <i>identified in</i> <b>Step 7</b> of this Procedure) as specified in <b>Appendix C.1</b> ( <i>Prepare Upgrade</i> ). |

|     | Prepare Upgrade for the <b>DP1Server</b> .   | <b>NOTE:</b> If executing upgrade for multiple DPs in parallel, repeat this "Prepare Upgrade" step for the other DPs before continuing to the next Step. |
|-----|----------------------------------------------|----------------------------------------------------------------------------------------------------|
| 9.  | Active Provisioning<br>Site VIP:             | <ul> <li>Initiate Upgrade for the DP1 Server (identified in Step 7 of this Procedure) as specified in<br/>Appendix C.2 (Initiate Upgrade).</li> </ul>    |
|     | Initiate Upgrade for the <b>DP1 Server</b> . | <b>NOTE:</b> If executing upgrade for multiple DPs in parallel, DPs can be multi-selected using the [CTRL] key.                                          |
| 10. | Active Provisioning<br>Site VIP:             | Monitor Upgrade for the <b>DP1 Server</b> (identified in <b>Step 7</b> of this Procedure) as specified in                                                |
|     | Monitor Upgrade for the <b>DP1 Server</b> .  | Appendix C.3 (Monitor Upgrade).                                                                                                    |
| 11. | Active Provisioning<br>Site VIP:             | Complete Upgrade for the <b>DP1 Server</b> (identified in <b>Step 7</b> of this Procedure) as specified in                                               |
|     | Complete Upgrade for the <b>DP1 Server</b> . | Appendix C.4 (Complete Upgrade).                                                                                                    |

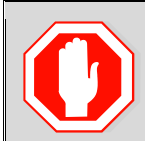

ſ

!! WARNING !!

# STEPS 8 - 11 MUST BE COMPLETED BEFORE CONTINUING ON TO STEP 12 OF THIS PROCEDURE.

| 12.             | Active Provisioning<br>Site VIP: | Connected using VIP to sds-mrs         | vnc-a (ACTIVE NETWORK O | AM&P)        |
|-----------------|----------------------------------|----------------------------------------|-------------------------|--------------|
|                 | Select                           | Main Menu: Status & Manage -> Database |                         |              |
|                 | Main Menu<br>→ Status & Manage   | Configuration Alarms & Events          | Filter - Info -         |              |
|                 | → Database                       | Security Log                           | Network Element         | Server       |
| as shown on the | 🖻 😋 Status & Manage              | dr_dallastx                            | drsds-dallasbi-a        |              |
|                 | right.                           | - Metwork Elements                     | sds_mrsvnc              | sds-mrsvnc-a |
|                 |                                  | Server                                 | sds_mrsvnc              | sds-mrsvnc-b |
|                 |                                  | Collection                             | so_carync               | so-carync-a  |
|                 |                                  | 📑 HA                                   | so_carync               | so-carync-b  |
|                 |                                  | 💽 Database                             | so_carync               | dp-carync-1  |
|                 |                                  | 💽 KPIs                                 | so_carync               | dp-carync-2  |

Procedure 16: Upgrade SOAM NE (DP Servers)

| Step | Procedure                                                                                                    |                                                                                                    | Re              | esult           |                                    |        |             |  |
|------|----------------------------------------------------------------------------------------------------|----------------------------------------------------------------------------------------------------|-----------------|-----------------|------------------------------------|--------|-------------|--|
| 13.  | Active Provisioning<br>Site VIP:<br>From the "Network<br>Element" filter pull-<br>down, select the<br>name for the SOAM<br>NE. | Main Menu: Sta<br>Filter • Error<br>Filter<br>Network Element [<br>sds_mrsvnc<br>sds_mrsvnc<br>so_carync | atus & Manage   | -> Databa       | ilter:<br>WORK<br>&P<br>WORK<br>&P |        |             |  |
| 14.  | Active Provisioning<br>Site VIP:<br>Click on the "GO"<br>dialogue button<br>located on the right<br>end of the filter bar.     | Network Element: So                                                                                      | _carync 💌 Reset | Display Filter: | None -                             | Reset  | Go          |  |
| 15.  | Active Provisioning<br>Site VIP:                                                                                               | Network Element                                                                                          | Server          | Role            | HA Role                            | Status | DB<br>Level |  |
|      | The user should be presented with the list                                                                                     | so_carync                                                                                                | so-carync-a     | SYSTEM OAM      | Active                             | Minor  | Unknown     |  |
|      | with the <b>SOAM</b> NE.                                                                                                    | so_carync                                                                                                | so-carync-b     | SYSTEM OAM      | Standby                            | Minor  | Unknown     |  |
|      |                                                                                                    | so_carync                                                                                                | dp-carync-1     | MP              | Active                             | Normal | Unknown     |  |
|      |                                                                                                    | so_carync                                                                                                | dp-carync-2     | MP              | Active                             | Minor  | Unknown     |  |

Procedure 16: Upgrade SOAM NE (DP Servers)

| Step | Procedure                                                                                                    | <b>N</b>                       | ,                                 | Re                       | sult     |          |         |                                |           |
|------|----------------------------------------------------------------------------------------------------|--------------------------------|-----------------------------------|--------------------------|----------|----------|---------|--------------------------------|-----------|
| 16.  | Active Provisioning<br>Site VIP:                                                                                                    | Network Element                | Server                            | Role                     | HA Role  | Status   | D8 Leve | DB Birthday                    | Repl      |
|      | Holding the <b>Ctrl</b> key,                                                                                                    | so_carync                      | so-carync-a                       | SYSTEM OAM               | Active   | Normal   | 3161241 | 2012-02-21<br>18:20:56:484 UTC | Allowed   |
|      | servers which                                                                                                    | so_carync                      | so-carync-b                       | SYSTEM OAM               | Standby  | Normal   | 3161241 | 2012-02-21<br>18:20:56:494 UTC | Allowed   |
|      | during Steps 8 - 11.                                                                                                    | so_carync                      | dp-carync-1                       | MP                       | AGENT    | Minor    | Unknown | 2012-02-21<br>18:20:56:484 UTC | Inhibited |
|      | CAUTION:                                                                                                    | so_carync                      | dp-caryno-2                       | MP                       | Active   | Minor    | Unknown | 2012-02-21<br>18:20:56:484 UTC | Inhibited |
|      | n upgrading in<br>phases (e.g. 1/2 of<br>the installed MPs<br>during each phase),<br>then the user<br>should be careful to<br>select only those<br>MPs which<br>completed upgrade<br>during the current<br>phase.                                                                 |                                |                                   |                          |          |          |         |                                |           |
| 17.  | Active Provisioning<br>Site VIP:<br>1) Click on the<br>"Allow Replication"<br>dialogue button in the<br>bottom left of the right<br>panel.                                                                                                    | port Allo                      | w Replication                     | Back                     | 1        |          |         |                                |           |
|      | <ul> <li>2) In the pop-up<br/>window, click on the<br/>"OK" dialogue<br/>button.</li> <li>NOTE: As a result of<br/>Allowing Replication<br/>to the server, Minor<br/>Alarm (Event ID<br/>31113): "Replication<br/>Manually Disabled"<br/>should clear<br/>momentarily.</li> </ul> | Message from<br>Allow<br>Are y | replication to serve<br>rou sure? | rlist dp-caryn<br>Cancel | c-1,dp-c | arync-2. | 2       |                                |           |

Procedure 16: Upgrade SOAM NE (DP Servers)

| Step | Procedure                                                                                                    | Result                                                                                                    |                                      |                                                                     |                  |
|------|----------------------------------------------------------------------------------------------------|----------------------------------------------------------------------------------------------------|--------------------------------------|---------------------------------------------------------------------|------------------|
| 18.  | Active Provisioning<br>Site VIP:<br>From the "Network<br>Element" filter pull-<br>down, select the<br>name for the SOAM<br>NE.                               | Main Menu: State<br>Filter  Filter Filter Sds_mrsvnc Sds_mrsvnc So_carync                                                                                                    | us & Manage ->                       | Database                                                            |                  |
| 19.  | Active Provisioning<br>Site VIP:                                                                                                    |                                                                                                    |                                      | }                                                                   |                  |
|      | Click on the " <b>GO</b> "<br>dialogue button<br>located on the right<br>end of the filter bar.                                                              | Network Element: So_ca                                                                                                    | arync 💌 Reset Disp                   | lay Filter: - None -                                                | Reset Go         |
| 20.  | Active Provisioning<br>Site VIP:                                                                                                    | Network Element                                                                                                    | Server                               | Role                                                                | y Repl<br>Status |
|      | Verify that all servers<br>in this Network                                                                                                    | so_carync                                                                                                    | so-carync-a                          | SYSTEM OAN                                                          | Allowed          |
|      | "Allowed" under the<br>"Repl Status"                                                                                                    | so_carync                                                                                                    | so-carync-b                          | SYSTEM OAN                                                          | Allowed          |
|      | column.                                                                                                    | so_carync                                                                                                    | dp-carync-1                          | MP                                                                  | Allowed          |
|      |                                                                                                    | so_carync                                                                                                    | dp-carync-2                          | MP                                                                  | Allowed          |
| 21.  | Active Provisioning<br>Site VIP:<br>Select<br><u>Main Menu</u><br>→ Communication Agent<br>→ Maintenance<br>→ Connection Status<br>as shown on the<br>right. | Connected using VIP to<br>Main Menu<br>Main Menu<br>Configuration<br>Alarms & Events<br>Security Log<br>Status & Manag<br>Measurements<br>Communication<br>Configuration<br>Maintenance<br>Maintenance<br>Maintenance<br>Maintenance | Agent<br>on Status<br>ervices Status | IETWORK OAM&P)<br>U: Communic<br>Name<br>nc-1<br>nc-2<br>01dsr02dpa | a                |

Procedure 16: Upgrade SOAM NE (DP Servers)

| Step | Procedure                                                                                                    | Result                                                                                                    |  |  |  |
|------|----------------------------------------------------------------------------------------------------|----------------------------------------------------------------------------------------------------|--|--|--|
| 22.  | Active Provisioning<br>Site VIP:                                                                                                    | Main Menu: Communication Agent -> Maintenance -> Connection                                                                                                    |  |  |  |
|      | Verify that all<br>expected                                                                                                    | Filter -                                                                                                    |  |  |  |
|      | Connections for the<br>DPs "Allowed" in<br>Steps 16- 20 of this<br>procedure are<br>present before<br>continuing to the next<br>step. | Server Name       Automatic Connections Count       Configured Connections Count         +       dp-carync-1       1 of 1 InService       1 of 2 InService       3         +       dp-carync-2       1 of 1 InService       1 of 2 InService       3         +       mo1nc01dsr02dpa       1 of 1 InService       2 of 2 InService       2         +       mo1nc02dsr02dpa       1 of 1 InService       2 of 2 InService       2         +       mo1nc02dsr02dpa       1 of 1 InService       2 of 2 InService       2         1.       Verify that the "Automatic Connections Count" shows "x of x" for all entries (i.e. matching numbers).       1 |  |  |  |
|      |                                                                                                    | <ol> <li><u>Active/Active MPs:</u> Verify that the "Configured Connections Count" shows "y of y" for all entries (<i>i.e. matching numbers</i>).</li> <li><u>Active/Standby MPs:</u> Verify that the "Configured Connections Count" shows "1 of 2" for all entries.</li> </ol>                                                                                                    |  |  |  |
| 23.  | 1) Transfer the<br>Server names of the<br>DPs associated with<br>the SOAM NE<br>(identified in Step 7<br>of this Procedure).          | <ul> <li>Transfer the Server names of each DP recorded in Step 7 in the space provided below:</li> <li>"Check off" the associated Check Box as Steps 8 - 22 are completed for each DP.</li> <li>DP1: DP6:</li> </ul>                                                                                                    |  |  |  |
|      | <ul> <li>2) "Check off" each<br/>Check Box as Steps</li> <li>8 - 22 are completed<br/>for the DP listed to<br/>the right.</li> </ul>  | DP2:       DP7:         DP3:       DP8:                                                                                                    |  |  |  |
|      |                                                                                                    | DP4:       DP9:         DP5:       DP10:                                                                                                    |  |  |  |
| 24.  | Active Provisioning<br>Site VIP:<br>Perform SW Upgrade<br>for the remaining DP<br>Servers.                                            | Repeat <b>Steps 8 - 23</b> of this procedure for the remaining <b>DP Servers</b> associated with the SOAM NE being upgraded.                                                                                                    |  |  |  |
|      |                                                                                                    | THIS PROCEDURE HAS BEEN COMPLETED                                                                                                    |  |  |  |

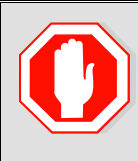

!!! WARNING !!!

**Procedures in Appendix G** (Finalizing Upgrade) **should only be executed** after all SOAM sites/servers on the network have been upgraded to the target release.

## 6.7 Perform Health Check (Post SOAM Upgrade)

This procedure is part of Software Upgrade Preparation and is used to determine the health and status of the SDS network and servers.

• Execute SDS Health Check procedures as specified in Appendix B.

## 7. RECOVERY PROCEDURES

Upgrade procedure recovery issues should be directed to Oracle's Tekelec Customer Care Center. Before executing any of these procedures, contact Oracle's Tekelec Customer Care Center at 1-888-FOR-TKLC (1-888-367-8552); or 1-919-460-2150 (International). Persons performing the upgrade should be familiar with these documents.

Execute this section only if there is a problem and it is desired to revert back to the pre-upgrade version of the software.

## Warning

Do not attempt to perform these backout procedures without first contacting Oracle's Tekelec Customer Care Center at 1-888-FOR-TKLC or 1-888-367-8552; or for international callers 1-919-460-2150.

## Warning

Backout procedures WILL cause traffic loss.

**NOTE:** These recovery procedures are provided for the Backout of an Upgrade ONLY! (i.e. Backout from a failed target release to the previously installed release). Backout of an initial installation is not supported.

The reason to execute a backout has a direct impact on any additional backout preparation that must be done. Backout procedure **WILL** cause traffic loss. Since all possible reasons cannot be predicted ahead of time, contact Oracle's Tekelec Customer Care Center as stated in the **Warning** box above.

*NOTE:* Verify that the two backup archive files created using Procedure 8 in Section 6.2.6 "Database Backup (Provisioning)" are present on every server that is to be backed-out. These archive files are located in the /var/TKLC/db/filemgmt directory and have different filenames than other database backup files. The filenames will have the format

Backup.<application>.<server>.FullDBParts.<role>.<date\_time>.UPG.tar.bz2

and

Backup. <application>.<server>.FullRunEnv.<role>.<date\_time>.UPG.tar.bz2

### 7.1 Backout DP SOAM NE

| Step       | Procedure                                                                                                | Result                                                                        |
|------------|----------------------------------------------------------------------------------------------------|-------------------------------------------------------------------------------|
| 1.         | Using the <b>VIP</b><br>address, access the<br>Primary Provisioning<br>Site Active NO<br>command prompt. | • Execute <b>Procedure 3</b> "Disable AppProcControl Table Replication"       |
| <b>2</b> . | Using the <b>VIP</b><br>address, access the<br>Primary Provisioning<br>Site GUI.                         | • Access the Primary Provisioning Site GUI as specified in <b>Appendix A.</b> |

| Step       | Procedure                                                                                                    | Result                                                                                  |                                                   |                                                |                      |                                |               |
|------------|----------------------------------------------------------------------------------------------------|-----------------------------------------------------------------------------------------|---------------------------------------------------|------------------------------------------------|----------------------|--------------------------------|---------------|
| 3          | Active SDS VIP:                                                                                                    |                                                                                         | 8:8:8:8:8:8:8:8:8:8:8                             | :8:8:8:8:8:8:8:8:                              | 8282828282           | 020202020202020                |               |
| J.         | Select<br>Main Menu                                                                                                    | Connected using VIP to sds-mrsvnc-                                                      | Main Mer                                          | ork oam&p                                      | e)<br>is&Ma          | nage -> Da                     | itabase       |
|            | → Status & Manage                                                                                                    | Alarms & Events                                                                         | Filter 🔻                                          | Info 💌                                         |                      |                                |               |
|            | as shown on the right.                                                                                                    | <ul> <li>Security Log</li> <li>Status &amp; Manage</li> <li>Network Elements</li> </ul> | Network Elen                                      | nent                                           | Server               |                                | Role          |
|            | 5                                                                                                    | 💽 Server<br>💽 HA<br>💽 <b>Database</b>                                                   | sds_mrsvnc<br>sds_mrsvnc                          |                                                | sds-mrsv<br>sds-mrsv | nc-a<br>nc-b                   | Network OAM   |
|            |                                                                                                    | 📑 KPIs                                                                                  | ada mrauna                                        |                                                | 0.0 000000           | o.1                            | Outors Panior |
| 4.         | Record the name of<br>the <b>DP SOAM</b> NE to<br>be downgraded<br>( <b>Backed out</b> ) in the<br>space provided to the<br>right. | Record the name of the DP SO     DP SOAM NE:                                            | DAM NE which                                      | will be " <b>B</b> a                           | acked o              | ut".                           |               |
| 5          | Active SDS VIP:                                                                                                    | Main Menu: Status & Manag                                                               | Main Menu: Status & Manage -> Database (Filtered) |                                                |                      |                                |               |
|            | From the <b>"Network</b><br><b>Element"</b> filter pull-<br>down, select the<br>name for the <b>DP</b><br><b>SOAM</b> NE.          | Filter  Filter Filter Sds_mrsvnc  Gs-mrsvnc Gs-mrsvnc Gs-mrsvnc                         | C-b                                               | ilter: - None<br>NETWORK<br>OAM&P<br>QUERY SEA | RVER                 |                                |               |
| c          | Active SDS VIP:                                                                                                    |                                                                                         |                                                   |                                                | {                    |                                |               |
| <b>6</b> . |                                                                                                    | Filter                                                                                  |                                                   |                                                |                      |                                | 0             |
|            | button located on the right end of the filter bar.                                                                                 | Network Element so_carync 💌 Ret                                                         | Display Filte                                     | r: - None -                                    | ~                    | Reset                          | Go            |
| 7          | Active SDS VIP:                                                                                                    | Network Element Server                                                                  | Role HA                                           | Role Status                                    | DB Level             | DB Birthday                    | Repl          |
|            | The user should be                                                                                                    | so_carync so-carync-a                                                                   |                                                   | dh, Normal                                     | 3164095              | 2012-02-21<br>18:20:56:484 UTC |               |
|            | of servers associated<br>with the <b>DP SOAM</b>                                                                                   | so_carync so-carync-b                                                                   | SYSTEM OAM Acti                                   | ve Normal                                      | 3164095              | 18:20:30 484 UTC<br>2012-02-21 |               |
|            | NE.                                                                                                    | so canno do-canno2                                                                      | NP Arts                                           | ve Normal                                      | 3164095              | 18:20:56 404 UTC<br>2012-22-21 |               |
|            | Identify each<br>" <b>Server"</b> and its<br>associated " <b>Role</b> "<br>and " <b>HA Role</b> ".                                 |                                                                                         |                                                   |                                                |                      | 2.20:56.484 UTC                |               |

| Step | Procedure                                                                                              | Result                                                                                                    |  |  |  |
|------|----------------------------------------------------------------------------------------------------|----------------------------------------------------------------------------------------------------|--|--|--|
| 8.   | Using the list of<br>servers associated<br>with the <b>DP SOAM</b><br>NE shown in the<br>above Step 7. | Identify the DP SOAM "Server" names and record them in the space provided below: Standby DP SOAM:                                 |  |  |  |
|      | names of the <b>DPs</b><br>associated with the<br><b>DP SOAM</b> NE.                                   | Active DP SOAM: DP1: DP6:                                                                                                    |  |  |  |
|      |                                                                                                    | DP2: DP7:                                                                                                    |  |  |  |
|      |                                                                                                    | DP3: DP8:                                                                                                    |  |  |  |
|      |                                                                                                    | DP4: DP9:                                                                                                    |  |  |  |
|      |                                                                                                    | DP5: DP10:                                                                                                    |  |  |  |
| 9.   | Active SDS VIP:<br>Click the "Logout"<br>link on the server<br>GUI.                                    | Welcome guiadmin [Logout]<br>Help<br>Fri Nov 18 14:43:32 2011 UTC<br>ge = A 1-32-character string.<br>at least one alpha and must |  |  |  |
| 10.  | Using the <b>VIP</b><br>address, access the<br><b>System OAM GUI</b> .                                 | Access the System OAM GUI as specified in Appendix A.                                                                             |  |  |  |
| 11.  | System OAM GUI:                                                                                        |                                                                                                    |  |  |  |
|      | Select                                                                                                 | Connected using VIP to sas-mrsvnc-a (ACTIVE NETWORK OAM&P)                                                                        |  |  |  |
|      | Main Monu                                                                                              | Main Menu: Status & Manage -> Database                                                                                            |  |  |  |
|      | → Status & Manage                                                                                      | ■     Configuration       ■     Alarms & Events   Filter  Info                                                                    |  |  |  |
|      | → Database                                                                                             | Status & Manage Network Element Server Role                                                                                       |  |  |  |
|      | as shown on the right.                                                                                 | Network Elements     Server sds_mrsvnc sds-mrsvnc-a Network OAM                                                                   |  |  |  |
|      |                                                                                                    | C HA<br>C Database sds_mrsvnc sds-mrsvnc-b Network OAM                                                                            |  |  |  |
|      |                                                                                                    | - KPIs Cupy Parise                                                                                                    |  |  |  |

Procedure 17: Backout DP SOAM NE

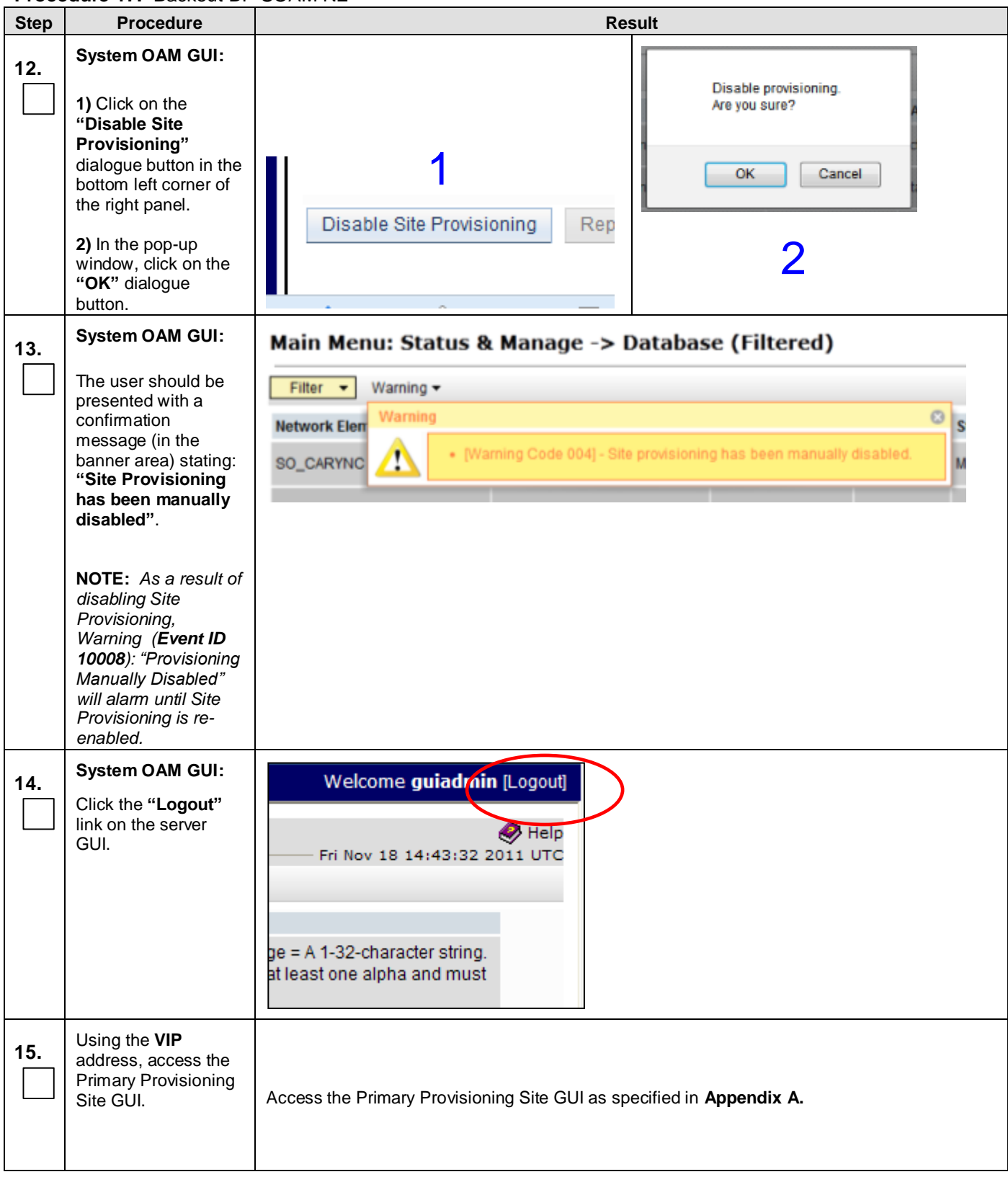

| out DP SOAM NE |
|----------------|
|                |

| Step | Procedure                                                                                                    | Result                                                                                                    |
|------|----------------------------------------------------------------------------------------------------|----------------------------------------------------------------------------------------------------|
| 16.  | Active SDS VIP:<br>Using the list of<br>servers recorded in<br>step 8, inhibit all<br>servers associated<br>with the DP SOAM<br>NE. | Inhibit all servers associated with the DP SOAM NE (listed in Step 8) using instructions specified in Steps 2 - 16 of Procedure 14 (Inhibit SOAM Servers and Perform Server Backup).        |
|      |                                                                                                    | NOTE: Steps 17 and 18 of this Procedure may be executed in parallel for DPs associated with the DP SOAM NE being Backed Out.                                                                |
| 17   | Active SDS VIP:                                                                                                    |                                                                                                    |
|      | Referencing the list of servers recorded in <b>Step 8</b> , backout the <b>DP1 Server</b> .                                         | Backout the target release for the DP1 Server as specified in Appendix D (Backing out a Single Server).                                                                                     |
| 18.  | 1) Record the Server<br>names of the DPs<br>associated with the<br>DP SOAM NE                                                       | <ul> <li>Record the Server name of each DP to be "Backed Out" in the space provided below:</li> <li>"Check off" the associated Check Box as Appendix D is completed for each DP.</li> </ul> |
|      | 2) Beginning with<br>DP2, backout each<br>DP Server.                                                                                | DP1: DP6:                                                                                                    |
|      | 3) "Check off" each<br>Check Box as<br>backout is completed<br>for the DP Server<br>listed to its right.                            | DP2:       DP7:         DP3:       DP8:                                                                                                    |
|      |                                                                                                    | DP4: DP9:                                                                                                    |
|      |                                                                                                    | DP5: DP10:                                                                                                    |
| 19.  | Active SDS VIP:<br>Backout the Standby<br>DP SOAM Server.                                                                           | Backout the target release for the Standby DP SOAM Server as specified Appendix D (Backing out a Single Server).                                                                            |
| 20.  | Active SDS VIP:<br>Backout the Active<br>DP SOAM Server.                                                                            | Backout the target release for the Active DP SOAM Server as specified in Appendix D (Backing out a Single Server).                                                                          |
| 21.  | Using the <b>VIP</b><br>address, access the<br><b>System OAM GUI</b> .                                                              | Access the System OAM GUI as specified in Appendix A.                                                                                                    |

| Step | Procedure                                      | Result                                                         |                                                                  |                                       |                     |  |  |
|------|------------------------------------------------|----------------------------------------------------------------|------------------------------------------------------------------|---------------------------------------|---------------------|--|--|
| 22   | System OAM GUI:                                |                                                                |                                                                  |                                       |                     |  |  |
|      |                                                | Connected using EXTERNAL to so                                 | sSO-carync-a (ACTIVE SY                                          | STEM OAM)                             |                     |  |  |
|      | Select                                         | 🗖 🛅 Administration                                             | Administration Main Menu: Status & Manage -> Database (Filtered) |                                       |                     |  |  |
|      | Main Menu                                      | <ul> <li>Configuration</li> <li>Alarms &amp; Events</li> </ul> | Filter 💌                                                         |                                       |                     |  |  |
|      | → Status & Manage → Database                   | 🖬 🧰 Security Log                                               | Network Element                                                  | Server                                | Role                |  |  |
|      |                                                | Status & Manage                                                | SO_CARYNC                                                        | sdsSO-carync-a                        | SYSTEM OAM          |  |  |
|      | as shown on the<br>right.                      | 💽 Server<br>💽 Replication                                      | SO_CARYNC                                                        | sdsSO-carync-b                        | SYSTEM OAM          |  |  |
|      |                                                | Collection                                                     | SO_CARYNC                                                        | dp-carync-1                           | MP                  |  |  |
|      |                                                | 📑 Database<br>📑 KPIs                                           | SO_CARYNC                                                        | dp-carync-2                           | МР                  |  |  |
|      |                                                | 📑 Processes                                                    |                                                                  |                                       |                     |  |  |
| 23   | System OAM GUI:                                |                                                                |                                                                  |                                       |                     |  |  |
|      | 1) Click on the                                | 1                                                              |                                                                  | Enable provisioning.<br>Are you sure? |                     |  |  |
|      | "Enable Site                                   | I                                                              |                                                                  |                                       |                     |  |  |
|      | Provisioning"                                  |                                                                |                                                                  | OK Car                                | ncel                |  |  |
|      | bottom left corner of                          |                                                                |                                                                  |                                       |                     |  |  |
|      | the right panel.                               | Enable Site Provisioni                                         | ng F                                                             |                                       |                     |  |  |
|      | 2) In the pop-up                               |                                                                |                                                                  |                                       |                     |  |  |
|      | window, click on the<br>" <b>OK</b> " dialogue | 1                                                              |                                                                  | 2                                     |                     |  |  |
|      | button.                                        |                                                                |                                                                  |                                       |                     |  |  |
| 24.  | System OAM GUI:                                | Welcome <b>guiad</b>                                           | nin [Logout]                                                     |                                       |                     |  |  |
|      | Click the "Logout"                             |                                                                |                                                                  |                                       |                     |  |  |
|      | link on the server<br>GUI.                     |                                                                | 🤣 Help                                                           |                                       |                     |  |  |
|      |                                                | Fri Nov 18 14:43:33                                            | 2 2011 UTC                                                       |                                       |                     |  |  |
|      |                                                |                                                                |                                                                  |                                       |                     |  |  |
|      |                                                |                                                                |                                                                  |                                       |                     |  |  |
|      |                                                | ge = A 1-32-character strin                                    | g.                                                               |                                       |                     |  |  |
|      |                                                | acteast one alpha and mu                                       | SL                                                               |                                       |                     |  |  |
|      | Liging the VID                                 |                                                                |                                                                  |                                       |                     |  |  |
| 25.  | address, access the                            |                                                                |                                                                  |                                       |                     |  |  |
|      | Primary Provisioning                           | Access the Primary Provisi                                     | oning Site GLII as sr                                            | pecified in <b>Annendix A</b>         |                     |  |  |
|      | Sile GOI.                                      |                                                                |                                                                  |                                       |                     |  |  |
|      |                                                |                                                                |                                                                  |                                       |                     |  |  |
|      | Active SDS VIP:                                | Allow all servers associate                                    | ed with the <b>DP SOAN</b>                                       | INE (listed in Step 8) us             | ing instructions as |  |  |
| 26.  |                                                | specified in:                                                  |                                                                  | (                                     | 5                   |  |  |
|      | Using the list of<br>servers recorded in       | •                                                              | <b></b>                                                          |                                       |                     |  |  |
|      | step 8, Allow all                              | • Steps 16 - 24 of                                             | Procedure 15 "Upg                                                | irade SUAM NE (SUAI                   | vi Servers)", and   |  |  |
|      | with the <b>DP SOAM</b>                        | • Steps 12 - 20 of                                             | Procedure 16 "Upg                                                | rade SOAM NE (DP Ser                  | vers)".             |  |  |
|      | NE.                                            |                                                                |                                                                  |                                       |                     |  |  |

Procedure 17: Backout DP SOAM NE

| Step | Procedure                                                                                | Result                                                                                                    |  |  |  |
|------|------------------------------------------------------------------------------------------|----------------------------------------------------------------------------------------------------|--|--|--|
| 27.  | Active SDS VIP:                                                                          |                                                                                                    |  |  |  |
|      | Execute Health<br>Check at this time<br>only if no other<br>servers require Back<br>Out. | Execute Health Check procedures (Post Backout) as specified in <b>Appendix B</b> , if Backout procedures have been completed for all required servers. |  |  |  |
|      | Otherwise, proceed<br>with the next<br>Backout.                                          |                                                                                                    |  |  |  |
|      | THIS PROCEDURE HAS BEEN COMPLETED                                                        |                                                                                                    |  |  |  |

## 7.2 Backout DR SDS NE

#### Procedure 18: Backout DR SDS NE

| Step | Procedure                                                                        | Result                                                                                                    |
|------|----------------------------------------------------------------------------------|----------------------------------------------------------------------------------------------------|
| 6.   | Using the <b>VIP</b><br>address, access the<br>Primary Provisioning<br>Site GUI. | • Access the Primary Provisioning Site GUI as specified in <b>Appendix A.</b>                                                    |
| 7.   | Active SDS VIP:                                                                  |                                                                                                    |
|      | Select<br><u>Main Menu</u><br>→ Status & Manage<br>→ Database                    | Connected using VIP to sds-mrsvnc-a (ACTIVE NETWORK OAM&P)  Administration Configuration Alarms & Events                         |
|      | as shown on the                                                                  | Security Log     Security Log     Network Element Server Role                                                                    |
|      | right.                                                                           | Server sds_mrsvnc sds-mrsvnc-a Network OAM.                                                                                      |
|      |                                                                                  | The sds_mrsvnc sds-mrsvnc-b Network OAM                                                                                          |
|      |                                                                                  | - KPIs Cupp Parint                                                                                                    |
|      |                                                                                  |                                                                                                    |
| 8.   | Active SDS VIP:<br>Record the name of<br>the DR SDS Network<br>Element.          | Record the name of the DR SDS NE which will be "Backed out".  DR SDS NE:                                                         |
|      | Active SDS VIP                                                                   | Main Manue Status & Managa > Database (Elterad)                                                                                  |
| 9.   | From the "Network                                                                | Filter                                                                                                    |
|      | Element" filter pull-<br>down, select the                                        | Filter                                                                                                    |
|      | name for the <b>DR SDS</b><br>NE.                                                | Network Element: sds_mrsvnc V Reset Display Filter: - None -<br>- All -                                                          |
|      |                                                                                  | sds_mrsvnc dr dellasbo rsvnc-b OAM&P                                                                                             |
|      | Active SDS VIP:                                                                  | sds mrsvnc as-mrsvnc-1 QUERY SERVER                                                                                              |
| 10.  | Click the "CO"                                                                   | Filter                                                                                                    |
|      | button located on the<br>right end of the filter<br>bar.                         | Network Element dr. dallastx V Reset Display Filter: - None - V E Reset Go                                                       |
| 11.  | Active SDS VIP:                                                                  | Network Element Server Role Role Status DB DB Birthday Repl<br>Status                                                            |
|      | The user should be                                                               | sds_mrsvnc sds-mrsvnc-a NETWORK Standby Normal 3164095 2018-02-21<br>0AM&P Standby Normal 3164095 2018-02-21<br>18:20:51:484 UTC |
|      | of servers associated<br>with the <b>DR SDS</b> NF                               | sds_mrsvnc sds-mrsvnc-b NETWORK Active Normal 3164095 2012-02-01<br>0AM&P Active Normal 3164095 2012-02-01<br>18:20:55:484 UTC   |
|      | Identify each                                                                    | sds_mrsvnc q=mrsvnc-1 QUERY Not SERVER Applicable Normal 3164555 2012-02-21 18:20:56.484 UTC                                     |
|      | "Server" and its<br>associated "Role"<br>and "HA Role".                          |                                                                                                    |
Procedure 18: Backout DR SDS NE

| Step | Procedure                                                                                                    | Result                                                                                                    |
|------|----------------------------------------------------------------------------------------------------|----------------------------------------------------------------------------------------------------|
| 12.  | Using the list of<br>servers associated<br>with the <b>DR SDS</b> NE<br>shown in the above<br>Step 11.<br>Record the Server<br>names associated<br>with the <b>DR SDS</b> NE. | Identify the DR SDS "Server" names and record them in the space provided below:  Standby DR SDS:  Active DR SDS:                                                                                                    |
|      |                                                                                                    | Query Server:                                                                                                    |
| 13.  | Active SDS VIP:<br>Select<br><u>Main Menu</u><br>→ SDS<br>→ Configuration<br>→ Options<br>as shown on the<br>right.                                                           | Connected using VIP to roma-sds-a (ACTIVE NETWORK OAM&P)       Welcome gui         Main Menu       Administration       Fri Nov 01 12:45:         Alarms & Events       Security Log       Fri Nov 01 12:45:         Status & Manage       Variable       Value       Description         Measurements       Configuration       Value       Description         Connections       Nat Hosts       Display Command Output       Value       Description comments         Connections       Nat Hosts       Destination Map       Allow Connections       Value       Default = UNCH         Maint Transaction Size       South Southers       Blacklist       Log Provisioning Messages       Value       Output = Souther or not to 10 command log |
| 14.  | Active SDS VIP:<br>Disable Connections:<br>1) Un-check the<br>"Allow Connections"<br>check box.<br>2) Click on the<br>"Apply" dialogue<br>button.                             | Connected using VIP to roma-sds-a (ACTIVE NETWORK OAMBEP)       We         Main Menu       Administration         Configuration       Fill         Alarms & Events       Fill         Security Log       Status & Manage         Measurements       Variable         Configuration       Variable         Configuration       Configuration Agent         Status & Manage       Variable         Configuration       Configuration         Status & Manage       Variable         Measurements       Configuration         Status & Manage       Variable         Not Hosts       Options         Not Hosts       Options         Not Hosts       Options         Destinations       Options         Destination Map       Destination Map          |

| COUT DR SDS NE |
|----------------|
| (              |

| Step | Procedure                                                                                                    | Result                                                                                                    |                                                                                                    |  |  |  |
|------|----------------------------------------------------------------------------------------------------|----------------------------------------------------------------------------------------------------|----------------------------------------------------------------------------------------------------|--|--|--|
| 15.  | Active SDS VIP:                                                                                                    | Connected using VIP to roma-sds-a (ACTIVE NETWORK OAM&P)                                                                                                    | Welcome                                                                                                    |  |  |  |
|      | The user should be<br>presented with a<br>confirmation<br>message (in the<br>banner area) stating:<br><b>"Update</b>                                                | Main Menu<br>Main Menu<br>Main Menu: SDS -> Config<br>Main Menu: SDS -> Config<br>Main Menu: SDS -> Config<br>Successi<br>Update successful.<br>Diate successful.                                                                                                    | guration -> Options<br>Fri Nov 01 1                                                                                                    |  |  |  |
|      | NOTE: As a result of<br>not allowing<br>connections, Critical<br>(Event ID 14100):<br>"Interface Disabled"<br>will alarm until<br>Connections are<br>Allowed again. | Status & Manage     Network Elements     Server     HA     Display Command Output     Display Command Output     Processes     Allow Connections     Server     Server | Value         Descrip           Whether or not to dl         and responses on th           provisioning data.         DEFAULT = UNCHE           Deprovisioning connex         DEFAULT = CHECK           Solution         DEFAULT = CHECK           50         commands           DEFAULT = SO; RAI |  |  |  |
| 16.  | Active SDS VIP:<br>Using the list of<br>servers recorded in<br>step 12, inhibit all<br>servers associated<br>with the DR SDS NE.                                    | <b>Inhibit</b> replication to all servers associated with the <b>DR SE</b> in <b>Procedure 6</b> ( <i>Inhibit DR Provisioning Site Servers</i> ).                                                                                                    | <b>DS NE</b> (listed in Step 7) as specified                                                                                                    |  |  |  |
|      |                                                                                                    | NOTE: Steps 17 and 18 of this Procedure may be                                                                                                    | e executed in parallel.                                                                                                    |  |  |  |
| 17.  | Active SDS VIP:<br>Backout Standby -<br>DR SDS Server.                                                                                                    | Backout the Standby - DR SDS Server as specified in Ap Server).                                                                                                    | opendix D ( Backing out a Single                                                                                                    |  |  |  |
| 18.  | Active SDS VIP:<br>Backout Query<br>Server.                                                                                                    | Backout the Query Server - DR as specified in Appendix                                                                                                    | <b>D</b> ( Backing out a Single Server).                                                                                                    |  |  |  |
| 19.  | Active SDS VIP:<br>Backout Active - DR<br>SDS Server.                                                                                                    | Backout the Active - DR SDS Server as specified in App Server).                                                                                                    | endix D ( Backing out a Single                                                                                                    |  |  |  |
| 20.  | Active SDS VIP:<br>Using the list of<br>servers recorded in<br>step 12, Allow all<br>servers associated<br>with the DR SDS NE.<br>Using the VIP                     | Allow replication to all servers associated with the DR SD Procedure 12 (Allow DR Provisioning Site Servers).<br>Access the Primary SDS GUI as specified in Appendix A.                                                                                                    | <b>S NE</b> (listed in Step 7) as specified in                                                                                                    |  |  |  |
|      | address, access the Primary SDS GUI.                                                                                                    |                                                                                                    |                                                                                                    |  |  |  |

#### Procedure 18: Backout DR SDS NE

| Step | Procedure                                                                          |                                                                                                    | Result                                                                                       |                                                     |                                                                                                    |
|------|------------------------------------------------------------------------------------|----------------------------------------------------------------------------------------------------|----------------------------------------------------------------------------------------------|-----------------------------------------------------|----------------------------------------------------------------------------------------------------|
| 22   | Active SDS VIP:                                                                    |                                                                                                    |                                                                                              |                                                     |                                                                                                    |
|      | Select                                                                             | Connected using VIP to roma-sds-a (<br>Administration                                                                                                    | Main Menu: SDS -> Configurati                                                                | on -> Options                                       | - Fri                                                                                                    |
|      | <u>Main Menu</u><br>→ SDS<br>→ Configuration                                       | o Configuration<br>D Alarms & Events<br>D Security Log<br>D Status & Manage                                                                                 | Apply                                                                                        | Value                                               |                                                                                                    |
|      | $\rightarrow$ Options                                                              | Measurements                                                                                                    | variable                                                                                     | Value                                               | Whe                                                                                                    |
|      | as shown on the right.                                                             | a                                                                                                    | Display Command Output                                                                       | 8                                                   | comi<br>the G<br>data.<br>DEF#<br>Whet                                                                      |
|      |                                                                                    | Connections     NAI Hosts     Destinations     Destination                                                                                                  | Allow Connections                                                                            | 0                                                   | Incor<br>conn<br>DEF/<br>Maxi<br>mani                                                                       |
| 23.  | Active SDS VIP:                                                                    | Connected using VIP to roma-sds-a (                                                                                                    |                                                                                              | 50                                                  | Welcome quiêd                                                                                               |
|      | Enable Connections:                                                                | Main Menu                                                                                                    | Main Menu: SDS -> Configuratio                                                               | on -> Options                                       | guine guine                                                                                                 |
|      | 1) Check the "Allow<br>Connections" check                                          | Administration     Configuration     Alarms & Events     Security Log                                                                                       | Apply                                                                                        |                                                     | - Fri Nov 01 12:46:24                                                                                       |
|      | box.                                                                               | <ul> <li>Status &amp; Manage</li> <li>Measurements</li> </ul>                                                                                               | Variable                                                                                     | Value                                               | Description                                                                                                 |
|      | 2) Click on the<br>"Apply" dialogue                                                | Communication Agent     Sos     So     Sos     Sos     Sos     Sos                                                                                          | Display Command Output                                                                       | ×                                                   | commands and respo<br>the GUI when provisik<br>data.<br>DEFAULT = UNCHEC                                    |
|      | button                                                                             | Connections     NAI Hosts     Destinations                                                                                                    | Allow Connections                                                                            |                                                     | Whether or not to allo<br>incoming provisioning<br>connections.<br>DEFAULT = CHECKER<br>Maximum number of c |
|      |                                                                                    | Bestination Map     Bestination Map     Bestination Map     Bestination Map     Bestination Map     Bestination Map     Bestination Map     Bestination Map | Max Transaction Size                                                                         | commands                                            | manipulation comman<br>transaction.<br>DEFAULT = 50; RAW<br>100<br>Whether or not to log                    |
|      |                                                                                    | 📮 🚔 Maintenance<br> - 📑 Connections<br> - 📑 Command Log                                                                                                    | Log Provisioning Messages                                                                    | ×                                                   | Incoming and outgoin<br>provisioning messag<br>command log.                                                 |
| 24.  | Active SDS VIP:                                                                    | Connected using VIP to roma-sds-a                                                                                                    | ACTIVE NETWORK OAM&P)                                                                        |                                                     | Welcome                                                                                                    |
|      | The user should be presented with a                                                | <ul> <li>Administration</li> <li>Configuration</li> </ul>                                                                                                   | Main Menu: SDS -> Configurati                                                                | on -> Options                                       | Fri Nov 01 14                                                                                               |
|      | message (in the<br>banner area) stating:<br>"Update                                | Alarms & Events     Alarms & Events     Alarms & View Active     Alarms & View History     Defined a security Log                                           | 1 Successi<br>Update successful.                                                             |                                                     |                                                                                                    |
|      | Successful".                                                                       | 🖬 🚔 Status & Manage                                                                                                    | Apply                                                                                        |                                                     |                                                                                                    |
|      |                                                                                    | - Server                                                                                                    | Variable                                                                                     | Value                                               | Descript<br>Whether or not to dis                                                                           |
|      | <b>NOTE:</b> As a result of again allowing                                         | - MA<br>- Ma Database<br>- Markets<br>- Markets                                                                                                    | Display Command Output                                                                       | 8                                                   | and responses on the<br>provisioning data.<br>DEFAULT = UNCHEC<br>Whether or not to all                     |
|      | <i>connections, Critical</i><br>( <b>Event ID 14100</b> ):<br>"Interface Disabled" | <ul> <li>Tasks</li> <li>Active Tasks</li> <li>Scheduled Tasks</li> </ul>                                                                                    | Max Transaction Size                                                                         | 50 commands                                         | provisioning connect<br>DEFAULT = CHECKE<br>Maximum number of<br>manipulation comma                         |
|      | will be cleared.                                                                   | - Files                                                                                                    |                                                                                              | 8                                                   | DEFAULT = 50; RAN                                                                                           |
|      |                                                                                    | <b>Note:</b> Minor Alarm 31100 raise on each server until a is no functional impact. (PR                                                                    | (DB replication process (inetsync) is in<br>II NOAM servers are also backed out<br>2 220871) | <i>mpaired by a s/w fa</i><br>to the original relea | <i>ult</i> } may<br>se. There                                                                               |

Procedure 18: Backout DR SDS NE

| Step | Procedure                                                                                                    | Result                                                                                                    |
|------|----------------------------------------------------------------------------------------------------|----------------------------------------------------------------------------------------------------|
| 25.  | Active SDS VIP:<br>Execute Health<br>Check at this time<br>only if no other<br>servers require Back<br>Out.<br>Otherwise, proceed<br>with the next | Execute Health Check procedures (Post Backout) as specified in <b>Appendix B</b> , if Backout procedures have been completed for all required servers. |
|      | Backout.                                                                                                    |                                                                                                    |
|      |                                                                                                    | THIS PROCEDURE HAS BEEN COMPLETED                                                                                                    |

# 7.3 Backout Primary SDS NE

| Step | Procedure                                                                        |                                                               |                                                                               | Res              | ult         |              |                       |                             |               |   |
|------|----------------------------------------------------------------------------------|---------------------------------------------------------------|-------------------------------------------------------------------------------|------------------|-------------|--------------|-----------------------|-----------------------------|---------------|---|
| 1.   | Using the <b>VIP</b><br>address, access the<br>Primary Provisioning<br>Site GUI. | Access the Prin                                               | • Access the Primary Provisioning Site GUI as specified in <b>Appendix A.</b> |                  |             |              |                       |                             |               |   |
| 2.   | Active SDS VIP:                                                                  | Connected using VIP to sds                                    | -mrsvnc-a                                                                     | (ACTIVE NETWOR   | RK OAM&P    | )            |                       |                             | ausausaus     |   |
|      | Seleci                                                                           | Administration                                                | Main Menu: Status & Manage -> Database                                        |                  |             |              |                       |                             |               |   |
|      | <u>Main Menu</u><br>→ Status & Manage                                            | Configuration Alarms & Events                                 |                                                                               | Filter 👻         | Info 💌      |              |                       |                             |               |   |
|      | → Database                                                                       | <ul> <li>Security Log</li> <li>Status &amp; Manage</li> </ul> |                                                                               | Network Eleme    | nt          | Server       |                       | Rol                         | Role          |   |
|      | right.                                                                           | 📑 Server                                                      | 5                                                                             | sds_mrsvnc       |             | sds-mrs      | vnc-a                 | Net                         | work OAM&P    |   |
|      |                                                                                  | 📑 HA<br>📑 Database                                            |                                                                               | sds_mrsvnc       |             | sds-mrsvnc-b |                       | Net                         | Network OAM&P |   |
|      |                                                                                  | 💽 KPIs<br>💽 Processes                                         |                                                                               | sds_mrsvnc qs-mr |             | qs-mrsvi     | mrsvnc-1 Que          |                             | ery Server    |   |
| 3.   | Active SDS VIP:                                                                  | Main Menu: Statu                                              | ıs & Ma                                                                       | nage -> Da       | -> Database |              |                       |                             |               |   |
|      | To preserve<br>provisioning changes<br>made since the<br>upgrade, continue       | Filter • Info •                                               |                                                                               |                  |             |              |                       |                             |               |   |
|      |                                                                                  | Network Element                                               | Server                                                                        |                  | Role        |              | OAM<br>Max HA<br>Role | Applicati<br>Max HA<br>Role | Status        |   |
|      | with <b>Steps 3 - 6</b> .                                                        | sds_mrsvnc                                                    | sds-mrsv                                                                      | nc-a             | Network     | OAM&P        | Active                | 005                         | Normal        | 1 |
|      | Otherwise, skip to <b>Step 7.</b>                                                | sds_mrsvnc                                                    | sds-mrsv                                                                      | nc-b             | Network     | OAM&P        | Standby               | 00S                         | Minor         |   |
|      |                                                                                  | sds_mrsvnc                                                    | qs-mrsvn                                                                      | ⊳ <b>1</b>       | Query Se    | rver         | Observe               | 005                         | Minor         |   |
|      | 1) Select the name of the Network OAM&P                                          | so_carync                                                     | so-carync-a                                                                   |                  | System (    | MAG          | Standby               | 008                         | Normal        |   |
|      | Active role.                                                                     |                                                               |                                                                               |                  |             |              |                       |                             |               |   |
|      | 2) Then click the                                                                |                                                               |                                                                               |                  |             | 2            | 000                   |                             |               |   |
|      | "Backup" button.                                                                 | Disable Provisioning                                          | Report                                                                        | Allow Replicatio | n Bac       | kup          | Compar                | e Re                        | store         |   |
|      |                                                                                  |                                                               |                                                                               |                  |             |              |                       |                             |               |   |

| Step | Procedure                                      | Result                                                                                                    |  |  |  |  |  |
|------|------------------------------------------------|----------------------------------------------------------------------------------------------------|--|--|--|--|--|
| 4    | Active SDS VIP:                                | Main Menu: Status & Manage -> Database [Backup]                                                                                                    |  |  |  |  |  |
| 4.   |                                                |                                                                                                    |  |  |  |  |  |
|      | present with the                               |                                                                                                    |  |  |  |  |  |
|      | backup form.                                   | Database Backup                                                                                                    |  |  |  |  |  |
|      |                                                | Server: sds-mrsync-a                                                                                                    |  |  |  |  |  |
|      |                                                | Select data for<br>backup<br>Configuration Select the type of Backup to<br>perform.                                                                                                    |  |  |  |  |  |
|      |                                                | Compression © gzip Select the backup archive compression algorithm. The following file suffix will be applied for the selected option:  • .tar gz - gzip compression, • .tar bz - bzip2 compression                                                                                                    |  |  |  |  |  |
|      |                                                | tar - no compression.                                                                                                    |  |  |  |  |  |
|      |                                                | Archive Name Backup sds.sds-mrsvnc-a.ProvisioningAndConfiguration.NETWORK_OA/ Archive Name (without the compression type suffix).                                                                                                    |  |  |  |  |  |
|      |                                                | Comment: May not contain the following<br>characters: * \$                                                                                                    |  |  |  |  |  |
|      |                                                | Ok Cancel                                                                                                    |  |  |  |  |  |
| 5    | Active SDS VIP:                                | Database Backup                                                                                                    |  |  |  |  |  |
| J.   |                                                | Field Value                                                                                                    |  |  |  |  |  |
|      | <ol> <li>Uncheck the</li> </ol>                | Server: sds-mrsvnc-a                                                                                                    |  |  |  |  |  |
|      | Configuration box                              | Select data for Provisioning                                                                                                    |  |  |  |  |  |
|      | so only <b>Provisioning</b> data is backed up. | backup Configuration                                                                                                    |  |  |  |  |  |
|      | 2) Enter a comment in the comment field.       |                                                                                                    |  |  |  |  |  |
|      | 3) Click "Ok" button.                          |                                                                                                    |  |  |  |  |  |
|      |                                                | Compression ©gzip<br>©bzip2<br>Onone *                                                                                                    |  |  |  |  |  |
|      |                                                | Archive Name Backup.sds.sds-mrsvnc-a.Provisioning.NETWORK_OAMP.20121031_110*                                                                                                    |  |  |  |  |  |
|      |                                                | Comment Backout 2                                                                                                    |  |  |  |  |  |
|      |                                                |                                                                                                    |  |  |  |  |  |
|      |                                                | Ok Cancel                                                                                                    |  |  |  |  |  |
| 6.   | Active SDS VIP:                                | Info 👻                                                                                                    |  |  |  |  |  |
|      | Wait for the <b>Info</b> tab                   | Info                                                                                                    |  |  |  |  |  |
|      | message to indicate successful backup.         | Note: ProvisioningAndConfiguration Backup on sds-mrsvnc-a status MAINT_IN_PROGRESS.     Success: Provisioning Backup on sds-mrsvnc-a status MAINT_CMD_SUCCESS. Success     Success: Configuration Backup on sds-mrsvnc-a status MAINT_CMD_SUCCESS. Success     Durability Admin Status is: None.     Durability Operational Status is: NO Disk |  |  |  |  |  |
|      |                                                |                                                                                                    |  |  |  |  |  |

Procedure 19: Backout Primary SDS NE

| Step | Procedure                                                                                                    |                                                                        |                                                                                                    |                  | Result                |                      |                                |              |  |
|------|----------------------------------------------------------------------------------------------------|------------------------------------------------------------------------|----------------------------------------------------------------------------------------------------|------------------|-----------------------|----------------------|--------------------------------|--------------|--|
| 7    | Active SDS VIP:                                                                                                    |                                                                        |                                                                                                    |                  |                       |                      |                                |              |  |
|      |                                                                                                    | Connected using                                                        | VIP to sds-mrsvnc                                                                                                    | -a (ACTIVE       | NETWORK OF            | AM&P)                |                                |              |  |
|      | Select                                                                                                    | Main Menu                                                              | ration                                                                                                    | Main             | Menu: S               | tatus & M            | lanage -> Da                   | tabase       |  |
|      | Main Menu                                                                                                    | 🖬 🦳 Configur                                                           | Configuration                                                                                                    |                  |                       |                      |                                |              |  |
|      | → Status & Manage<br>→ Database                                                                                                    | a 🧰 Alarms &                                                           | Alarms & Events                                                                                                    |                  |                       |                      |                                |              |  |
|      | as shown on the                                                                                                    | <ul> <li>Security</li> <li>Status &amp;</li> </ul>                     | Log<br>.Manage                                                                                                    | Netwo            | rk Element            | Server               |                                | Role         |  |
|      | right.                                                                                                    | 📑 Netwo<br>📑 Serve                                                     | ork Elements<br>r                                                                                                    | sds_m            | rsvnc                 | sds-mr               | svnc-a                         | Network OAM  |  |
|      |                                                                                                    | 💽 HA<br>🏹 Datal                                                        | base                                                                                                    | sds_m            | rsvnc                 | sds-mr               | svnc-b                         | Network OAM  |  |
|      |                                                                                                    | 🎆 KPIs                                                                 |                                                                                                    | ada m            | 10100                 | 00.0000              | mo 1                           | Ouani Paniar |  |
| 8.   | Record the name of<br>the <b>Primary SDS</b> NE<br>to be downgraded<br>( <b>Backed out</b> ) in the<br>space provided to the<br>right. | Record the     Primary SI                                              | name of the <b>Prim</b><br>DS NE:                                                                                                    | ary SDS N        | E which wil           | l be " <b>Back</b> e | ed out".                       |              |  |
| 9.   | Active SDS VIP:                                                                                                    | Main Menu: S                                                           | tatus & Manage                                                                                                    | -> Databa        | ase (Filter           | ed)                  |                                |              |  |
|      | From the <b>"Network</b><br><b>Element"</b> filter pull-<br>down, select the<br>name for the <b>Primary</b><br><b>SDS</b> NE.          | Filter - Info<br>Filter<br>Network Element<br>sds_mrsvnc<br>sds_mrsvnc | Filter         Filter         Network Element:       dr_dallastx         • All -         • All -         • Sds_mrsvnc         • gs_mrsvnc         • so_carync         • so_carync         • gs-mrsvnc-1         • QUERY SERVER |                  |                       |                      |                                |              |  |
| 10   | Active SDS VIP:                                                                                                    |                                                                        |                                                                                                    |                  |                       | 5                    |                                |              |  |
|      | Click the " <b>GO</b> "<br>button located on the<br>right end of the filter<br>bar.                                                    | Filter<br>Network Element                                              | sds_mrsvnc 💌 🛛 R                                                                                                    | Reset            | play Filter: 🕞 N      | lone -               | Reset                          |              |  |
| 11   | Active SDS VIP:                                                                                                    | Network Element                                                        | Server                                                                                                    | Role             | HA Role Sta           | DB                   | DB Birthday                    | Repl         |  |
|      | The user should be<br>presented with the list                                                                                          | sds_mrsvnc                                                             | sds-mrsvnc-a                                                                                                    | NETWORK<br>OAM&P | Standby Nor           | mal 3164095          | 2012-02-21<br>18:20:51 484 UTC | Status       |  |
|      | of servers associated                                                                                                    | sds_mrsvnc                                                             | sds-mrsvnc-b                                                                                                    | NETWORK<br>OAM&P | Active Nor            | mai 3164095          | 2012-02-31<br>18:20:55:484 UTC |              |  |
|      | SDS NE.                                                                                                    | sds_mrsvnc                                                             | es mrsvno-1                                                                                                    | QUERY<br>SERVER  | Not<br>Applicable Nor | mal 3164995          | 2012-02-21<br>18:20:56.484 UTC |              |  |
|      | Identify each<br>" <b>Server"</b> and its<br>associated " <b>Role</b> "<br>and " <b>HA Role</b> ".                                     |                                                                        |                                                                                                    |                  |                       |                      |                                |              |  |

Procedure 19: Backout Primary SDS NE

| Step | Procedure                                                                                            | Result                                                                                                    |                                                                                                    |
|------|----------------------------------------------------------------------------------------------------|----------------------------------------------------------------------------------------------------|----------------------------------------------------------------------------------------------------|
| 12.  | Using the list of<br>servers associated<br>with the <b>Primary</b><br><b>SDS NE</b> shown in the     | Identify the <b>Primary SDS "Server"</b> names and record them in the space pro                                                                                                    | vided below:                                                                                                    |
|      | above Step 11.<br>Record the Server<br>names associated<br>with the <b>Primary</b><br><b>SDS</b> NE. | Active Primary SDS: Query Server:                                                                                                    |                                                                                                    |
| 13.  | Active SDS VIP:<br>Select                                                                            | Connected using VIP to roma-sds-a (ACTIVE NETWORK OAM&P)  Administration  Administration  Main Menu: SDS -> Configuration -> Options                                                                                                    | Welcome guiad                                                                                                    |
|      | → SDS<br>→ Configuration<br>→ Options<br>as shown on the<br>right.                                   | Alarms & Events     Apply       Security Log     Variable       Status & Manage     Variable       Measurements     Variable       Communication Agent     Display Command Output       SDS     Optione       Connections     Allow Connections      | Description<br>Whether or not to disp<br>commands and resport<br>the GUI when provision<br>data.<br>DEFAULT = UNCHEC<br>Whether or not to allo<br>incoming provisioning<br>connections                              |
|      |                                                                                                    | NAL Hosts     Destinations     Destinations     Destination Map     Routing Entities     Max Transaction Size     Subscribers     Blacklist     Connections     Log Provisioning Messages                                                            | Connectors<br>DEFAULT = CHECKEC<br>Maximum number of o<br>manipulation comman<br>transaction.<br>DEFAULT = 50; RANO<br>100<br>Whether or not to log<br>incoming and outgoin<br>provisioning message<br>command log. |
|      | Active SDS VIP:                                                                                      |                                                                                                    |                                                                                                    |
| 14.  | Disable Connections:<br>1) Un-check the<br>"Allow Connections"                                       | Connected using VIP to roma-sds-a (ACTIVE NETWORK OAM&P)  Administration  Administration  Administration  Alarms & Events  Alarms & Events  Apply                                                                                                    | Wa                                                                                                    |
|      | check box.<br>2) Click on the<br><b>"Apply</b> " dialogue<br>button.                                 | Status & Manage     Variable     Value       Measurements     Communication Agent     Display Command Output     Value       SDS     Configuration     Allow Connections     Allow Connections       NAI Hosts     Destination Map     Normation Map | Whell<br>comm<br>the G<br>data<br>DEFA<br>Whell<br>Incor<br>conn<br>DEFA<br>Maxi<br>mani                                                                                                    |

Procedure 19: Backout Primary SDS NE

| Step | Procedure                                                                                                    | Result                                                                                                    |  |  |  |  |  |
|------|----------------------------------------------------------------------------------------------------|----------------------------------------------------------------------------------------------------|--|--|--|--|--|
| 15   | Active SDS VIP:                                                                                                    |                                                                                                    |  |  |  |  |  |
| 25   | The user should be<br>presented with a<br>confirmation<br>message (in the<br>banner area) stating:<br><b>"Update</b><br>Successful".                                                | Connected using VIP to roma-sds-3 (ACTIVE NETWORK COAMEP) Welcome  Main Menu  Administration  Configuration  Administration  Administration  Main Menu: SDS -> Configuration -> Options  Fri Nov 01 14  Successf Update successful  Apply  Apply                                                                                                    |  |  |  |  |  |
|      | <b>NOTE:</b> As a result of<br>not allowing<br>connections, Critical<br>( <b>Event ID 14100</b> ):<br>"Interface Disabled"<br>will alarm until<br>Connections are<br>Allowed again. | Variable     Value     Descrip       Server     HA     Display Command Output     Image: Server of the server of the server of t |  |  |  |  |  |
| 16.  | Active SDS VIP:<br>Inhibit all non-active<br>servers across all<br>network elements.                                                                                                | <ul> <li>Inhibit <u>only</u> non-active servers (whether standby or query server) across all network elements as specified in:</li> <li>Procedure 6 (Inhibit DR Provisioning Site Servers),</li> <li>Procedure 7 (Inhibit Primary Provisioning Site Servers), and</li> <li>Using instructions specified in Steps 2 - 16 of Procedure 14 (Inhibit SOAM Servers and Perform Server Backup).</li> </ul>                                                                                                    |  |  |  |  |  |
| 17.  | Active SDS VIP:<br>Inhibit all active<br>servers across all<br>network elements.                                                                                                    | <ul> <li>Inhibit all remaining (ie, <i>active</i>) servers across <i>all</i> network elements as specified in:</li> <li>Procedure 6 (<i>Inhibit DR Provisioning Site Servers</i>),</li> <li>Procedure 7 (<i>Inhibit Primary Provisioning Site Servers</i>), and</li> <li>Using instructions specified in Steps 2 - 16 of Procedure 14 (<i>Inhibit SOAM Servers and Perform Server Backup</i>).</li> </ul>                                                                                                    |  |  |  |  |  |
|      |                                                                                                    | NOTE: Steps 18 and 19 of this Procedure may be executed in parallel.                                                                                                    |  |  |  |  |  |
| 18.  | Active SDS VIP:<br>Backout Standby -<br>Primary SDS<br>Server.                                                                                                    | Backout the target release for the Standby - Primary SDS Server as specified in Appendix D (Backing out a Single Server).                                                                                                    |  |  |  |  |  |
| 19.  | Active SDS VIP:<br>Backout Query<br>Server.                                                                                                    | Backout the target release for the Query Server as specified in Appendix D (Backing out a Single Server).                                                                                                    |  |  |  |  |  |
|      | O                                                                                                    | !! WARNING !! STEPS 18 and 19 MUST BE COMPLETED BEFORE CONTINUING.                                                                                                    |  |  |  |  |  |

| Step | Procedure                                                                                                    | Result                                                                                                    |  |  |  |  |  |
|------|----------------------------------------------------------------------------------------------------|----------------------------------------------------------------------------------------------------|--|--|--|--|--|
| 20.  | Active SDS VIP:<br>Backout Active -<br>Primary SDS<br>Server.                                                                                                    | ackout the target release for the Active - Primary SDS Server as specified in Appendix D<br>Backing out a Single Server).                                                                                                    |  |  |  |  |  |
| 21.  | Using the <b>VIP</b><br>address, access the<br>Primary SDS GUI.                                                                                                    | Access the Primary SDS GUI as specified in <b>Appendix A.</b>                                                                                                    |  |  |  |  |  |
| 22.  | Active SDS VIP:<br>Select<br><u>Main Menu</u><br>→ Status & Manage<br>→ Files<br>as shown on the<br>right.                                                                                                    | Connected using VIP to sds-mrsvnc-a (ACTIVE NETWORK OAM&P)         Main Menu         Administration         Administration         Alarms & Events         Security Log         Security Log         Security Log         Network Elements         Server         HA         Database         KPIS         Processes         KPIS         Tasks         Tesks                                                                                                    |  |  |  |  |  |
| 23.  | Active SDS VIP:<br>1) Click the<br><b>Timestamp</b> header<br>so the black arrow<br>points downward, to<br>sort in reverse<br>chronology.<br>1) Find your backup<br>which should start<br>with <b>Backup</b> with<br>.MAN. extension and<br>exhibit a recent<br>timestamp encoded<br>after the <b>OAMP</b> text. | Main Menu: Status & Manage -> Files         File of 22:02:19 2012         File of 22:02:19 2012         Image: Status & Manage -> Files         Image: Status & Manage -> Gamesone 1         Status & Status & Stat |  |  |  |  |  |

Procedure 19: Backout Primary SDS NE

| Step | Procedure                                                                                                    |                                                                                                    |                | Resu                         | ılt                       |              |                       |                  |                                                                |          |
|------|----------------------------------------------------------------------------------------------------|----------------------------------------------------------------------------------------------------|----------------|------------------------------|---------------------------|--------------|-----------------------|------------------|----------------------------------------------------------------|----------|
| 24.  | Active SDS VIP:<br>If you found the<br>backup, continue to<br>the next step.<br>Otherwise, click on<br>the Standby server's<br>tab and repeat step<br>23 above | <ul> <li>If you found the backup, continue to the next step. Otherwise,<br/>Standby server's tab and repeat step 23 above. If the Standby serve<br/>file, you will need to set the <i>Active</i> server's Max Allowed HA Role to<br/>next 3 steps (instead of the Standby server as shown).</li> </ul> |                |                              |                           |              |                       |                  | k on the<br>has the back<br>standby in the<br>or 22:02:19 2012 | aup<br>e |
|      | 20 00000                                                                                                    | ada menuncial ada menuncia                                                                                                    | an anna an t   |                              | -                         | h dhich      | nime 1                | den ded          | allastea                                                       |          |
|      |                                                                                                    | File Name                                                                                                    | da.manue.1     | a concarynic a               | and contribute            | Size Typ     | e Tim                 | estamp           |                                                                | ł.       |
|      |                                                                                                    | Backup sds.sds-mrsvnc-                                                                                                    | DUODE OLUP201  | 20007 2437031                | Iabi tar br2              | 2.8 bz2      | 201                   | 2-09-07 21       | 42.18 UTC                                                      | ť.       |
|      |                                                                                                    | novexnotlexnot horis6natch all 20                                                                                                    | 1209071950 cev | 20007_213703.8               | PVV SBLDE2                | 2.6          | 201                   | 2-09-07 19       | 50.031/00                                                      |          |
|      |                                                                                                    |                                                                                                    |                |                              |                           | MB 2.2       |                       |                  |                                                                |          |
|      |                                                                                                    | provexport/export_bons5 all 201209                                                                                                    | 071935.csv     |                              |                           | MB CSV       | 201                   | 2-09-07 19       | :35:06 UTC                                                     |          |
|      |                                                                                                    | 101101101101101101101101101101                                                                                                    | 10110110110110 | 101101101101                 | 1001001001                |              |                       | 01101101         |                                                                |          |
| 25.  | Active SDS VIP:                                                                                                    | Connected using VIP to sd                                                                                                    | s-mrsvnc-a (AC | TIVE NETWO                   | RK OAM&P                  | )            |                       | <u>iatiativa</u> |                                                                |          |
|      | Select                                                                                                    | 🖻 🚨 Main Menu                                                                                                    |                | dain Man                     | Chat                      |              |                       |                  |                                                                |          |
|      | Main Manu                                                                                                    | Administration                                                                                                    |                | Main Men                     | u: Statu                  | S& Ma        | inago                 | e -> H           | A                                                              |          |
|      | → Status & Manage                                                                                                    | Connguration     Filter     Alarms & Events     Security Log                                                                                                    |                |                              |                           |              |                       |                  |                                                                |          |
|      | → HA                                                                                                    |                                                                                                    |                |                              |                           | AM A         | M Applicatic Max      |                  | Mate Hostnam                                                   | e,       |
|      | as shown on the                                                                                                    | Status & Manage Network Elements                                                                                                    |                |                              | ole R                     | ole          | HA Role               | List             |                                                                |          |
|      | right.                                                                                                    | 💽 Server                                                                                                    |                | sds-mrsvnc-a                 | A                         | ctive O      | os                    | Active           | sds-mrsvnc-b                                                   | :        |
|      |                                                                                                    | 💽 🖽<br>🎬 Database                                                                                                    |                | sds-mrsvnc-b                 |                           | tandby O     | 08                    | Active           | sds-mrsvnc-a                                                   |          |
| 26.  | Active SDS VIP:<br>1) Identify the<br>Standby server.                                                                                                    | e Hostname                                                                                                    |                | Applicatio<br>Max HA<br>Role | Max<br>Allowed<br>HA Role | Mate<br>List | Mate Hostname<br>List |                  | Netw                                                           |          |
|      | 2) Click the Edit                                                                                                    | sds-mrsvnc-a                                                                                                    | Active         | 005                          | Active                    | sds-r        | nrsvn                 | c-b              | sds_                                                           |          |
|      | ballon                                                                                                    | sds-mrsvnc-b                                                                                                    | Standby        | os                           | Active                    | sds-r        | nrsvn                 | c-a              | sds_                                                           |          |
|      |                                                                                                    | qs-mrsvnc-1                                                                                                    | Observer       | 005                          | Observe                   | r sds-r      | nrsvn<br>nrsvn        | c-a<br>c-b       | sds_                                                           |          |
|      |                                                                                                    | so-carync-a                                                                                                    | Standby        | 005                          | Active                    | so-ca        | rync-l                | b                | so_c                                                           |          |
|      |                                                                                                    | so-carync-b                                                                                                    | Active         | 005                          | Active                    | so-ca        | rync-                 | а                | so_c                                                           |          |
|      |                                                                                                    | dp-carync-1                                                                                                    | Active         | 005                          | Active                    |              |                       |                  | so_c                                                           |          |
|      |                                                                                                    | drsds-dallastx-a                                                                                                    | Unavailal      | Unavailat                    |                           |              |                       |                  | dr_d                                                           |          |
|      |                                                                                                    | Edit                                                                                                    |                |                              |                           |              |                       | 000              |                                                                |          |
|      |                                                                                                    |                                                                                                    |                |                              |                           |              |                       |                  |                                                                |          |

Procedure 19: Backout Primary SDS NE

| Step | Procedure                                                                                    |                                          |                                                              | Result                                                                                                 |                                |                                              |                             |  |  |  |
|------|----------------------------------------------------------------------------------------------|------------------------------------------|--------------------------------------------------------------|----------------------------------------------------------------------------------------------------|--------------------------------|----------------------------------------------|-----------------------------|--|--|--|
| 27.  | Active SDS VIP:                                                                              | Main Menu: St                            | tatus & Manage ->                                            | HA [Edit]                                                                                              |                                |                                              |                             |  |  |  |
|      | 1) Using the drop box, set the <b>Max</b>                                                    |                                          | Fri                                                          |                                                                                                    |                                |                                              |                             |  |  |  |
|      | Allowed HA Role for                                                                          | Hostname                                 | Max Allowed HA Role                                          | Description                                                                                            | 1                              |                                              |                             |  |  |  |
|      | the Standby server to<br>Standby.                                                            | sds-mrsvnc-a                             | Active -                                                     | The maxim                                                                                              | num desired HA                 | Role for sds-mr                              | svnc-a                      |  |  |  |
|      | 2) Click the <b>Ok</b> button                                                                | sds-mrsvnc-b                             | Active                                                       | The maxim                                                                                              | num desired HA                 | Role for sds-mr                              | svnc-b                      |  |  |  |
|      |                                                                                              | qs-mrsvnc-1                              | Active<br>Standby                                            | The maxim                                                                                              | num desired HA                 | Role for qs-mrs                              | vnc-1                       |  |  |  |
|      |                                                                                              | so-carync-a                              | so-carync-a Spare The maxim                                  |                                                                                                    |                                |                                              | nc-a                        |  |  |  |
|      |                                                                                              | so-carync-b                              | 005                                                          | The maxim                                                                                              | num desired HA                 | Role for so-cary                             | a for so-carync-b           |  |  |  |
|      |                                                                                              | dp-carync-1                              | Active -                                                     | The maxim                                                                                              | num desired HA                 | Role for dp-cary                             | nc-1                        |  |  |  |
|      |                                                                                              | drsds-dallastx-a                         | Active -                                                     | The maxim                                                                                              | num desired HA                 | Role for drsds-d                             | lallastx-a                  |  |  |  |
|      |                                                                                              |                                          |                                                              | Ok Ca                                                                                                  | incel                          |                                              |                             |  |  |  |
| 20   | Main Menu<br>→ Status & Manage<br>→ Database<br>as shown on the<br>right.<br>Active SDS VIP: | Configuration                            | Filter Filter Filter Network sds_mrs sds_mrs Status & Manage | Filter     Info       Network Element     Server       sds_mrsvnc     sds-m       sds_mrsvnc     sds-m |                                | Role<br>Network<br>OAM&P<br>Network<br>OAM&P | OA<br>Ma<br>HA<br>Ro<br>Act |  |  |  |
| 29.  | 1) Select the name of                                                                        |                                          |                                                              |                                                                                                    | isc                            |                                              | -                           |  |  |  |
|      | the current Active<br>server<br>2) Click the<br>"Postoro" button                             | Network Element                          | Server                                                       | Role                                                                                                   | OAM A<br>Max N<br>HA R<br>Role | opplicatik<br>Nax HA Status<br>Role          | •                           |  |  |  |
|      |                                                                                              | sds_mrsvnc                               | sds-mrsvnc-a                                                 | Network<br>OAM&P                                                                                       | Active O                       | Norma                                        | al                          |  |  |  |
|      |                                                                                              | sds_mrsvnc                               | sds-mrsvnc-b                                                 | Network<br>OAM&P                                                                                       | Standby O                      | DOS Minor                                    |                             |  |  |  |
|      |                                                                                              |                                          |                                                              |                                                                                                    |                                |                                              |                             |  |  |  |
|      |                                                                                              | Allow Replication Backup Compare Restore |                                                              |                                                                                                    |                                |                                              |                             |  |  |  |

| Step  | Procedure                                                                                                    | Result                                                                                                    |  |  |  |  |  |
|-------|----------------------------------------------------------------------------------------------------|----------------------------------------------------------------------------------------------------|--|--|--|--|--|
| 30    | Active SDS VIP:                                                                                                    | Database Restore                                                                                                    |  |  |  |  |  |
|       | <ol> <li>Select your backup<br/>from the list.</li> <li>Click the "Ok"<br/>button.</li> </ol>                                                                    | Select archive to Restore on server: sds-mrsvnc-a Configuration NETWORK_OAMP20120828_021501.AUTO.tar<br>Backup.sds.sds-mrsvnc-a Provisioning NETWORK_OAMP20120828_021501.AUTO.tar<br>Backup.sds.sds-mrsvnc-a Provisioning NETWORK_OAMP20120829_021501.AUTO.tar<br>Backup.sds.sds-mrsvnc-a Configuration NETWORK_OAMP20120830_021501.AUTO.tar<br>Backup.sds.sds-mrsvnc-a Provisioning NETWORK_OAMP20120830_021502.AUTO.tar<br>Backup.sds.sds-mrsvnc-a Provisioning NETWORK_OAMP20120831_031501.AUTO.tar<br>Backup.sds.sds-mrsvnc-a Provisioning NETWORK_OAMP20120831_021502.AUTO.tar<br>Backup.sds.sds-mrsvnc-a Configuration NETWORK_OAMP20120801_021502.AUTO.tar<br>Backup.sds.sds-mrsvnc-a Configuration NETWORK_OAMP20120801_021502.AUTO.tar<br>Backup.sds.sds-mrsvnc-a Configuration NETWORK_OAMP20120901_021502.AUTO.tar<br>Backup.sds.sds-mrsvnc-a Provisioning NETWORK_OAMP20120901_021502.AUTO.tar<br>Backup.sds.sds-mrsvnc-a Provisioning NETWORK_OAMP20120902_021502.AUTO.tar<br>Backup.sds.sds-mrsvnc-a Provisioning NETWORK_OAMP20120902_021502.AUTO.tar<br>Backup.sds.sds-mrsvnc-a Provisioning NETWORK_OAMP20120902_021502.AUTO.tar<br>Backup.sds.sds-mrsvnc-a Provisioning NETWORK_OAMP20120903_031501.AUTO.tar<br>Backup.sds.sds-mrsvnc-a Provisioning NETWORK_OAMP20120903_031501.AUTO.tar<br>Backup.sds.sds-mrsvnc-a Provisioning NETWORK_OAMP20120904_021501.AUTO.tar<br>Backup.sds.sds-mrsvnc-a Provisioning NETWORK_OAMP20120904_021501.AUTO.tar<br>Backup.sds.sds-mrsvnc-a Provisioning NETWORK_OAMP20120905_031501.AUTO.tar<br>Backup.sds.sds-mrsvnc-a Provisioning NETWORK_OAMP20120905_031501.AUTO.tar<br>Backup.sds.sds-mrsvnc-a Provisioning NETWORK_OAMP20120905_031501.AUTO.tar<br>Backup.sds.sds-mrsvnc-a Frovisioning NETWORK_OAMP20120905_031501.AUTO.tar<br>Backup.sds.sds-mrsvnc-a Frovisioning NETWORK_OAMP20120905_021501.AUTO.tar<br>Backup.sds.sds-mrsvnc-a Frovisioning NETWORK_OAMP20120905_031501.AUTO.tar<br>Backup.sds.sds-mrsvnc-a Frovisioning NETWORK_OAMP20120905_031501.AUTO.tar<br>Backup.sds.sds-mrsvnc-a Frovisioning NETWORK_OAMP20120905_031501.AUTO.tar<br>Backup.sds.sds-mrsvnc-a Provisioning NETWORK_OAMP20120905_031501. |  |  |  |  |  |
| 21    | Active SDS VIP:                                                                                                    | Database Restore Confirm<br>Compatible Database.<br>The selected database came from sds-mrsvnc-a on 09/07/2012 at 21:42:11 EDT and contains<br><u>Archive Contents</u><br>ProvisioningAndConfiguration data<br><u>Database Compatibility</u><br>* Confirm archive "Backup.sds.sds-mrsvnc-a.ProvisioningAndConfiguration.NETWORK_OAMP20120907_213703.MAN.tar.bz2" to<br>Restore on server: sds-mrsvnc-a<br>Force Restore? Force Force restore on sds-mrsvnc-a, despite compare errors.<br>Ok Cancel                                                                                                    |  |  |  |  |  |
|       | Note: A green color<br>and the message<br>"Compatible<br>Database" will<br>indicate a database<br>that is suitable to<br>restore.<br>Click the <b>Ok</b> button. |                                                                                                    |  |  |  |  |  |
| 22    | Active SDS VIP:                                                                                                    | Info                                                                                                    |  |  |  |  |  |
| J 22. | Wait for the <b>Info</b> tab<br>to show Restore<br>Success.                                                                                                    | Info  Success: ProvisioningAndConfiguration Backup on sds-mrsvnc-a status MAINT_CMD_SUCCESS Success: Provisioning Backup on sds-mrsvnc-a status MAINT_CMD_SUCCESS. Success Success: Configuration Backup on sds-mrsvnc-a status MAINT_CMD_SUCCESS. Success Success: Configuration Backup on sds-mrsvnc-a status MAINT_CMD_SUCCESS. Success Note - Restore on sts-mrsvnc-a status MAINT_IN_PROGRESS. Durability Admin Status is: None. Durability Operational Status is: NO Disk.                                                                                                    |  |  |  |  |  |

Procedure 19: Backout Primary SDS NE

| Step        | Procedure                                                | Result                                                                                                    |                                   |  |  |  |  |  |  |
|-------------|----------------------------------------------------------|----------------------------------------------------------------------------------------------------|-----------------------------------|--|--|--|--|--|--|
| 33          | Active SDS VIP:                                          | Using the similar procedural steps specified in:                                                                                                    |                                   |  |  |  |  |  |  |
| <b>33</b> . | Allow replication by the following order to all servers. | <ul> <li>Procedure 11 (Allow Primary Provisioning Site Servers),</li> <li>Procedure 12 (Allow DR Provisioning Site Servers).</li> <li>Steps 16 - 24 of Procedure 15 "Upgrade SOAM NE (SOAM Servers)", and</li> <li>Steps 12 - 20 of Procedure 16 "Upgrade SOAM NE (DP Servers)".</li> </ul>                                                                                                    |                                   |  |  |  |  |  |  |
|             |                                                          | Perform the following actions:                                                                                                    |                                   |  |  |  |  |  |  |
|             |                                                          | <ol> <li>Allow replication to the Active SDS.</li> <li>Allow replication to the Standby SDS and SDS QS.</li> <li>Allow replication to the Active DR SDS.</li> <li>Allow replication to the Standby DR SDS and DR QS.</li> <li>FOREACH Signaling network element:         <ul> <li>a. Allow replication to Active DP SOAM</li> <li>b. Allow replication to Standby DP SOAM</li> <li>b. Allow replication to Standby DP SOAM</li> <li>i. FOREACH DP:</li></ul></li></ol> |                                   |  |  |  |  |  |  |
|             |                                                          | c. DONE.                                                                                                    |                                   |  |  |  |  |  |  |
|             | Active SDS VIP:                                          |                                                                                                    |                                   |  |  |  |  |  |  |
| 34.         |                                                          | Connected using VIP to roma-sds-a (ACTIVE NETWORK OAM&P) Welcome (                                                                                                    | guiad                             |  |  |  |  |  |  |
|             | Select                                                   | Administration Main Menu: SDS -> Configuration -> Options                                                                                                    | 2:46:24                           |  |  |  |  |  |  |
|             | <u>Main Menu</u><br>➔ SDS                                | Alarms & Events Apply                                                                                                    |                                   |  |  |  |  |  |  |
|             | → Configuration                                          | A Status & Manage Variable Value Descr<br>Measurements Whether or not                                                                                                    | ription                           |  |  |  |  |  |  |
|             | as shown on the                                          | Image: Communication Agent     Communication Agent     commands and       Image: Communication Agent     Display Command Output     Image: Commands and       Image: Comfiguration     Display Command Output     Image: Commands and                                                                                                    | d respo<br>provisio               |  |  |  |  |  |  |
|             | right.                                                   | B Options     Connections     Allow Connections     Mathematical     Destinations     Destinations     Destinations                                                                                                    | /t to allo<br>/Isioning<br>:HBCKE |  |  |  |  |  |  |
|             |                                                          |                                                                                                    |                                   |  |  |  |  |  |  |
|             |                                                          | Blacklist     Maintenance     Connections     Command Log                                                                                                    | It to log<br>outgoin<br>nessage   |  |  |  |  |  |  |

Procedure 19: Backout Primary SDS NE

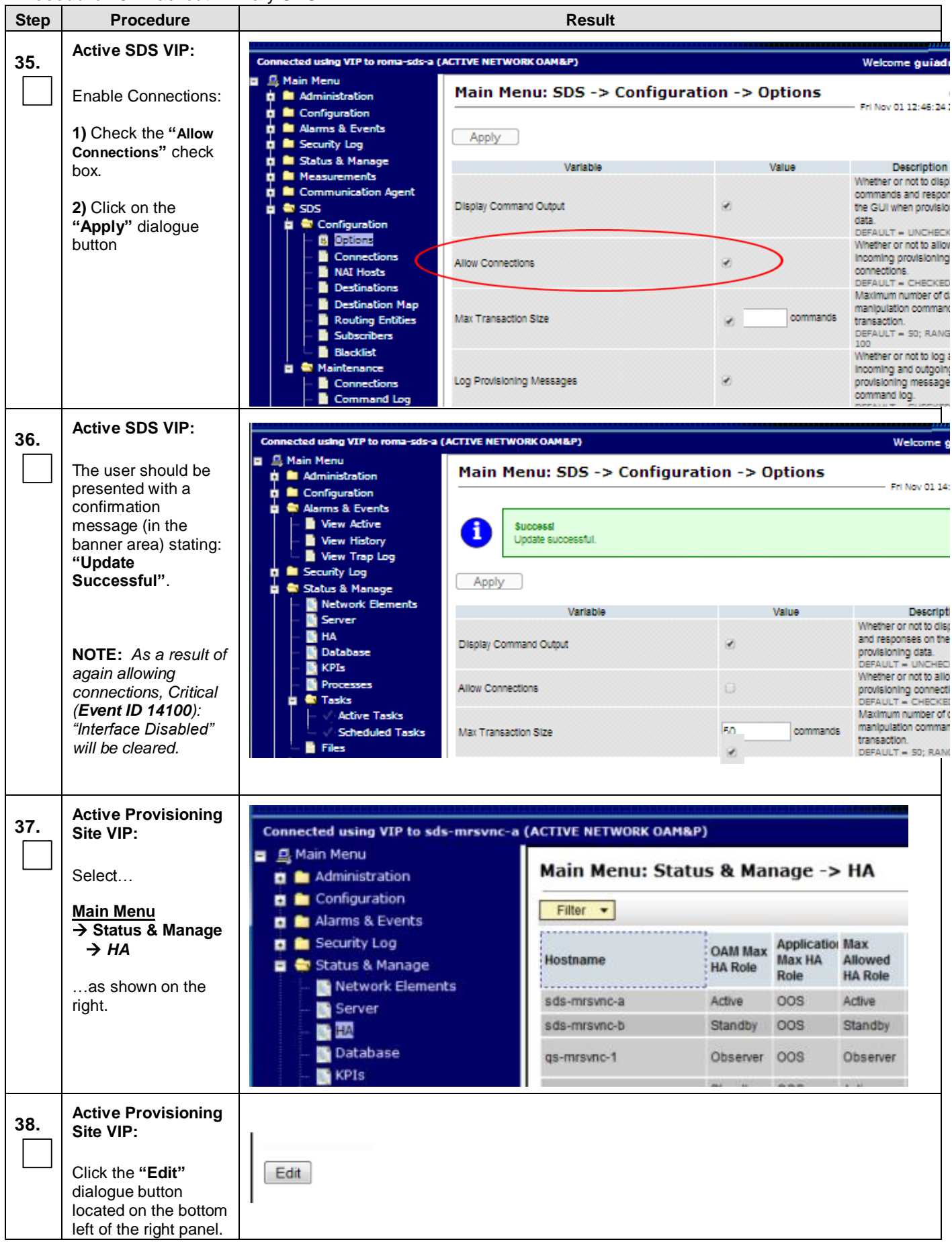

DSR - 5.0 - SDS Software Upgrade Procedure

Procedure 19: Backout Primary SDS NE

| Step | Procedure                                      |                                        |                     |                       | R              | esult                                       |                                               |                      |  |  |
|------|------------------------------------------------|----------------------------------------|---------------------|-----------------------|----------------|---------------------------------------------|-----------------------------------------------|----------------------|--|--|
| 39.  | Active Provisioning<br>Site VIP:               | Main Menu: S                           | tatus & I           | Manage                | e -> H/        | A [Edit]                                    |                                               |                      |  |  |
|      | The user will be                               |                                        |                     |                       |                |                                             |                                               |                      |  |  |
|      | presented with a list                          | Hostname                               | Max Al              | x Allowed HA Role Des |                |                                             | n                                             |                      |  |  |
|      | of servers. Find the                           | sds-mrsvnc-a                           | Activ               | Active -              |                | The maxim                                   | num desired HA Role fo                        | or sds-mrsvnc-a      |  |  |
|      | Allowed HA Role set                            | sds-mrsvnc-b                           | Stand               | iby 🔹                 |                | The maxim                                   | um desired HA Role for sds-mrsvnc-b           |                      |  |  |
|      | to Standby.                                    | qs-mrsvnc-1                            | Obse                | rver 👻                |                | The maxim                                   | num desired HA Role fo                        | r qs-mrsvnc-1        |  |  |
|      |                                                | so-carync-a                            | Activ               | e •                   |                | The maxim                                   | num desired HA Role fo                        | r so-carync-a        |  |  |
|      |                                                | so-carync-b                            | Activ               | e •                   |                | The maxim                                   | num desired HA Role fo                        | r so-carync-b        |  |  |
|      |                                                | dp-carync-1                            | Activ               | e •                   |                | The maxim                                   | The maximum desired HA Role for dp-           |                      |  |  |
|      |                                                | drsds-dallastx-a                       | Active              | e •                   |                | The maxim                                   | The maximum desired HA Role for drsds-dallast |                      |  |  |
|      |                                                |                                        |                     |                       |                | Ok C                                        | ancel                                         |                      |  |  |
| 40.  | Active Provisioning<br>Site VIP:               | Main Menu: S                           | tatus &             | Manag                 | e -> H         | A [Edit]                                    | [Edit]                                        |                      |  |  |
|      |                                                | Handware Hand Hand Ha Data Departmenta |                     |                       |                |                                             |                                               |                      |  |  |
|      |                                                | sde misine a                           | Activ               | ioweu na r            | tole           | The maxin                                   | mum desired Hà Role I                         | for ede-mrsvnc-a     |  |  |
|      | 1) Using the drop                              | sde-mreunc-b                           | Stan                | Acove The m           |                | The maxi                                    | wimum desired HA Role for ede-mrevno h        |                      |  |  |
|      | Allowed HA Role to                             | Sds-mrsvnc-o Standby                   |                     | The maxi              |                |                                             |                                               |                      |  |  |
|      | "Active."                                      | qs-mrsvnc-1                            | qs-mrsvnc-1 Standby |                       | The maxi       | The maximum desired HA Role for qs-mrsvnc-1 |                                               |                      |  |  |
|      |                                                | so-carync-a                            | Spare T<br>Observer |                       | The maxi       | The maximum desired HA Role for so-carync-a |                                               |                      |  |  |
|      |                                                | so-carync-b                            | 005                 |                       |                | The maxir                                   | The maximum desired HA Role for so-caryno     |                      |  |  |
|      | <ol> <li>Click the "Ok"<br/>button.</li> </ol> | dp-carync-1                            | Activ               | e •                   |                | The maxi                                    | The maximum desired HA Role for dp-carync-1   |                      |  |  |
|      |                                                | drsds-dallastx-a                       | Activ               | e •                   |                | The maxin                                   | mum desired HA Role I                         | for drsds-dallastx-a |  |  |
|      | 2                                              |                                        |                     |                       |                |                                             |                                               |                      |  |  |
| 41.  | Active Provisioning<br>Site VIP:               | Main Menu: Sta                         | tus & Ma            | nage ->               | HA             |                                             |                                               | Fri Sep              |  |  |
|      | Confirm the Max                                | - Hiter                                |                     |                       |                |                                             |                                               |                      |  |  |
|      | Allowed HA Role is now "Active."               | Hostname                               | OAM Max<br>HA Role  | Application<br>Max HA | Max<br>Allowed | Mate Hostname<br>List                       | Network Element                               | Server Role          |  |  |
|      |                                                | sds-mrsvnc-a                           | Active              | 005                   | Active         | sds-mrsvnc-b                                | sds mrsvnc                                    | Network OAM&P        |  |  |
|      |                                                | sds-mrsvnc-b                           | Standby             | 005                   | Active         | sds-mrsvnc-a                                | sds_mrsvnc                                    | Network OAM&P        |  |  |
|      |                                                | qs-mrsvnc-1                            | Observer            | 005                   | Observer       | sds-mrsvnc-b<br>sds-mrsvnc-a                | sds_mrsvnc                                    | Query Server         |  |  |
|      |                                                | so-carync-a                            | Standby             | 005                   | Active         | so-carync-b                                 | so_carync                                     | System OAM           |  |  |
|      |                                                | so-carync-b                            | Active              | 005                   | Active         | so-carync-a                                 | so_carync                                     | System OAM           |  |  |
|      |                                                | dp-carync-1                            | Active              | 008                   | Active         |                                             | so_carync                                     | MP                   |  |  |
|      |                                                | drsds-dallastx-a                       | Unavailab           | I Unavailabl          | (              |                                             | dr_dallastx                                   | Network OAM&P        |  |  |

Procedure 19: Backout Primary SDS NE

| Step | Procedure                                                                                | Result                                                                                                    |
|------|------------------------------------------------------------------------------------------|----------------------------------------------------------------------------------------------------|
|      |                                                                                          | <b>Note:</b> Minor Alarm 31100 { <i>DB replication process (inetsync) is impaired by a s/w fault</i> } may raise on each server until all NOAM servers are also backed out to the original release. There is no functional impact. (PR 220871) |
| 42.  | Active SDS VIP:                                                                          |                                                                                                    |
|      | Execute Health<br>Check at this time<br>only if no other<br>servers require Back<br>Out. | Execute Health Check procedures (Post Backout) as specified in <b>Appendix B</b> , if Backout procedures have been completed for all required servers.                                                                                         |
|      | Otherwise, proceed<br>with the next<br>Backout.                                          |                                                                                                    |
|      |                                                                                          | THIS PROCEDURE HAS BEEN COMPLETED                                                                                                    |

# APPENDIX A. ACCESSING THE OAM SERVER GUI (NOAM / SOAM SITES)

| Step | Procedure                                                                                      | Result                                                                                                    |  |  |  |  |
|------|------------------------------------------------------------------------------------------------|----------------------------------------------------------------------------------------------------|--|--|--|--|
| 1.   | Active OAM VIP:                                                                                | Certificate Error: Navigation Blocked - Windows Internet Explorer                                                                                                  |  |  |  |  |
|      | 1) Launch Internet                                                                             |                                                                                                    |  |  |  |  |
|      | higher and connect<br>to the XMI Virtual IP                                                    | 2 Certificate Error: Navigation Blocked                                                                                                    |  |  |  |  |
|      | address (VIP)<br>assigned to <b>Active</b><br>OAM site using data<br>in Table 4                | There is a problem with this website's security certificate.                                                                                                    |  |  |  |  |
|      | 2) If a Certificate<br>Error is received,<br>click on the link<br>which states                 | The security certificate presented by this website was not issued by a trust<br>The security certificate presented by this website was issued for a different      |  |  |  |  |
|      | "Continue to this website (not                                                                 | Security certificate problems may indicate an attempt to fool you or interce server.                                                                               |  |  |  |  |
|      | recommended)."                                                                                 | We recommend that you close this webpage and do not continue to                                                                                                    |  |  |  |  |
|      |                                                                                                | Click here to close this webpage.                                                                                                    |  |  |  |  |
|      |                                                                                                | Solution to this website (not recommended).                                                                                                    |  |  |  |  |
|      |                                                                                                | More information                                                                                                    |  |  |  |  |
| 2.   | Active OAM VIP:                                                                                |                                                                                                    |  |  |  |  |
|      | The user should be<br>presented a login<br>screen similar to the<br>one shown on the<br>right. | ORACLE®<br>Oracle System Login Fri Feb 28 16:53:37 2014 EST                                                                                                    |  |  |  |  |
|      | Login to the GUI                                                                               |                                                                                                    |  |  |  |  |
|      | using the default<br>user and password.                                                        | Log In<br>Enter your username and password to log in                                                                                                    |  |  |  |  |
|      |                                                                                                | Username: guiadmin                                                                                                    |  |  |  |  |
|      |                                                                                                | Password: Change password                                                                                                    |  |  |  |  |
|      |                                                                                                | Log In                                                                                                    |  |  |  |  |
|      |                                                                                                | Welcome to the Oracle System Login.                                                                                                    |  |  |  |  |
|      |                                                                                                | Unauthorized access is prohibited. This Oracle system requires the use of Microsoft Internet Explorer 7.0, 8.0,<br>or 9.0 with support for JavaScript and cookies. |  |  |  |  |
|      |                                                                                                | Oracle and logo are registered service marks of Oracle Corporation.<br>Copyright © 2013 <u>Oracle Corporation</u> All Rights Reserved.                             |  |  |  |  |

| Appendix A: Accessing the UAW Server GUI (NUAW / SUA |
|------------------------------------------------------|
|------------------------------------------------------|

| Appendix A: | Accessing the OAM | 1 Server GUI | (NOAM / | SOAM Sites) |
|-------------|-------------------|--------------|---------|-------------|
|-------------|-------------------|--------------|---------|-------------|

| Step | Procedure                                                                                                    | Result                                                                                                    |  |  |  |  |  |  |
|------|----------------------------------------------------------------------------------------------------|----------------------------------------------------------------------------------------------------|--|--|--|--|--|--|
| 3.   | Active OAM VIP:                                                                                                    | Attps://10.250.55.125/ - Windows Internet Explorer                                                                                                    |  |  |  |  |  |  |
|      | The user should be<br>presented the SDS                                                                                               |                                                                                                    |  |  |  |  |  |  |
|      | Main Menu as shown                                                                                                    | File Edit View Favorites Tools Help                                                                                                    |  |  |  |  |  |  |
|      | Verify that the                                                                                                    | 2 Mttps://10.250.55.125/                                                                                                    |  |  |  |  |  |  |
|      | message shown                                                                                                    | × Find: alarm Previous Next 📝 Options -                                                                                                    |  |  |  |  |  |  |
|      | right panel indicates<br>that the browser is<br>using the " <b>VIP</b> "<br>connected to the<br><b>Active</b> OAM server.             |                                                                                                    |  |  |  |  |  |  |
|      |                                                                                                    | <b>Communications Diameter Signal Router Full Address Resolution</b> 5.0.0-50.19.0                                                                            |  |  |  |  |  |  |
|      |                                                                                                    | Connected using VIP to sds-mrsvnc-a (ACTIVE NETWORK OAM&P)                                                                                                    |  |  |  |  |  |  |
|      | NOTE: The message<br>may show<br>connection to either<br>a "NETWORK<br>OAM&P" or a<br>"SYSTEM OAM"<br>depending on the<br>selected NE | <ul> <li>Main Menu</li> <li>Administration</li> <li>Configuration</li> <li>Alarms &amp; Events</li> <li>Security Log</li> <li>Nature &amp; Flement</li> </ul> |  |  |  |  |  |  |
|      |                                                                                                    | THIS PROCEDURE HAS BEEN COMPLETED                                                                                                    |  |  |  |  |  |  |

### APPENDIX B. HEALTH CHECK PROCEDURES

This procedure is part of Software Upgrade Preparation and is used to determine the health and status of the SDS network and servers.

Check off ( $\sqrt{}$ ) each step as it is completed. Boxes have been provided for this purpose under each step number.

SHOULD ANY STEP IN THIS PROCEDURE FAIL, STOP AND CONTACT ORACLE'S TEKELEC CUSTOMER CARE CENTER FOR ASSISTANCE BEFORE CONTINUING!

| Appendix B: | Health Check Procedures |
|-------------|-------------------------|
|-------------|-------------------------|

| Step | Procedure                                                                     |                                                                               |                                                                                                    | Res         | ult           |                                |                  |                  |                     |                                     |  |  |
|------|-------------------------------------------------------------------------------|-------------------------------------------------------------------------------|----------------------------------------------------------------------------------------------------|-------------|---------------|--------------------------------|------------------|------------------|---------------------|-------------------------------------|--|--|
| 1.   | Using the <b>VIP</b> address,<br>access the Primary<br>Provisioning Site GUI. | • Access the Primary Provisioning Site GUI as specified in <b>Appendix A.</b> |                                                                                                    |             |               |                                |                  |                  |                     |                                     |  |  |
| 2    | Active Provisioning                                                           |                                                                               |                                                                                                    |             |               |                                | I DECEDENCES CON | 0):40)X4         |                     | *****                               |  |  |
|      | Site VIP:<br>Select                                                           | Administrati                                                                  | Main Menu<br>Main Menu: Status & Manage -> Server                                                                    |             |               |                                |                  |                  |                     | er                                  |  |  |
|      | <u>Main Menu</u><br>→ Status & Manage                                         | Configuratio                                                                  | in<br>onte                                                                                                    | Filter -    |               |                                |                  |                  |                     |                                     |  |  |
|      | → Server                                                                      | Security Log                                                                  | <ul> <li>Alarms &amp; Events</li> <li>Security Log</li> <li>Status &amp; Manage</li> <li>Network Elements</li> </ul> |             |               | Network Element<br>dr_dallastx |                  |                  |                     | Server Hostname<br>drsds-dallasti-a |  |  |
|      | as shown on the right.                                                        | - Status & Ma                                                                 |                                                                                                    |             |               |                                |                  |                  |                     |                                     |  |  |
|      |                                                                               | Carver                                                                        |                                                                                                    | dr_dallastx |               |                                |                  | drsds-dallastx-b |                     |                                     |  |  |
|      |                                                                               | E Databas                                                                     | Database                                                                                                    |             |               | sds_mrsvnc                     |                  |                  |                     |                                     |  |  |
|      |                                                                               |                                                                               | ana <sup>1</sup> ilianic ana-ilianica                                                                                |             |               |                                |                  |                  |                     |                                     |  |  |
| 3.   | Active Provisioning<br>Site VIP:                                              | Main Menu: Status                                                             | & Manage -> Server                                                                                                   |             |               |                                |                  | Prep             |                     |                                     |  |  |
|      |                                                                               | Betwork Element                                                               | Server Hostname                                                                                                    | Appl State  | Alm           | Rept                           | Cull             | DB               | 144                 | Proc                                |  |  |
|      | Verify that all server                                                        | dr_dallash                                                                    | disids-dallasts-a                                                                                                    | Endered     | Rapim         | Norm                           | Faaren           | Paarm            | Pagerth             | Norm                                |  |  |
|      | statuses show "Norm"                                                          | ada_mravec                                                                    | ada-misino-a                                                                                                    | Enabled     | Silone,       | Faterm                         | tearm            | Fairm            | Factor              | Factores.                           |  |  |
|      | as shown on the right.                                                        | ada_misinc                                                                    | ada-misinc-b                                                                                                    | Enabled     | Napers .      | Februari                       | Page 19          | Pasers           | Tagaren .           | Talarm .                            |  |  |
|      |                                                                               | HOLEWING                                                                      | 80-C80/0C-5                                                                                                    | Ensted      | Napern        | Norm                           | Factor I         | Pauren           | Pagette             | Papers                              |  |  |
|      |                                                                               | 30_0000                                                                       | so-canno-a                                                                                                    | Enabled     | Adame.        | Nom                            | fuurm.           | Fairm            | Farm                | Taxen                               |  |  |
|      |                                                                               | HE_CWINC                                                                      | dp-caryno-1                                                                                                    | Enabled     | Norm.         | Nom                            | Norm             | Paure            | Trainin .           | 24am                                |  |  |
|      |                                                                               | 3-0_CMY0C                                                                     | dp-car)nc-2                                                                                                    | Enabled     | Name          | Nom                            | Figures.         | Tearry           | Norm                | Naterro                             |  |  |
| 4.   | Active Provisioning<br>Site VIP:                                              | Main Menu: St                                                                 | atus & Manag                                                                                                    | e -> Serv   | er            |                                | — Tu             | e Aug :          | 21 11:21:51         | Help 2012 EDT                       |  |  |
|      | IT any other server                                                           | Filter                                                                        |                                                                                                    |             |               |                                |                  |                  |                     |                                     |  |  |
|      | they will appear in a colored box as shown on                                 | Network Element                                                               | Server Hostna                                                                                                    | me          | Appl<br>State | Alm                            | DB               |                  | Reporting<br>Status | Proc                                |  |  |
|      | the right.                                                                    | dr_dallastx                                                                   | drsds-dallaste                                                                                                    | b           | Enabled       | Norm                           | Nor              | m                | Norm                | Norm                                |  |  |
|      | -                                                                             | dr_dallastx                                                                   | drsds-dallastr-                                                                                                    | a           | Enabled       | Norm                           | Nor              | m                | Norm                | Norm                                |  |  |
|      | <b>NOTE:</b> Other server                                                     | sds_mrsvnc                                                                    | sds-mrsvnc-b                                                                                                    |             | Enabled       | Norm                           | Nor              | m                | Norm                | Norm                                |  |  |
|      | States Include "Eff,<br>Warn Man and Link"                                    | sds_mrsvnc                                                                    | sds-mrsvnc-a                                                                                                    |             | Enabled       | Err                            | Nor              | m                | Norm                | Norm                                |  |  |
|      |                                                                               | so_carync                                                                     | so-carync-a                                                                                                    |             | Enabled       | Norm                           | Norr             | m                | Norm                | Norm                                |  |  |
|      |                                                                               | so_carync                                                                     | so-carync-b                                                                                                    |             | Enabled       | Norm                           | Non              | m                | Norm                | Norm                                |  |  |
|      |                                                                               | so_carync                                                                     | dp-carync-1                                                                                                    |             | Enabled       | Norm                           | Nor              | m                | Norm                | Norm                                |  |  |
|      |                                                                               |                                                                               |                                                                                                    |             |               |                                |                  |                  |                     |                                     |  |  |

| Step | Procedure                                                                                                    | Result                                                                                                    |                     |                                                                         |                                                                                  |                                                                |                                                                 |                                                       |
|------|----------------------------------------------------------------------------------------------------|----------------------------------------------------------------------------------------------------|---------------------|-------------------------------------------------------------------------|----------------------------------------------------------------------------------|----------------------------------------------------------------|-----------------------------------------------------------------|-------------------------------------------------------|
| 5.   | Active Provisioning                                                                                                    | Connected u                                                                                                    | ising VIP to sds-vz | wCore                                                                   | -a (ACT                                                                          | TIVE NE                                                        | ETWORK OAM&P)                                                   |                                                       |
|      | Site VIP:<br>Select<br><u>Main Menu</u><br>→ Communication Agent<br>→ Maintenance<br>→ Connection Status<br>as shown on the right.                                                                                                    | <ul> <li>Main Menu</li> <li>Administration</li> <li>Configuration</li> <li>Alarms &amp; Events</li> <li>Security Log</li> <li>Status &amp; Manage</li> <li>Measurements</li> <li>Communication Age</li> <li>Configuration</li> <li>Configuration</li> <li>Maintenance</li> <li>Maintenance</li> <li>Routed Service</li> <li>SDS</li> </ul> |                     | <b>M</b><br>                                                            | Main Menu: Communic         Filter ▼         Server Name                         |                                                                |                                                                 |                                                       |
| 6.   | Active Provisioning<br>Site VIP:<br>Verify that all<br>"Connections Counts"<br>show equivalent counts<br>("n" of "n" InService,<br>"y" of "y" InService) as<br>shown to the right.<br>NOTE: Active/Standby<br>MPs will show a<br>"Configured<br>Connections Count" of<br>"1 of 2 InService".<br>This is normal and can<br>be ignored. | Main Menu: Commu         Filter       Server Name       Au Co         •       dp-vzwCore-1       3 c         •       dp-vzwCore-2       3 c         •       dp-vzwCore-3       3 c         •       dp-vzwCore-4       3 c                                                                                                    |                     | ication<br>matic<br>nection<br>3 InSer<br>3 InSer<br>3 InSer<br>3 InSer | on Ag<br>s Coun<br>vice<br>vice<br>vice                                          | gent<br>t C<br>7<br>7<br>7<br>7                                | -> Mainten                                                      | ance<br>t                                             |
| 7.   | Active Provisioning<br>Site VIP:<br>Select<br><u>Main Menu</u><br>→ Alarm & Events<br>→ View Active<br>as shown on the right.                                                                                                    | Connected using VIP to sds-mrsvnc-a (ACTIVE<br>Main Menu<br>Administration<br>Configuration<br>Alarms & Events<br>View History<br>View History<br>View Trap Log<br>Security Log<br>Status & Manage                                                                                                    |                     |                                                                         | WORK OAN<br>2 nu: Al.<br>1 Tasks<br>Event ID<br>Alarm Text<br>14188<br>The PDB R | MAP)<br>arms &<br>•<br>Timestamp<br>2012-08-21<br>elay feature | p Sev<br>1 11:22:58:435 EDT MARK<br>s is enabled but the connec | Active<br>renty Product<br>SDS<br>clion to the HLRR i |

Appendix B: Health Check Procedures

| Step | Procedure                                                                                                    | Result                          |                                                                                                    |                                                                                                    |  |  |  |  |  |  |  |
|------|----------------------------------------------------------------------------------------------------|---------------------------------|----------------------------------------------------------------------------------------------------|----------------------------------------------------------------------------------------------------|--|--|--|--|--|--|--|
| Q    | Active Provisioning                                                                                                    | When vie                        | wing Pre-Upgrade                                                                                                    | Status:                                                                                                    |  |  |  |  |  |  |  |
|      | Site VIP:<br>View Alarm Status in the                                                                                       | lf any Ala<br>Center fo         | rms are present, S <sup>°</sup><br>r assistance before                                                                                                    | TOP and contact Oracle's Tekelec Customer Care attempting to continue.                                                                                                    |  |  |  |  |  |  |  |
|      | right panel.                                                                                                    | When vie                        | When viewing Post-Upgrade Status:                                                                                                    |                                                                                                    |  |  |  |  |  |  |  |
|      |                                                                                                    | Active NC<br>Alarm I<br>Alarm I | Active NO server may have the following expected alarms:<br>Alarm ID = <b>10075</b> (Application processes have been manually stopped)<br>Alarm ID = <b>10008</b> (Provisioning Manually Disabled)  |                                                                                                    |  |  |  |  |  |  |  |
|      |                                                                                                    | Servers t<br>Alarm I            | Servers that still have replication disabled will have the following expected alarm:<br>Alarm ID = <b>31113</b> ( <i>Replication Manually Disabled</i> )                                            |                                                                                                    |  |  |  |  |  |  |  |
|      |                                                                                                    | You may<br>Alarm I<br>Alarm I   | You may also see alarms:<br>Alarm ID = <b>10010</b> ( <i>Stateful database not yet synchronized with mate database</i> )<br>Alarm ID = <b>32532</b> ( <i>Server Upgrade Pending Accept/Reject</i> ) |                                                                                                    |  |  |  |  |  |  |  |
| 9.   | Active Provisioning<br>Site VIP:<br>Select the "Export"<br>dialogue button from the<br>bottom left corner of the<br>screen. | Export Report                   |                                                                                                    |                                                                                                    |  |  |  |  |  |  |  |
| 10.  | Active Provisioning<br>Site VIP:                                                                                            | Schedule                        | Active Alarm Dat                                                                                                    | a Export                                                                                                    |  |  |  |  |  |  |  |
|      |                                                                                                    | Attribute                       | Value                                                                                                    | Description                                                                                                    |  |  |  |  |  |  |  |
|      | Click the <b>"Ok</b> " button at<br>the bottom of the screen.                                                               | Export<br>Frequency             | Chourty<br>Daily<br>Weekly                                                                                                    | Select how often the data will be written to the export directory. Selecting "Once<br>will perform the operation immediately. Note that the Hourly, Daily and Weekly<br>scheduling options are only available when provisioning is enabled. [Default<br>Once ]            |  |  |  |  |  |  |  |
|      |                                                                                                    | Task Name                       | APDE Alarm Export                                                                                                    | Periodic export task name. [Required. The length should not exceed 24<br>characters. Valid characters are alphanumeric, minus sign, and spaces<br>between words. The first character must be an alpha character. The last<br>character must not be a minus sign.]         |  |  |  |  |  |  |  |
|      |                                                                                                    | Description                     | -                                                                                                    | Peniodic export task description. [Optional. The length should not exceed 255<br>characters. Valid characters are alphanumeric, minus sign, and spaces<br>between words. The first character must be an alpha character. The last<br>character must not be a minus sign.] |  |  |  |  |  |  |  |
|      |                                                                                                    | Minute                          | 0.                                                                                                    | Select the minute of each hour when the data will be written to the export<br>directory. Only if Export Frequency is hourly. [Default = 0. Range = 0 to 59.]                                                                                                    |  |  |  |  |  |  |  |
|      |                                                                                                    | Time of Day                     | 12:00 AM                                                                                                    | Select the time of day when the data will be written to the export directory. Only if<br>Export Frequency is daily or weekly. Select from 15-minute increments, or fill in<br>a specific value. [Default = 12:00 AM. Range = HH:MM with AMIPM.]                           |  |  |  |  |  |  |  |
|      |                                                                                                    | Day of Week                     | <ul> <li>Sunday</li> <li>Monday</li> <li>Tuesday</li> <li>Wednesday</li> <li>Thursday</li> <li>Friday</li> <li>Salurday</li> </ul>                                                                  | Select the day of week when the data will be written to the export directory. Only if<br>Export Frequency is weekly. [Default: Sunday.]                                                                                                    |  |  |  |  |  |  |  |
|      |                                                                                                    |                                 | Ok                                                                                                    |                                                                                                    |  |  |  |  |  |  |  |

| Step | Procedure                                                                                                    | Result                                                                                                    |  |  |  |  |  |
|------|----------------------------------------------------------------------------------------------------|----------------------------------------------------------------------------------------------------|--|--|--|--|--|
| 11.  | Active Provisioning<br>Site VIP:<br>The name of the<br>exported Alarms CSV file<br>will appear in the banner<br>at the top of the right<br>panel. | Main Menu: Alarms & Events -> View Active           Filter         Tasks         Tasks         Progress           Seq #         Are         Name         Task State         Details         Progress           2099         14         0         sds-mrsvnc-a         APDE Alarm Export         completed         UTC_0.csv         100%         D                                                                                                    |  |  |  |  |  |
| 12.  | Active Provisioning<br>Site VIP:<br>Record the filename of<br>Alarms CSV file<br>generated in the space<br>provided to the right.                 | Example: Alarms <yyyymmdd>_<hhmmss>.csv<br/>AlarmsCSV</hhmmss></yyyymmdd>                                                                                                    |  |  |  |  |  |
| 13.  | Active Provisioning<br>Site VIP:<br>Select the "Report"<br>dialogue button from the<br>bottom left corner of the<br>screen.                       | Export Report                                                                                                    |  |  |  |  |  |
| 14.  | Active Provisioning<br>Site VIP:<br>An Active "Alarms &<br>Events" Report will be<br>generated and displayed<br>in the right panel.               | Main Menu: Alarms & Events -> View Active [Report]<br>Main Menu: Alarms & Events -> View A<br>Thu Feb 02 15:59:31 2012<br>TIMESTAMP: 2012-02-02 15:36:05.350 UTC<br>NETWORK_ELEMENT: NO_MRSVNC<br>SERVER: sds-mrsvnc-a<br>SEQ_NUM: 2099<br>EVENT_NUMBER: 14101<br>SEVERITY: MAJOR<br>PRODUCT: SDS<br>PROCESS: xds<br>TYPE: PROV<br>INSTANCE: No XML client connection<br>NAME: No Remote Connections<br>DESCR: No remote provisioning clients are connect<br>FPP_INFO: |  |  |  |  |  |

Appendix B: Health Check Procedures

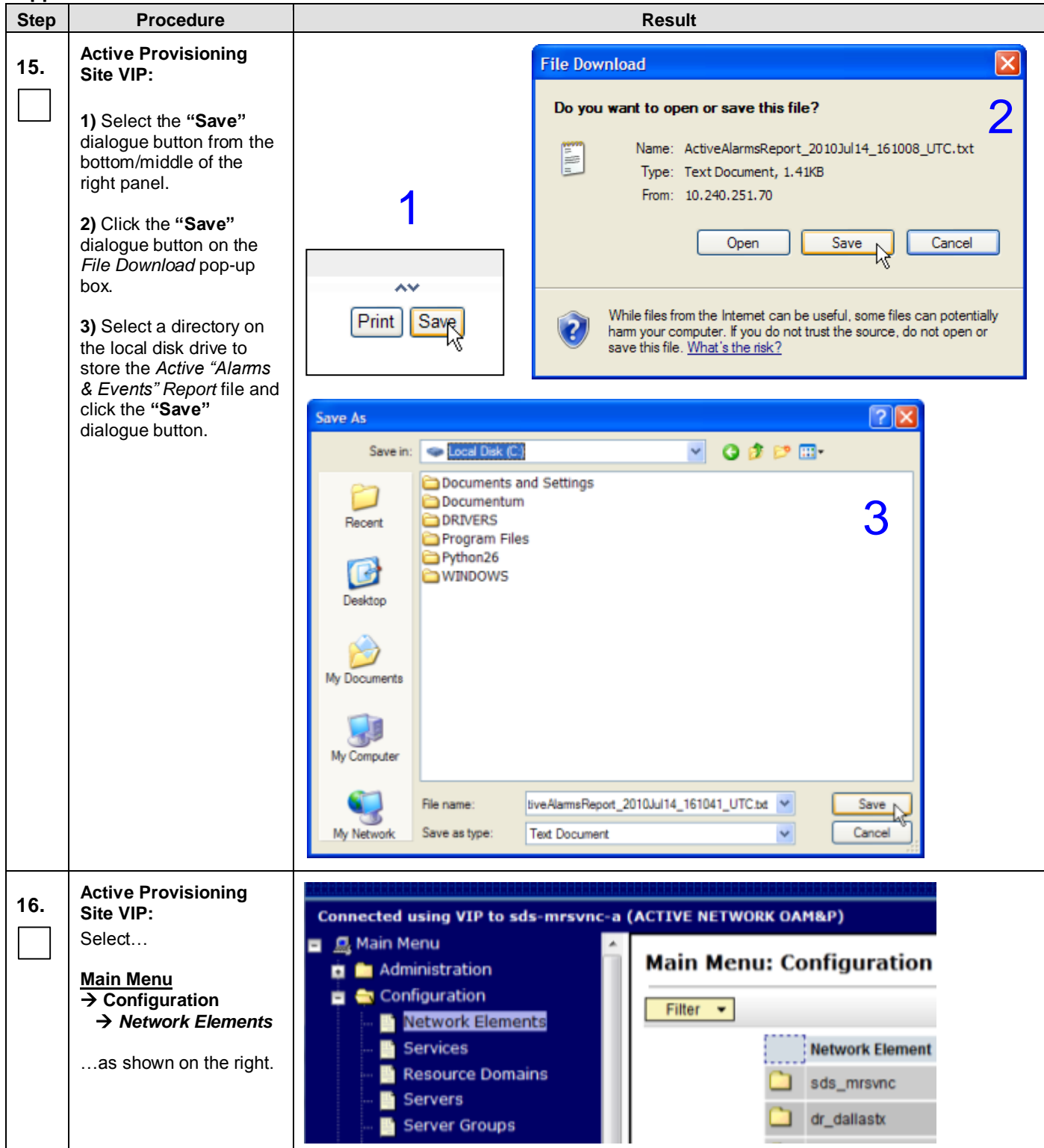

| Appendix B: He | alth Check Procedures |
|----------------|-----------------------|
|----------------|-----------------------|

| Step | Procedure                                                                                                    | Result                                                                                                    |
|------|----------------------------------------------------------------------------------------------------|----------------------------------------------------------------------------------------------------|
| 17.  | Active Provisioning<br>Site VIP:<br>Select the "Report"<br>dialogue button from the<br>bottom left corner of the<br>screen. | To create a new Network Element, upload a valid configuration file:<br>Browse Upload File                                                                                                    |
| 18.  | Active Provisioning<br>Site VIP:                                                                                            | Main Menu: Configuration -> Network Elements [Report]                                                                                                    |
|      | A "Network Element<br>Report" will be<br>generated and displayed<br>in the right panel.                                     | <pre>s d s N e t w o r k E l e m e n t R e p o r t Report Generated: Wed Feb 01 15:45:11 2012 UTC From: Active NETWORK_OAMP on host sds-mrsvnc-a Report Version: 3.0.0-3.0.0_10.8.1 User: guiadmin</pre> |

Appendix B: Health Check Procedures

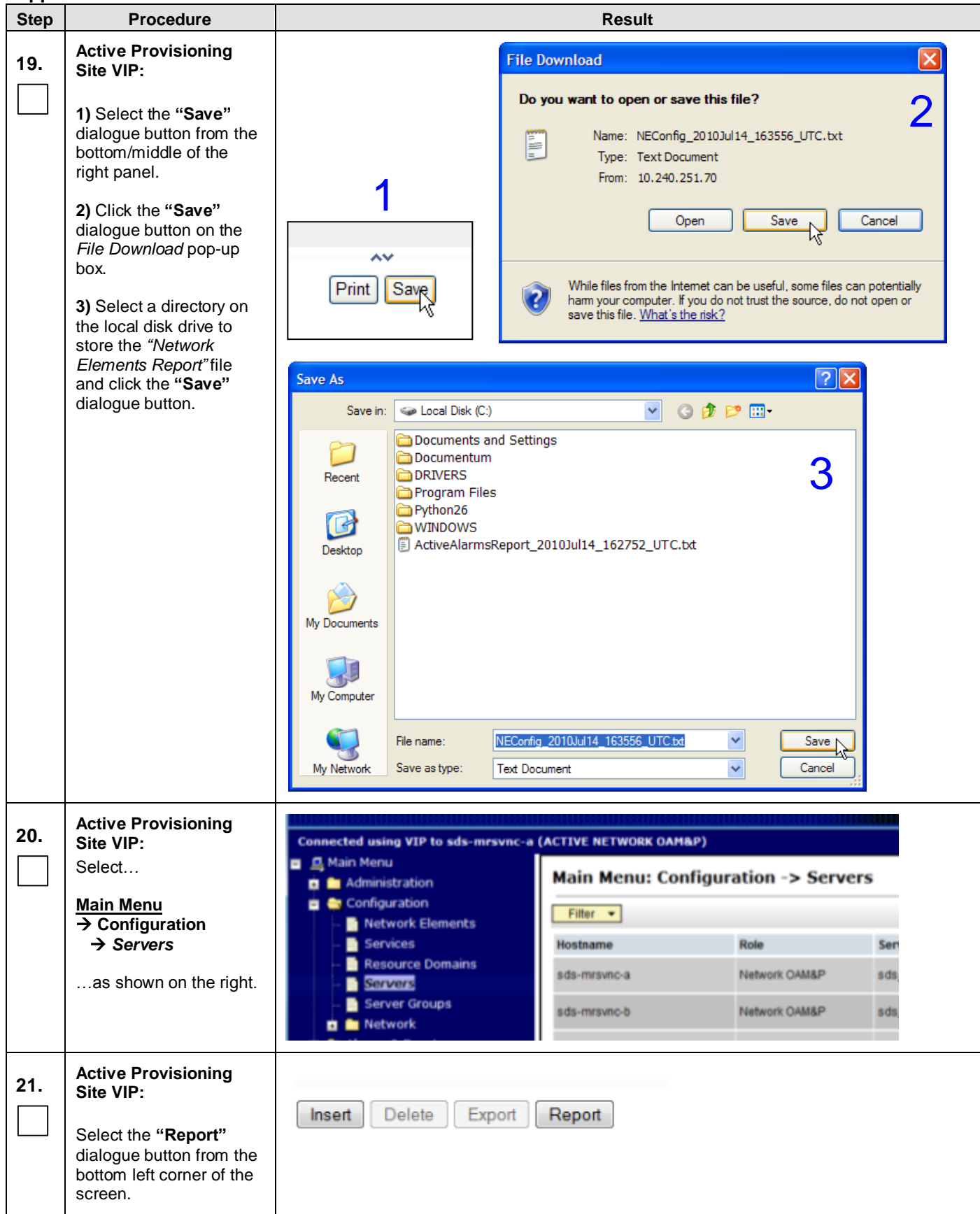

| Step | Procedure                                                                                                    | Result                                                                                                    |  |  |  |  |  |  |
|------|----------------------------------------------------------------------------------------------------|----------------------------------------------------------------------------------------------------|--|--|--|--|--|--|
| 22.  | Active Provisioning<br>Site VIP:                                                                                                  | Main Menu: Configuration -> Servers [Report]                                                                                                    |  |  |  |  |  |  |
|      | A " <b>Server Report"</b> will<br>be generated and<br>displayed in the right<br>panel.                                            | Main Menu: Configuration -> Servers [Report]<br>Fri Aug 03 21:08:29 2012 UTC                                                                                                    |  |  |  |  |  |  |
|      | panoi                                                                                                    | <pre>id: 0 serverGroupId: 0 serverGroupName: sds_mrsvnc_grp networkElementId: 0 networkElementName: sds_mrsvnc profileName: /var/TKLC/appworks/profiles/HP_Rackmount.xml hostname: sds-mrsvnc-a location: Morrisville_NC role: roleNOAMP interfaces:</pre>                                                                                                    |  |  |  |  |  |  |
| 23.  | Active Provisioning<br>Site VIP:                                                                                                  | File Download                                                                                                    |  |  |  |  |  |  |
|      | 1) Select the "Save"<br>dialogue button from the<br>bottom/middle of the<br>right panel.                                          | Do you want to open or save this file?       2         Name:       ServerGroupConfig_2010Jul14_164021_UTC.txt         Type:       Text Document, 3.88KB         From:       10.240.251.70                                                                                                    |  |  |  |  |  |  |
|      | 2) Click the " <b>Save</b> "<br>dialogue button on the<br><i>File Download</i> pop-up<br>box.                                     | Open Save Cancel                                                                                                    |  |  |  |  |  |  |
|      | <b>3)</b> Select a directory on<br>the local disk drive to<br>store the <i>"Server Group</i><br><i>Report"</i> file and click the | Print Save<br>While files from the Internet can be useful, some files can potentially<br>harm your computer. If you do not trust the source, do not open or<br>save this file. What's the risk?                                                                                                    |  |  |  |  |  |  |
|      | "Save" dialogue button.                                                                                                    | Save As                                                                                                    |  |  |  |  |  |  |
|      |                                                                                                    | Solvent       Color Disk (c)         Image: Color Disk (c)       Image: Color Disk (c)         Image: Color Disk (c)       Image: Color Disk (c) |  |  |  |  |  |  |
|      |                                                                                                    | My Computer                                                                                                    |  |  |  |  |  |  |
|      |                                                                                                    | File name:     erverGroupConfig_2010Jul14_164209_UTC.bt     Save       My Network     Save as type:     Text Document     Cancel                                                                                                    |  |  |  |  |  |  |
|      |                                                                                                    | My Network Save as type: Text Document                                                                                                    |  |  |  |  |  |  |

Appendix B: Health Check Procedures

| Step | Procedure                                                                                                    | Result                                                                                                    |
|------|----------------------------------------------------------------------------------------------------|----------------------------------------------------------------------------------------------------|
| 24.  | Active Provisioning<br>Site VIP:<br>Select<br>→ Configuration<br>→ Server Groups<br>as shown on the right.                  | Connected using VIP to sds-mrsvnc-a (ACTIVE NETWORK OAM&P)         Main Menu         Administration         Administration         Network Elements         Services         Resource Domains         Server Groups         Metwork         Network         Alarms & Events         Security Log                                                                             |
| 25.  | Active Provisioning<br>Site VIP:<br>Select the "Report"<br>dialogue button from the<br>bottom left corner of the<br>screen. | so_carync_grp so_carync                                                                                                    |
| 26.  | Active Provisioning<br>Site VIP:<br>A "Server Group<br>Report" will be<br>generated and displayed<br>in the right panel.    | Main Menu: Configuration -> Server Groups [Report]  s d s S e r v e r G r o u p R e p o r t Report Generated: Ved Feb 01 15:47:01 2012 UTC From: Active NETWORK_OAMP on host sds-mrsvnc-a Report Version: 3.0.0-3.0.0_10.8.1 User: guiadmin Server Groups Summary sds_mrsvnc_grp NE Name: sds_mrsvnc Level: A Parent: NOME Function: SDS Virtual IP Address: 010.250.055.125 |

| Step | Procedure                                                                                                    | Result                                                                                                    |  |  |  |  |
|------|----------------------------------------------------------------------------------------------------|----------------------------------------------------------------------------------------------------|--|--|--|--|
| 27.  | Active Provisioning<br>Site VIP:                                                                                                    | File Download                                                                                                    |  |  |  |  |
|      | <ol> <li>Select the "Save"<br/>dialogue button from the<br/>bottom/middle of the<br/>right panel.</li> <li>Click the "Save"<br/>dialogue button on the<br/><i>File Download</i> pop-up<br/>box.</li> <li>Select a directory on<br/>the local disk drive to<br/>store the "Server Group<br/>Report"file and click the<br/>"Save" dialogue button.</li> </ol> | Image: ServerGroupConfig_2010Jul14_164021_UTC.bt         Image: ServerGroupConfig_2010Jul14_164021_UTC.bt         Image: ServerGroupConfig_2010Jul14_164021_UTC.bt         Image: ServerGroupConfig_2010Jul14_164021_UTC.bt         Image: ServerGroupConfig_2010Jul14_164021_UTC.bt         Image: ServerGroupConfig_2010Jul14_164021_UTC.bt         Image: ServerGroupConfig_2010Jul14_164021_UTC.bt         Image: ServerGroupConfig_2010Jul14_164021_UTC.bt         Image: ServerGroupConfig_2010Jul14_164021_UTC.bt         Image: ServerGroupConfig_2010Jul14_164021_UTC.bt         Image: ServerGroupConfig_2010Jul14_164021_UTC.bt         Image: ServerGroupConfig_2010Jul14_164011_UTC.bt         Image: ServerGroupConfig_2010Jul14_164001_UTC.bt         Image: ServerGroupConfig_2010Jul14_164001_UTC.bt         Image: ServerGroupConfig_2010Jul14_164001_UTC.bt         Image: ServerGroupConfig_2010Jul14_164001_UTC.bt         Image: ServerGroupConfig_2010Jul14_164001_UTC.bt         Image: ServerGroupConfig_2010Jul14_164001_UTC.bt         Image: ServerGroupConfig_2010Jul14_164001_UTC.bt         Image: ServerGroupConfig_2010Jul14_164001_UTC.bt         Image: ServerGroupConfig_2010Jul14_164001_UTC.bt         Image: ServerGroupConfig_2010Jul14_164001_UTC.bt         Image: ServerGroupConfig_2010Jul14_164001_UTC.bt         Image: ServerGroupConfig_2010Jul14_164001_UTC.bt         Image: ServerGroupConfi |  |  |  |  |
| 28.  | Provide the saved files to<br>Oracle's Tekelec<br>Customer Care Center<br>for Health Check<br>Analysis.                                                                                                    | <ul> <li>If executing this procedure as a pre or post Upgrade Health Check<br/>(HC1/HC2/HC3), provide the following saved files to Oracle's Tekelec Customer<br/>Care Center for proper Health Check Analysis:         <ul> <li>Active "Alarms &amp; Events" Report [Appendix B, Step 15]</li> <li>Network Elements Report [Appendix B, Step 19]</li> <li>Server Group Report [Appendix B, Step 23]</li> </ul> </li> </ul>                                                                                                    |  |  |  |  |

| Step | Procedure                                                                                                    |                                                                                                    | Result                                                                                                 |                                                                                                    |                                                                                                    |                                                                                                    |                                                                                                    |                                                                 |  |  |
|------|----------------------------------------------------------------------------------------------------|----------------------------------------------------------------------------------------------------|----------------------------------------------------------------------------------------------------|----------------------------------------------------------------------------------------------------|----------------------------------------------------------------------------------------------------|----------------------------------------------------------------------------------------------------|----------------------------------------------------------------------------------------------------|-----------------------------------------------------------------|--|--|
|      | Active Provisioning                                                                                                    | AREA STRATEGICS.                                                                                                    |                                                                                                    | el magna neg marga marga marga marga marga marga marga marga marga marga marga marga marga marga marga marga m |                                                                                                    |                                                                                                    |                                                                                                    |                                                                 |  |  |
| 29.  | Site VIP:                                                                                                    | Connected us                                                                                                    | ing VIP to                                                                                             | sds-mrsvnc-a                                                                                                   | (ACTIVE NETWORK OAM&P)                                                                                              |                                                                                                    |                                                                                                    |                                                                 |  |  |
|      | Select                                                                                                    | Main Menu Administration                                                                                                    |                                                                                                    |                                                                                                    | Main Menu: Status & Manage -> HA                                                                                    |                                                                                                    |                                                                                                    |                                                                 |  |  |
|      | <u>Main Menu</u><br>→ Status & Manage                                                                                                    | Config                                                                                                    | guration                                                                                               |                                                                                                    | Filter                                                                                                    |                                                                                                    |                                                                                                    |                                                                 |  |  |
|      | → HA                                                                                                    | Security Security Status                                                                                                    | ity Log<br>s & Manad                                                                                   | »<br>20                                                                                                    | Hostname                                                                                                    | HA Role                                                                                                    | Max Allowed HA<br>Role                                                                                            | Mat<br>List                                                     |  |  |
|      | as shown on the right.                                                                                                    | - Ne                                                                                                    | twork Ele                                                                                              | ments                                                                                                    | sds-mrsvnc-a                                                                                                    | Active                                                                                                    | Active                                                                                                    | sds                                                             |  |  |
|      |                                                                                                    | 💽 Se                                                                                                    | rver                                                                                                   |                                                                                                    | sds-mrsvnc-b                                                                                                    | Standby                                                                                                    | Standby                                                                                                    | sds                                                             |  |  |
|      |                                                                                                    | 💽 🎞                                                                                                    | tabase                                                                                                 |                                                                                                    | qs-mrsvnc-1                                                                                                    | Observer                                                                                                    | Observer                                                                                                    | sds<br>sds                                                      |  |  |
|      |                                                                                                    | 💽 KP                                                                                                    | ls                                                                                                    |                                                                                                    | drsds-dallaste                                                                                                    | -a Active                                                                                                    | Active                                                                                                    |                                                                 |  |  |
|      |                                                                                                    | 💽 Pro                                                                                                    | ocesses                                                                                                |                                                                                                    | so-carync-a                                                                                                    | Standby                                                                                                    | Active                                                                                                    | 50-0                                                            |  |  |
|      | <ol> <li>Verify that the "HA<br/>Role" for all servers<br/>shows either "Active" or<br/>"Standby" as shown to<br/>the right.</li> <li>NOTE: An "HA Status"<br/>of "Observer" is allowed<br/>when Server Role is<br/>"Query Server".</li> </ol> | Filter  Hostname sds-mrsvnc-3 sds-mrsvnc-1 drsds-dallasti-a so-carync-3 dp-carync-1                                                                  | OAM Max<br>HA Role<br>Active<br>Standby<br>Observer<br>Active<br>Standby<br>Active<br>Active<br>Active | Max Allowed HA<br>Role<br>Active<br>Standby<br>Observer<br>Active<br>Active<br>Active                          | Mate Hostname<br>List<br>sds-mrsvnc-b<br>sds-mrsvnc-a<br>sds-mrsvnc-a<br>sds-mrsvnc-a<br>so-carync-b<br>so-carync-a | Network Element<br>sds_mrsvnc<br>sds_mrsvnc<br>sds_mrsvnc<br>dr_dallastx<br>so_carync<br>so_carync<br>so_carync | Fri Aug 03 211<br>Server Role<br>Network OAM&P<br>Ouery Server<br>Network OAM&P<br>System OAM<br>System OAM<br>MP | 10:59 2012 UTC<br>Active VIPs<br>10:250:55:125<br>10:240:39:152 |  |  |
| 31.  | Active Provisioning<br>Site VIP:<br>Repeat Step 30 of this<br>procedure until the last<br>page of the [Main Menu:<br>Status & Manage →<br>HA] screen is reached.                                                                               | <ul> <li>Verify the "HA Role" for each page of the [Main Menu: Status &amp; Manage → HA] screen, and click "Next" to reach the next page.</li> </ul> |                                                                                                    |                                                                                                    |                                                                                                    |                                                                                                    |                                                                                                    |                                                                 |  |  |
|      |                                                                                                    | THIS PRO                                                                                                    | CEDUR                                                                                                  | E HAS BEE                                                                                                    | N COMPLET                                                                                                    | ED                                                                                                    |                                                                                                    |                                                                 |  |  |

### APPENDIX C. UPGRADE OF A SINGLE SERVER

### C.1 Prepare Upgrade

Appendix C.1: Prepare Upgrade

| Step | Procedure                                                                                                    |                                         | Res                                     | sult                   |                               |                   |
|------|----------------------------------------------------------------------------------------------------|-----------------------------------------|-----------------------------------------|------------------------|-------------------------------|-------------------|
| 1.   | Using the <b>VIP</b><br>address, access the<br>Primary Provisioning<br>Site GUI.                                                    | Access the Primary                      | Provisioning Site C                     | GUI as spe             | ecified in <b>Appendix A.</b> |                   |
| 2.   | Active Provisioning<br>Site VIP:                                                                                                    | Connected using VIP to roma-sds-a (A    | crive Network COAM&P)<br>Main Menu: Adm | inistratio             | on -> Software Manager        | nent -> Up        |
|      | Select                                                                                                    | General Options                         | Filter 🔻 Tasks 🔻                        |                        | -                             |                   |
|      | Main Menu<br>→ Administration                                                                                                    | Software Management                     |                                         | OAM Max<br>HA Role     | Network Element               | Role              |
|      | →Software Mangment → Upgrade                                                                                                    | Versions     ISO Deployment             | Hostname                                | Max Allowed<br>HA Role | Appi Version                  | Function          |
|      | as shown on the right.                                                                                                    | roma-sds-a                              | Active<br>Active                        | sds_roma<br>50.13.0    | Network OAM&P<br>OAM&P        |                   |
|      |                                                                                                    | roma-sds-b                              | Standby<br>Active                       | sds_roma<br>50.13.0    | Network OAM&P<br>OAM&P        |                   |
|      |                                                                                                    | 🖬 🖿 Status & Manage<br>🖬 🖿 Measurements | roma-so-a                               | Active                 | sds_roma<br>50.13.0           | System OAM<br>OAM |
|      |                                                                                                    | 🛱 🏛 Communication Agent<br>🗖 🍋 SDS      | roma-so-b                               | Standby<br>Active      | sds_roma<br>50.13.0           | System OAM<br>OAM |
|      |                                                                                                    | - ở Help<br> - ₱1 Logout                | roma-dp-1                               | Active                 | sds_roma<br>50.13.0           | MP<br>SDS         |
|      |                                                                                                    |                                         | roma-dr-a                               | Active                 | or_roma<br>50.13.0            | OAM&P             |
|      | NOTE: On 4.0<br>systems, select<br><u>Main Menu</u><br>→ Administration<br>→ Upgrade                                                |                                         |                                         |                        |                               |                   |
| 3.   | Active Provisioning                                                                                                    | S                                       | ds_mrsvnc                               |                        | QUERY_SERVER                  | lot Ready         |
|      | Site VIP:                                                                                                    | qs-mrsvnc-1                             | .0.0-4.0.0_40.4.2                       |                        | QS N                          | lorm              |
|      | 1) Using the vertical scroll bar in the right panel, scroll to the row containing the <b>hostname</b> of the server to be upgraded. | 1                                       |                                         |                        |                               | 2                 |
|      | <ol> <li>Verify that the<br/>Upgrade State<br/>shows "Not Ready".</li> </ol>                                                        |                                         |                                         |                        |                               |                   |

#### Step **Procedure** Result **Active Provisioning** dr\_dallastx NETWORK OAM&P Not Ready 4. Site VIP: drsds-dallastx-a 4.0.0-4.0.0\_40.4.2 OAM8P Norm 1) Using the cursor, sds\_mrsvnc QUERY\_SERVER Not Ready 1 qs-mrsvnc-1 select the row 4.0.0-4.0.0\_40.4.2 QS Norm containing the hostname of the server to be upgraded. Prepare Upgrade Monitor Upgrade 2) Click the "Prepare Upgrade" dialogue button located in the bottom left of the right panel. **Active Provisioning** Main Menu: Administration -> Upgrade [Make Ready] 🔗 Help 5. Site VIP: Thu Aug 23 10:05:38 2012 EDT The user should be 1 Selecting 'Ok' will result in the selected server's Max HA Capability being set presented with the to 'Standby', 'Observer' for guery servers, and its applications being disabled. Upgrade [Make Ready] Administration screen. Selected Server: qs-mrsvnc-1 Click any "Ok" Ok. Cancel dialogue button. Upgrade Ready Criteria Selected Server Status Mate Status Max HA Role Observer Standby 0 0 Critical Alarms 0 0 Major Alarms Minor Alarms 0 0 Database Server Status Norm Norm HA Server Status Norm Norm Process Server Status Norm Norm Application State Enabled Enabled Ok Cancel

#### Appendix C.1: Prepare Upgrade

Appendix C.1: Prepare Upgrade

| Step       | Procedure                                                                                                    |                                  | Result                            |
|------------|----------------------------------------------------------------------------------------------------|----------------------------------|-----------------------------------|
| Step<br>6. | ProcedureActive Provisioning<br>Site VIP:1) Using the vertical<br>scroll bar in the right<br>panel, scroll to the<br>row containing the<br>                         | sds_mrsvnc<br>4.0.0-4.0.0_40.4.2 | 2 QUERY_SERVER Ready<br>QS 2 Norm |
|            | Upgrade State fails<br>to show "Ready", the<br>user may need to<br>refresh the screen by<br>selecting                                                               |                                  |                                   |
|            | Main Menu<br>→ Administration<br>→ Software Managmnt<br>→ Upgrade<br>for a 2 <sup>nd</sup> time and<br>repeating sub-steps<br>1) & 2) associated<br>with this step. |                                  |                                   |
|            |                                                                                                    | THIS PROCEDURE HAS BEEN C        | OMPLETED                          |

# C.2 Initiate Upgrade

Appendix C.2: Initiate Upgrade

| Step | Procedure                                                                                                    | Result                                                                                    |                                                        |                        |                     |                        |  |  |
|------|----------------------------------------------------------------------------------------------------|-------------------------------------------------------------------------------------------|--------------------------------------------------------|------------------------|---------------------|------------------------|--|--|
| 1    | Active Provisioning                                                                                                    | Connected using VTR to popp-ods-2 (                                                       |                                                        |                        |                     |                        |  |  |
|      | Site VIP:                                                                                                    | Administration                                                                            | Main Menu: Administration -> Software Management -> Up |                        |                     |                        |  |  |
|      | Select                                                                                                    | General Options                                                                           |                                                        |                        |                     |                        |  |  |
|      | Main Menu<br>→ Administration                                                                                                    | Software Management                                                                       | gement                                                 | OAM Max                | Network Element     | Role                   |  |  |
|      | $\rightarrow$ Software Managmnt<br>$\rightarrow$ Upgrade                                                                                                    | - E Versions<br>- E ISO Deployment                                                        | Hostname                                               | Max Allowed<br>HA Role | Appl Version        | Function               |  |  |
|      | as shown on the                                                                                                    | D Remote Servers                                                                          | roma-sds-a                                             | Active<br>Active       | sds_roma<br>50.13.0 | Network OAM&P<br>OAM&P |  |  |
|      | right.                                                                                                    | Configuration     Alarms & Events                                                         | roma-sds-b                                             | Standby<br>Active      | sds_roma<br>50.13.0 | Network OAM&P<br>OAM&P |  |  |
|      |                                                                                                    | in Security Log<br>In Status & Manage                                                     | roma-so-a                                              | Active<br>Active       | sds_roma<br>50.13.0 | System OAM<br>OAM      |  |  |
|      |                                                                                                    | Communication Agent     SDS                                                               | roma-so-b                                              | Standby<br>Active      | sds_roma<br>50.13.0 | System OAM<br>OAM      |  |  |
|      |                                                                                                    | - 🖉 Help                                                                                  | roma-dp-1                                              | Active<br>Active       | sds_roma<br>50.13.0 | MP<br>SDS              |  |  |
|      | NOTE: On 4.0<br>systems, select                                                                                                    |                                                                                           | roma-dr-a                                              | Active<br>Active       | dr_roma<br>50.13.0  | Network OAM&P<br>OAM&P |  |  |
|      | Main Menu<br>→ Administration<br>→ Upgrade                                                                                                    |                                                                                           |                                                        |                        |                     |                        |  |  |
|      | Active Provisioning                                                                                                    |                                                                                           |                                                        |                        |                     | 1Dente                 |  |  |
| 2.   | Site VIP:                                                                                                    | drsds-dallastx-a 4.0                                                                      | _dallastx<br>0.0-4.0.0_40.4.2                          |                        | OAM&P N             | orm                    |  |  |
|      | <ol> <li>Using the cursor,<br/>select the row<br/>containing the<br/>hostname of the<br/>server to be<br/>upgraded.</li> <li>Click the "Initiate<br/>Upgrade" dialogue<br/>button located across</li> </ol> | qs-mrsvnc-1                                                                               | is_mrsvnc                                              |                        | OUERY_SERVER R      | eady                   |  |  |
|      |                                                                                                    | 140                                                                                       | 0.0.4.0.0_40.4.2                                       |                        |                     | ALLER .                |  |  |
|      |                                                                                                    | Prepare Upgrade                                                                           | nitiate Upgrade                                        | Monitor U              | Jpgrade Complete U  | pgrade                 |  |  |
|      |                                                                                                    |                                                                                           | <sup>2</sup> 2                                         |                        |                     |                        |  |  |
|      |                                                                                                    |                                                                                           | 2                                                      |                        |                     |                        |  |  |
|      | the bottom left of the                                                                                                    |                                                                                           |                                                        |                        |                     |                        |  |  |
|      | light parloi.                                                                                                    |                                                                                           |                                                        |                        |                     |                        |  |  |
| 3.   | Active Provisioning<br>Site VIP:                                                                                                    | Hostname M                                                                                | letwork Element                                        | Server                 | Group Applic        | ation Version          |  |  |
|      |                                                                                                    | qs-mrsvnc-1 s                                                                             | sds_mrsvnc                                             | sds_m                  | rsvnc_grp 4.0.0-4   | 4.0.0_40.4.2           |  |  |
|      | Verify that the<br>Application Version                                                                                                    |                                                                                           |                                                        |                        |                     |                        |  |  |
|      | shows the<br>< <b>source_release&gt;.</b>                                                                                                    |                                                                                           |                                                        |                        |                     |                        |  |  |
|      | Active Provisioning                                                                                                    |                                                                                           |                                                        |                        |                     |                        |  |  |
| 4.   | Site VIP:                                                                                                    | select                                                                                    |                                                        |                        |                     |                        |  |  |
|      | Using the pull-down<br>menu located at the<br>bottom left of the right<br>panel, select the                                                                                                    | 872-2469-102-4.0.0_40.4.2-5<br>872-2469-102-4.0.0_40.4.3-5<br>Previous > Highlight 2n 1 1 | SDS-x86_64.iso<br>SDS-x86_64.iso<br>watgn case         |                        |                     |                        |  |  |
|      | <target_release>.</target_release>                                                                                                    |                                                                                           |                                                        |                        |                     |                        |  |  |

Appendix C.2: Initiate Upgrade

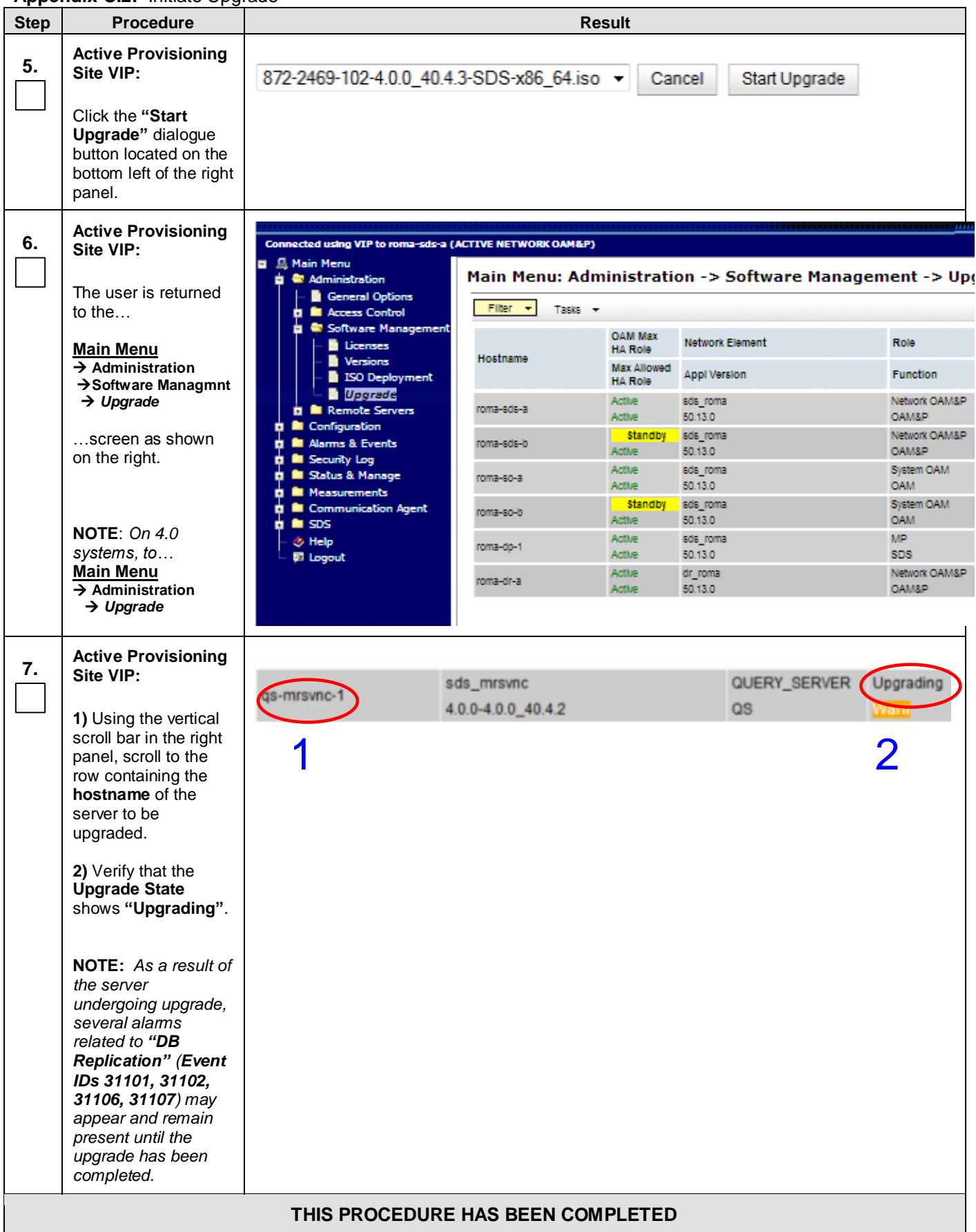

# C.3 Monitor Upgrade

Appendix C.3: Monitor Upgrade

| Step | Procedure                                                                                                    |                                                                          | Re                            | sult                                                  |                     |         |                        |  |
|------|----------------------------------------------------------------------------------------------------|--------------------------------------------------------------------------|-------------------------------|-------------------------------------------------------|---------------------|---------|------------------------|--|
|      | Active Provisioning                                                                                             |                                                                          |                               |                                                       |                     |         |                        |  |
| 1.   | Site VIP:                                                                                                    | Connected using VIP to roma-sds-a                                        | (ACTIVE NETWORK OAM&P)        |                                                       |                     |         |                        |  |
|      |                                                                                                    | Administration     Administration     Beneral Options     Access Control | Main Menu: Adm                | Main Menu: Administration -> Software Management -> U |                     |         |                        |  |
|      | On 5.0 Active NOAM:                                                                                             | Access Control                                                           | Fliter 🔻 Tasks 🔻              |                                                       |                     |         |                        |  |
|      | Select                                                                                                    | Software Management<br>Genses<br>Versions                                | Hostnama                      | OAM Max<br>HA Role                                    | Network Element     |         | Role                   |  |
|      | Main Menu<br>→ Administration                                                                                   | <ul> <li>Versions</li> <li>ISO Deployment</li> <li>IGO TOTAL</li> </ul>  | Trostiane                     | Max Allowed<br>HA Role                                | Appl Version        |         | Function               |  |
|      | →Software Managmnt<br>→ Upgrade                                                                                 | Configuration                                                            | roma-ede-a                    | Active                                                | sds_roma<br>50.13.0 |         | Network OAM&P<br>OAM&P |  |
|      | NOTE: Then <b>skip to</b>                                                                                       | Alarms & Events                                                          | roma-sds-b                    | Standby<br>Active                                     | sds_roma<br>50.13.0 |         | Network OAM&P<br>OAM&P |  |
|      | Step 3                                                                                                    | <ul> <li>Status &amp; Manage</li> <li>Measurements</li> </ul>            | roma-so-a                     | Active                                                | sds_roma<br>50.13.0 |         | System OAM<br>OAM      |  |
|      | On 4 0 Active NOAM                                                                                              | D Communication Agent                                                    | roma-so-b                     | Active                                                | sos_roma<br>50.13.0 |         | OAM                    |  |
|      | Select                                                                                                    | – 🧇 Help<br>– 🔯 Logout                                                   | roma-dp-1                     | Active<br>Active                                      | sds_roma<br>50.13.0 |         | MP<br>SDS              |  |
|      | Main Menu                                                                                                    | ration                                                                   | roma-dir-a                    | Active                                                | dr_roma<br>50.13.0  |         | OAM&P                  |  |
|      | Then continue to Step 2.                                                                                        |                                                                          |                               |                                                       |                     |         |                        |  |
| 2.   | Active Provisioning<br>Site VIP:                                                                                | drsds-dallastx-a                                                         | _dallastx                     |                                                       | NETWORK OAM&P       | Not Rea | ady                    |  |
|      | NOTE: Only run this<br>step if on an SDS 4.0<br>NOAM. Otherwise,<br>skip this step.                             | qs-mrsvnc-1                                                              | ds_mrsvnc<br>0.0-4.0.0_40.4.2 |                                                       | QUERY_SERVER Upgrad |         | ing                    |  |
|      | 1) Using the cursor,<br>select the row<br>containing the<br><b>hostname</b> of the<br>server to be<br>upgraded. | Prepare Upgrade                                                          | Initiate Upgrade              | Monitor U<br>مالیہ<br>2                               | lpgrade Complete    | e Upgra | de                     |  |
|      | 2) Click the "Monitor<br>Upgrade" dialogue<br>button located across<br>the bottom left of the<br>right panel.   |                                                                          |                               |                                                       |                     |         |                        |  |
### Appendix C.3: Monitor Upgrade

| Step | Procedure                                                                                                    | Result                                                          |                                                               |                               |  |  |
|------|----------------------------------------------------------------------------------------------------|-----------------------------------------------------------------|---------------------------------------------------------------|-------------------------------|--|--|
| 3.   | Active Provisioning<br>Site VIP:                                                                                                    | Main Menu: Administration -> Upgrade [Monitor]                  |                                                               |                               |  |  |
|      | The user should be                                                                                                    | Information Item                                                | Current Status                                                | Details                       |  |  |
|      | presented with the                                                                                                    | Server Name / IP                                                | as-mission1                                                   | 169 254 100 13                |  |  |
|      | Opgrade [Monitor]                                                                                                    | Upprade ISO                                                     | 872-2469-102-4.0.0 40.4.3-SDS-x86 64.iso                      |                               |  |  |
|      | screen.                                                                                                    | Upgrade Started                                                 | 2012-Aug-23 10:16:31 EDT                                      | 1 min, 0 sec ago              |  |  |
|      | The initial values for                                                                                                    | Last Status Response                                            | ISO Validation: Task result for IP: 169.254.100.13<br>SUCCESS |                               |  |  |
|      | the Current Status                                                                                                    | Received at                                                     | 2012-Aug-23 10:17:02 EDT                                      | 29 sec ago                    |  |  |
|      | /Details fields should<br>be Upgrading<br>/UPGRADING.                                                                                                    | Upgrade State                                                   | Upgrading                                                     | UPGRADING                     |  |  |
|      | <b>NOTE:</b> As the<br>upgrade progresses,<br>time values will<br>continue to update<br>every 30 seconds.                                                                                                    |                                                                 |                                                               |                               |  |  |
| 4.   | Active Provisioning<br>Site VIP:                                                                                                    | Main Menu: Administrati                                         | ion -> Upgrade [Monitor]                                      | 🔗 H<br>u Aug 23 10:22:11 2012 |  |  |
|      | When the server                                                                                                    |                                                                 |                                                               |                               |  |  |
|      | initiates a post-                                                                                                    | Information Item                                                | Current Status                                                | Details                       |  |  |
|      | upgrade reboot, the                                                                                                    | Server Name / IP                                                | qs-mrsvnc-1                                                   | 169.254.100.13                |  |  |
|      | Current Status                                                                                                    | Upgrade ISO                                                     | 872-2469-102-4.0.0_40.4.3-SDS-x86_64.iso                      | -                             |  |  |
|      | /Details fields will                                                                                                    | Opgrade Started                                                 | 2012-Aug-23 10:16:31 EDT                                      | 5 min, 40 sec ago             |  |  |
|      | change to Upgrading                                                                                                    | Last Status Response 169.254.100.13, server could be rebooting. |                                                               | ar ne                         |  |  |
|      |                                                                                                    | Received at                                                     | 2012 Aug 23 10 21 29 EDT                                      | 42 sec ago                    |  |  |
|      |                                                                                                    | Upgrade State                                                   | Upgrading                                                     | UNKNOWN                       |  |  |
| 5.   | Active Provisioning<br>Site VIP:                                                                                                    | Main Menu: Administratio                                        | on -> Upgrade [Monitor]                                       | Help 23 10:32:51 2012 EDT     |  |  |
|      | After the post-                                                                                                    | Information Item                                                | Current Status                                                | Details                       |  |  |
|      | been completed, the                                                                                                    | Server Name / IP                                                | qs-mrsvnc-1                                                   | 169.254.100.13                |  |  |
|      | values for the                                                                                                    | Upgrade ISO                                                     | 872-2469-102-4.0.0_40.4.3-SDS-x86_64.iso                      | 2                             |  |  |
|      | Current Status                                                                                                    | Upgrade Started                                                 | 2012-Aug-23 10:16:31 EDT                                      | 16 min, 20 sec ago            |  |  |
|      | change to                                                                                                    | Last Status Response                                            | Upgrade: Task result for IP: 169.254.100.13,<br>SUCCESS       |                               |  |  |
|      | Success/SUCCESS.                                                                                                    | Received at                                                     | 2012-Aug 22 10 20 29 EDT                                      | 4 min 22 sec app              |  |  |
|      |                                                                                                    | Upgrade State                                                   | Success                                                       | SUCCESS                       |  |  |
| 6.   | Active Provisioning<br>Site VIP:<br>NOTE: Only run this<br>step if on an SDS 4.0<br>NOAM. Otherwise,<br>skip this step.<br>Click the <b>"Return to<br/>server list"</b> dialogue<br>button located on the<br>bottom left of the right<br>panel. | Return to server list                                           |                                                               |                               |  |  |

| Sten | Procedure                                                                                                    |                                                                             | R                                                                                                    | 205ult                                                                                                    |                                                                                                    |                          |
|------|----------------------------------------------------------------------------------------------------|-----------------------------------------------------------------------------|----------------------------------------------------------------------------------------------------|----------------------------------------------------------------------------------------------------|----------------------------------------------------------------------------------------------------|--------------------------|
| 7.   | Active Provisioning                                                                                                    | Connected using VIP to roma-sds-a (A                                        | CTIVE NETWORK OAM&P                                                                                                    | 2)                                                                                                    |                                                                                                    |                          |
|      | Site VIP:         The user is returned to the         Main Menu            • Administration             • Software Managmnt             • Software Managmnt             • Jupgrade             …screen as shown       on the right.             NOTE: On 4.0         systems, to          Main Menu            • Administration             • Jupgrade             • More right.                 NOTE: On 4.0          systems, to          Main Menu            • Administration             • Dygrade                         • Main Menu                 • Main Menu                 • Upgrade                 • Main Menu | Ain Menu     Administration     General Options                             | Main Menu: Ad                                                                                                    | ministrati                                                                                                    | on -> Software Ma                                                                                                    | nagement -> Up           |
|      |                                                                                                    | Hostname<br>roma-sds-a<br>roma-sds-b<br>roma-so-b<br>roma-dp-1<br>roma-dr-a | OAM Max<br>HA Role<br>Max Allowed<br>HA Role<br>Active<br>Active<br>Active<br>Active<br>Active<br>Active<br>Active<br>Active<br>Active<br>Active<br>Active<br>Active<br>Active<br>Active<br>Active<br>Active | Network Element<br>Appl Version<br>sds_roma<br>s0.13.0<br>sds_roma<br>s0.13.0<br>sds_roma<br>s0.13.0<br>sds_roma<br>s0.13.0<br>sds_roma<br>s0.13.0<br>sds_roma<br>s0.13.0<br>sds_roma<br>s0.13.0 | Role       Function       Network OAM&P       OAM&P       Network OAM&P       OAM       System OAM       OAM       System OAM       OAM       NP       SDS       Network OAM&P       OAM |                          |
| 8.   | Active Provisioning<br>Site VIP:<br>1) Using the vertical<br>scroll bar in the right<br>panel, scroll to the<br>row containing the<br>hostname of the<br>server to be<br>upgraded.<br>2) Verify that the<br>Upgrade State<br>shows "Success".                                                                                                    | qs-mrsvnc-1<br>4                                                            | ds_mrsvnc<br>0.0-4.0.0_40.4.3                                                                                                    |                                                                                                    | QUERY_SER<br>QS                                                                                                    | VER Success<br>Warm<br>2 |
|      |                                                                                                    | THIS PROCEDURE                                                              | HAS BEEN CO                                                                                                    | MPLETED                                                                                                    |                                                                                                    |                          |

### Appendix C.3: Monitor Upgrade

# C.4 Complete Upgrade

Appendix C.4: Complete Upgrade

| Step | Procedure                                                                                                    | Result                                                                                                    |                                                                                                    |                                          |                           |                        |
|------|----------------------------------------------------------------------------------------------------|----------------------------------------------------------------------------------------------------|----------------------------------------------------------------------------------------------------|------------------------------------------|---------------------------|------------------------|
| 1.   | Active Provisioning<br>Site VIP:                                                                                  | drsds-dallastx-a                                                                                                    | dr_dallastx<br>4.0.0-4.0.0_40.4                                                                             | 2                                        | NETWORK OAM&P<br>OAM&P    | Not Ready<br>Norm      |
|      | 1) Using the cursor,<br>select the row<br>containing the                                                          | qs-mrsvnc-1                                                                                                    | sds_mrsvnc<br>4.0.0-4.0.0_40.4                                                                              | , <mark>1</mark>                         | QUERY_SERVER<br>QS        | Success<br>Warn        |
|      | server to be<br>upgraded.                                                                                         | Prepare Upg                                                                                                    | rade Initiate Upgra                                                                                         | de Monitor Upgra                         | de Complete Up            | ograde                 |
|      | 2) Click the<br>"Complete<br>Upgrade" dialogue<br>button located across<br>the bottom left of the<br>right panel. |                                                                                                    |                                                                                                    |                                          |                           | 2                      |
| 2.   | Active Provisioning<br>Site VIP:                                                                                  | Main Menu: Adı                                                                                                    | ministration -> Up                                                                                          | grade [Remove Re                         | ady]                      | Help<br>34-59 2012 EDT |
|      | The user should be<br>presented with the<br><b>Upgrade [Remove<br/>Ready]</b>                                     | Selecting     'Active's                                                                                                    | g 'OK' will result in the selected<br>et. 'Observer' is set for query s                                     | server's application being ena<br>rvers. | abled and the Max HA Capa | bility of              |
|      | Administration screen.                                                                                            | Selected Server: qs-mrs<br>Ok Cance                                                                                                    | vnc-1                                                                                                    |                                          |                           |                        |
|      | Click any " <b>Ok</b> "<br>dialogue button.                                                                       | Upgrade Ready Criteria<br>Max HA Role<br>Critical Alarms<br>Major Alarms<br>Database Server Status<br>HA Server Status<br>Process Server Status<br>Application State<br>Ok Cance | Selected Server Status Mate<br>Observer Status<br>0 0 0<br>0 1 0<br>Norm Norm<br>Norm Norm<br>Disabled Enab | ed                                       |                           |                        |

| Ston                                                                                                    | Procedure                                  |                                                                                                    |                                                        | Rosult                 |                     |                        |
|----------------------------------------------------------------------------------------------------|--------------------------------------------|----------------------------------------------------------------------------------------------------|--------------------------------------------------------|------------------------|---------------------|------------------------|
| 3.                                                                                                    | Active Provisioning                        | Connected using VIP to roma-sds-a (A                                                                                                    | ACTIVE NETWORK OAM                                     | LP)                    |                     |                        |
|                                                                                                    | The user is returned to the                | Agin Menu     Administration     Administration     Beneral Options     Access Control                                                                                                    | Main Menu: Administration -> Software Management -> Up |                        |                     |                        |
|                                                                                                    | Main Menu                                  | Software Management                                                                                                    | Verterer                                               | OAM Max<br>HA Role     | Network Element     | Role                   |
|                                                                                                    | → Administration<br>→ Software Managmnt    | ISO Deployment                                                                                                    | Hostname                                               | Max Allowed<br>HA Role | Appl Version        | Function               |
|                                                                                                    | → Upgrade                                  | Jpgrade       Image: Configuration         creen as shown       Image: Configuration         he right.       Image: Configuration         Image: Configuration       Image: Configuration         Image: Configuration       Image: | roma-ede-a                                             | Active<br>Active       | sds_roma<br>50.13.0 | Network OAM&P<br>OAM&P |
|                                                                                                    | screen as shown                            |                                                                                                    | roma-sds-b                                             | Standby<br>Active      | sds_roma<br>50.13.0 | Network OAM&P<br>OAM&P |
|                                                                                                    | on the light.                              |                                                                                                    | roma-so-a                                              | Active<br>Active       | sds_roma<br>50.13.0 | System OAM<br>OAM      |
|                                                                                                    |                                            |                                                                                                    | roma-so-b                                              | Standby<br>Active      | sds_roma<br>50.13.0 | System OAM<br>OAM      |
|                                                                                                    | - Ø Help                                   | - 🕹 Help                                                                                                    | roma-dp-1                                              | Active                 | sds_roma<br>50.13.0 | MP<br>SDS              |
|                                                                                                    | NOTE: On 4.0                               | - w Logour                                                                                                    | roma-dr-a                                              | Active                 | dr_roma<br>50.13.0  | Network OAM&P<br>OAM&P |
|                                                                                                    | Main Menu<br>→ Administration<br>→ Upgrade |                                                                                                    |                                                        |                        |                     |                        |
| <b>NOTE:</b> Wait for the screen to refresh and show the Upgrade Ready State is <b>Not</b><br><b>Ready</b> and the <b>Upgrade</b> action is disabled. It may take up to 2 minutes for the<br>Upgrade Ready State to change to <b>Not Ready</b> . |                                            |                                                                                                    |                                                        |                        |                     |                        |

### Appendix C.4: Complete Upgrade

| Appendix C.4: | Complete | Upgrade |
|---------------|----------|---------|
|---------------|----------|---------|

| Step | Procedure                                                                                                    | Result                                                                                                    |  |  |
|------|----------------------------------------------------------------------------------------------------|----------------------------------------------------------------------------------------------------|--|--|
| 4.   | Active Provisioning<br>Site VIP:                                                                                                    | qs-mrsvnc-1 d.0.0-4.0.0_40.4.3 QUERY_SERVER Not Ready<br>QS Norm                                                                                                    |  |  |
|      | 1) Using the vertical scroll bar in the right panel, scroll to the row containing the <b>hostname</b> of the server to be upgraded.            | 1 3                                                                                                    |  |  |
|      | <ol> <li>Verify that the<br/>Application Version<br/>now shows the<br/><target_release>.</target_release></li> </ol>                           |                                                                                                    |  |  |
|      | <ol> <li>Verify that the<br/>Upgrade State<br/>shows "Not Ready".</li> </ol>                                                                   |                                                                                                    |  |  |
|      | NOTE: If the<br>Upgrade State fails<br>to show "Success",<br>the user may need to<br>refresh the screen by<br>selecting                        |                                                                                                    |  |  |
|      | <u>Main Menu</u><br>→ Administration<br>→ Software Managmnt<br>→ Upgrade                                                                       |                                                                                                    |  |  |
|      | for a 2 <sup>nd</sup> time and<br>repeating sub-steps<br>1) thru 3) associated<br>with this step.                                              |                                                                                                    |  |  |
| 5.   | Server to be<br>Upgraded (SSH):                                                                                                    | CentOS release 5.7 (Final)<br>Kernel 2.6.18-274.7.1.e15prerel5.0.0_72.32.0 on an x86_64                                                                                                    |  |  |
|      | 1) Access the<br>command prompt of<br>the server being<br>upgraded.                                                                            | sds-mrsvnc-a login: root<br>Password: <root_password></root_password>                                                                                                    |  |  |
|      | <b>2)</b> Log into the server as the " <b>root</b> " user.                                                                                     |                                                                                                    |  |  |
| 6.   | Server to be<br>Upgraded (SSH):<br>Output similar to that<br>shown on the right<br>may appear as the<br>server accesses the<br>command prompt. | <pre>*** TRUNCATED OUTPUT *** VPATH=/var/TKLC/rundb:/usr/TKLC/appworks:/usr/TKLC/awpss7 PRODPATH=/opt/TKLCcomcol/cm5.13/prod RUNID=00 VPATH=/opt/TKLCcomcol/runcm5.13:/opt/TKLCcomcol/cm5.13 PRODPATH= RELEASE=5.13 RUNID=00 VPATH=/var/TKLC/rundb:/usr/TKLC/appworks:/usr/TKLC/awpss7:/usr/TKLC/sd s</pre> |  |  |
|      |                                                                                                    | PRODPATH=/opt/TKLCcomcol/cm5.13/prod<br>RUNID=0<br>[root@sds-mrsvnc-a ~]#                                                                                                    |  |  |

Appendix C.4: Complete Upgrade

| Step | Procedure                                                                                                    | Result                                                                                                    |  |  |
|------|----------------------------------------------------------------------------------------------------|----------------------------------------------------------------------------------------------------|--|--|
| 7.   | Server to be<br>Upgraded (SSH):<br>1) Verify existence of<br>the netbackup<br>logical volume.                                                                                                    | <pre>[root@sds-mrsvnc-a ~]# df -B M Filesystem 1M-blocks Used Available Use% Mounted on /dev/mapper/vgroot-netbackup_lv</pre>                                                                                                    |  |  |
|      |                                                                                                    | Examine the output of the above command to find a filesystem named "vgroot-netbackup_lv" as above.                                                                                                    |  |  |
| 8.   | Server to be<br>Upgraded (SSH):<br>If you <i>DID NOT</i> find a<br><b>netbackup</b> partition<br>in the previous Step<br>then execute<br><b>Appendix H</b> for this<br>server.<br>Otherwise, <b>SKIP</b> this<br>Step and continue<br>forward. | Execute <b>Appendix H</b> " Create new Logical Volume for NetBackup Client".                                                                                                    |  |  |
| 9.   | Server to be<br>Upgraded (SSH):<br>Exit from the<br>upgraded server's<br>command line.                                                                                                    | [root@sds-mrsvnc-a ~]# exit<br>logout                                                                                                    |  |  |
| 10.  | Root console of upgraded server:                                                                                                    | <ul> <li>Step 7 or Step 8 must be completed successfully before running this Step.</li> <li>This is a convenient point to run Appendix I (<i>Resize Shared Segments and Logical Volumes</i>), which must be run for <i>each</i> server, but <i>only</i> for a MAJOR upgrade (4.x to 5.x).</li> </ul> |  |  |
|      | THIS PROCEDURE HAS BEEN COMPLETED                                                                                                    |                                                                                                    |  |  |

# C.5 Server Worksheet

| Primary NO Site Name: | DR NO Site Name: |
|-----------------------|------------------|
| Active NOAMP:         | Active NOAMP:    |
| Standby NOAMP:        | Standby NOAMP:   |
| Query Server:         | Query Server:    |
| SOAM Site Name:       | SOAM Site Name:  |
| Active SOAM:          | Active SOAM:     |
| Standby SOAM:         | Standby SOAM:    |
| DP1:                  | DP1:             |
| □ DP2:                | □ DP2:           |
| □ DP3:                | □ DP3:           |
| □ DP4:                | □ DP4:           |
| SOAM Site Name:       | SOAM Site Name:  |
| Active SOAM:          | Active SOAM:     |
| Standby SOAM:         | Standby SOAM:    |
| □ DP1:                | □ DP1:           |
| DP2:                  | DP2:             |
| □ DP3:                | □ DP3:           |
| □ DP4:                | □ DP4:           |
| SOAM Site Name:       | SOAM Site Name:  |
| Active SOAM:          | Active SOAM:     |
| Standby SOAM:         | Standby SOAM:    |
| DP1:                  | DP1:             |
| DP2:                  | □ DP2:           |
| □ DP3:                | □ DP3:           |
| □ DP4:                | □ DP4:           |

| SOAM Site Name: | SOAM Site Name: |
|-----------------|-----------------|
| SOAM Site Name: | SOAM Site Name: |
| SOAM Site Name: | SOAM Site Name: |

# APPENDIX D. BACKING OUT A SINGLE SERVER

**Appendix D:** Backing out a Single Server

| Step       | Procedure                                                                                                    |                                                                 | Re                                      | sult        |                      |               |
|------------|----------------------------------------------------------------------------------------------------|-----------------------------------------------------------------|-----------------------------------------|-------------|----------------------|---------------|
| 1.         | Using the <b>VIP</b><br>address, access the<br>Primary SDS GUI.                                                                                                    | • Access the Primary SDS GUI as specified in <b>Appendix A.</b> |                                         |             |                      |               |
| 2          | Active SDS VIP:                                                                                                    |                                                                 |                                         |             |                      |               |
| <b>Z</b> . | Select                                                                                                    | Tekelec 🖁                                                       | ubscriber Database Se<br>0.0-50.13.0    | erver       |                      |               |
|            | Main Menu<br>→ Administration<br>→ Software Managmnt<br>→ Upgrade                                                                                                    | Connected using VIP to roma-sds-                                | AGTIVE NETWORK GAM&P)<br>Main Menu: Adn | ninistrati  | on -> Software Manag | ement -> Up   |
|            | right.                                                                                                    | Software Manageme                                               | nt                                      | OAM Max     | Network Element      | Role          |
|            |                                                                                                    | <ul> <li>Versions</li> <li>ISO Deployment</li> </ul>            | Hostname                                | Max Allowed | Appl Version         | Function      |
|            |                                                                                                    | <ul> <li>Upgrade</li> <li>Remote Servers</li> </ul>             | roma-sds-a                              | Active      | sds_roma             | Network OAM&P |
|            |                                                                                                    | <ul> <li>Configuration</li> <li>Alarms &amp; Events</li> </ul>  | roma-sds-b                              | Standby     | sds_roma             | Network OAM&P |
|            |                                                                                                    | 🖬 🚞 Security Log<br>🖬 🧮 Status & Manage                         | roma-so-a                               | Active      | sds_roma             | System OAM    |
|            |                                                                                                    | Measurements     Communication Agent                            | roma-so-b                               | Standby     | sds_roma             | System OAM    |
|            | <b>NOTE</b> : On 4.0                                                                                                    | i SDS<br>- 🔅 Help                                               | roma-dp-1                               | Active      | sds_roma             | MP            |
|            | systems, select…<br>Main Menu                                                                                                    | ⊢ \$3 Logout                                                    | roma-dr-a                               | Active      | dr_roma              | Network OAM&P |
|            | → Upgrade                                                                                                    |                                                                 |                                         |             |                      |               |
| 3.         | Active SDS VIP:                                                                                                    | qs-mrsvnc-1                                                     | ds_mrsvnc                               |             | QUERY_SERVER Not F   | Ready         |
|            | <ol> <li>Using the vertical scroll bar in the right panel, scroll to the row containing the hostname of the server to be backed out.</li> <li>Verify that the</li> </ol> | 1                                                               |                                         |             | 2                    |               |
|            | Upgrade State<br>shows "Not Ready".                                                                                                    |                                                                 |                                         |             |                      |               |
| 4.         | Active SDS VIP:                                                                                                    |                                                                 | 3.0.0-3.0.0_10.10.0                     |             | OAM&P                | -             |
|            | <ol> <li>Using the cursor,<br/>select the row</li> </ol>                                                                                                    | qs-mrsvnc-1                                                     | sds_mrsvnc<br>3.0.0-3.0.0_10.10.0       |             | UNDEFINED            | tReady        |
|            | containing the<br>hostname of the<br>server to be                                                                                                    | drsds-dallastx-a                                                | dr_dallastx                             | 1           | NETWORK OAM&P No     | t Ready       |
|            | upgraded.<br>2) Click the " <b>Prepare</b><br><b>Upgrade</b> " button<br>located in the bottom<br>left of the right panel.                                               | Prepare Upgrade                                                 | Initiate Upgrade                        | Monitor U   | Jpgrade Complete Up  | grade         |

Appendix D: Backing out a Single Server

| Step                | Procedure                                                     | Result                                                                                                    |
|---------------------|---------------------------------------------------------------|----------------------------------------------------------------------------------------------------|
| _                   | Active SDS VIP:                                               | Main Menu: Administration -> Upgrade [Make Ready]                                                                                  |
| 5.                  |                                                               |                                                                                                    |
|                     | The user should be presented with the<br>Upgrade [Make Boady] | Selecting 'OK' will result in the selected Server being in Forced Standby<br>database replication will automatically be inhibited. |
|                     | Administration                                                | Selected Server: qs-mrsvnc-1                                                                                                    |
|                     |                                                               | Ok Cancel                                                                                                    |
|                     | Click either " <b>Ok"</b><br>button.                          | Upgrade Ready Criteria Selected Server Status Mate Status<br>HA Status Forced Standby                                              |
|                     |                                                               | Critical Alarms 0 0                                                                                                    |
|                     | NOTE: If backing                                              | Major Alarms 0 0                                                                                                    |
|                     | out the <b>Active</b>                                         | Replication Server Status Norm                                                                                                    |
|                     | Primary SDS server                                            | Collection Server Status Norm                                                                                                    |
|                     | you will need to log                                          | Database Server Status Norm                                                                                                    |
|                     | back into the GUL                                             | HA Server Status Norm Dill                                                                                                    |
|                     |                                                               | Application State Enabled                                                                                                    |
|                     |                                                               | Ablaction or an an an an an an an an an an an an an                                                                                |
|                     |                                                               | Ok Cancel                                                                                                    |
| •                   | Active SDS VIP:                                               | sids misunc OLIERY SERVER Ready                                                                                                    |
| <b>6</b> .          |                                                               | qs-mrsvnc-1 30.0-30.0_10.10.0 UNDEFINED                                                                                            |
|                     | <ol> <li>Using the vertical</li> </ol>                        | 5.0.0-5.0.0_10.10.0 ONDERINED                                                                                                    |
|                     | scroll bar in the right                                       |                                                                                                    |
|                     | panel, scroll to the                                          |                                                                                                    |
|                     | hostname of the                                               |                                                                                                    |
|                     | server to be backed                                           |                                                                                                    |
|                     | out.                                                          |                                                                                                    |
|                     | 2) Verify that the                                            |                                                                                                    |
|                     | Upgrade State<br>shows "Ready".                               |                                                                                                    |
|                     |                                                               | Execute Steps 7 - 26 of this procedure for the appropriate server being backed out:                                                |
|                     | 1=1                                                           | Server Console (iLO): NOAMs, Query Servers & DP blades                                                                             |
|                     | 4                                                             | Server Console (virsh console): SOAMs only                                                                                         |
|                     |                                                               | Server Console: All servers                                                                                                    |
| 7.                  | Server Console                                                | User:root logged-in to ILOUSE205TEW1. (10.240.240.131)                                                                             |
|                     | (ILO):                                                        | Server Name: gs-mrsvnc-1                                                                                                    |
|                     | 1) Access the                                                 | Server Power: On                                                                                                    |
|                     | server's <i>iLO IP via</i>                                    |                                                                                                    |
|                     | "ssh".                                                        | hpiLO-> vsp                                                                                                    |
|                     | 2) Entor Virtual Sorial                                       | Starting wirtual serial port                                                                                                    |
|                     | Port mode ( <b>VSP</b> ) as                                   | Press 'ESC (' to return to the CLI Session.                                                                                        |
| shown on the right. |                                                               |                                                                                                    |
|                     |                                                               | hpiLO-> Virtual Serial Port active: IO=0x03F8 INT=4                                                                                |
|                     | NOTE: Do not                                                  | <enter></enter>                                                                                                    |
|                     | attempt to "ssh"                                              | CentOS release 6 3 (Final)                                                                                                    |
|                     | server in the SDS                                             | Kernel 2.6.32-279.5.2.el6prerel6.0.1 80.31.0.x86 64 on an x86 64                                                                   |
|                     | topology, Backout                                             |                                                                                                    |
|                     | requires a direct                                             | qs-mrsvnc-1 login:                                                                                                    |
|                     | connection to the                                             |                                                                                                    |
|                     | server iLO.                                                   |                                                                                                    |

Appendix D: Backing out a Single Server

| Step | Procedure                                                                                                  | Result                                                                                                    |  |  |
|------|----------------------------------------------------------------------------------------------------|----------------------------------------------------------------------------------------------------|--|--|
| 8.   | Server Console<br>(virsh console):                                                                         | CentOS release 6.3 (Final)<br>Kernel 2.6.32-279.5.2.el6prerel6.0.1_80.31.0.x86_64 on an x86_64                                                                                                    |  |  |
|      | Access the TVOE host via " <b>ssh</b> ".                                                                   | cslab-SO-a-tvoe login: root<br>Password: <root_password></root_password>                                                                                                    |  |  |
| 9.   | Server Console<br>(virsh console):                                                                         | [root@cslab-SO-a-tvoe ~]# <b>virsh list</b><br>virsh console Id Name State                                                                                                    |  |  |
|      | List the <b>VMs</b> present on the TVOE host.                                                              | 1 cslab-ATTdsrSO-a running<br>2 <b>qs-mrsvnc-1</b> running                                                                                                    |  |  |
|      |                                                                                                    | [root@cslab-SO-a-tvoe ~]#                                                                                                    |  |  |
| 10.  | Server Console<br>(virsh console):                                                                         | <pre>[root@cslab-SO-a-tvoe ~]# virsh console 2</pre>                                                                                                    |  |  |
|      | Access the console<br>of the VM to be<br>backed out.                                                       |                                                                                                    |  |  |
| 11.  | Server Console:                                                                                            | CentOS release 6.3 (Final)<br>Kernel 2.6.32-279.5.2.el6prerel6.0.1 80.31.0.x86 64 on an x86 64                                                                                                    |  |  |
|      | Log into the server as the " <b>root</b> " user.                                                           | qs-mrsvnc-1 login: root<br>Password: <root_password></root_password>                                                                                                    |  |  |
| 12.  | Server Console:                                                                                            | *** TRUNCATED OUTPUT ***                                                                                                    |  |  |
|      | Output similar to that<br>shown on the right<br>will appear as the<br>server access the<br>command prompt. | <pre>VPATH=/var/TKLC/rundb:/usr/TKLC/appworks:/usr/TKLC/awpss7 PRODPATH=/opt/TKLCcomcol/cm5.13/prod RUNID=00 VPATH=/opt/TKLCcomcol/runcm5.13:/opt/TKLCcomcol/cm5.13 PRODPATH= RELEASE=5.13 RUNID=00 VPATH=/var/TKLC/rundb:/usr/TKLC/appworks:/usr/TKLC/awpss7:/usr/TKLC/ex hr PRODPATH=/opt/TKLCcomcol/cm5.13/prod RUNID=0 [root@gs=mrsync=1 ~1#</pre> |  |  |
|      | Server Console:                                                                                            | [root@gs-mrsvnc-1 ~]# /var/TKLC/backout/reject                                                                                                    |  |  |
| 13.  | Execute the Backout script as shown to the right.                                                          | The runlevel transition complete RC file was created as<br>/etc/rc3.d/S99TKLCsnmp_notify_runlevel_transition_complete.<br>Changing to run-level 3<br>**********************************                                                                                                    |  |  |
| 14.  | Server Console:                                                                                            |                                                                                                    |  |  |
|      | Answer "y" when<br>prompted to<br>"Continue backout?".                                                     | Verifying that backout is possible.<br>Checking for stale RPM DB locks                                                                                                    |  |  |
|      |                                                                                                    | Current platform version: 6.0.0-80.21.0<br>Continue backout? [y/N]: y                                                                                                    |  |  |
| 15   | Server Console:                                                                                            | Many informational messages will come across the terminal screen as the backout proceeds:                                                                                                    |  |  |
|      | Backout proceeds                                                                                           | Finally, after backout is complete, the server will automatically reboot.                                                                                                    |  |  |

Appendix D: Backing out a Single Server

| Step | Procedure                                                       | Result                                                                                                    |
|------|-----------------------------------------------------------------|----------------------------------------------------------------------------------------------------|
| 16.  | Server Console:                                                 | CentOS release 4.6 (Final)<br>Kernel 2.6.18-128.4.1.e15prerel4.0.0 70.32.0 on an x86 64                                                                                                    |
|      | <b>1)</b> Wait for the reboot to return to the command prompt.  | <pre>qs-mrsvnc-1 login: root Password: <root_password></root_password></pre>                                                                                                    |
|      | <ol> <li>Log into the server<br/>as the "root" user.</li> </ol> |                                                                                                    |
| 17.  | Server Console:                                                 | Examine the upgrade logs in the directory /var/TKLC/log/upgrade and verify that no errors were reported:                                                                                                    |
|      | Verify the backout                                              | <pre># grep -i ``[^]error[^] /var/TKLC/log/upgrade/upgrade.log</pre>                                                                                                    |
|      |                                                                 | 1. Examine the output of the above commands to determine if any errors were reported.                                                                                                    |
|      |                                                                 | Note: The following error can be ignored:                                                                                                    |
|      |                                                                 | DEBUG: 'iqt' command failed (is IDB running?)                                                                                                    |
|      |                                                                 | and/or                                                                                                    |
|      |                                                                 | ERROR: createVolumes needs logical volume objects passed in.<br>ERROR: There was a problem creating Logical Volumes.<br>ERROR: Check log for error relating to exitCode: 6.                                                                                            |
|      |                                                                 | ERROR-{HA::Mgr}: No Clusternode found for resource entry, (tklc-ha-<br>active)!<br>ERROR-{HA::Mgr}: Failed to initialize ResourceConf!                                                                                                    |
|      |                                                                 | ERROR: generateTest did not return an object!<br>ERROR: Should not happen!                                                                                                    |
|      |                                                                 | and/or:                                                                                                    |
|      |                                                                 | 1382972756::syscheck: unrecognized service<br>1382972757::ERROR: failed to restart syscheck<br>1382972757:: If using syscheck, it must be restarted manually                                                                                                    |
|      |                                                                 | Note: The grep will also find many lines similar to these, which are not errors:                                                                                                    |
|      |                                                                 | 1382721861:: 9901 EvError StatClerk A Single Simple 30min                                                                                                    |
|      |                                                                 | and/or:                                                                                                    |
|      |                                                                 | 1382721864:: 31109 DB Topology Config Error comcolTopErrorNotify<br>1382721864:: 31128 REPL ADIC Found ErrorcomcolDbADICErrorNotify<br>1382721864:: 32302 PLAT Server RAID Disk Error tpdRaidDiskError<br>1382721864:: 32305 PLAT ************************************ |
|      |                                                                 | <ol> <li>If the backout was not successful because other errors were recorded in the logs, then contact<br/>Oracle's Tekelec Customer Care Center for further instructions.</li> </ol>                                                                                 |
|      |                                                                 | 3. If the backout was successful (no errors or failures), then continue with the remaining steps.                                                                                                    |
| 18.  | Server Console:                                                 | Execute the backout_restore utility to restore the full database run environment:                                                                                                    |
|      | Restore the full DB run environment.                            | <pre># /var/tmp/backout_restore</pre>                                                                                                    |
|      |                                                                 | NOTE: If asked if you would like to proceed, answer "y".                                                                                                    |
|      |                                                                 | If the restore was successful, the following will be displayed:                                                                                                    |
|      |                                                                 | Success: Full restore of COMCOL run env has completed.<br>Return to the backout procedure document for further<br>instruction.                                                                                                    |
|      |                                                                 | If an error is encountered and reported by the utility, then work with Oracle's Tekelec Customer Care Center for further instructions.                                                                                                    |

### Appendix D: Backing out a Single Server

| Step | Procedure                                                                                                    | Result                                                                                                    |
|------|----------------------------------------------------------------------------------------------------|----------------------------------------------------------------------------------------------------|
| 19.  | Server Console:                                                                                                    | Enter the following command to reboot the server:<br># init 6                                                      |
|      | Reboot the server.                                                                                                    | This step can take several minutes and will terminate the SSH session.                                             |
| 20.  | Server Console:<br>1) Wait for the reboot<br>to return to the                                                                   | CentOS release 4.6 (Final)<br>Kernel 2.6.18-128.4.1.e15prerel4.0.0_70.32.0 on an x86_64<br>qs-mrsvnc-1 login: root |
|      | command prompt.<br><b>2)</b> Log into the server<br>as the " <b>root</b> " user.                                                | Password: <root_password></root_password>                                                                          |
|      | Server Console:                                                                                                    | [root@qs-mrsvnc-1 ~]# uptime                                                                                       |
| 21.  | <ol> <li>Verify the server<br/>"uptime".</li> </ol>                                                                             | 19:28:43 <b>up 1 min</b> , 1 user, load average: 0.89, 0.29, 0.10<br>[root@qs-mrsvnc-1 ~]#                         |
|      | 2) Repeat this Step<br>until the "uptime"<br>value shows "5 min"<br>or higher.                                                  |                                                                                                    |
| 22.  | Server Console:                                                                                                    | [root@qs-mrsvnc-1 ~]# service httpd status                                                                         |
|      | Verify that the "httpd"<br>service is now<br>running.                                                                           | nttpd (pid 6524) is running<br>[root@qs-mrsvnc-1 ~]#                                                               |
|      | <b>NOTE:</b> If the "httpd"<br>service fails to start<br>contact Oracle's<br>Tekelec Customer<br>Care Center for<br>assistance. |                                                                                                    |
|      |                                                                                                    | • Skip to step 25 of this Procedure if the server you are backing out is an SO or DP.                              |
| 23.  | Server Console:                                                                                                    | [root@qs-mrsvnc-1 ~]# ivi prov_ctlBsource                                                                          |
|      | Open<br>prov_ctlBsource<br>table and change<br>"Disable" to "Enable"<br>as shown.                                               | <pre>#!/bin/sh iload -ha -xU -fprov_status prov_ctlBsource \ &lt;&lt;'!!!!' Disable !!!!</pre>                     |
|      | <b>NOTE:</b> This step can<br>be removed when PR<br>215531 is fixed.                                                            | becomes                                                                                                    |
|      |                                                                                                    | <pre>#!/bin/sh iload -ha -xU -fprov_status prov_ctlBsource \ &lt;&lt;'!!!!' Enable !!!!</pre>                      |

Appendix D: Backing out a Single Server

| Step | Procedure                                                       | 5                                                                                                    | Re                                                                                                  | sult                   |                                     |                        |  |
|------|-----------------------------------------------------------------|----------------------------------------------------------------------------------------------------|----------------------------------------------------------------------------------------------------|------------------------|-------------------------------------|------------------------|--|
| 24.  | Server Console:                                                 | :wq<br>APPLY THE CHANGES [y                                                                                                    | n]? <b>y</b>                                                                                        |                        |                                     |                        |  |
|      | changes                                                         | LOADED OK                                                                                                    | щ.                                                                                                  |                        |                                     |                        |  |
|      | be removed when PR<br>215531 is fixed.                          | [roor@ds=utsvuc=t ~]#                                                                                                    |                                                                                                    |                        |                                     |                        |  |
| 25.  | Server Console:                                                 | [root@qs-mrsvnc-1 ~]<br>Logout                                                                                                    | # exit                                                                                              |                        |                                     |                        |  |
|      | 1) Exit from the server command line.                           | qs-mrsvnc-1 login:<br>iLO: < ESC - Shift - (>                                                                                                    | (ESC then hold                                                                                      | l <b>Shift</b> and     | I hit <b>9</b> in close succession) |                        |  |
|      | <b>2)</b> Exit from the console.                                | Virsh Console: < CTRL -                                                                                                    | ]> (Hold CTRL an                                                                                    | nd hit the F           | Right bracket " ]" in close su      | uccession)             |  |
| 26.  | Server Console:                                                 | > exit                                                                                                    |                                                                                                    |                        |                                     |                        |  |
|      | Exit from the iLO or TVOE host.                                 | or<br># exit                                                                                                    |                                                                                                    |                        |                                     |                        |  |
| 27.  | Using the <b>VIP</b><br>address, access the<br>Primary SDS GUI. | Access the Primary SDS GUI as specified in Appendix A.                                                                                                    |                                                                                                    |                        |                                     |                        |  |
| 28.  | Active SDS VIP:                                                 |                                                                                                    |                                                                                                    |                        |                                     |                        |  |
|      | Select                                                          | Connected using VIP to roma-sds-a (<br>Source and the state of the state of the state | using VIP to roma-sds-a (ACTIVE NETWORK CAM&P)<br>Menu<br>ministration -> Software Management -> Un |                        |                                     |                        |  |
|      | Main Menu<br>→ Administration                                   | General Options                                                                                                    | Filter - Tasks -                                                                                    |                        |                                     | incine y op            |  |
|      | →Software Managmnt → Upgrade                                    | Software Management                                                                                                    | Hostnama                                                                                            | OAM Max<br>HA Role     | Network Element                     | Role                   |  |
|      | as shown on the                                                 | Versions     So Deployment     Upgrade                                                                                                    | Troetilaine                                                                                         | Max Allowed<br>HA Role | Appi Version                        | Function               |  |
|      | right.                                                          | a 🖿 Remote Servers                                                                                                    | roma-sds-a                                                                                          | Active<br>Active       | 50.13.0<br>sds_roma                 | OAM&P<br>Network OAM&P |  |
|      |                                                                 | a Alarms & Events<br>E Security Log                                                                                                    | roma-sds-b                                                                                          | Active                 | 50.13.0<br>sds_mma                  | OAM&P<br>Sustem OAM    |  |
|      |                                                                 | <ul> <li>Status &amp; Manage</li> <li>Measurements</li> </ul>                                                                                                    | roma-so-a                                                                                           | Active                 | 50.13.0                             | OAM<br>Sustan OAM      |  |
|      |                                                                 | <ul> <li>Communication Agent</li> <li>SDS</li> </ul>                                                                                                    | roma-so-b                                                                                           | Active                 | 50.13.0<br>sds_roma                 | OAM<br>MD              |  |
|      |                                                                 | - 🧇 Help<br>- 🕫 Logout                                                                                                    | roma-dp-1                                                                                           | Active                 | 50.13.0                             | SDS                    |  |
|      | systems, select                                                 |                                                                                                    | roma-dr-a                                                                                           | Active                 | 50.13.0                             | OAM&P                  |  |
|      | Main Menu<br>→ Administration<br>→ Upgrade                      |                                                                                                    |                                                                                                    |                        |                                     |                        |  |

Appendix D: Backing out a Single Server

| Step | Procedure                                                                                                    | 5                                                                                                    |                                                                     | Result                                    | _                                                                                                 |
|------|----------------------------------------------------------------------------------------------------|----------------------------------------------------------------------------------------------------|---------------------------------------------------------------------|-------------------------------------------|---------------------------------------------------------------------------------------------------|
| 29.  | Active SDS VIP:                                                                                                    | qs-mrsvnc-1                                                                                                    | sds_mrsvnc<br>3.0.0-3.0.0_10.10.0                                   | QUE                                       | RY_SERVER Not Ready                                                                               |
|      | 1) Using the vertical<br>scroll bar in the right<br>panel, scroll to the<br>row containing the<br>hostname of the<br>server to be backed<br>out. | 1                                                                                                    |                                                                     |                                           | 2                                                                                                 |
|      | <ol> <li>Verify that the<br/>Upgrade State<br/>shows "Not Ready"<br/>or "Success".</li> </ol>                                                    |                                                                                                    |                                                                     |                                           |                                                                                                   |
|      |                                                                                                    | NOTE: If Upgrade                                                                                                    | e State shows <b>Not R</b>                                          | <b>eady</b> , skip ahead to               | Step 33 of this procedure.                                                                        |
| 30.  | Active SDS VIP:                                                                                                    |                                                                                                    | 3.0.0-3.0.0_10.10.0                                                 | OAN                                       | I&P Em                                                                                            |
|      | <i>NOTE:</i> If Upgrade<br>State in step 29<br>shows "Success":                                                                                  | qs-mrsvnc-1                                                                                                    | sds_mrsvnc<br>3.0.0-3.0.0_10.10.0<br>dr_dallastx                    |                                           | ERY_SERVER         Not Ready           DEFINED         Err           WORK OAM&P         Not Ready |
|      | 1) Using the cursor,<br>select the row<br>containing the<br>hostname of the<br>server to be<br>upgraded.                                         | Prepare Upgra                                                                                                    | ide Initiate Upgrad                                                 | e Monitor Upgrade                         | Complete Upgrade                                                                                  |
|      | 2) Click the<br>"Complete<br>Upgrade" button<br>located in the bottom<br>left of the right panel.                                                |                                                                                                    |                                                                     |                                           |                                                                                                   |
| 31.  | Active SDS VIP:                                                                                                    | Main Menu: Adm                                                                                                    | inistration -> Upg                                                  | rade [Remove Read                         | y] 🔗 Help                                                                                         |
|      | <i>NOTE:</i> If <b>Upgrade</b><br><b>State</b> in step 30<br>shows <b>"Success":</b>                                                             | • Selecting V<br>'Active' set                                                                                       | OK will result in the selected s<br>'Observer' is set for query sen | erver's application being enable<br>vers. | d and the Max HA Capability of                                                                    |
|      | The user should be<br>presented with the<br><b>Upgrade [Remove<br/>Ready]</b>                                                                    | Selected Server: qs-mrsvn<br>Ok Cancel                                                                              | e-1                                                                 |                                           |                                                                                                   |
|      | Administration<br>screen.                                                                                                    | Upgrade Ready Criteria Se<br>Max HA Role Ot<br>Critical Alarms 0<br>Major Alarms 0                                  | elected Server Status Mate S<br>bserver Stando<br>0<br>0            | latus<br>r                                |                                                                                                   |
|      | Click any " <b>Ok</b> "<br>dialogue button.                                                                                                    | Minor Alarms 1<br>Database Server Status No<br>HA Server Status No<br>Process Server Status<br>Application State Di | 0 Norm<br>orm Norm<br>an Norm<br>sabled Enable                      | d                                         |                                                                                                   |
|      |                                                                                                    | Ok Cancel                                                                                                    |                                                                     |                                           |                                                                                                   |

Appendix D: Backing out a Single Server

| Step                               | Procedure                                                          |                                                                                               | R                                      | esult                  |                                        |                                      |
|------------------------------------|--------------------------------------------------------------------|-----------------------------------------------------------------------------------------------|----------------------------------------|------------------------|----------------------------------------|--------------------------------------|
| 32.                                | Active SDS VIP:                                                    | Connected using VIP to roma-sds-a (                                                           | ACTIVE NETWORK OAM&P)                  | )                      |                                        |                                      |
|                                    | NOTE: If Upgrade         State in step 30         shows "Success": | Main Menu: Administration -> Software Management -> Up                                        |                                        |                        |                                        |                                      |
|                                    | The user is returned                                               | Software Management                                                                           | Hostnama                               | OAM Max<br>HA Role     | Network Element                        | Role                                 |
|                                    | to the                                                             | - ISO Deployment                                                                              | nostrano                               | Max Allowed<br>HA Role | Appl Version                           | Function                             |
|                                    | Main Menu                                                          | roma-ede-a                                                                                    | Active<br>Active                       | sds_roma<br>50.13.0    | Network OAM&P<br>OAM&P                 |                                      |
| → Administration → Software Manage | → Administration →Software Managmnt                                | Alarms & Events                                                                               | roma-sds-b                             | Standby<br>Active      | sds_roma<br>50.13.0                    | Network OAM&P<br>OAM&P               |
|                                    | → Upgrade                                                          | Status & Manage                                                                               | roma-so-a                              | Active<br>Active       | sds_roma<br>50.13.0                    | System OAM<br>OAM                    |
|                                    | screen as shown<br>on the right.                                   | Presumments     Communication Agent     Sos     Sos     Sos     Sos                           | roma-so-b                              | Standby<br>Active      | sds_roma<br>50.13.0                    | System OAM<br>OAM                    |
|                                    |                                                                    |                                                                                               | roma-dp-1                              | Active<br>Active       | sds_roma<br>50.13.0                    | MP<br>SDS                            |
|                                    | <b>NOTE</b> : On 4.0                                               |                                                                                               | roma-dr-a                              | Active<br>Active       | dr_roma<br>50.13.0                     | Network OAM&P<br>OAM&P               |
|                                    | systems, to<br><u>Main Menu</u><br>→ Administration<br>→ Upgrade   |                                                                                               |                                        |                        |                                        |                                      |
|                                    |                                                                    | <b>NOTE:</b> Wait for the screet the <b>Upgrade</b> action is discharge to <b>Not Ready</b> . | en to refresh and<br>sabled. It may ta | show the<br>ke up to 2 | Upgrade State is<br>minutes for the Up | <b>Vot Ready</b> and ograde State to |

| Appendix D: | Backing out | a Single Server |
|-------------|-------------|-----------------|
|-------------|-------------|-----------------|

| Step | Procedure                                                                                                    | Result                                                                                                    |  |  |  |
|------|----------------------------------------------------------------------------------------------------|----------------------------------------------------------------------------------------------------|--|--|--|
| 33.  | Active SDS VIP:<br>1) Using the vertical<br>scroll bar in the right<br>panel, scroll to the<br>row containing the<br>hostname of the<br>backout server.<br>2) Verify that the<br>Application Version<br>now shows the<br><target_release>.<br/>3) Verify that the<br/>Upgrade State<br/>shows "Not Ready".<br/>NOTE: If the<br/>Upgrade State fails<br/>to show "Not<br/>Ready", the user<br/>may need to refresh<br/>the screen by<br/>selecting<br/>Main Menu<br/>-&gt; Administration<br/>-&gt; Software Managmnt<br/>-&gt; Upgrade<br/>for a 2<sup>nd</sup> time and<br/>repeating sub-steps<br/>1) thru 3) associated<br/>with this step.</target_release> | duery_server Not Ready<br>os Norm<br>3                                                                           |  |  |  |
|      |                                                                                                    | <ul> <li>Skip the remaining step of this Procedure if the server you are upgrading is a Query Server.</li> </ul> |  |  |  |
| 34.  | Active SDS VIP:<br>Lift Standby<br>restriction on the<br>server.                                                                                                    | Lift the Standby restriction as specified in <b>Appendix E (</b> <i>Lifting Standby Restriction</i> ).           |  |  |  |
|      | THIS PROCEDURE HAS BEEN COMPLETED                                                                                                    |                                                                                                    |  |  |  |

# APPENDIX E. LIFTING STANDBY RESTRICTION

| Step | Procedure                                                                                                    | Result                                                                                                    |                                             |  |  |  |
|------|----------------------------------------------------------------------------------------------------|----------------------------------------------------------------------------------------------------|---------------------------------------------|--|--|--|
| 1.   | Using the <b>VIP</b><br>address, access the<br>Primary SDS GUI.                                                                               | • Access the Primary SDS GUI as specified in <b>Appendix A</b> .                                                                                                    |                                             |  |  |  |
| 2.   | Active SDS VIP:<br>Select<br>Main Menu                                                                                                    | Connected using VIP to sds-mrsvnc-a (ACTIVE NETWORK OAM&P) - Global Provisioning disabled                                                                                   |                                             |  |  |  |
|      | → Status & Manage<br>→ HAscreen as shown                                                                                                    | Alarms & Events     Application Max     Application Max     Max HA     Allowed     HA Role     Network Elements                                                             | łos                                         |  |  |  |
|      | on the right.                                                                                                    | - Server sds-mrsvnc-a Active OOS Active sds-m                                                                                                    | Irsv                                        |  |  |  |
|      | Unless the backout server shows <b>HA</b>                                                                                                    | - Database qs-mrsvnc-1 Observer OOS Observer sds-m<br>sds-mrsvnc-1                                                                                                    | irsv<br>irsv                                |  |  |  |
|      | Status as "Max<br>Allowed HA Role" as<br>"Standby" (shown in<br>the example to the<br>right), this procedure<br>is not required to be<br>run. |                                                                                                    | -                                           |  |  |  |
| 3.   | Active SDS VIP:<br>Click the "Edit"<br>dialogue button in the<br>bottom right panel                                                           | Edit<br>Edit Max Allowed HA Role                                                                                                    |                                             |  |  |  |
| 4.   | Active SDS VIP:<br>For the server<br>backed out, change<br>the "Max Allowed<br>HA Role" to<br>"Active" and click<br>the "OK" button.          | sdsSO-<br>vzwCore-b     Standby     SdsSO-<br>vzwCore-b     Active     Th       dp-vzwCore-4     Standby     Spare     Observer       OOS     OOS     Observer     Observer | e maximur<br>vCore-b<br>e maximur<br>Cancel |  |  |  |

Appendix E: Lifting Standby Restriction

Appendix E: Lifting Standby Restriction

| Step | Procedure                                                 | ·                                 | Result                       |                        |                        |                        |
|------|-----------------------------------------------------------|-----------------------------------|------------------------------|------------------------|------------------------|------------------------|
| 5    | Active Provisioning                                       |                                   |                              |                        |                        |                        |
|      | Site VIP:                                                 | A Main Menu                       | Sos-a (ACITVE NETWORK OAM&P) |                        |                        | 1                      |
|      | Select                                                    | Administration                    | Main Menu: Adn               | ninistrati             | on -> Software I       | 1anagement -> Up       |
|      | Main Menu                                                 | a 🚨 Access Control                | ement                        |                        |                        |                        |
|      | → Administration                                          | Licenses                          | Hostname                     | OAM Max<br>HA Role     | Network Element        | Role                   |
|      | →Software Managmnt → Upgrade                              | - ISO Deployme                    | ent                          | Max Allowed<br>HA Role | Appl Version           | Function               |
|      | an about on the                                           | Dpgrade     Remote Servers        | roma-sds-a                   | Active<br>Active       | sds_roma<br>50.13.0    | Network OAM&P<br>OAM&P |
|      | right.                                                    | Configuration     Alarms & Events | roma-sds-b                   | Standby<br>Active      | sds_roma<br>50.13.0    | Network OAM&P<br>OAM&P |
|      |                                                           | Status & Manage                   | roma-so-a                    | Active                 | sds_roma<br>50.13.0    | System OAM<br>OAM      |
|      |                                                           | Communication Age                 | nt roma-so-b                 | Standby<br>Active      | sds_roma               | System OAM             |
|      |                                                           | n 🖬 SDS<br>- 🤣 Help               | roma-dp-1                    | Active                 | sds_roma               | MP                     |
|      | <b>NOTE</b> : On 4.0                                      | 🖵 🖗 Logout                        | roma-dr-a                    | Active                 | 50.13.0<br>dr_roma     | SDS<br>Network OAM&P   |
|      | systems, select<br>Main Monu                              |                                   |                              | Active                 | 50.13.0                | OAM&P                  |
| 6.   | Active SDS VIP:                                           | Main Menu: Adm                    | ninistration -> Upg          | rade                   |                        | Mon I                  |
|      | 1) Using the cursor, select the row                       | 6                                 |                              |                        |                        |                        |
|      | containing the                                            | Hostname                          | Network Element              |                        | Role                   | Upgrade State          |
|      | backout server.                                           | 10201010                          | Application Version          |                        | Function               | Server Status          |
|      | 2a) If the Upgrade                                        | sds-mrsvnc-a                      | sds_mrsvnc<br>4.0.0-40.9.1   |                        | NETWORK OAM&P<br>OAM&P | Not Ready              |
|      | State snows "Not<br>Ready" then skip to<br>Sten 9 of this | sds-mrsvnc-b                      | sds_mrsvnc<br>4.0.0-40.9.1   |                        | NETWORK OAM&P<br>OAM&P | Not Ready<br>Norm      |
|      | procedure.                                                | qs-mrsvnc-1                       | sds_mrsvnc                   |                        | QUERY_SERVER           | Not Ready              |
|      | 2b) If the Upgrade                                        | drsds-dallastx-a                  | dr_dailastx                  |                        | NETWORK OAM&P          | Ready                  |
|      | "Ready" then click                                        | l                                 | 4.0.0-40.9.0                 |                        | OAM&P<br>SYSTEM OAM    | 10<br>Not Ready        |
|      | the "Complete<br>Upgrade" button                          | so-carync-a                       | 4.0.0-40.9.1                 |                        | OAM                    | Norm                   |
|      | located in the bottom                                     | so-carync-b                       | so_carync                    |                        | SYSTEM OAM             | Not Ready              |
|      | continue to the next                                      |                                   | 4.0.0~40.9.1                 |                        | OAM                    | Norm                   |
|      | Step.                                                     |                                   |                              | YII                    | 000 2                  |                        |
|      |                                                           | Prepare Upgrade In                | itiate Upgrade Monitor Up    | grade C                | omplete Upgrade        | Accept Upgrade         |

Appendix E: Lifting Standby Restriction

| Step | Procedure                                                                                                  |                                                                                      | Result                                                         |                    |                               |                        |
|------|----------------------------------------------------------------------------------------------------|--------------------------------------------------------------------------------------|----------------------------------------------------------------|--------------------|-------------------------------|------------------------|
| 7.   | Active Provisioning<br>Site VIP:                                                                           | Main Menu: Adm                                                                       | inistration ->                                                 | Upgra              | de [Remove Ready              | 1                      |
|      | The user should be<br>presented with the<br><b>Upgrade [Remove<br/>Ready]</b><br>Administration<br>screen. | • Selecting 'C<br>'Observer' i<br>Selected Server: drsds-dall                        | DK will result in the sel<br>s set for query servers<br>astx-a | ected serve        | r's application being enabled | an                     |
|      | Click any " <b>Ok"</b><br>dialogue button.                                                                 | Ok Cancel                                                                            |                                                                |                    |                               |                        |
|      |                                                                                                    | Upgrade Ready Criteria Se                                                            | lected Server Status                                           |                    |                               |                        |
|      |                                                                                                    | Max HA Role Sta                                                                      | andby                                                          |                    |                               |                        |
|      |                                                                                                    | Critical Alarms                                                                      |                                                                |                    |                               |                        |
|      |                                                                                                    | Major Alarms 0                                                                       |                                                                |                    |                               |                        |
|      |                                                                                                    | Minor Alarms 3                                                                       |                                                                |                    |                               |                        |
|      |                                                                                                    | Database Server Status Wa                                                            | am                                                             |                    |                               |                        |
|      |                                                                                                    | HA Server Status No                                                                  | m                                                              |                    |                               |                        |
|      |                                                                                                    | Application State                                                                    | n                                                              |                    |                               |                        |
| 8.   | Active Provisioning<br>Site VIP:                                                                           | Ok Cancel                                                                            | (ACTIVE NETWORK GAM&P)<br>Main Menu: Adn                       | ninistrati         | on -> Software Manager        | nent -> Up             |
|      | to the                                                                                                    | Access Control                                                                       | Filter 🛨 Tasks 🛨                                               |                    |                               |                        |
|      | Main Menu                                                                                                  | Software Management                                                                  | Hostname                                                       | OAM Max<br>HA Role | Network Element               | Role                   |
|      | → Administration →Software Managmnt                                                                        | ISO Deployment                                                                       |                                                                | HA Role            | Appl Version                  | Function               |
|      | → Upgrade                                                                                                  | Remote Servers                                                                       | roma-sds-a                                                     | Active<br>Active   | sds_roma<br>50.13.0           | Network OAM&P<br>OAM&P |
|      | screen as shown on the right.                                                                              | <ul> <li>Conliguration</li> <li>Alarms &amp; Events</li> <li>Security Log</li> </ul> | roma-sds-b                                                     | Standby<br>Active  | sds_roma<br>50.13.0           | Network OAM&P<br>OAM&P |
|      | on the right                                                                                               | 🖬 🖿 Status & Manage                                                                  | roma-so-a                                                      | Active<br>Active   | sds_roma<br>50.13.0           | System OAM<br>OAM      |
|      |                                                                                                    | <ul> <li>Measurements</li> <li>Communication Agent</li> <li>SDS</li> </ul>           | roma-so-b                                                      | Standby<br>Active  | sds_roma<br>50.13.0           | System OAM<br>OAM      |
|      |                                                                                                    | - 🔶 Help                                                                             | roma-dp-1                                                      | Active             | sds_roma<br>50.13.0           | MP<br>SDS              |
|      | <b>NOTE</b> : On 4.0 systems, to                                                                           | - ya Lugula                                                                          | roma-dr-a                                                      | Active<br>Active   | dr_roma<br>50.13.0            | Network OAM&P<br>OAM&P |
|      | <u>Main Menu</u><br>→ Administration<br>→ Upgrade                                                          |                                                                                      |                                                                |                    |                               |                        |

(

Appendix E: Lifting Standby Restriction

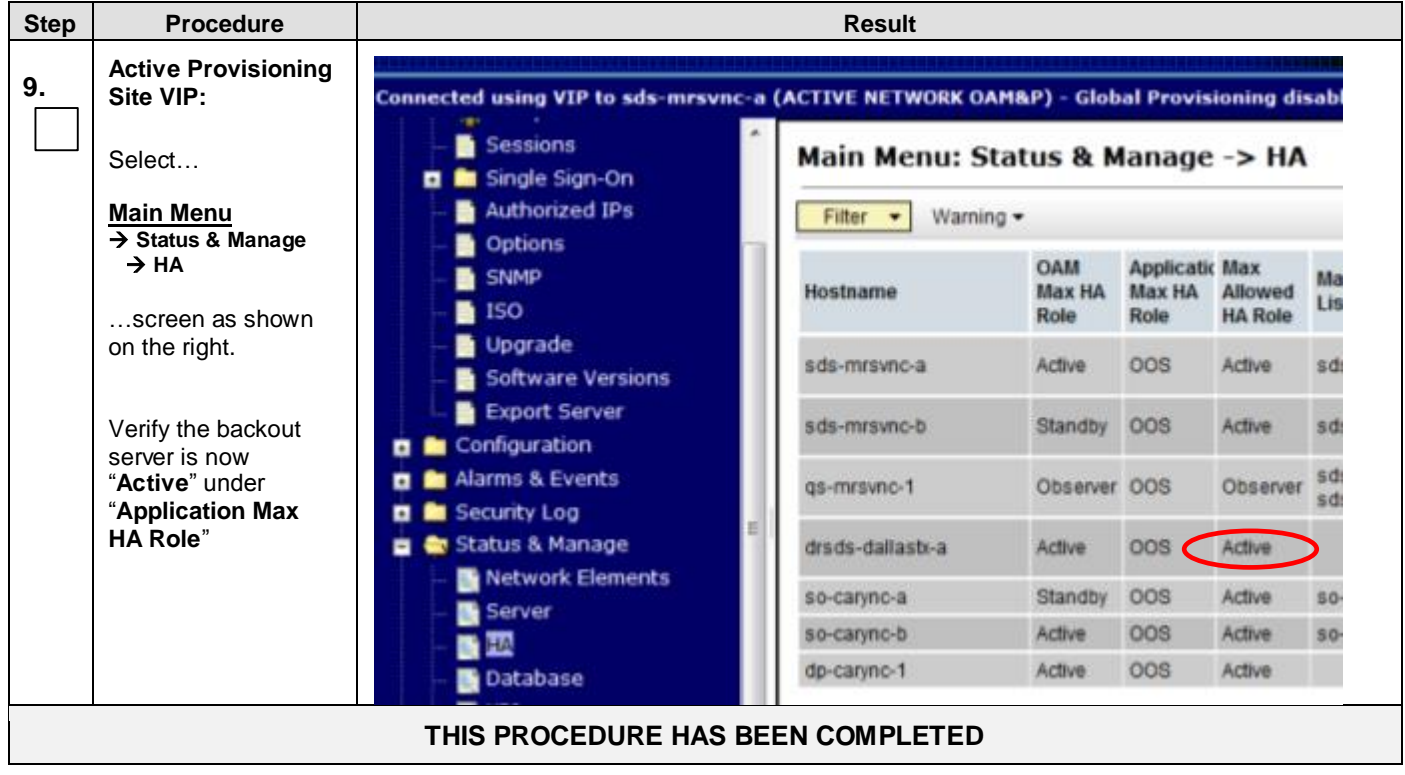

# APPENDIX F. DISABLE HYPERTHREADING

This section is to be run only once on each DP; the configuration stays across future upgrades. If hyperthreading was disabled during installation, it is not be required to be executed again.

#### **NOTE:** Disable hyper threading applies only to DP servers.

Appendix F: Disable Hyperthreading

| Step | Procedure                                                                                                    | Result                                                                                                    |
|------|----------------------------------------------------------------------------------------------------|----------------------------------------------------------------------------------------------------|
| 1.   | DP Server XMI IP<br>(SSH):                                                                                                    | CentOS release 4.6 (Final)<br>Kernel 2.6.18-128.4.1.e15prerel4.0.0_70.32.0 on an x86_64                                                                                                    |
|      | 1) Access the<br>command prompt via<br>the server's <i>XMI IP</i>                                                                                              | dp-carync-1 login: root<br>Password: <root_password></root_password>                                                                                                    |
|      | <b>2)</b> Log into the server as the " <b>root</b> " user.                                                                                                    |                                                                                                    |
|      | <b>NOTE:</b> The <b>XMI IP</b><br>address may be<br>viewed by locating<br>the server hostname<br>under                                                         |                                                                                                    |
|      | Main Menu<br>→ Configuration<br>→ Servers                                                                                                    |                                                                                                    |
| 2.   | DP Server XMI IP<br>(SSH):<br>Output similar to that<br>shown on the right<br>will appear as the<br>server access the<br>command prompt.                       | <pre>*** TRUNCATED OUTPUT *** VPATH=/var/TKLC/rundb:/usr/TKLC/appworks:/usr/TKLC/awpss7 PRODPATH=/opt/TKLCcomcol/cm5.13/prod RUNID=00 VPATH=/opt/TKLCcomcol/runcm5.13:/opt/TKLCcomcol/cm5.13 PRODPATH= RELEASE=5.13 RUNID=00 VPATH=/var/TKLC/rundb:/usr/TKLC/appworks:/usr/TKLC/awpss7:/usr/TKLC/ex hr PRODPATH=/opt/TKLCcomcol/cm5.13/prod RUNID=0 [root@dp-carync-1 ~]#</pre> |
| 3.   | DP Server XMI IP<br>(SSH):<br>Check the number of<br>expected CPUs. If<br>the number is greater<br>than 20, then this<br>procedure has not<br>been run before. | <pre># syscheckAdm system cpugetvar='EXPECTED_CPUS' 39</pre>                                                                                                    |
|      |                                                                                                    | NOTE: If the number of CPUs is reported as 20, this procedure has already been run for this DP. You may return to the calling section.                                                                                                    |

Appendix F: Disable Hyperthreading

| Step | Procedure                                                                                                    | Result                                                                                                    |
|------|----------------------------------------------------------------------------------------------------|----------------------------------------------------------------------------------------------------|
| 4.   | DP Server XMI IP<br>(SSH):<br>Set the number of<br>expected CPUs to<br>the number of<br>physical CPUs (20 for<br>BL360 hardware).                                                                              | <pre># syscheckAdm system cpusetvar='EXPECTED_CPUS'val='20'</pre>                                                                                                    |
| 5.   | DP Server XMI IP<br>(SSH):<br>Verify the set number<br>of expected CPUs.                                                                                                    | <pre># syscheckAdm system cpugetvar='EXPECTED_CPUS' 20</pre>                                                                                                    |
| 6.   | DP Server XMI IP<br>(SSH):<br>Restart sycheck<br>service.                                                                                                    | <pre># stop syscheck syscheck stop/waiting # start syscheck syscheck start/running, process 48790 NOTE: On SDS 4.0 systems, run this instead: # service syscheck restart Stopping syscheck: [ OK ] Starting syscheck: [ OK ]</pre> |
| 7.   | DP Server XMI IP<br>(SSH):<br>Verify the number of<br>CPUs recorded at OS<br>installation.<br>NOTE: If a "No such<br>file or directory"<br>response is received,<br>then skip to Step 10<br>of this procedure. | <pre># cat /usr/TKLC/awpcommon/prod/bin/NumOriginalCpus 40</pre>                                                                                                    |
| 8.   | DP Server XMI IP<br>(SSH):<br>Modify the number of<br>CPUs recorded at OS<br>installation to "20".                                                                                                    | <pre># echo 20 &gt; /usr/TKLC/awpcommon/prod/bin/NumOriginalCpus</pre>                                                                                                    |
| 9.   | DP Server XMI IP<br>(SSH):<br>Verify the number of<br>CPUs has been<br>updated to "20".                                                                                                    | <pre># cat /usr/TKLC/awpcommon/prod/bin/NumOriginalCpus 20</pre>                                                                                                    |

### Appendix F: Disable Hyperthreading

| Step | Procedure                                                                                                    | Result                                                                                                    |
|------|----------------------------------------------------------------------------------------------------|----------------------------------------------------------------------------------------------------|
| 10.  | DP Server XMI IP<br>(SSH):                                                                                         | [root@dp-carync-1 ~]# exit<br>logout                                                                                                    |
|      | Exit from the server command line.                                                                                 |                                                                                                    |
|      | Note: If you are on<br>the console, you<br>may instead type<br>reboot here in<br>preparation for Step<br>11 below. |                                                                                                    |
| 11.  | Access the Server<br>BIOS                                                                                          | Reboot the server. This can be achieved by pressing and holding the power button until the server turns off, then after approximately 5-10 seconds press the power button to enable power.                                                                                                    |
|      |                                                                                                    | As soon as you see <b>F9=Setup</b> in the lower left corner of the screen, press <b>[F9]</b> to access the BIOS setup screen. You may be required to press [F9] 2-3 times. The F9=Setup will change to F9 Pressed once it is accepted. See example below.                                                                                                    |
|      |                                                                                                    | HP Decision         Proliant System BIOS - P64 (03/01/2010)         Capyright 1982, 2010 Hewlett-Packard Development Company, L.P.         Processor(a) detected, & total cores enabled, Hyperthreading is enabled.         Processor(a) detected, & total cores enabled, Hyperthreading is enabled.         Processor(a) detected, & total cores enabled, Hyperthreading is enabled.         Processor(a) detected, & total cores enabled, Hyperthreading is enabled.         Processor(a) Detected, & total cores enabled, Hyperthreading is enabled.         Prover Profile Mode: Balanced Power and Performance         Prover Profile Mode: Balanced Power and Performance         Prover Profile Mode: Dynamic Power Sovings         Advanced Memory Protection Mode: Advanced ECC Support         Redundant ROM Detected - This system contains a valid backup system ROM.         Idet Ambient Temperature: 19C/66F         Press any key to view Option ROM messages         Press PS       When yous         Idet Ambient Temperature: 19C/66F         Press PS       When yous         Press PS       When yous         Idet Power       Press PS         Idet Ambient Temperature: 19C/66F       When yous         Press PS       When yous         Idet Power       Press PS         Press PS       When yous         PS       PS |
|      |                                                                                                    | <ul> <li>ROM-Based Setup Utility is accessed and the ROM-Based Setup Utility menu will be<br/>displayed.</li> </ul>                                                                                                    |

| Step | Procedure                   | Result                                                                                                    |
|------|-----------------------------|----------------------------------------------------------------------------------------------------|
| 12.  | Select System<br>Options    | Scroll to System Options and press [ENTER]                                                                                                    |
|      |                             | Copyright 1982, 2011 Newlett-Packard Development Company, L.P.<br>System Options<br>Power Management Options<br>PCI IRQ Settings<br>PCI Device Enable/Disable<br>Standard Boot Order (IPL)<br>Boot Controller Order<br>Date and Time<br>Server Availability<br>Server Availability<br>Server Asset Text<br>Advanced Options<br>System Default Options<br>Utility Language<br>Viiiity Language<br>Center> to View/Modify System Specific Options<br>(1/4) for Different Selection; (TRB> for More Info; (ESC> to Exit Utility                                                                                                    |
| 13.  | Select Processor<br>Options | Select Processor Options option and press [ENTER]                                                                                                    |
|      |                             | RNM-Based Setup & Weingener<br>Copyright 1982, 2011 Hewlett-Packard Development Conpany, L.P.<br>Serial Port Options<br>Po Enhedded NICs<br>PC NIC Personality Options<br>PC Advanced Memory Protection<br>St USB Options<br>Processon Options<br>Pa<br>Server Reset Text<br>Advanced Options<br>System Default Options<br>Utility Language<br>Copyright 1982, 2011 Hewlett-Packard Development Conpany, L.P.<br>ProLiant BL468c C6<br>S/N: USE0211NRH<br>Product ID: 507864-B21<br>HP BIOS 124 85/85/2011<br>Bootblock 81/22/2011<br>Bootblock 81/22/2011<br>Bootblock 81/22/2018<br>Power Management Controller - 3.4<br>24576MB Memory Configured<br>Proc 1:Intel 2.53GHz,8MB L3 Cache<br>Proc 2:Intel 2.53GHz,8MB L3 Cache<br>Proc 2:Intel 2.53GHz,8MB L3 Cache<br>Proc 2:Intel 2.53GHz,8MB L3 Cache<br>Proc 3:Intel 2.53GHz,8MB L3 Cache<br>Proc 3:Intel 2.53GHz,8MB L3 Cache<br>Proc 4:Intel 2.53GHz,8MB L3 Cache<br>Proc 4:Intel 2.53GHz,8MB L3 Cache<br>Proc 4:Intel 2.53GHz,8MB L3 Cache<br>Proc 4:Intel 2.53GHz,8MB L3 Cache<br>Proc 5:Intel 2.53GHz,8MB L3 Cache<br>Proc 5:Intel 2.53GHz,8MB L3 Cache<br>Proc 5:Intel 2.53GHz,8MB L3 Cache<br>Proc 5:Intel 2.53GHz,8MB L3 Cache<br>Proc 5:Intel 2.53GHz,8MB L3 Cache<br>Proc 5:Intel 2.53GHz,8MB L3 Cache<br>Proc 5:Intel 2.53GHz,8MB L3 Cache<br>Proc 5:Intel 2.53GHz,8MB L3 Cache<br>Proc 5:Intel 2.53GHz,8MB L3 Cache<br>Proc 5:Intel 2.53GHz,8MB L3 Cache<br>Proc 1:Intel 2.53GHz,8MB L3 Cache<br>Proc 5:Intel 2.53GHz,8MB L3 Cache<br>Proc 5:Intel 2.55GHz,8MB L3 Cache<br>Proc 5:Intel 2.55GHz,8MB L3 Cache<br>Proc 5:Intel 2.55GHz,8MB |

Appendix F: Disable Hyperthreading

Step Procedure Result Select Intel® Hyperthreading Options option and press [ENTER]. Select 14. Hyperthreading Options ROM-Based Setup N SHEEK Copyright 1982, 2011 Hewlett-Packard Development Company, L.P. No-Execute Memory Protection iant BL468c C6 Intel(R) Virtualization Technology USE0211MRH Po PC PC Intel(R) Hyperthreading Options uct ID: 507864-B21 Processor Core Disable IOS 124 05/05/2011 Intel(R) Turbo Boost Technology up Version 01/29/2011 St Bo Intel(R) UI-d block 01/22/2010 Management Controller - 3.4 Server Availabilit Server Security 24576MB Menory Configured BIOS Serial Console & EMS Server Asset Text Advanced Options Proc 1:Intel 2.53GHz,8MB L3 Cache System Default Options Proc 2:Intel 2.53GHz,8MB L3 Cache Utility Language Enabled Press <TAB> for More Information <Enter> to Modify Intel(R) Hyperthreading Status; <F1> for Help Set hyperthreading to Select Disabled option and press [ENTER]. 15. Disabled. ROM-Based Setup Copyright 1982, 2011 Hewlett-Packard Development Company, L.P. No-Execute Memory Protection liant BL460c C6 Intel(R) Virtualization Technology Po USE0211MRH Intel(R) Hyperthreading Options uct ID: 507864-B21 PC Processor Core Disable IOS 124 05/05/2011 PC St Intel(R) Turbo Boost Technology up Version 01/29/2011 Bo Da block 01/22/2010 п Enabled r Management Controller - 3.4 Serv Disabled Serv 24576MB Memory Configured BIOS Sectal Console & EMS Server Asset Text Advanced Options Proc 1:Intel 2.53CHz,8MB L3 Cache System Default Options Proc 2:Intel 2.53GHz,8MB L3 Cache Utility Language Press (IAB) for More Information nabled (†/↓) Changes Configuration Selection (Enter) Saves Selection; (ESC) to Cancel

Appendix F: Disable Hyperthreading

Appendix F: Disable Hyperthreading

| Step | Procedure                   | Result                                                                                                    |  |
|------|-----------------------------|----------------------------------------------------------------------------------------------------|--|
| 16.  | Save Configuration and Exit | Press [F10] to save the configuration and exit. The server will reboot                                                                                                    |  |
|      |                             | RDM-Based Setup Utility, Version 3.08         Copyright 1982, 2018 Hewlett-Packard Development Company, L.P.         System Options         Power Management Options         PCI IRQ Settings         PCI Development Company, L.P.         Product ID: 484184-821         P BIDS P64 03/01/2010         Standar         CF10         Date and Time |  |
|      |                             | Server Availability<br>Server Security<br>BIOS Serial Console & EMS<br>S Current Boot Controller<br>A PCI Enbedded MP Snart Array P410i Controller                                                                                                    |  |
|      |                             | She                                                                                                    |  |
|      |                             | Press (IAB) for More Information                                                                                                    |  |
|      |                             | Expected Result:                                                                                                    |  |
|      |                             | Settings are saved and server reboots.                                                                                                    |  |
|      |                             | THIS PROCEDURE HAS BEEN COMPLETED                                                                                                    |  |
|      |                             |                                                                                                    |  |

### APPENDIX G. FINALIZING UPGRADE

# G.1 Enable AppProcControl Replication

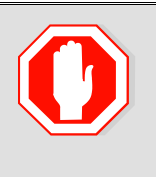

Procedures in Appendix G (Finalizing Upgrade) are to be executed only!!! WARNING !!!once after all sites/servers on the network have been upgraded to the<br/>target release.

#### Appendix G.1: Enable AppProcControl Replication

| Step                              | Procedure                                                                                                  | Result                                                                                                    |
|-----------------------------------|----------------------------------------------------------------------------------------------------|----------------------------------------------------------------------------------------------------|
| 1.                                | Active Provisioning<br>Site VIP (SSH):                                                                     | CentOS release 5.7 (Final)<br>Kernel 2.6.18-274.7.1.e15prerel5.0.0_72.32.0 on an x86_64                                                                                                    |
|                                   | <ol> <li>Access the<br/>command prompt.</li> </ol>                                                         | sds-mrsvnc-a login: root<br>Password: < <i>root_password</i> >                                                                                                    |
|                                   | <ol> <li>Log into the server<br/>as the "root" user.</li> </ol>                                            |                                                                                                    |
| 2.                                | Active Provisioning<br>Site VIP (SSH):                                                                     | *** TRUNCATED OUTPUT ***                                                                                                    |
|                                   | Output similar to that<br>shown on the right<br>will appear as the<br>server access the<br>command prompt. | <pre>VPATH=/var/TKLC/rundb:/usr/TKLC/appworks:/usr/TKLC/awpss7 PRODPATH=/opt/TKLCcomcol/cm5.13/prod RUNID=00 VPATH=/opt/TKLCcomcol/runcm5.13:/opt/TKLCcomcol/cm5.13 PRODPATH= RELEASE=5.13 RUNID=00 VPATH=/var/TKLC/rundb:/usr/TKLC/appworks:/usr/TKLC/awpss7:/usr/TKLC/sd s PRODPATH=/opt/TKLCcomcol/cm5.13/prod RUNID=0 [root@sds-mrsvnc-a ~]#</pre> |
| 3.                                | Active Provisioning<br>Site VIP:                                                                           | <pre>[root@sds-chltnc-a ~]# iset -fexcludeTables='' NodeInfo where "1=1"<br/>=== changed 10 records ===<br/>[root@sds-chltnc-a ~]#</pre>                                                                                                    |
|                                   | Enable replication for the AppProcControl table.                                                           |                                                                                                    |
| 4.                                | Active Provisioning<br>Site VIP:                                                                           | [root@sds-mrsvnc-a ~]# <b>exit</b><br>logout                                                                                                    |
|                                   | Exit from the server command line.                                                                         |                                                                                                    |
| THIS PROCEDURE HAS BEEN COMPLETED |                                                                                                    |                                                                                                    |

# G.2 Accept Upgrade

|                 | <b>Procedures in Appendix G</b> (Finalizing Upgrade) <b>are to be executed only</b><br>once after all sites/servers on the network have been upgraded to the<br>target release.                 |
|-----------------|----------------------------------------------------------------------------------------------------|
| !!! WARNING !!! | Executing these procedures before all sites/servers on the network have been upgraded can result in a DB replication outage to all sites that have not yet been upgraded to the target release. |
|                 | Once the procedures in this Appendix are executed, the upgrade becomes permanent and the servers CANNOT be backed to the previous SW release.                                                   |

| Step | Procedure                                                                                          | Result                                                                                                    |
|------|----------------------------------------------------------------------------------------------------|----------------------------------------------------------------------------------------------------|
| 1.   | Using the <b>VIP</b><br>address, access the<br>Primary Provisioning<br>Site GUI.                   | • Access the Primary Provisioning Site GUI as specified in <b>Appendix A.</b>                                                                                                    |
| 2.   | Active Provisioning<br>Site VIP:<br>Launch an approved<br>web browser and<br>connect to the XMI IP | Certificate Error: Navigation Blocked - Windows Internet Explorer  File Edit View Favorites Tools Help  Share Browser WebEx +                                                                                                    |
|      | address assigned to<br>SDS NOAM VIP<br>using "https://"                                            | <ul> <li>Side dowed Week * Yeek * Yeek *</li></ul> |
|      |                                                                                                    | More information                                                                                                    |

| Step | Procedure                                                                                                    | Result                                                                                                    |
|------|----------------------------------------------------------------------------------------------------|----------------------------------------------------------------------------------------------------|
| 3.   | Active Provisioning<br>Site VIP:<br>The user should be<br>presented with a<br>login screen similar to<br>the one shown on the<br>right. | ORACLE® Oracle System Login Fri Feb 28 16:53:37 2014 EST                                                                                                    |
|      | Login to the GUI<br>using the default user<br>and password.                                                                             | Log In         Enter your username and password to log in         Username:         guiadmin         Password:         Change password         Log In         Welcome to the Oracle System Login.         Unauthorized access is prohibited. This Oracle system requires the use of Microsoft Internet Explorer 7.0, 8.0, or 9.0 with support for JavaScript and cookies.         Oracle and logo are registered service marks of Oracle Corporation.         Copyright © 2013 Oracle Corporation All Rights Reserved. |
| 4.   | Active Provisioning<br>Site VIP:<br>The user should be<br>presented the SDS<br>Main Menu as shown<br>on the right.                      | Connected using XHI to sds-mrsvnc-a (ACTIVE NETWORK OAH&P)       Welcome guladmin [Lopout]         Main Menu:       Main Menu:         Administration       The Dec 01 19:10:55 2011 UTC         Alarms & Events       Status & Manage         Status & Manage       Measurements         Communication Agent       This is the user-defined welcome message.         It can be modified using the 'Options' tab under the 'Administration' menu.                                                                      |

#### Procedure Step Result **Active Provisioning** 5. ected using VIP to roma-sds-a (ACTIVE NETWORK OAM&P) Site VIP: 🚨 Main Menu Select... Main Menu: Administration -> Software Management -> Upg Administration Ē. General Options Filter 👻 Main Menu Access Control Tasks 🔻 🖨 Software Managem → Administration OAM Max Network Element Role Licenses →Software Managmnt HA Role Hostname Versions → Upgrade Max Allowed Appl Version Function ISO Deployment HA Role Upgrade Active sds\_roma Network OAM&P Remote Servers roma-sds-a • Active 50.13.0 OAM&P ...as shown on the Configuration Ģ Network OAM&P Standby sds\_roma 🗎 Alarms & Events right. Ŀ. roma-sds-b 50.13.0 OAM&P Active Security Log ¢ Active sds\_roma System OAM 🚞 Status & Manage ¢ roma-so-a Active 50.13.0 MAD Measurements b Standby sds\_roma System OAM Communication Agent ¢ roma-so-b 50.13.0 OAM ÷. 🗀 SDS Active MP Active sds\_roma 🥏 Help roma-dp-1 Active 50.13.0 SDS 🕫 Logout Network OAM&P Active dr\_roma roma-dir-a OAM&P 50.13.0 Active Active Provisioning Main Menu: Administration -> Upgrade 6. Site VIP: 1) Highlight the next server awaiting Network Element Upgrade State Role acceptance by Hostname clicking on its row. Application Version Function Server Status sds\_mrsvnc NETWORK OAM&P Not Ready 2) Select the sds-mrsvnc-a 1 4.0.0-4.0.0\_40.4.0 OAM&P Err "Accept Upgrade" sds\_mrsvnc NETWORK OAM&P Not Ready dialogue button. sds-mrsvnc-b 4.0.0-4.0.0\_40.4.0 OAM&P Norm sds\_mrsvnc QUERY\_SERVER Not Ready as-mrsvnc-1 4.0.0-4.0.0\_40.4.0 QS Norm 000 Complete Upgrade Accept Upgrade **Active Provisioning** x 7. Message from webpage Site VIP: A message box will display to confirm the Selecting Ok will result in the selected server being set to ACCEPT for its acceptance. upgrade mode. Once accepted, the server will NOT be able to revert Click the "OK" button back to the previous image state. Accept the upgrade for sds-mrsvnc-a to confirm. with ip address 169.254.100.11? OK Cancel

#### Step Procedure Result **Active Provisioning** Connected using XMI to sds-mrsvnc-a (ACTIVE NETWORK OAM&P) 8. Site VIP: 😑 🚊 Main Menu Main Menu: Administration -> Upgrade 📋 😋 Administration The screen will 🕴 Users refresh. Groups Sessions Network Element Role Upgrade State Hostname 🤠 🧰 Single Sign-On Application Version Function Server Status Authorized IPs NETWORK OAM&P Not Ready sds\_mrsvnc Options sds-mrsvnc-a 4.0.0-4.0.0\_40.4.0 OAMSP SNMP NETWORK OAM&P Not Ready sds\_mrsvnc ISO sds-mrsvnc-b 4.0.0-4.0.0\_40.4.0 OAMBP Norm Upgrade QUERY\_SERVER Not Ready Software Versions sds\_mrsvnc qs-mrsvnc-1 Export Server 4.0.0-4.0.0\_40.4.0 QS Norm dr\_dallastx NETWORK OAM&P Not Ready in Configuration drsds-dallastx-a 🖬 🧰 Alarms & Events 4.0.0-4.0.0\_40.4.0 OAMBP Norm 💼 🚞 Security Log SYSTEM OAM Not Ready so\_carync 🖬 🛅 Status & Manage so-caryno-a 4.0.0-4.0.0\_40.4.0 MAO Norm Measurements so\_carync SYSTEM OAM Not Ready 🤠 🧰 Communication Agent so-caryno-b 4.0.0-4.0.0\_40.4.0 MAO Norm 🛓 💼 SDS so\_carync MP Not Ready 💩 Help dp-caryno-1 4.0.0-4.0.0 40.4.0 SDS D Logout **Active Provisioning** 9. Site VIP: Repeat for all Accept Upgrade on all servers by repeating steps 5 - 8 of this procedure. • servers, all network elements. THIS PROCEDURE HAS BEEN COMPLETED

## APPENDIX H. CREATE NEW LOGICAL VOLUME FOR NETBACKUP CLIENT

This section is to be run only on SDS NOAM and SDS DR NOAM servers, and only when the LV does not already exist.

| Step | Procedure                                                                                                  | Result                                                                                                    |
|------|----------------------------------------------------------------------------------------------------|----------------------------------------------------------------------------------------------------|
| 1.   | Verify procedure is run<br>on every server where<br>netBackup will be<br>installed.                        | If a logical volume for NetBackup has not already been created, execute this procedure on every NOAMP and SOAM server in every Network Element in the system that has NetBackup client software installed.                                                                                                    |
| 2.   | Active Provisioning<br>Site VIP (SSH):                                                                     | CentOS release 5.7 (Final)<br>Kernel 2.6.18-274.7.1.e15prerel5.0.0_72.32.0 on an x86_64                                                                                                    |
|      | If not already logged in                                                                                   | sds-mrsvnc-a login: root<br>Password: < <i>root_password</i> >                                                                                                    |
|      | <b>1)</b> Access the command prompt.                                                                       |                                                                                                    |
|      | <ol> <li>Log into the server<br/>as the "root" user.</li> </ol>                                            |                                                                                                    |
| 3.   | Active Provisioning<br>Site VIP (SSH):                                                                     | *** TRUNCATED OUTPUT ***                                                                                                    |
|      | Output similar to that<br>shown on the right<br>will appear as the<br>server access the<br>command prompt. | <pre>VPATH=/var/TkLC/rundb:/usr/TkLC/appworks:/usr/TkLC/awpss/<br/>PRODPATH=/opt/TKLCcomcol/cm5.13/prod<br/>RUNID=00<br/>VPATH=/opt/TKLCcomcol/runcm5.13:/opt/TKLCcomcol/cm5.13<br/>PRODPATH=<br/>RELEASE=5.13<br/>RUNID=00<br/>VPATH=/var/TKLC/rundb:/usr/TKLC/appworks:/usr/TKLC/awpss7:/usr/TKLC/sd</pre>           |
|      |                                                                                                    | PRODPATH=/opt/TKLCcomcol/cm5.13/prod<br>RUNID=0<br>[root@sds-mrsvnc-a ~]#                                                                                                    |
| 4.   | Active Provisioning<br>Site VIP (SSH):<br>Mount the upgrade<br>media                                       | Depending on whether the server is a blade server, a VM guest, or a rack-mount server, and depending on whether your upgrade media is an actual DVD disk or an ISO image, make the upgrade media available to the server.<br>Then, mount the upgrade media on the server from the command line. Your command will look |
|      |                                                                                                    | something like this example, depending on how you have made the upgrade media available:                                                                                                    |
|      |                                                                                                    | Optical Drive (DVD):                                                                                                    |
|      |                                                                                                    | <pre>[root@sds-mrsvnc-a ~]# mount /dev/sr0 /mnt/upgrade</pre>                                                                                                    |
|      |                                                                                                    | ISO Alternative (after ISO Administration):                                                                                                    |
|      |                                                                                                    | <pre># mount -o loop /var/TKLC/upgrade/<sds_application_iso> /mnt/upgrade</sds_application_iso></pre>                                                                                                    |
| 5.   | Active Provisioning<br>Site VIP (SSH):                                                                     | To be sure it is available on the upgrade media, execute the "Is" command to list the relocateNetBackup script, like this:                                                                                                    |
|      | Verify that the script is available on the media                                                           | [root@sds-mrsvnc-a ~]# <b>ls /mnt/upgrade/upgrade/bin/relocateNetBackup</b>                                                                                                    |
|      |                                                                                                    | Verify that the relocateNetBackup script is indeed there.                                                                                                    |

Appendix H: Create new Logical Volume for NetBackup Client

Appendix H: Create new Logical Volume for NetBackup Client

| Step      | Procedure                                             | Result                                                                                                    |  |
|-----------|-------------------------------------------------------|----------------------------------------------------------------------------------------------------|--|
| <b>6.</b> | Active Provisioning<br>Site VIP (SSH):                | Verify that the filemgmt filesystem has more than 2049 Megabytes of free space. Execute the df command and examine the response.            |  |
|           | Verify that there is<br>sufficient space<br>available | [root@sds-mrsvnc-a ~]# df -B M /var/TKLC/db/filemgmt/                                                                                       |  |
|           |                                                       | Verify that the available space is 2049 Megabytes or greater.                                                                               |  |
|           |                                                       | If there is not sufficient space, remove unneeded files until there is sufficient space.                                                    |  |
| 7.        | Active Provisioning<br>Site VIP (SSH):                | Execute the relocate script:                                                                                                    |  |
|           | Execute the relocate script.                          | <pre>[root@sds-mrsvnc-a ~]# /mnt/upgrade/upgrade/bin/relocateNetBackup</pre>                                                                |  |
|           |                                                       | Verify that it executes without error.                                                                                                    |  |
|           |                                                       | NOTE: It has been observed that the service restart of netbackup may return a warning. This is a function of the NetBackup client software. |  |
| 8.        | Server XMI IP<br>(SSH):                               | [root@sds-mrsvnc-a ~]# u <b>mount /mnt/upgrade</b>                                                                                          |  |
|           | Unmount upgrade<br>media.                             |                                                                                                    |  |
| 9.        | Server XMI IP<br>(SSH):                               | [root@sds-mrsvnc-a ~]# <b>exit</b><br>Logout                                                                                                |  |
|           | Exit from the server command line.                    |                                                                                                    |  |
|           | THIS PROCEDURE HAS BEEN COMPLETED                     |                                                                                                    |  |

## APPENDIX I. RESIZE SHARED SEGMENTS AND LOGICAL VOLUMES

This procedure increases database size needed by imports in SDS 5.0 and re-aligns existing partition sizes to meet the new resource demands of SDS 5.0.

This section is to be run only for a **MAJOR** upgrade (4.x to 5.x) and should be run for *all* servers. The procedure can be run at any time during or after the upgrade procedure. This script can be run for all servers at once or for one server at a time. The script does change the **init** level of every affected server.

| Step | Procedure                                                                                                    | Result                                                                                                    |  |
|------|----------------------------------------------------------------------------------------------------|----------------------------------------------------------------------------------------------------|--|
| 1.   | To validate <i>all</i><br>servers at the same<br>time, skip to Step 3.                                                                        | Run this command to validate one server:<br>[root@hostname~]# /usr/TKLC/sds/bin/lv50fix validate <hostname></hostname>                                                                                                    |  |
|      | To validate <i>one</i><br>server, login to that<br>server (or any server<br>that has been<br>upgraded) to verify if<br>ready for the fix.     | <b>NOTE</b> : This script produces much output and verifies if the specified one server in the SDS network is ready to have its shared segments and logical volumes resized.                                                                                                    |  |
| 2.   | To update <i>all</i> servers,<br>at the same time,<br>skip to Step 4.                                                                         | Run this command to update one server:<br>[root@hostname ~] # /usr/TKLC/sds/bin/lv50fix execute <hostname></hostname>                                                                                                    |  |
|      | To update <i>one</i><br>server, login to that<br>server (or any server<br>that has been<br>upgraded) to execute<br>the fix.                   | <b>NOTE</b> : This script produces much output and, first, verifies if just the specified one server in the SDS network is ready to have its shared segments and logical volumes resized. Then it performs those changes on that one server in the SDS network.                                                                                                   |  |
|      | <b>NOTE</b> : After this<br>step, skip all<br>remaining steps.                                                                                | <b>NOTE</b> : After this step, skip all remaining steps.                                                                                                    |  |
| 3.   | To validate <i>all</i><br>servers, login to the<br>Active NOAM (or any<br>server that has been<br>upgraded) to verify if<br>ready for the fix | Run this command to validate <i>all</i> servers:<br>[root@hostname ~] # /usr/TKLC/sds/bin/lv50fix validate all<br><b>NOTE</b> : This script produces much output and verifies if <i>all</i> servers in the SDS network are                                                                                                    |  |
|      |                                                                                                    | ready to have their shared segments and logical volumes resized.                                                                                                    |  |
| 4.   | To update <i>all</i> servers,<br>login to the Active<br>NOAM (or any server<br>that has been<br>upgraded) to<br>execute the fix.              | Run this command to update <i>all</i> servers:<br>[root@hostname ~] # /usr/TKLC/sds/bin/lv50fix execute all<br><b>NOTE</b> : This script produces much output and, first, verifies if all servers in the SDS network are<br>ready to have their shared segments and logical volumes resized. Then it performs those<br>changes on all servers in the SDS network. |  |
|      | THIS PROCEDURE HAS BEEN COMPLETED                                                                                                    |                                                                                                    |  |

#### Appendix I: Resize Shared Segments and Logical Volumes

### APPENDIX J. ACCESSING ORACLE'S TEKELEC CUSTOMER SUPPORT SITE

Access to Oracle's Tekelec Customer Support site is restricted to current Tekelec customers. This section describes how to log into the Customer Support site and how to locate upgrade procedures. Viewing these files requires Adobe Acrobat Reader.

- 1. Go to Oracle's Tekelec Customer Support login page at https://support.tekelec.com/index.asp
- 2. Enter your assigned username and chosen password and click Login.

**Or**, if you do not have access to the Customer Support site, click **Need an Account?** Follow instructions on the screen.

#### NOTE: After 20 minutes of inactivity, you will be logged off, and you must repeat this step to regain access.

- 3. After successful login, select a product from the Product Support drop-down menu.
- 4. Select a release number from the Product Support Release drop-down menu.
- 5. Locate the Upgrade Procedures section.
- 6. To open the procedure in the same window, click the procedure name. To open the procedure in a new window, rightclick the procedure name and select **Open in New Window**.
- 7. To download the procedure, right-click the procedure name and select **Save Target As**.